## SPECTROPHOTOMETER CM-25cG

## Mode d'emploi

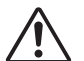

Avant toute utilisation, veuillez lire attentivement ce manuel d'utilisation.

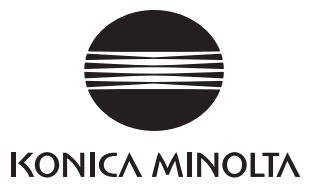

#### Noms officiels des applications et équivalents utilisés dans ce manuel

(Désignation utilisée dans le texte) (Nom officiel) Bluetooth Bluetooth®

#### Marques commerciales

- La marque et le logo Bluetooth<sup>®</sup> sont des marques commerciales déposées de The Bluetooth SIG, Inc. et sont utilisés sous licence.
- Le logo KONICA MINOLTA et les symboles des marques, ainsi que SpectraMagic sont des marques déposées de Konica Minolta, Inc.

## Symboles de sécurité

Les symboles suivants sont utilisés dans ce manuel et sur le produit pour prévenir les accidents qui pourraient survenir du fait d'une utilisation incorrecte de l'instrument.

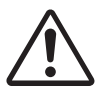

Indique un alerte ou une remarque relative à la sécurité. Lire attentivement les instructions pour garantir une utilisation correcte et sûre.

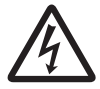

Signale des instructions concernant le risque d'électrocution. Lire attentivement les instructions pour garantir une utilisation correcte et sûre.

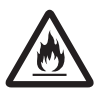

Signale des instructions concernant le risque d'incendie. Lire attentivement les instructions pour garantir une utilisation correcte et sûre.

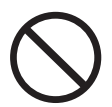

Signale une opération interdite. Ne jamais exécuter cette opération.

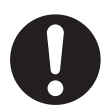

Signale une instruction. Cette instruction doit être scrupuleusement respectée.

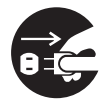

Signale une instruction. Assurez-vous de débrancher la fiche de la prise murale.

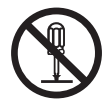

Signale une opération interdite. Ne jamais démonter l'instrument.

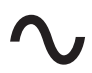

Ce symbole indique le courant alternatif (c.a.)

Ce symbole indique le courant continu (c.c.)

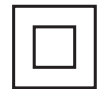

Ce symbole indique une protection de classe II contre les chocs électriques.

## Remarques à propos de ce manuel

- La copie ou la reproduction de tout ou partie du contenu de ce manuel sans autorisation préalable de KONICA MINOLTA est strictement interdite.
- Le contenu de ce manuel est susceptible d'être modifié sans préavis.
- La version la plus récente de ce Manuel d'utilisation peut être téléchargée à l'adresse suivante : http://www.konicaminolta.com/instruments/download/instruction\_manual/index.html
- Tous les efforts nécessaires ont été faits lors de la préparation de ce manuel afin d'assurer l'exactitude de son contenu. Toutefois, si vous avez des questions ou si vous constatez des erreurs, veuillez contacter votre représentant local ou un **centre SAV agréé par KONICA MINOLTA**.
- KONICA MINOLTA décline toute responsabilité pour les conséquences qui pourraient résulter de l'utilisation de l'instrument.

## Mesures de sécurité

Afin de garantir une utilisation correcte de cet instrument, lisez attentivement les points suivants et appliquez-les. Après avoir lu ce manuel, rangez-le en lieu sûr afin de pouvoir le consulter rapidement en cas de besoin.

| <b>ALERTE</b> (Le non-respect des points suivants peut occasionner des blessures graves, voire mortelles.) |                                                                                                    |  |  |
|----------------------------------------------------------------------------------------------------|----------------------------------------------------------------------------------------------------|--|--|
| $\bigcirc$                                                                                                 | Ne pas utiliser l'instrument dans un lieu où il y a des gaz inflammables ou combustibles (essence,<br>etc.).<br>Son utilisation risquerait de provoquer un incendie.                                                                                                    |  |  |
| 0                                                                                                    | Toujours utiliser l'adaptateur secteur (c.a.) fourni comme accessoire standard ou l'adaptateur<br>secteur (c.a.) optionnel (AC-A305J/L/M), et le brancher dans une prise de c.a. délivrant la tension<br>et la fréquence adaptées : 100 à 240 V c.a. (50/60 Hz). L'utilisation d'un adaptateur secteur<br>différent de ceux spécifiés par KONICA MINOLTA ou le raccordement à un courant ayant un voltage<br>inadapté peuvent endommager l'adaptateur ou provoquer un feu ou une électrocution. |  |  |
|                                                                                                    | Si l'instrument n'est pas utilisé pendant une période prolongée, débrancher la fiche de l'adaptateur<br>secteur de la prise de c.a. Une accumulation de poussière ou d'eau sur les broches de la fiche de<br>l'adaptateur secteur risque d'entraîner un incendie. Il convient donc de nettoyer soigneusement la<br>fiche avant toute utilisation. Nettoyer les éléments de la fiche de l'adaptateur secteur et éliminer<br>toute trace de poussière ou d'eau avant utilisation.                 |  |  |
| 0                                                                                                    | Enfoncer fermement la fiche de l'adaptateur secteur à fond dans la prise de courant. Il y a des<br>risques d'incendie et d'électrocution si elle n'est pas complètement insérée.                                                                                                    |  |  |
| $\bigcirc$                                                                                                 | Ne pas plier, tordre ou tirer fortement sur les fils ou câbles d'alimentation. De même, ne pas rayer<br>ou placer d'objets lourds sur les câbles. Cela risquerait d'endommager le câble et de provoquer un<br>incendie ou d'entraîner une électrocution.                                                                                                    |  |  |
|                                                                                                    | Ne pas démonter ou modifier l'instrument ou l'adaptateur secteur. Cela risquerait de provoquer un incendie ou d'entraîner une électrocution.                                                                                                    |  |  |
| $\bigcirc$                                                                                                 | Soyez particulièrement vigilant à ce qu'aucun liquide ou objet métallique ne pénètre dans<br>l'adaptateur secteur. Cela risquerait de provoquer un incendie ou d'entraîner une électrocution.<br>Dans le cas où du liquide ou un objet métallique pénètrerait dans l'instrument, éteindre<br>immédiatement ce dernier, débrancher la fiche de l'adapatateur secteur de la prise de courant,<br>retirer la batterie et contacter le plus proche <b>centre de SAV agréé de KONICA MINOLTA</b> .   |  |  |
| $\bigcirc$                                                                                                 | Ne pas éliminer la batterie en la jetant dans un feu ou en l'exposant à un court-circuit ou de la<br>chaleur ; ne pas démonter la batterie. Cela pourrait provoquer une rupture ou une fuite de la<br>batterie et provoquer un incendie ou des blessures.                                                                                                    |  |  |
| 0                                                                                                    | Si la batterie fuit et dans le cas où le liquide entrerait en contact avec les yeux, ne pas frotter les yeux. Les laver à l'eau fraîche et consulter immédiatement un médecin. Si le liquide qui s'est écoulé entre en contact avec la peau ou des vêtements, rincer immédiatement avec de l'eau. De plus, cesser d'utiliser l'instrument si sa batterie a une fuite.                                                                                                    |  |  |
| 0                                                                                                    | Lors de l'élimination de la batterie utilisée dans cet instrument, utiliser un ruban adhésif ou un autre<br>matériau pour assurer l'isolation électrique des bornes. Un contact avec d'autres métaux peut<br>entraîner une surchauffe ou une rupture de la batterie, ou un incendie. Éliminer la batterie de<br>manière appropriée, conformément à la réglementation locale, ou la recycler.                                                                                                    |  |  |
| $\bigcirc$                                                                                                 | L'instrument ne doit pas être utilisé s'il est endommagé ou si l'adaptateur secteur est endommagé,<br>ou si une fumée ou une odeur est détectée. Son utilisation risquerait de provoquer un incendie.<br>Dans ce cas, éteindre immédiatement l'instrument, débrancher la fiche de l'adaptateur secteur de<br>la prise de courant, retirer la batterie et contacter le plus proche <b>centre de SAV agréé par KONICA</b><br><b>MINOLTA</b> .                                                     |  |  |
| $\bigcirc$                                                                                                 | Ne pas regarder directement la lampe. La lampe est extrêmement brillante et émet des rayons<br>ultraviolets. Regarder directement la lampe risque de provoquer des lésions oculaires.                                                                                                    |  |  |
| $\bigcirc$                                                                                                 | Ne pas brancher ou débrancher la fiche de l'adaptateur secteur (c.a.) avec des mains mouillées.<br>Ceci peut provoquer une électrocution.                                                                                                    |  |  |

| $\bigcirc$   | Ne pas toucher la batterie avec des mains mouillées. Cela pourrait provoquer un choc électrique ou un dysfonctionnement.                                                                                                    |
|--------------|----------------------------------------------------------------------------------------------------|
| 0            | Utiliser le chargeur prévu pour charger la batterie lithium-ion. Si les conditions de charge sont<br>modifiées ou si un chargeur différent de celui spécifié est utilisé pour la recharge de la batterie,<br>cette dernière pourrait fuir, surchauffer ou prendre feu.                                                                                                    |
| $\bigcirc$   | Ne pas utiliser, charger ou conserver la batterie au lithium-ion dans un environnement à<br>température élevée. Les batteries risqueraient de surchauffer, prendre feu ou se briser.                                                                                                    |
| $\bigcirc$   | Ne pas jeter ou soumettre la batterie lithium-ion à des impacts significatifs, tels qu'une chute d'un<br>point élevé. Si la batterie lithium-ion est déformée ou si le système de protection intégré est brisé,<br>un courant ou une tension anormale peut être appliqué(e) à la batterie au cours de sa charge, ce qui<br>risque d'entraîner une surchauffe ou une rupture de la batterie, ou de déclencher un incendie.      |
| $\bigcirc$   | Ne pas marcher sur la batterie lithium-ion, la percer avec un clou, ou la frapper avec un marteau. Si<br>la batterie lithium-ion est déformée ou si son système de protection est endommagé, la batterie<br>risque de surchauffer, se briser ou prendre feu.                                                                                                    |
| $\bigotimes$ | Dans le cas où une odeur anormale, une chaleur, un changement de couleur, une déformation ou<br>une autre anomalie non remarquée précédemment survient au cours de l'utilisation, de la charge<br>ou du stockage, retirer la batterie de l'instrument ou du chargeur et cesser de l'utiliser. La poursuite<br>de l'utilisation d'une batterie dans un tel état risque d'entraîner sa surchauffe, sa rupture ou un<br>incendie. |
| 0            | En cas de fuite ou d'odeur inhabituelle de la batterie, la tenir éloignée de toute flamme nue. La solution électrolytique de la batterie pourrait prendre feu, provoquant sa rupture ou un incendie.                                                                                                    |

| MISEEN GARDE (Le non respect des points suivants peut entraîner des blessures ou des dommages à l'instrument ou à d'autres biens.) |                                                                                                    |  |  |
|----------------------------------------------------------------------------------------------------|----------------------------------------------------------------------------------------------------|--|--|
| 8⊒⊊                                                                                                    | Lors de l'utilisation d'un adaptateur secteur, s'assurer que la prise de courant murale est située à<br>proximité de l'instrument et que l'adaptateur secteur peut être facilement inséré et retiré de la<br>prise.                                                                                                    |  |  |
|                                                                                                    | Débrancher l'adaptateur secteur de la prise de courant lors du nettoyage de l'instrument. Cela pourrait provoquer un choc électrique.                                                                                                    |  |  |
| $\bigcirc$                                                                                                    | Ne pas utiliser une batterie différente de celle spécifiée pour le fonctionnement de l'instrument.<br>Lors de l'insertion d'une batterie dans l'instrument, veiller à l'insérer correctement en respectant la<br>polarité (positive +, négative -) affichée sur l'instrument. Un incendie, des blessures ou des taches<br>sur les matériaux environnants peuvent survenir si la batterie est endommagée ou fuit. |  |  |
| $\bigcirc$                                                                                                    | Ne pas utiliser une batterie humide.<br>Cela pourrait provoquer sa rupture ou sa surchauffe, aboutissant à un incendie ou des blessures.                                                                                                    |  |  |
| $\bigcirc$                                                                                                    | Ne pas placer l'instrument sur une surface instable ou en pente. L'instrument risquerait de tomber<br>ou de se retourner, provoquant des blessures. Veiller également à ne pas laisser tomber<br>l'instrument pendant son transport.                                                                                                    |  |  |
| $\bigcirc$                                                                                                    | Ne pas utiliser l'instrument si le port de mesure du spécimen de l'échantillon (zone de mesure) est<br>dirigé vers les yeux. Cela pourrait provoquer des lésions oculaires.                                                                                                    |  |  |
| 0                                                                                                    | Veiller à éviter les pincements dans les zones mobiles de l'instrument qui s'ouvrent et se ferment.<br>Cela pourrait provoquer des blessures                                                                                                    |  |  |

## Introduction

Le CM-25cG est un modèle de spectrophotomètre à vision verticale/éclairage annulaire à 45 degrés, capable de mesurer en une seule mesure la couleur et la brillance.

#### Matériaux d'emballage du produit

Veiller à conserver tous les matériaux d'emballage utilisés pour l'expédition de l'instrument (carton, matériau de rembourrage, sacs en plastique, etc.). Cet instrument est un instrument de mesure de précision. Veiller à utiliser les matériaux d'emballage pour minimiser les chocs et les vibrations pour le transport de l'instrument vers un service après-vente pour sa maintenance ou toute autre raison. Si les matériaux d'emballage ont été perdus ou endommagés, contactez un **centre de SAV agréé par KONICA MINOLTA**.

## Remarques sur l'utilisation de l'instrument

Veillez à utiliser cet instrument correctement. Utiliser cet instrument d'une manière différente que celle décrite dans le présent manuel peut entraîner des risques de blessures, de chocs électriques, de dommages à l'instrument ou d'autres problèmes.

### **Environnement d'utilisation**

- L'adaptateur secteur fourni comme accessoire standard (AC-A305J/L/M) a été conçu pour être exclusivement utilisé à l'intérieur. Son utilisation à l'extérieur est interdite.
- Cet instrument est constitué de composants électroniques de précision. Ne jamais démonter l'instrument.
- Toujours utiliser l'adaptateur secteur fourni comme accessoire standard (AC-A305J/L/M) et le brancher sur une prise de courant alternatif 100-240 V (c.a.) à 50/60 Hz. Utiliser une alimentation électrique répondant aux spécifications nominales de tension (dans une limite de ±10 %).
- Cet instrument est un produit ayant un niveau de pollution 2 (équipement à utiliser principalement dans un environnement de fabrication, dans des laboratoires, entrepôts et endroits similaires). Cet instrument doit être utilisé dans des environnements où l'exposition aux poussières métalliques ou à la condensation ne sont pas une préoccupation.
- Cet instrument est un produit de catégorie de survoltage l (équipement pour connexion à des circuits dans lesquels des mesures sont prises pour limiter les surtensions transitoires à un niveau approprié et bas).
- Veiller à éviter la pénétration de matières étrangères dans l'instrument. L'utilisation de cet instrument alors qu'il est soumis à une entrée d'eau ou de métaux est extrêmement dangereuse.
- L'utilisation de cet instrument dans la lumière solaire directe ou à proximité d'un équipement de chauffage peut faire monter la température interne de l'instrument à un niveau très supérieur à la température ambiante et entraîner son mauvais fonctionnement. Ne pas utiliser l'instrument dans de telles zones.
- Éviter de soumettre l'instrument à de brusques variations de température et de condensation.
- Ne pas utiliser l'instrument en présence de poussières, fumée ou gaz chimiques, ou dans des environnements extrêmement humides.
- Cet instrument doit être utilisé dans un environnement dont la température ambiante est comprise entre 5 °C et 40 °C, et une humidité relative maximale de 80 % pour des températures allant jusqu'à 35 °C, qui diminue de manière linéaire jusqu'à 62 % d'humidité relative à 40 °C sans condensation. L'utilisation de l'instrument en dehors de cette plage aboutira à un fonctionnement non satisfaisant.
- Ne pas utiliser l'instrument à une altitude dépassant 2 000 m.
- Ne pas utiliser l'instrument près d'équipements produisant de puissants champs magnétiques (p. ex. des hauts-parleurs).
- Cet instrument est conforme à la norme Matériels électrique de mesure, de commande et de laboratoire -Exigences relatives à la EMC (Compatibilité électromagnétique) - Partie 1 : Exigences générales (Normes harmonisées de l'UE EN 61326-1:2021). La vérification de la conformité est effectuée dans les conditions d'essai de KONICA MINOLTA dans un ENVIRONNEMENT ÉLECTROMAGNÉTIQUE INDUSTRIEL spécifié dans les normes harmonisées pertinentes. La limite de dégradation des performances lorsque l'équipement est soumis à des perturbations continues pendant les tests d'immunité est jusqu'à deux fois supérieure aux spécifications de répétabilité de KONICA MINOLTA (ΔE\*ab, GU).
- Pour la sécurité de l'instrument pendant son utilisation, s'assurer qu'il est fermement attaché, sans possibilité de chute. Le non-respect de cette mesure peut entraîner des dommages pour l'instrument ou pour les personnes ou objets qui l'entourent.

## Système

- Ne pas soumettre l'instrument à de fortes vibrations ou à des impacts.
- Ne pas tirer ou plier de force, ou appliquer une force excessive sur les fils et cordons raccordés. Ceci risquerait de briser les fils ou cordons.
- Ne pas laisser le port de mesure du spécimen de l'échantillon de l'instrument devenir sale ou soumettre son ouverture à des impacts. Placer l'instrument sur la platine de calibrage (CM-A217) quand il n'est pas utilisé.
- Si l'instrument est exposé à un puissant champ d'électricité statique, il se peut que l'écran LCD reste vide ou que les informations ne s'affichent pas correctement. La communication avec des dispositifs externes connectés peut être aussi interrompue. Dans ce cas, éteindre puis rallumer l'instrument. Si des trainées noires apparaissent sur l'écran LCD, attendre qu'elles disparaissent spontanément.
- Lorsque vous éteignez puis rallumez l'instrument, vous devez patienter quelques secondes avant de le rallumer.
- L'instrument doit être raccordé à une source d'alimentation avec aussi peu de bruit de fond que possible.
- Quand un dysfonctionnement ou un comportement anormal survient, éteindre immédiatement l'instrument, débrancher l'adaptateur secteur de la prise murale et consulter le « Résolution des problèmes » page 137.
- Dans l'éventualité d'une panne de l'instrument, ne pas essayer de le démonter pour le réparer. Contactez un centre de SAV agréé par KONICA MINOLTA.

## Batterie de sauvegarde

- Divers réglages sont conservés dans la mémoire de sauvegarde intégrée alimentée par la batterie. La batterie de sauvegarde sera chargée quand l'instrument est sous tension ou quand la batterie lithium-ion est chargée, que le bouton d'alimentation de l'instrument soit en position marche ou arrêt. Le chargement complet de la batterie de sauvegarde prend 20 heures et il n'y a pas de risque de surcharge. À pleine charge, la batterie de sauvegarde peut conserver des données pour une période maximum d'un an. Toutefois, il se peut que la batterie de sauvegarde ne soit pas complètement chargée au moment de l'achat de l'instrument. La batterie de sauvegarde se chargera lorsque l'instrument sera utilisé.
- Ne pas tenter de remplacer la batterie de sauvegarde intégrée. La batterie ne doit être remplacée que par KONICA MINOLTA. Pour remplacer la batterie de sauvegarde, veuillez contacter le centre de SAV agréé de KONICA MINOLTA.
- Il est recommandé de gérer les données importantes en utilisant le logiciel optionnel SpectraMagic NX2.

### Plaque de calibrage

- Les données de calibrage pour la plaque de calibrage ont été mesurées à 23 °C. Pour obtenir la plus grande précision au moment de la mesure des valeurs absolues, le calibrage et la mesure doivent être effectuées à 23 °C.
- Veiller à ce que la plaque de calibrage ne devienne pas rayée ou sale.
- Veiller à fermer le capuchon lorsque la plaque de calibrage n'est pas utilisée pour qu'elle ne soit pas exposée à la lumière

## **Alimentation électrique**

- Veiller à ce que l'instrument soit en position ARRÊT quand il n'est pas utilisé.
- Cet instrument doit être utilisé avec sa batterie lithium-ion en place. Vous ne pouvez pas utiliser l'instrument s'il est uniquement raccordé à l'adaptateur secteur.
- Assurez-vous que la fiche de sortie de l'adaptateur secteur ne présente pas de court-circuit. Cela risquerait de provoquer un incendie ou d'entraîner une électrocution.
- Ne pas brancher l'adaptateur secteur sur un circuit électrique surchargé. De plus, ne pas emballer ni couvrir l'adaptateur secteur avec du tissu ou un autre matériau lorsqu'il est utilisé. Cela pourrait provoquer un choc électrique ou un incendie.
- Lors du retrait de l'adaptateur secteur de l'instrument, retirez tout d'abord le cordon d'alimentation de la prise de courant, puis retirez la fiche de sortie.

## Batterie

- Utiliser uniquement la batterie lithium-ion standard ou la batterie lithium-ion accessoire CM-A235 (RR1120). Ne jamais utiliser aucun autre type de batterie.
- La batterie dans l'instrument est chargée à partir du câble USB, que l'instrument soit allumé ou éteint.

## Introduction (suite)

- La batterie n'est pas chargée au moment de l'achat et doit donc être chargée.
- Il faut environ 6 heures pour charger complètement la batterie. Il n'y a pas lieu de s'inquiéter d'une éventuelle surcharge.
- La batterie lithium-ion se décharge automatiquement. La batterie devient inutilisable en raison d'un déchargement trop important si elle n'est pas utilisée pendant une longue période. Chargez la batterie pendant au moins une heure en utilisant l'instrument ou un chargeur de batterie optionnel au minimum deux fois par an.
- Une fois la batterie lithium-ion épuisée, ne la laissez pas déchargée.
- La charge de la batterie doit être effectuée à une température comprise entre 5 °C et 40 °C. La batterie ne se chargera pas en dehors de cette plage de température.
- S'il est prévu de ne pas utiliser la batterie lithium-ion pendant une période prolongée, retirer la batterie de l'instrument et la stocker dans un endroit qui n'est pas soumis à de fortes températures ou à un taux d'humidité élevée.

## Remarques sur le rangement de l'instrument

- Le rangement de l'instrument à la lumière directe du soleil ou près d'une source de chaleur peut entraîner une élévation de sa température intérieure très au-dessus de la température ambiante, ce qui entraînera un mauvais fonctionnement. Ne pas ranger l'instrument dans de tels endroits.
- Cet instrument doit être rangé à une température comprise entre 0 °C et 45 °C avec une humidité relative de 80 % au maximum (à 35 °C), sans condensation. Le rangement de l'instrument dans un environnement à la température élevée et dans une forte humidité se traduira par un fonctionnement non satisfaisant. Il est recommandé de ranger l'instrument et l'agent déshydratant à température ambiante ou à une température proche.
- S'assurer que l'instrument n'est pas l'objet de condensation au moment de son rangement. De plus, veiller à éviter les changements rapides de température pour éviter la formation de condensation au moment du transport de l'instrument vers le lieu de rangement.
- Ne pas ranger l'instrument dans des endroits où il y a de la poussière, de la fumée ou des gaz. Cela pourrait détériorer les performances de l'instrument ou entraîner son mauvais fonctionnement.
- Ne pas laisser l'instrument à l'intérieur de l'habitacle ou du coffre d'un véhicule. Faute de quoi, la température et/ou l'humidité au milieu de l'été ou de l'hiver pourraient dépasser la plage admise pour le rangement, entraînant un mauvais fonctionnement de l'instrument.
- La présence de poussière à l'intérieur du port de mesure d'échantillon peut empêcher la réalisation de mesures précises. Utiliser le capuchon pour empêcher l'intrusion de poussière ou autre dans l'instrument quand il n'est pas utilisé.
- La plaque de calibrage peut se décolorer si elle reste exposée à la lumière. En conséquence, veiller à fermer le capuchon quand la plaque n'est pas utilisée pour éviter que la plaque soit exposée à la lumière.
- Quand il n'est pas utilisé, l'instrument doit être rangé dans les matériaux d'emballage utilisés pour son expédition ou dans le coffret de rangement rigide optionnel puis être placé dans un endroit sûr.
- Veiller à ne pas vous pincer avec les parties du coffret de rangement rigide qui s'ouvrent et se ferment. Cela pourrait provoquer une blessure.

## Remarques sur le nettoyage de l'instrument

- Si l'instrument est sale, le nettoyer avec un tissu doux et sec. Ne jamais utiliser de solvants organiques (comme du benzène ou un diluant) ou d'autres produits chimiques pour son nettoyage.
- S'il y a de la poussière ou de la saleté sur la lentille ou la fenêtre du récepteur, utiliser un soufflet ou équivalent pour l'éliminer. Ne jamais utiliser de solvants organiques (comme du benzène ou un diluant) ou d'autres produits chimiques pour son nettoyage.
- Si la plaque de calibrage devient sale, essuyer délicatement la salissure en utilisant le chiffon de nettoyage fourni. S'il y a beaucoup de saleté, essuyer avec un chiffon de nettoyage légèrement humidifié d'alcool éthylique. Si le chiffon de nettoyage est sale, lavez-le.
- Si vous ne parvenez pas à éliminer la saleté de l'instrument en utilisant la procédure ci-dessus, ou si celui-ci est rayé, contactez un centre de SAV agréé par KONICA MINOLTA.
- Si vous ne parvenez pas à éliminer la saleté de l'instrument ou si celui-ci est rayé, contacter un centre de SAV agréé par KONICA MINOLTA.

## Remarques sur le transport de l'instrument

- Veiller à utiliser les matériaux d'emballage pour le transport de l'instrument afin de limiter les chocs et vibrations au minimum.
- Emballer et envoyer l'instrument et tous ses accessoires en cas d'envoi de l'instrument pour entretien ou réparation.

## Maintenance et inspection

• L'instrument doit être inspecté une fois par an pour conserver la précision des mesures. Pour plus d'informations sur l'inspection, contacter **centre de SAV agréé par KONICA MINOLTA** le plus proche.

## Mise au rebut

- S'assurer que l'instrument, tous ses accessoires y compris des batteries usagées, et les matériaux d'emballage sont mis au rebut ou recyclés de manière correcte et conforme aux lois et règlements locaux.
- Aux Etats-Unis d'Amerique et au Canada, vous pouvez recycler votre batterie lithium-ion a l'aide du programme Call2Recycle. Pour plus d'informations, aux Etats-Unis rendez-vous sur www.call2recycle.org et au Canada, rendez-vous sur www.call2recycle.ca.

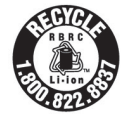

## **Table des matières**

| <ul> <li>Symboles de sécuritéii</li> <li>Remarques à propos de ce manuelii</li> <li>Introduction</li></ul>                                                                                                    |
|----------------------------------------------------------------------------------------------------|
| <ul> <li>Remarques sur le rangement de l'instrument 5</li> <li>Remarques sur le nettoyage de l'instrument 5</li> <li>Remarques sur le transport de l'instrument 6</li> <li>Maintenance et inspection</li></ul> |
| Chapitre 1 Avant d'utiliser l'instrument 10                                                                                                    |
| Accessoires                                                                                                    |
| Points à retenir19                                                                                                    |
| <ul> <li>Réglages initiaux</li></ul>                                                                                                    |

- Sauvegarde des données ...... 25
- Chapitre 2 Mesure ...... 26

| Préparation       28         □       Fixation de la dragonne       28         □       Insertion de la batterie       28         □       Insertion de la batterie       29         □       Raccordement de l'adaptateur secteur       30         □       Allumer/éteindre l'instrument       30         □       Sélection de la zone de mesure       31 | Flux de mesure                        | 27 |
|----------------------------------------------------------------------------------------------------|---------------------------------------|----|
| <ul> <li>Fixation de la dragonne</li></ul>                                                                                                    | Préparation                           | 28 |
| <ul> <li>Insertion de la batterie</li></ul>                                                                                                    | Fixation de la dragonne               | 28 |
| <ul> <li>Raccordement de l'adaptateur secteur 30</li> <li>Allumer/éteindre l'instrument</li></ul>                                                                                                    | Insertion de la batterie              | 29 |
| <ul> <li>Allumer/éteindre l'instrument</li></ul>                                                                                                    | Raccordement de l'adaptateur secteur  | 30 |
| $\Box$ Sélection de la zone de mesure                                                                                                    | Allumer/éteindre l'instrument         | 30 |
|                                                                                                    | $\Box$ Sélection de la zone de mesure | 31 |

| Calibrage                                              | 32       |
|--------------------------------------------------------|----------|
| Calibrage du Noir                                      | 32       |
| Calibrage du Blanc et calibrage de Brillance .         | 34       |
| Calibrage utilisateur                                  | 36       |
| Installation d'un spécimen                             | 37       |
| Viseur                                                 | 37       |
| Mesure                                                 | 38       |
| Écran Affichage des mesures/données.                   |          |
| Mesure (mode Simple)                                   | 42       |
| Manipulation de l'échantillon                          | . 44     |
|                                                        |          |
| Modifier le nom                                        | 45       |
| Gostion dos mosuros d'áchantillons                     | 40       |
|                                                        | 47       |
| Échantillon devient référence                          | 47       |
| <ul> <li>Changer la référence de la cible</li> </ul>   | 49       |
| Atteindre un élément donné dans la liste .             | 50       |
| Supprimer toutes les données                           | 51       |
| Référence automatique (Éch.)                           | 52       |
| Référence automatique (Éch.)                           | 52       |
| 🗆 Seuil (Éch.)                                         | 53       |
| Conditions Bon/Refusé pour la différence de            |          |
| couleurs                                               | 54       |
| Conditions Bon/Refusé s'appuyant sur les<br>tolérances | 54       |
| Utilisation de la différence de couleur par            |          |
| rapport à la couleur de référence                      | 56       |
| Impression                                             | 57       |
| Modifier le nom                                        | 58       |
| Gestion des mesures de référence                       | 59       |
| Supprimer                                              | 59       |
| 🗆 Définir un groupe                                    | 60       |
| Atteindre un élément donné dans la liste .             | 61       |
| Modifier le filtre de la référence                     | 62       |
| Protection des données                                 | 63       |
| ☐ Supprimer toutes les données                         | 64       |
| Bon/Refuse                                             | 65       |
| Kéglages de la tolérance                               | 66       |
|                                                        | /ه<br>مم |
| Réglage des coefficients paramétriques                 | 60       |
| <ul> <li>Saisie de la cible colorimétrique</li> </ul>  | 70       |
| Espace colorimétrique                                  |          |
| <ul> <li>Saisie des données</li> </ul>                 | 71       |
|                                                        |          |

| Réglage des données par défaut |                                        |    |
|--------------------------------|----------------------------------------|----|
|                                | Liste des tolérances                   | 74 |
|                                | Réglage de la tolérance par défaut     | 75 |
|                                | Réglage du seuil d'alerte              | 76 |
|                                | Réglage des coefficients paramétriques | 77 |
|                                | Définir un groupe                      | 78 |

## 

| Régl       | lages des conditions de mesure                                                                                                    | 81                                         |
|------------|----------------------------------------------------------------------------------------------------|--------------------------------------------|
|            | Réglages des conditions de mesure                                                                                                    | 81                                         |
|            | □ Mode de mesure                                                                                                    | 82                                         |
|            | Réglages des options de mesure                                                                                                    | 83                                         |
|            | □ Moyenne automatique (1 à 10)                                                                                                    | 84                                         |
|            | □ Moyenne manuelle (1 à 30)                                                                                                    | 85                                         |
|            | □ Fonction SMC (Mesure sans extrême).                                                                                                    | 86                                         |
|            | Seuil SMC                                                                                                    | 87                                         |
|            | □ Nombre de fois SMC                                                                                                    | 88                                         |
|            | Réglages des conditions d'affichage                                                                                                    | 89                                         |
|            | Observateur/illuminant 1                                                                                                    | 90                                         |
|            | □ Observateur/illuminant 2                                                                                                    | 92                                         |
|            | Réglages de l'affichage                                                                                                    | 93                                         |
|            | □ Type d'affichage                                                                                                    | 94                                         |
|            | □ Espace colorimétrique                                                                                                    | 95                                         |
|            | □ Équation colorimétrique                                                                                                    | 96                                         |
|            | Personnalisé                                                                                                    | 97                                         |
| <b>م</b> ر | le a e e la ll'instrument                                                                                                    |                                            |
| Regi       | lages de l'Instrument                                                                                                    | 98                                         |
| Regi       | Réglages des options de l'instrument de                                                                                                    | 98                                         |
| Regi       | Réglages des options de l'instrument de mesure                                                                                                    | 98<br>98                                   |
| Regi       | Réglages des options de l'instrument de mesure                                                                                                    | 98<br>98<br>99                             |
| Regi       | Réglages des options de l'instrument de<br>mesure                                                                                                    | 98<br>98<br>99<br>100                      |
| Regi       | Réglages des options de l'instrument de mesure         Type d'utilisateur         Réglages de la langue d'affichage         Réglage du format de la date                                                                                                    | 98<br>98<br>99<br>100<br>101               |
| Regi       | <ul> <li>Réglages des options de l'instrument de mesure</li> <li>Type d'utilisateur</li> <li>Réglages de la langue d'affichage</li> <li>Réglage du format de la date</li> <li>Réglage de l'horloge</li> </ul>                                                                                                    | 98<br>98<br>99<br>100<br>101<br>102        |
| ∎          | Réglages de l'Instrument         Réglages des options de l'instrument de         mesure         Type d'utilisateur         Réglages de la langue d'affichage         Réglage du format de la date         Réglage de l'horloge         Luminosité de l'écran                                                                                                    | 98<br>98<br>99<br>100<br>101<br>102<br>103 |
| Regi       | Réglages de l'Instrument         Réglages des options de l'instrument de         mesure         Type d'utilisateur         Réglages de la langue d'affichage         Réglage du format de la date         Réglage de l'horloge         Luminosité de l'écran         Orientation de l'affichage de l'écran                                                                                                    | 98<br>99<br>100<br>101<br>102<br>103       |
| Regi       | <ul> <li>Réglages de l'Instrument</li> <li>Réglages des options de l'instrument de<br/>mesure</li> <li>Type d'utilisateur</li> <li>Réglages de la langue d'affichage</li> <li>Réglage du format de la date</li> <li>Réglage de l'horloge</li> <li>Luminosité de l'écran</li> <li>Orientation de l'affichage de l'écran<br/>LCD</li> </ul>                                                                                                    |                                            |
| ∎          | <ul> <li>Réglages de l'Instrument</li> <li>Réglages des options de l'instrument de mesure</li> <li>Type d'utilisateur</li> <li>Réglages de la langue d'affichage</li> <li>Réglage du format de la date</li> <li>Réglage de l'horloge</li> <li>Luminosité de l'écran</li> <li>Orientation de l'affichage de l'écran LCD</li> <li>Bip sonore</li> </ul>                                                                                                    |                                            |
| Regi       | <ul> <li>Réglages des options de l'instrument de mesure</li> <li>Type d'utilisateur</li> <li>Réglages de la langue d'affichage</li> <li>Réglage du format de la date</li> <li>Réglage de l'horloge</li> <li>Luminosité de l'écran</li> <li>Orientation de l'affichage de l'écran LCD</li> <li>Bip sonore</li> <li>Mise hors tension auto</li> </ul>                                                                                                    |                                            |
| Regi       | <ul> <li>Réglages de l'Instrument</li> <li>Réglages des options de l'instrument de mesure</li> <li>Type d'utilisateur</li> <li>Réglages de la langue d'affichage</li> <li>Réglage du format de la date</li> <li>Réglage de l'horloge</li> <li>Luminosité de l'écran</li> <li>Orientation de l'affichage de l'écran LCD</li> <li>Bip sonore</li> <li>Mise hors tension auto</li> <li>Réglages de mot de passe</li> </ul>                                           |                                            |
| RegI<br>■  | <ul> <li>Réglages de l'Instrument</li> <li>Réglages des options de l'instrument de<br/>mesure</li> <li>Type d'utilisateur</li> <li>Réglages de la langue d'affichage</li> <li>Réglage du format de la date</li> <li>Réglage de l'horloge</li> <li>Luminosité de l'écran</li> <li>Orientation de l'affichage de l'écran<br/>LCD</li> <li>Bip sonore</li> <li>Mise hors tension auto</li> <li>Réglages de mot de passe</li> <li>Réglages du Wake On Mode</li> </ul> |                                            |

## Chapitre 4 Autres fonctions ...... 110

Connexion à un périphérique extérieur ......111 Connexion à un ordinateur personnel......111 • Connexion par câble USB ..... 112 • Connexion par LAN sans fil/Bluetooth...... 113

O Préparation de l'instrument ...... 113

|       | <ul> <li>Connexion du module WLAN/</li> </ul>          |
|-------|--------------------------------------------------------|
|       | Bluetooth113                                           |
|       | Réglage communication (en Bluetooth) 114               |
|       | Réglages de la fonction Bluetooth 114                  |
| _     | • Connexion à un ordinateur 116                        |
|       | Réglage communication (Avec la méthode                 |
|       | LAN sans fil : Ad Hoc) 117                             |
|       | Fonction LAN sans fil : Reglages de la                 |
|       | Connexion à un ordinateur                              |
|       | Réglage communication (Avec la méthode                 |
| _     | LAN sans fil : Infrastructure)                         |
|       | Fonction LAN sans fil : Réglages de la                 |
|       | méthode Infrastructure 120                             |
|       | $\odot~$ Connexion à un ordinateur 120                 |
| ♦ C   | onnexion à une imprimante/                             |
| u     | n lecteur de codes à barres121                         |
|       | O Préparation de l'imprimante/                         |
|       | du lecteur de codes à barres 121                       |
| 0     | Préparation de l'instrument 122                        |
|       | Enregistrement d'une adresse                           |
|       | Bluetooth122                                           |
|       | □ Configuration du code PIN 123                        |
|       | □ Impression des données                               |
|       | Impression auto                                        |
| Régl  | ages du système 127                                    |
|       | Réglage du calibrage 127                               |
|       | $\hfill\square$ Messages d'intervalle de calibrage 128 |
|       | Messages de calibrage annuel 129                       |
| _     | □ Calibrage utilisateur                                |
|       | Affichage des informations diagnostiques 131           |
|       | Affichage des informations sur                         |
|       | l'instrument                                           |
|       | Fonction TACHE 133                                     |
| Cha   | pitre 5 Résolution des problèmes 134                   |
| Liste | des messages 135                                       |
|       |                                                        |
| Késc  | biution des problemes137                               |
| Cha   | pitre 6 Annexe 140                                     |
| Spéc  | ifications141                                          |
| Dim   | ensions                                                |

## **Conventions**

Ce manuel décrit comment faire fonctionner sans risque le CM-25cG en suivant une procédure spécifique pour la réalisation des mesures.

## **Consultation des pages**

Les symboles utilisés dans le présent manuel sont expliqués ci-dessous.

- \* Les pages d'explication sont construites de la manière suivante. (Le contenu de l'illustration explicative diffère de la page réelle).
- \* Les copies d'écran utilisées dans les explications peuvent comporter des contenus et des valeurs différentes et leur disposition peut être différente de celle de l'écran réel.

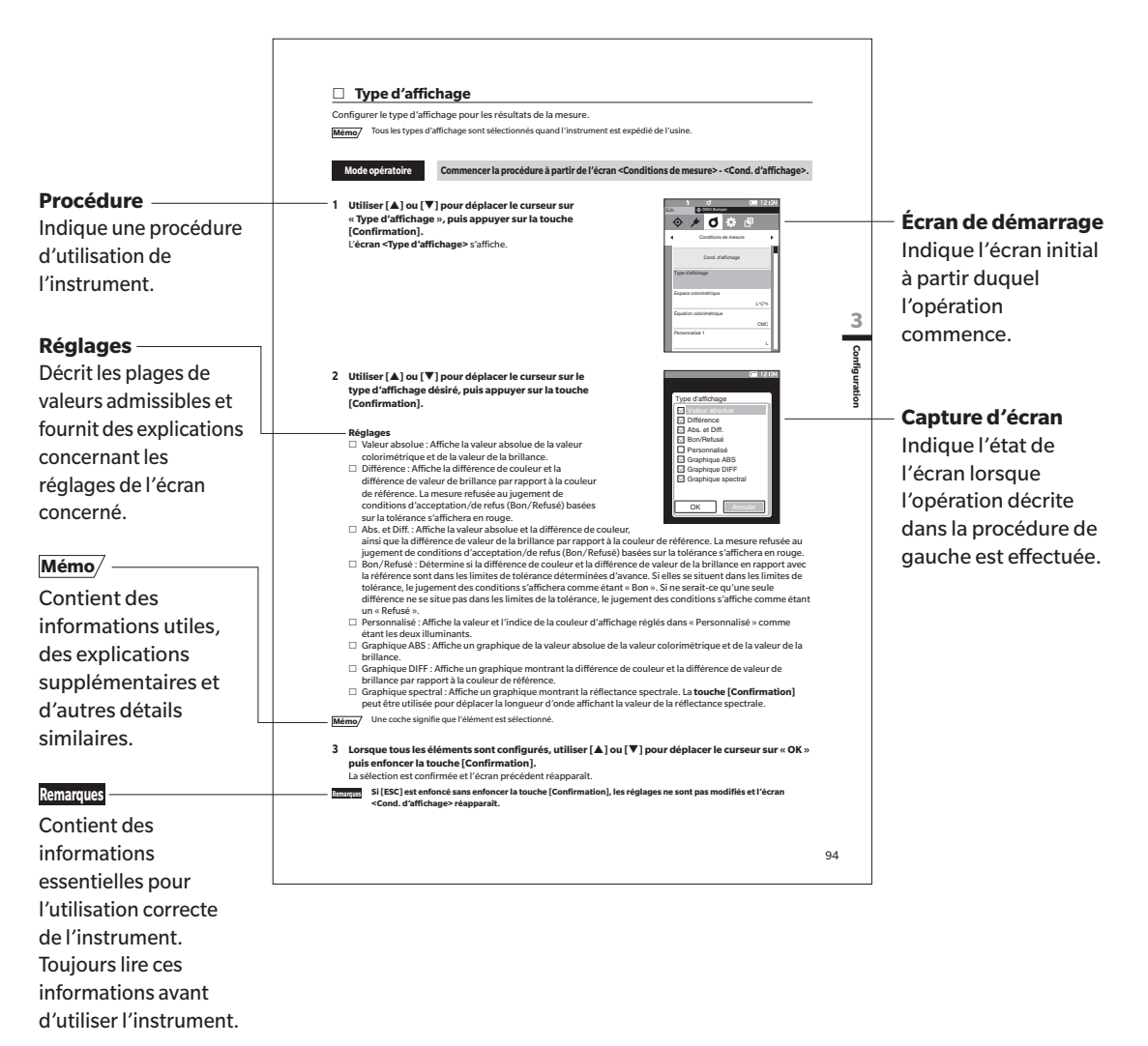

## □ Version du micrologiciel de l'instrument

La version du micrologiciel (firmware) de l'instrument peut être confirmée sur l'écran <Info instrument>. Pour plus de détails consulter la page 132 « Affichage des informations sur l'instrument » de ce manuel.

# Chapitre 1

## Avant d'utiliser l'instrument

| Accessoires                              | 11 |
|------------------------------------------|----|
| Accessoires standard                     | 11 |
| Accessoires optionnels                   | 12 |
| Schéma du système                        | 14 |
| Noms et fonctions des différentes pièces | 15 |
| Nettoyage des composants                 | 18 |
| Points à retenir                         | 19 |
| Réglages initiaux                        | 19 |
| Panneau de commandes                     | 19 |
| Menus                                    | 23 |
| Sauvegarde des données                   | 25 |
|                                          |    |

1

## Accessoires

Cet instrument dispose d'accessoires standards et d'accessoires optionnels.

Mémo/ La forme de certains produits peut différer de celle des produits présentés. \* Non disponible dans toutes les régions.

## Accessoires standard

## Adaptateur secteur AC-A305J/L/M (UBX305)\*

Permet de raccorder l'instrument à une prise électrique murale. Entrée : 100 à 240 V  $\sim$  50/60 Hz 0,15 A Sortie : 5 V---1 A

| L |   |
|---|---|
| _ | _ |

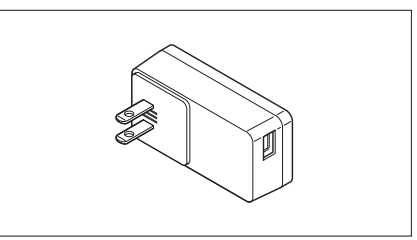

## Batterie lithium-ion CM-A235 (RR1120)\*

- Insérer la batterie dans l'instrument et raccorder celui-ci à l'adaptateur secteur ou à un PC au moyen du câble USB IF-A26 pour la charger.
- La batterie proprement dite peut également être chargée indépendamment en utilisant un chargeur vendu séparément

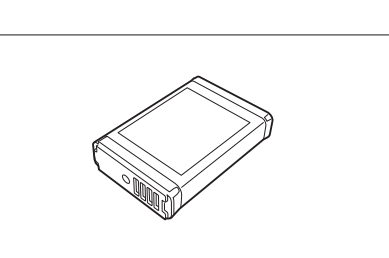

## Platine de calibrage CM-A217

Sert à effectuer un calibrage. L'ensemble inclut une plaque de calibrage du Blanc, un trou de calibrage du Noir et une plaque de calibrage Brillance.

Un CD de données avec les données de calibrage de la plaque de calibrage et un logiciel permettant d'inscrire les valeurs de calibrage est également inclus.

## Dragonne CR-A73

Évite que l'utilisateur laisse tomber accidentellement l'instrument.

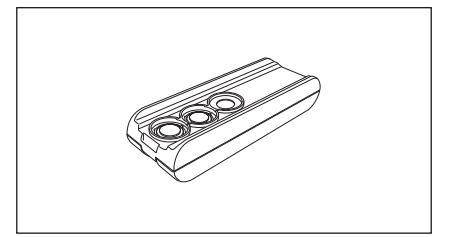

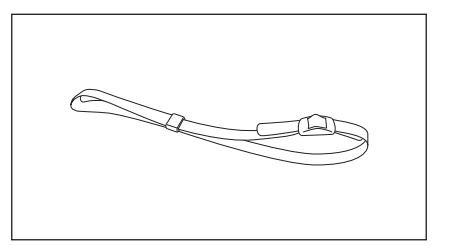

## Câble USB (2 m) IF-A26

Permet de connecter l'instrument à un ordinateur (PC). Quand l'adaptateur secteur est utilisé, l'alimentation est assurée par le câble.

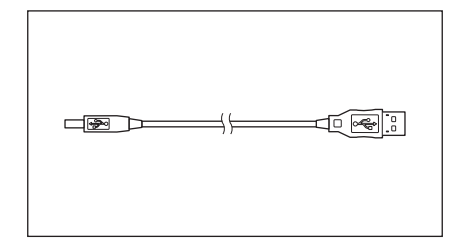

## Outil de configuration CM-CT1 du spectrophotomètre

Ce logiciel PC permet de configurer les conditions d'affichage et d'autres réglages, et de saisir les données de calibrage sur les instruments de mesure à partir d'un ordinateur. Visiter https://www.konicaminolta.jp/instruments/support/ download/color/cmct1/install.html pour télécharger l'outil gratuitement.

## Couvercle de batterie de type plat CM-A218

Utilisé quand la zone de mesure d'un spécimen de référence est plus basse que la surface inférieure de l'instrument.

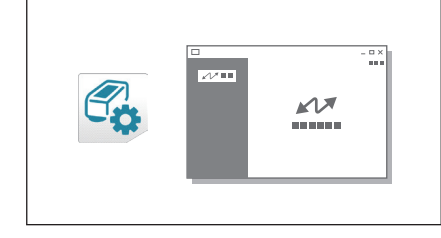

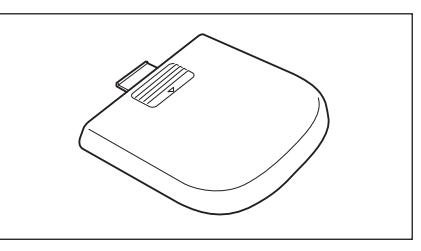

## Chiffon de nettoyage

Sert à nettoyer la plaque de calibrage.

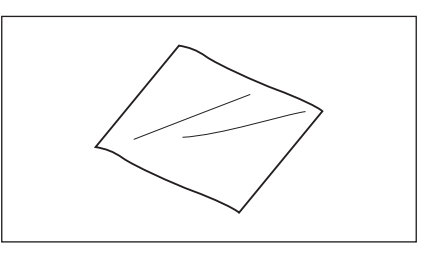

## Accessoires optionnels

## Coffret de transport CM-A236

Sert à transporter l'instrument et ses accessoires à la main.

## Batterie lithium-ion de remplacement CM-A235 (RRC1120)\*

Cette batterie est une batterie de remplacement de la batterie lithium-ion standard.

## Module WLAN / Bluetooth CM-A300\*

Sert à établir une communication sans fil et le transfert de données entre l'instrument et un PC ou une imprimante.

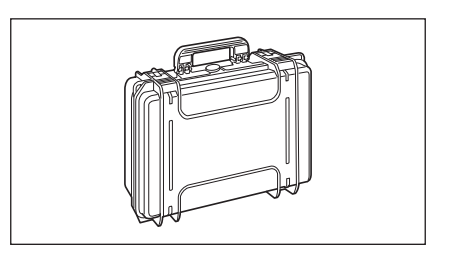

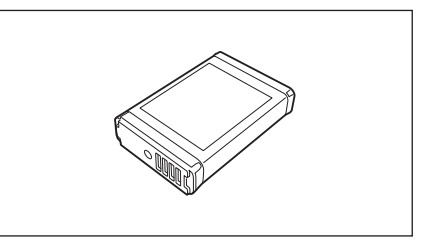

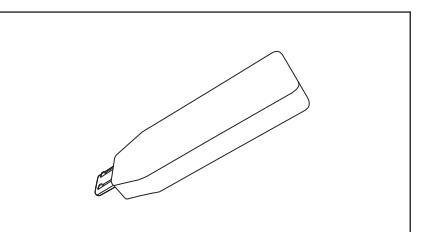

## Imprimante Bluetooth CM-A234\*

Sert à imprimer les données.

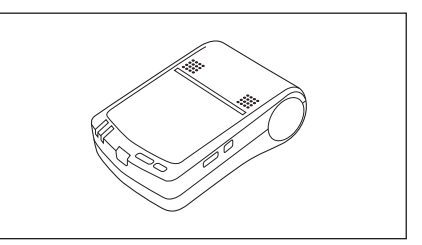

## Logiciel de données de couleurs SpectraMagic NX2

Logiciel PC qui sert à contrôler l'instrument et à gérer les données à partir d'un ordinateur.

Vous pouvez le télécharger à partir d'une clé USB ou de https:// www.konicaminolta.com/instruments/download/software/color/ smnx2/index.html.

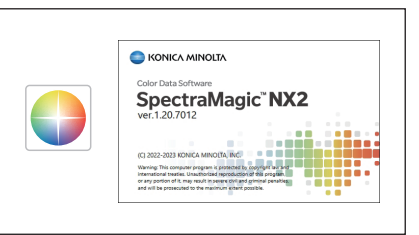

## Chargeur de batterie CM-A237 (RRC-SCC1120)\*

Sert de chargeur dédié pour recharger la batterie lithium-ion. Un adaptateur secteur pour le chargeur est inclus.\*

Mémo/ En fonction des pays, seul le socle (CM-A241) peut être disponible.

## Masque de Réf. de type agrafeuse CM-A216

**Rouleau de papier** 

Sert à déterminer la zone de mesure pour la réalisation de mesures de couleurs.

Papier d'impression pour l'imprimante accessoire optionnelle.

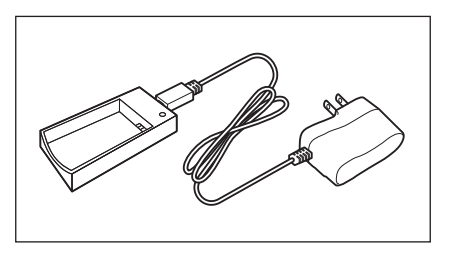

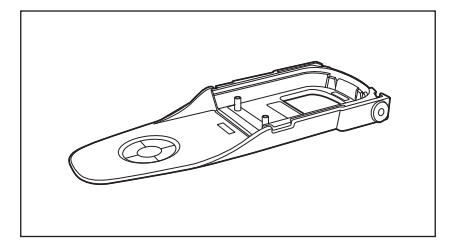

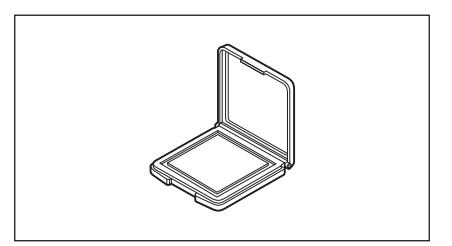

## Plaques de couleur (blanc, noir et 12 autres couleurs)

Utilisé pour le diagnostic simple des performances de mesure des instruments (erreurs d'instrument et reproductibilité).

## Schéma du système

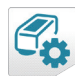

Outil de configuration **CM-CT1** 

du spectrophotomètre

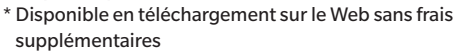

\* SpectraMagic NX2 est nécessaire pour utiliser certaines fonctions.

1

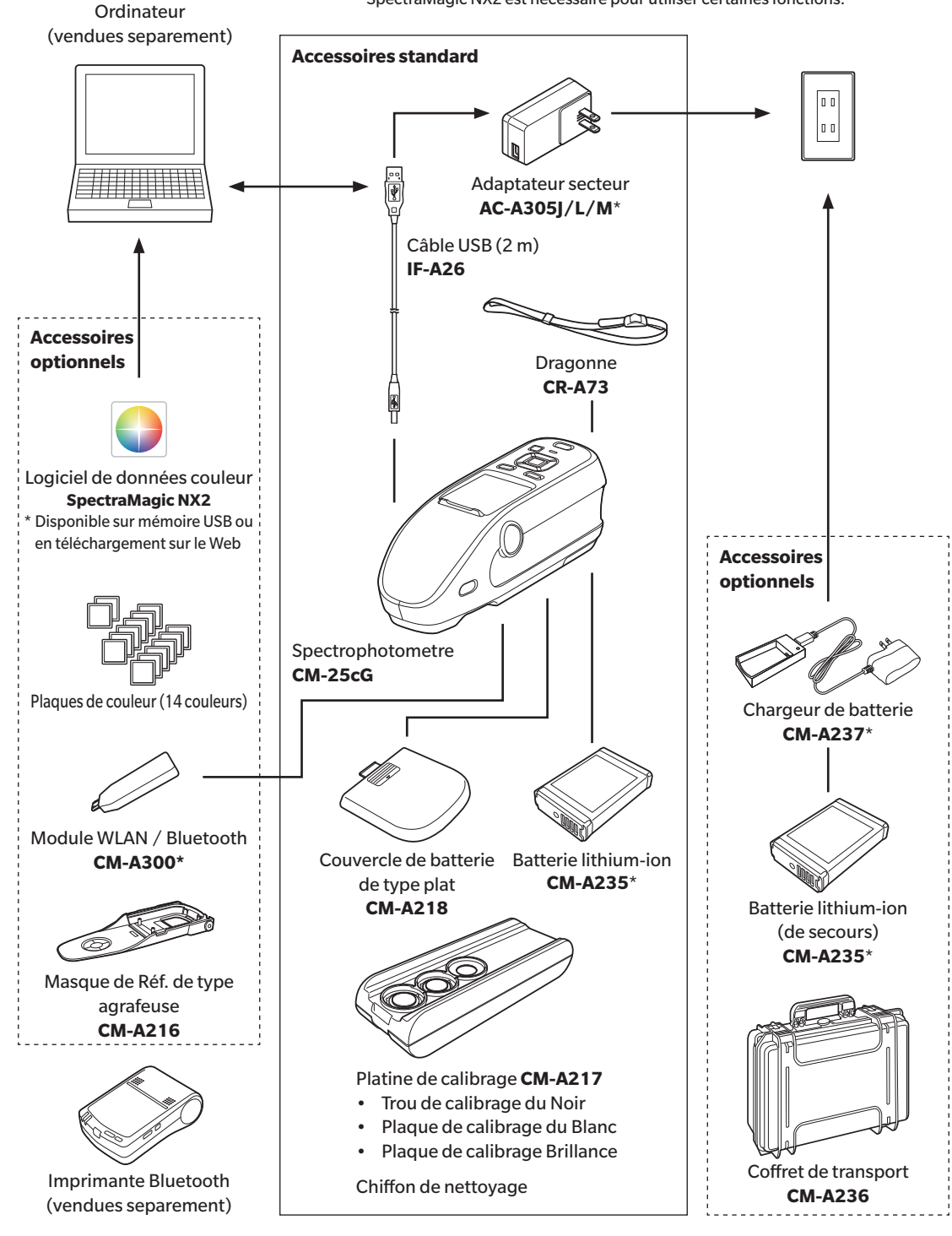

Mémo/ La forme de certains produits peut différer de celle des produits présentés. \* Non disponible dans toutes les régions.

## Noms et fonctions des différentes pièces

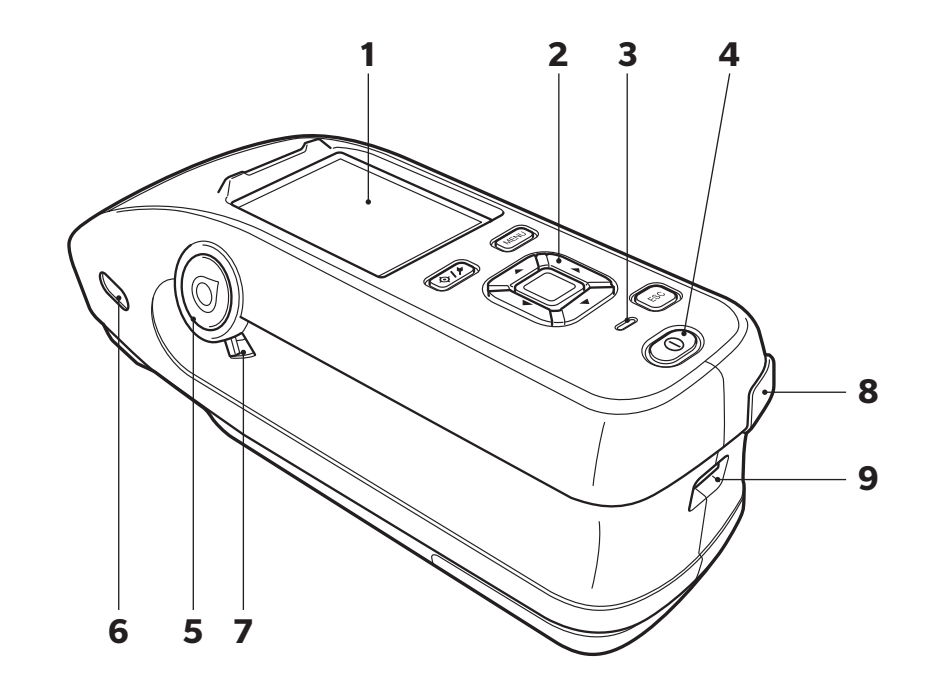

| 1 | Écran LCD                                          | Affiche les réglages, les résultats de mesures, les messages, etc.                                                                                                    |
|---|----------------------------------------------------|----------------------------------------------------------------------------------------------------|
| 2 | Panneau de commandes                               | Les touches servent à passer d'un écran à un autre ainsi qu'à sélectionner,<br>régler ou enregistrer les réglages. Pour plus de détails, consulter la<br>page 21 « Touches de fonction ».                                                             |
| 3 | Témoin de charge                                   | S'allume en orange pendant la charge en mode USB. Le voyant passe au<br>vert une fois la charge terminée.                                                                                                    |
| 4 | Interrupteur marche/arrêt                          | Permet d'allumer ou d'éteindre l'instrument. L'instrument s'allume ou<br>s'éteint chaque fois que l'interrupteur marche/arrêt est enfoncé.                                                                                                    |
| 5 | Bouton de mesure                                   | Sert à effectuer une mesure. Un bouton de mesure se trouve sur chacun<br>des côtés (gauche et droit) de l'instrument. N'importe lequel de ces<br>boutons peut être utilisé pour une mesure.                                                           |
| 6 | Viseur<br>(Fenêtre de confirmation du<br>spécimen) | Les utilisateurs peuvent confirmer, grâce à la fenêtre, l'emplacement de la mesure du spécimen. Ouvrir l'obturateur pour vérifier l'emplacement de la mesure du spécimen. Ces fenêtres se trouvent sur chaque côté (gauche et droit) de l'instrument. |
| 7 | Levier du viseur                                   | Ce levier ouvre la fenêtre de confirmation du spécimen. Ces fenêtres se<br>trouvent sur chaque côté (gauche et droit) de l'instrument.                                                                                                    |
| 8 | Borne de connexion USB<br>(type micro-B)           | Sert à connecter l'instrument à un PC quand le câble USB fourni (IF-A26)<br>est utilisé.                                                                                                    |
| 9 | Trou de fixation de la<br>dragonne                 | Sert à attacher la dragonne.                                                                                                    |

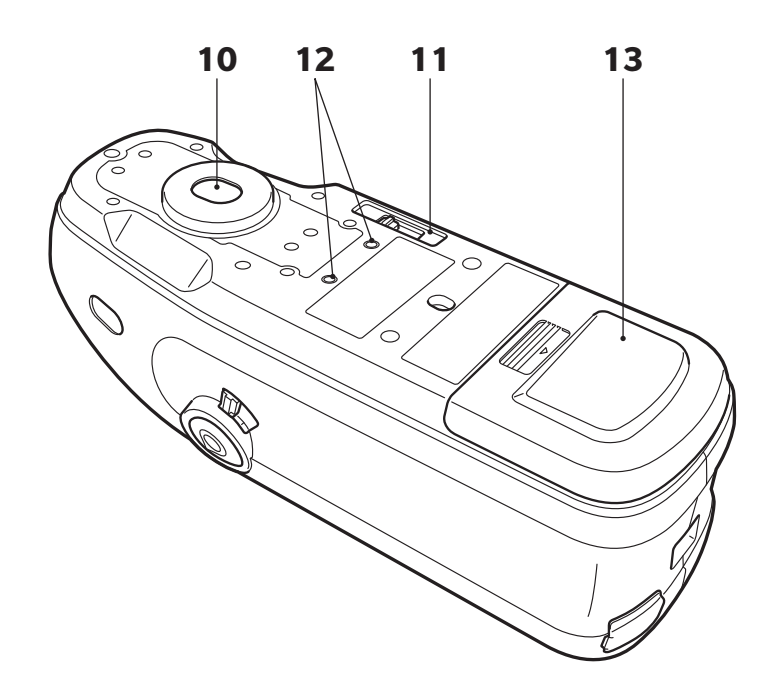

- **10 Port de mesure de spécimen** Il s'agit de l'ouverture pour la mesure des échantillons.
- 11 Commutateur de la zone de mesure

Change la zone de mesure.

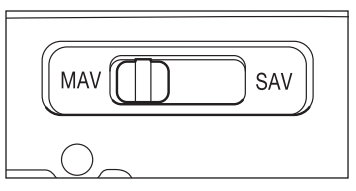

- 12 Trous de vis pour fixation
- 13 Couvercle du compartiment de la batterie

Sert à la fixation de l'instrument sur des gabarits ou d'autres composants.

Ouvrir ce couvercle en le faisant glisser afin de remplacer la batterie ou de fixer le module WLAN / Bluetooth.

Mémo/ Quand la surface de mesure et le fond de l'instrument ont la même hauteur, le couvercle standard du compartiment de la batterie doit être utilisé. Quand la surface de mesure est plus basse que le fond de l'instrument, le couvercle de type plat, fourni, doit être utilisé.

| 1                             |                                                                                                    |
|-------------------------------|----------------------------------------------------------------------------------------------------|
| Capuchon                      | Ce capuchon noir sert à protéger la plaque de calibrage du Blanc et la<br>plaque de calibrage Brillance.<br>Remarques Fixer le capuchon sur la plaque de calibrage du Blanc et la plaque de<br>calibrage Brillance quand elles ne sont pas utilisées. |
| Trou de calibrage du Noir     | Sert à effectuer un calibrage du Noir.<br>S'assurer que la poussière ne pénètre pas dans le trou de calibrage du Noir.                                                                                                    |
| Plaque de calibrage du Blanc  | Sert à effectuer un calibrage du Blanc. Utiliser le couvercle pour protéger la<br>plaque de la poussière ou des éraflures, et aussi pour la protéger de la<br>lumière extérieure quand elle n'est pas utilisée.                                       |
| Plaque de calibrage Brillance | Sert à effectuer un calibrage de Brillance. Utiliser le couvercle pour<br>protéger la plaque de la poussière ou des éraflures, et aussi pour la<br>protéger de la lumière extérieure quand elle n'est pas utilisée.                                   |

## Nettoyage des composants

# Avant d'utiliser l'instrument

## Trou de calibrage du Noir (platine de calibrage)

Utiliser un soufflet pour éliminer la poussière dans le trou de calibrage du Noir, si nécessaire. De plus, le nettoyage direct avec le soufflet peut être effectué en enlevant le couvercle. Dans ce cas, veiller à ne pas laisser d'empreintes de doigt ou équivalent.

## 

## Plaque de calibrage du Blanc/plaque de calibrage Brillance (accessoires standard)

- Si la plaque de calibrage du Blanc ou la plaque de calibrage Brillance s'encrassent, essuyer délicatement la salissure en utilisant le chiffon de nettoyage fourni.
- Si la saleté ne part pas facilement de la plaque de calibrage du Blanc, essuyer la plaque en utilisant un chiffon imbibé d'alcool éthylique puis essuyer en utilisant un chiffon imbibé d'eau avant de sécher.
- Quand une pièce autre que la plaque de calibrage est sale, l'essuyer délicatement avec un chiffon imbibé d'eau claire ou savonneuse. Ne jamais utiliser de solvant (diluant, benzène, etc.).

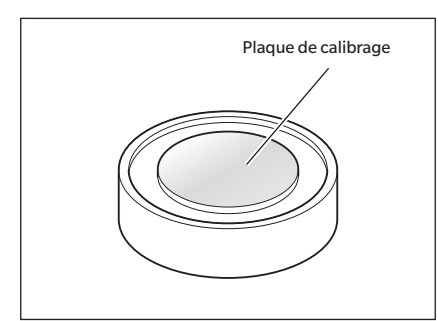

Remarques Veiller à ne pas érafler la plaque de calibrage

## Points à retenir

## Réglages initiaux

L'écran de paramétrage de la langue s'affiche après le premier allumage de l'instrument suivant son achat. Veuillez sélectionner la langue. Le menu de sélection de la langue peut être affiché en allumant l'instrument tout en appuyant sur **[MENU]**.

La langue d'affichage peut être choisie parmi 11 langues, dont le français.

Voir la page 98 « Réglages des options de l'instrument de mesure » pour plus de détails.

## Panneau de commandes

L'avant de l'instrument comporte d'une part l'écran LCD sur lequel s'affichent les résultats des mesures et les messages, et d'autre part les touches de fonction qui servent à déterminer les options de mesure ou les changements du mode d'affichage.

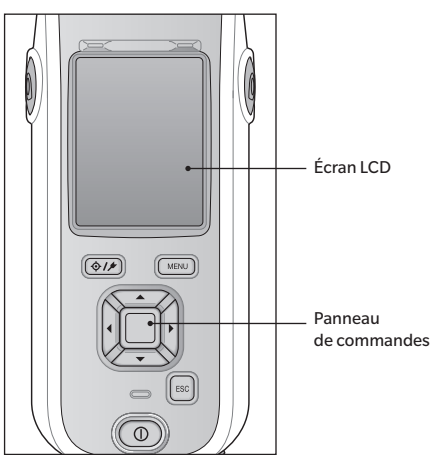

## □ Affichage (écran LCD)

L'écran LCD affiche les réglages concernant les mesures, les résultats des mesures et les messages. Il indique également l'état de l'instrument au moyen d'icônes. La disposition de base de l'écran est la suivante.

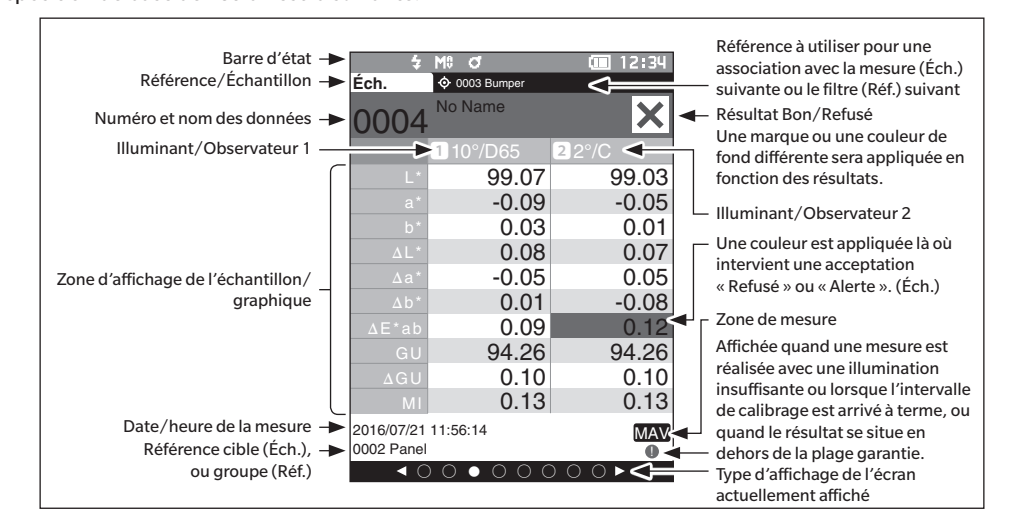

## Barre d'état

Cette section décrit les icônes affichées en haut de l'écran.

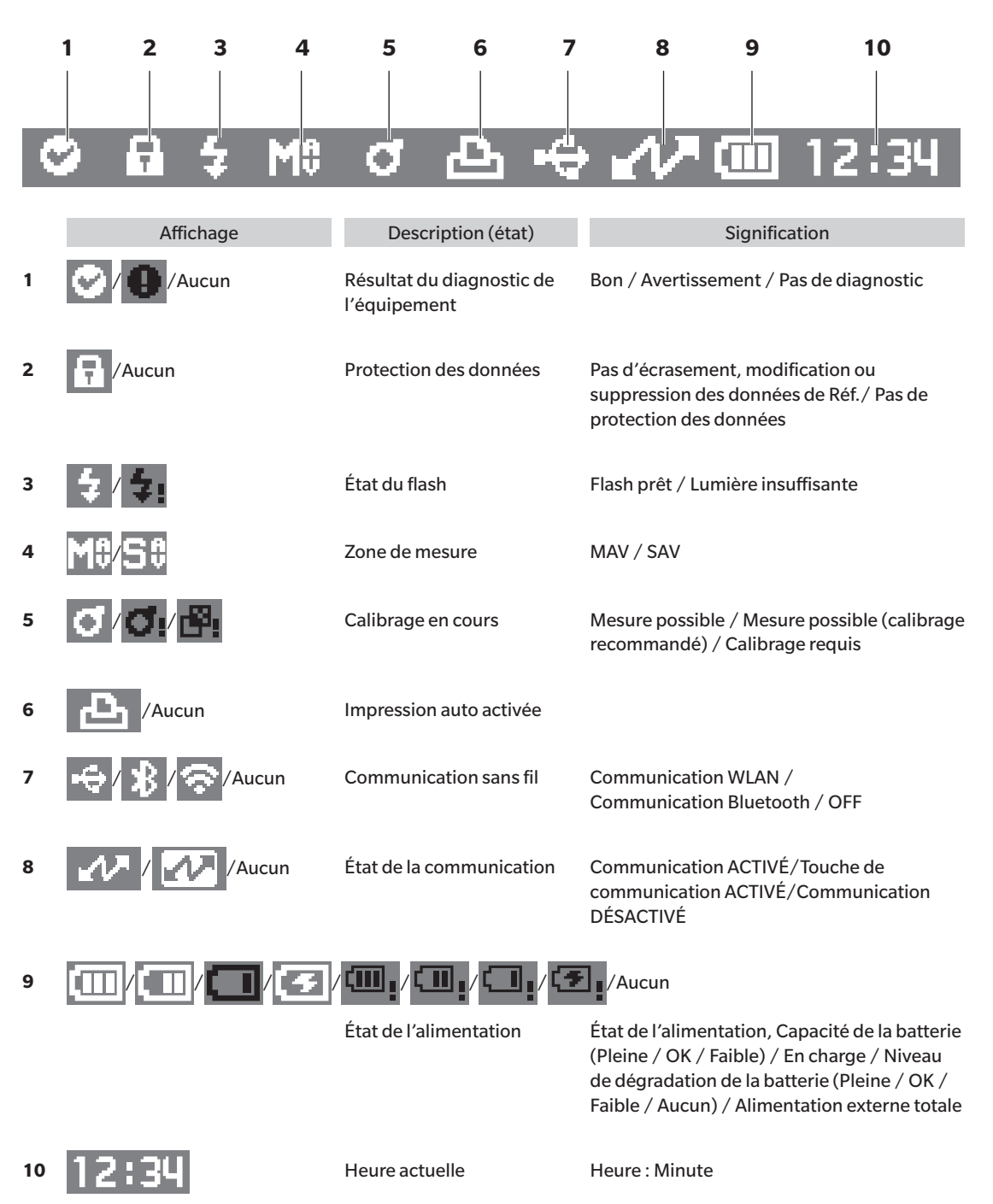

## $\hfill\square$ Touches de fonction

Utiliser ces touches pour régler les éléments ou changer d'écran selon le guide sur l'écran LCD.

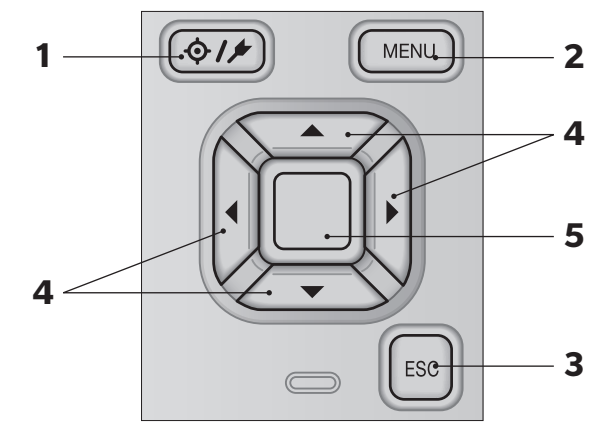

| 1 | [� <b>/</b> ♪]<br>Touche (Réf.∕Éch.)                                               | Permet de passer de l' <b>écran <réf.></réf.></b> à l' <b>écran &lt;Éch.&gt;</b> et inversement.                                                                                                    |
|---|------------------------------------------------------------------------------------|----------------------------------------------------------------------------------------------------|
| 2 | Touche [MENU]                                                                      | Affiche l' <b>écran <réglages></réglages></b> .                                                                                                    |
| 3 | Touche [ESC]                                                                       | Revient à l'écran précédent sans enregistrer les réglages sur l' <b>écran</b><br>< <b>Réglages&gt;</b> et revient à l'écran de la liste quand elle est enfoncée<br>pendant la consultation de l'écran de détails de l'échantillon.       |
| 4 | Touches $[\blacktriangleleft, \triangleright, \blacktriangle, \blacktriangledown]$ | Permet de basculer entre les onglets de l' <b>écran <résultat></résultat></b> , déplace le curseur sur l' <b>écran <réglages></réglages></b> ou modifie la valeur sélectionnée.                                                          |
| 5 | Touche [Confirmation]                                                              | Fixe l'élément ou le paramétrage indiqué par le curseur sur les différents écrans de réglages. Cette touche permet aussi de basculer vers l'écran de détails pour les données sélectionnées dans l' <b>écran <résultat></résultat></b> . |

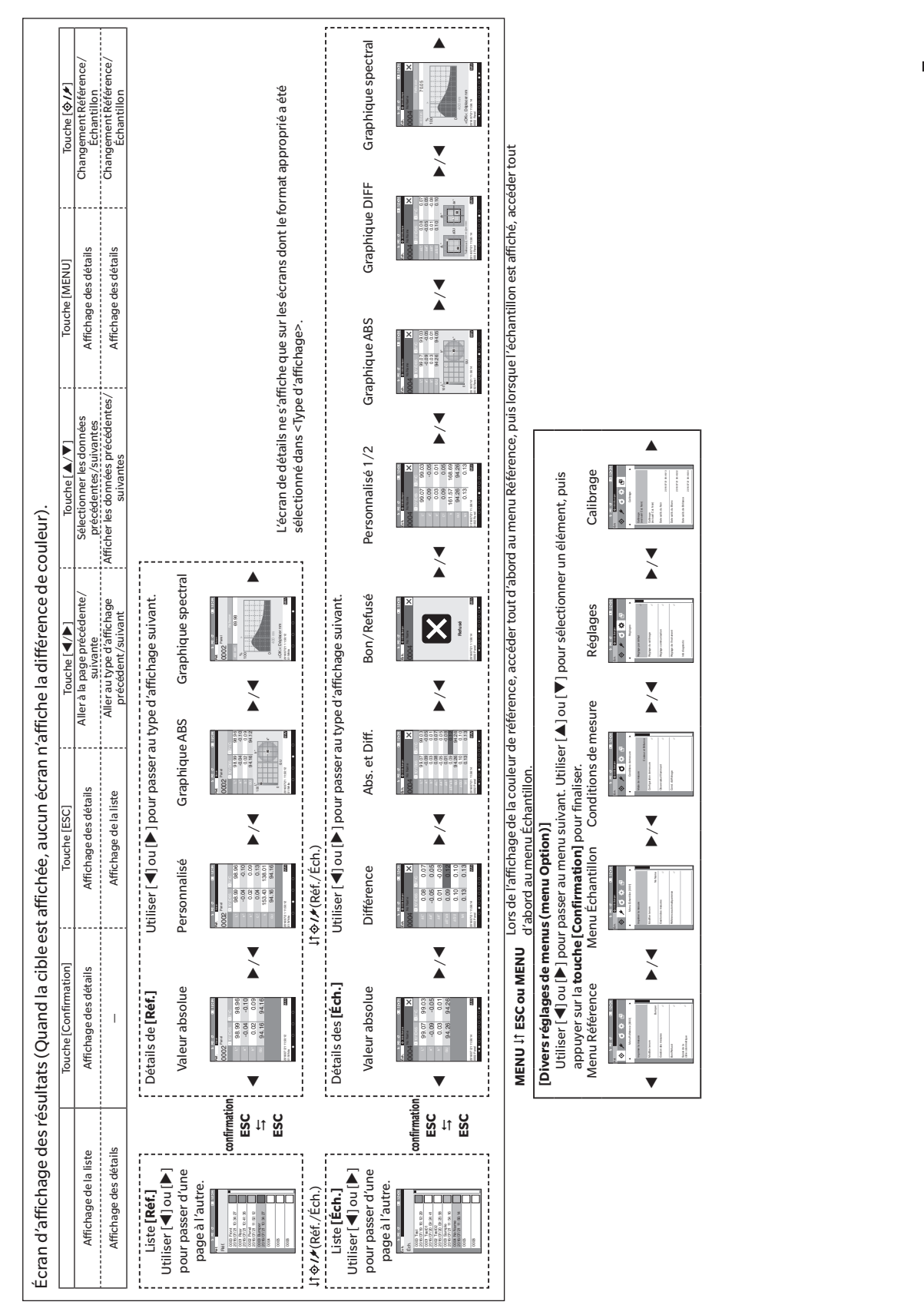

## Changement d'ecran

1

Avant d'utiliser l'instrument

## **Menus**

| Menu Référence                 |                                                                                  |                      |
|--------------------------------|----------------------------------------------------------------------------------|----------------------|
| Imprimer la mesure             |                                                                                  | P. 57                |
| Modifier le nom                |                                                                                  | P. 58                |
| Gestion des mesures            |                                                                                  |                      |
| Supprimer la mesure            | <u>م</u>                                                                         | P 59                 |
| Supprimeria mesure             | OK/Annuler                                                                       | 1.55                 |
| Définir groupe                 | OK/Annuler<br>Editer groupe                                                      | P. 60                |
| Atteindre position N           | o.<br>Sélection du numéro de<br>référence                                        | P. 61                |
| Modifier le filtre Réf.        | DÉSACTIVÉ/ACTIVÉ/<br>Groupes seuls                                               | P. 62                |
| Protection des donn            | ées<br>DÉSACTIVÉ/ACTIVÉ                                                          | P. 63                |
| Supprimer tout                 | OK/Annuler                                                                       | P. 64                |
| Bon/Refusé                     |                                                                                  |                      |
| Tolérances                     | OK/Annuler                                                                       | P. 66                |
| Liste des tolérances           | Sélection de l'indice                                                            | P. 67                |
| Seuil d'alerte                 | 0 % à 100 %                                                                      | P. 68                |
| Coef. Paramétriques            | I (CMC), c (CMC), I (ΔΕ*9<br>c (ΔΕ*94), h (ΔΕ*94),<br>I (ΔΕ00), c (ΔΕ00), h (ΔΕ( | P. 69<br>94),<br>00) |
| Saisie de la cible colorimétri | aue                                                                              |                      |
| Espace colorimétriq            | ue                                                                               | P. 70                |
|                                | XYX/L*a*b*/Hunter Lab                                                            | )                    |
| Saisie des données             |                                                                                  | P. 71                |
| Menu Échantillon               |                                                                                  |                      |
| Imprimer la mesure             |                                                                                  | P. 45                |
| Modifier le nom                |                                                                                  | P. 46                |
| Gestion des mesures            |                                                                                  | _                    |
| Supprimer la mesure            | e<br>OK/Annuler                                                                  | P. 47                |
| Éch. devient Réf.              | Sélection du numéro de<br>référence                                              | P. 48                |
| Changer de Référence           | ce<br>Sélection du numéro de<br>référence                                        | P. 49                |

|    |                 | Attaindra position N                                                                                                    | 0                                                                                                    | D                                                                                 | 50                               |
|----|-----------------|----------------------------------------------------------------------------------------------------|----------------------------------------------------------------------------------------------------|-----------------------------------------------------------------------------------|----------------------------------|
|    |                 | Attendie position N                                                                                                    | Sóloction du numóro                                                                                                    | 1.                                                                                | 50                               |
|    |                 |                                                                                                    | déchantillan                                                                                                    |                                                                                   |                                  |
|    |                 |                                                                                                    | d echantinon                                                                                                    |                                                                                   |                                  |
|    |                 | Cuppyingertaut                                                                                                    |                                                                                                    | Р                                                                                 | E 1                              |
|    |                 | Supprimer tout                                                                                                    | 01/ / 1                                                                                                    | Ρ.                                                                                | 51                               |
|    |                 |                                                                                                    | OK/Annuler                                                                                                    |                                                                                   |                                  |
|    |                 |                                                                                                    |                                                                                                    | _                                                                                 |                                  |
|    | Référe          | nce automatique                                                                                                    |                                                                                                    |                                                                                   |                                  |
|    |                 | Référence automation                                                                                                    | que                                                                                                    | Ρ.                                                                                | 52                               |
|    |                 |                                                                                                    | OFF/ON                                                                                                    |                                                                                   |                                  |
|    |                 |                                                                                                    |                                                                                                    |                                                                                   |                                  |
|    |                 | Souil                                                                                                    |                                                                                                    | D                                                                                 | 53                               |
|    |                 | Seuli                                                                                                    | 0.04.1.0.00                                                                                                    | г.                                                                                | 55                               |
|    |                 |                                                                                                    | 0,01 a 9,99                                                                                                    |                                                                                   |                                  |
|    |                 |                                                                                                    |                                                                                                    | _                                                                                 | _                                |
| Co | ndition         | s de mesure                                                                                                    |                                                                                                    |                                                                                   |                                  |
|    | Mode            | de mesure                                                                                                    |                                                                                                    | Ρ.                                                                                | 82                               |
|    |                 | <b>Couleur et Brillance</b>                                                                                                    | / Couleur seule / Brilland                                                                                                    | ce                                                                                |                                  |
|    |                 | seule                                                                                                    |                                                                                                    |                                                                                   |                                  |
|    |                 |                                                                                                    |                                                                                                    |                                                                                   |                                  |
|    | Config          | uration de mesure                                                                                                    |                                                                                                    |                                                                                   |                                  |
|    |                 | Moyenne auto                                                                                                    |                                                                                                    | Ρ.                                                                                | 84                               |
|    |                 |                                                                                                    | 1 à 10 x fois                                                                                                    |                                                                                   |                                  |
|    |                 |                                                                                                    |                                                                                                    |                                                                                   |                                  |
|    |                 | Movenne manuelle                                                                                                    |                                                                                                    | D                                                                                 | 85                               |
|    |                 | Moyenne manuelle                                                                                                    | 1 à 20 v fair                                                                                                    | 1.                                                                                | 05                               |
|    |                 |                                                                                                    | 1 a 30 x 1015                                                                                                    |                                                                                   |                                  |
|    |                 | Out!                                                                                                    |                                                                                                    | P                                                                                 | 05                               |
|    |                 | Option moyenne ma                                                                                                    | inuelle                                                                                                    | Ρ.                                                                                | 85                               |
|    |                 |                                                                                                    | Sauvegarde manuelle                                                                                                    |                                                                                   |                                  |
|    |                 |                                                                                                    | Sauvegarde auto                                                                                                    |                                                                                   |                                  |
|    |                 |                                                                                                    |                                                                                                    |                                                                                   |                                  |
|    |                 |                                                                                                    |                                                                                                    |                                                                                   |                                  |
|    |                 | SMC                                                                                                    |                                                                                                    | Ρ.                                                                                | 86                               |
|    |                 | SMC                                                                                                    | OFF/ON                                                                                                    | P.                                                                                | 86                               |
|    |                 | SMC                                                                                                    | OFF/ON                                                                                                    | P.                                                                                | 86                               |
|    |                 | SMC<br>Seuil SMC                                                                                                    | OFF/ON                                                                                                    | P.<br>P.                                                                          | 86<br>87                         |
|    |                 | SMC<br>Seuil SMC                                                                                                    | OFF/ON<br>0,01 à 9,99                                                                                                    | P.<br>P.                                                                          | 86<br>87                         |
|    |                 | SMC<br>Seuil SMC                                                                                                    | OFF/ON<br>0,01 à 9,99                                                                                                    | P.                                                                                | 86                               |
|    |                 | SMC<br>Seuil SMC<br>Nombre de fois SMC                                                                                                    | OFF/ON<br>0,01 à 9,99                                                                                                    | Р.<br>Р.<br>Р.                                                                    | 86<br>87<br>88                   |
|    |                 | SMC<br>Seuil SMC<br>Nombre de fois SMC                                                                                                    | OFF/ON<br>0,01 à 9,99<br>3 à 10 fois                                                                                                    | P.<br>P.                                                                          | 86<br>87<br>88                   |
|    |                 | SMC<br>Seuil SMC<br>Nombre de fois SMC                                                                                                    | OFF/ON<br>0,01 à 9,99<br>3 à 10 fois                                                                                                    | P.<br>P.<br>P.                                                                    | 86<br>87<br>88                   |
|    | Observ          | SMC<br>Seuil SMC<br>Nombre de fois SMC<br>vateur/Illuminant                                                                                  | OFF/ON<br>0,01 à 9,99<br>3 à 10 fois                                                                                                    | P.<br>P.                                                                          | 86<br>87<br>88                   |
|    | Observ          | SMC<br>Seuil SMC<br>Nombre de fois SMC<br>vateur/Illuminant<br>Observateur/Illumir                                                           | OFF/ON<br>0,01 à 9,99<br>3 à 10 fois<br>nant 1                                                                                                    | P.<br>P.<br>P.                                                                    | 86<br>87<br>88                   |
|    | Observ          | SMC<br>Seuil SMC<br>Nombre de fois SMC<br>vateur/Illuminant<br>Observateur/Illumin                                                           | OFF/ON<br>0,01 à 9,99<br>3 à 10 fois<br>nant 1<br>2° A/C/D50/D65/ID50                                                                                                    | P.<br>P.<br>P.                                                                    | 86<br>87<br>88<br>90             |
|    | Observ          | SMC<br>Seuil SMC<br>Nombre de fois SMC<br>vateur/Illuminant<br>Observateur/Illumir                                                           | OFF/ON<br>0,01 à 9,99<br>3 à 10 fois<br>nant 1<br>2° A/C/D50/D65/ID50<br>ID65/F2/F6/F7/F8/F10                                                                                                    | P.<br>P.<br>P.<br>/                                                               | 86<br>87<br>88                   |
|    | Observ          | SMC<br>Seuil SMC<br>Nombre de fois SMC<br>vateur/Illuminant<br>Observateur/Illumir                                                           | OFF/ON<br>0,01 à 9,99<br>3 à 10 fois<br>nant 1<br>2° A/C/D50/D65/ID50<br>ID65/F2/F6/F7/F8/F10<br>F11/F12/User                                                                                                    | P.<br>P.<br>P.<br>/                                                               | 86<br>87<br>88                   |
|    | Observ          | SMC<br>Seuil SMC<br>Nombre de fois SMC<br>vateur/Illuminant<br>Observateur/Illumin                                                           | OFF/ON<br>0,01 à 9,99<br>3 à 10 fois<br>ant 1<br>2° A/C/D50/D65/ID50<br>ID65/F2/F6/F7/F8/F10<br>F11/F12/User<br>10° A/C/D50/D65/ID5                                                                                                    | P.<br>P.<br>P.<br>/<br>0/                                                         | 86<br>87<br>88                   |
|    | Observ          | SMC<br>Seuil SMC<br>Nombre de fois SMC<br>vateur/Illuminant<br>Observateur/Illumin                                                           | OFF/ON<br>0,01 à 9,99<br>3 à 10 fois<br>ant 1<br>2° A/C/D50/D65/ID50<br>ID65/F2/F6/F7/F8/F10<br>F11/F12/User<br>10° A/C/D50/D65/ID5<br>ID65/F2/F6/F7/F8/F10                                                                                                    | P.<br>P.<br>P.<br>/<br>0/                                                         | 86<br>87<br>88                   |
|    | Observ          | SMC<br>Seuil SMC<br>Nombre de fois SMC<br>vateur/Illuminant<br>Observateur/Illumin                                                           | OFF/ON<br>0,01 à 9,99<br>3 à 10 fois<br>ant 1<br>2° A/C/D50/D65/ID50<br>ID65/F2/F6/F7/F8/F10<br>F11/F12/User<br>10° A/C/D50/D65/ID55<br>ID65/F2/F6/F7/F8/F10<br>F11/F12/User                                                                                                    | P.<br>P.<br>P.<br>/<br>0/                                                         | 86<br>87<br>88                   |
|    | Observ          | SMC<br>Seuil SMC<br>Nombre de fois SMC<br>vateur/Illuminant<br>Observateur/Illumin                                                           | OFF/ON<br>0,01 à 9,99<br>3 à 10 fois<br>ant 1<br>2° A/C/D50/D65/ID50<br>ID65/F2/F6/F7/F8/F10<br>F11/F12/User<br>10° A/C/D50/D65/ID55<br>ID65/F2/F6/F7/F8/F10<br>F11/F12/User                                                                                                    | P.<br>P.<br>P.<br>0/<br>0/                                                        | 86<br>87<br>88                   |
|    | Observ          | SMC<br>Seuil SMC<br>Nombre de fois SMC<br>vateur/Illuminant<br>Observateur/Illumin                                                           | OFF/ON<br>0,01 à 9,99<br>3 à 10 fois<br>ant 1<br>2° A/C/D50/D65/ID50<br>ID65/F2/F6/F7/F8/F10<br>F11/F12/User<br>10° A/C/D50/D65/ID55<br>ID65/F2/F6/F7/F8/F10<br>F11/F12/User<br>ant 2                                                                                                    | P.<br>P.<br>P.<br>/<br>0/<br>0/                                                   | 86<br>87<br>88<br>90             |
|    | Observ          | SMC<br>Seuil SMC<br>Nombre de fois SMC<br>vateur/Illuminant<br>Observateur/Illumin                                                           | OFF/ON<br>0,01 à 9,99<br>3 à 10 fois<br>ant 1<br>2° A/C/D50/D65/ID50<br>ID65/F2/F6/F7/F8/F10<br>F11/F12/User<br>10° A/C/D50/D65/ID5<br>ID65/F2/F6/F7/F8/F10<br>F11/F12/User<br>ant 2<br>2° A/C/D50/D65/ID50                                                                                                    | P.<br>P.<br>P.<br>/<br>0/<br>0/<br>0/                                             | 86<br>87<br>88<br>90<br>92       |
|    | Observ          | SMC<br>Seuil SMC<br>Nombre de fois SMC<br>vateur/Illuminant<br>Observateur/Illumin                                                           | OFF/ON<br>0,01 à 9,99<br>3 à 10 fois<br>ant 1<br>2° A/C/D50/D65/ID50<br>ID65/F2/F6/F7/F8/F10<br>F11/F12/User<br>10° A/C/D50/D65/ID5<br>ID65/F2/F6/F7/F8/F10<br>F11/F12/User<br>ant 2<br>2° A/C/D50/D65/ID50<br>ID65/F2/F6/F7/F8/F11                                                                                                    | P.<br>P.<br>P.<br>/<br>0/<br>0/<br>0/<br>0/<br>0/                                 | 86<br>87<br>88<br>90<br>92       |
|    | Observ          | SMC<br>Seuil SMC<br>Nombre de fois SMC<br>vateur/Illuminant<br>Observateur/Illumin                                                           | OFF/ON<br>0,01 à 9,99<br>3 à 10 fois<br>ant 1<br>2° A/C/D50/D65/ID50<br>ID65/F2/F6/F7/F8/F10<br>F11/F12/User<br>10° A/C/D50/D65/ID5<br>ID65/F2/F6/F7/F8/F10<br>F11/F12/User<br>ant 2<br>2° A/C/D50/D65/ID50<br>ID65/F2/F6/F7/F8/F10<br>F11/F12/User                                                                                                    | P.<br>P.<br>P.<br>/<br>0/<br>0/<br>0/<br>0/                                       | 86<br>87<br>88<br>90             |
|    | Observ          | SMC<br>Seuil SMC<br>Nombre de fois SMC<br>vateur/Illuminant<br>Observateur/Illumin                                                           | OFF/ON<br>0,01 à 9,99<br>3 à 10 fois<br>ant 1<br>2° A/C/D50/D65/ID50<br>ID65/F2/F6/F7/F8/F10<br>F11/F12/User<br>10° A/C/D50/D65/ID55<br>ID65/F2/F6/F7/F8/F10<br>F11/F12/User<br>ant 2<br>2° A/C/D50/D65/ID50<br>ID65/F2/F6/F7/F8/F10<br>F11/F12/User<br>10° A/C/D50/D65/ID50                                                                                                    | P.<br>P.<br>P.<br>/<br>0/<br>0/<br>0/<br>0/<br>0/                                 | 86<br>87<br>88<br>90             |
|    | Observ          | SMC<br>Seuil SMC<br>Nombre de fois SMC<br>vateur/Illuminant<br>Observateur/Illumin                                                           | OFF/ON<br>0,01 à 9,99<br>3 à 10 fois<br>ant 1<br>2° A/C/D50/D65/ID50<br>ID65/F2/F6/F7/F8/F10<br>F11/F12/User<br>10° A/C/D50/D65/ID50<br>ID65/F2/F6/F7/F8/F10<br>F11/F12/User<br>ant 2<br>2° A/C/D50/D65/ID50<br>ID65/F2/F6/F7/F8/F10<br>F11/F12/User<br>10° A/C/D50/D65/ID55<br>ID65/F2/F6/F7/F8/F10<br>F11/F12/User<br>10° A/C/D50/D65/ID55                                                                   | P.<br>P.<br>P.<br>/<br>0/<br>0/<br>0/<br>0/<br>0/                                 | 86<br>87<br>88<br>90             |
|    | Observ          | SMC<br>Seuil SMC<br>Nombre de fois SMC<br>vateur/Illuminant<br>Observateur/Illumin                                                           | OFF/ON<br>0,01 à 9,99<br>3 à 10 fois<br>ant 1<br>2° A/C/D50/D65/ID50<br>ID65/F2/F6/F7/F8/F10<br>F11/F12/User<br>10° A/C/D50/D65/ID50<br>ID65/F2/F6/F7/F8/F10<br>F11/F12/User<br>10° A/C/D50/D65/ID50<br>ID65/F2/F6/F7/F8/F10<br>F11/F12/User<br>10° A/C/D50/D65/ID55<br>ID65/F2/F6/F7/F8/F10<br>F11/F12/User                                                                                                   | P.<br>P.<br>P.<br>/<br>0/<br>0/<br>0/<br>0/<br>0/<br>0/                           | 86<br>87<br>88<br>90             |
|    | Observ          | SMC<br>Seuil SMC<br>Nombre de fois SMC<br>vateur/Illuminant<br>Observateur/Illumin                                                           | OFF/ON<br>0,01 à 9,99<br>3 à 10 fois<br>3 à 10 fois<br>ant 1<br>2° A/C/D50/D65/ID50<br>ID65/F2/F6/F7/F8/F10<br>F11/F12/User<br>10° A/C/D50/D65/ID50<br>ID65/F2/F6/F7/F8/F10<br>F11/F12/User<br>10° A/C/D50/D65/ID50<br>ID65/F2/F6/F7/F8/F10<br>F11/F12/User<br>10° A/C/D50/D65/ID5<br>ID65/F2/F6/F7/F8/F10<br>F11/F12/User/Aucune                                                                              | P.<br>P.<br>P.<br>/<br>0/<br>0/<br>0/<br>0/<br>0/                                 | 86<br>87<br>88<br>90             |
|    | Obser           | SMC<br>Seuil SMC<br>Nombre de fois SMC<br>vateur/Illuminant<br>Observateur/Illumin                                                           | OFF/ON<br>0,01 à 9,99<br>3 à 10 fois<br>ant 1<br>2° A/C/D50/D65/ID50<br>ID65/F2/F6/F7/F8/F10<br>F11/F12/User<br>10° A/C/D50/D65/ID50<br>ID65/F2/F6/F7/F8/F10<br>F11/F12/User<br>10° A/C/D50/D65/ID50<br>ID65/F2/F6/F7/F8/F10<br>F11/F12/User<br>10° A/C/D50/D65/ID5<br>ID65/F2/F6/F7/F8/F10<br>F11/F12/User/Aucune                                                                                             | P.<br>P.<br>P.<br>/<br>0/<br>0/<br>0/<br>0/<br>0/                                 | 86<br>87<br>88<br>90<br>92       |
|    | Observ          | SMC<br>Seuil SMC<br>Nombre de fois SMC<br>vateur/Illuminant<br>Observateur/Illumin<br>Observateur/Illumin                                    | OFF/ON<br>0,01 à 9,99<br>3 à 10 fois<br>ant 1<br>2° A/C/D50/D65/ID50<br>ID65/F2/F6/F7/F8/F10<br>F11/F12/User<br>10° A/C/D50/D65/ID50<br>ID65/F2/F6/F7/F8/F10<br>F11/F12/User<br>10° A/C/D50/D65/ID50<br>ID65/F2/F6/F7/F8/F10<br>F11/F12/User<br>10° A/C/D50/D65/ID55<br>ID65/F2/F6/F7/F8/F10<br>F11/F12/User/Aucune                                                                                            | P.<br>P.<br>P.<br>P.<br>0/<br>0/<br>0/<br>0/<br>0/                                | 86<br>87<br>88<br>90<br>92       |
|    | Observ<br>Cond. | SMC<br>Seuil SMC<br>Nombre de fois SMC<br>vateur/Illuminant<br>Observateur/Illumin<br>Observateur/Illumin                                    | OFF/ON<br>0,01 à 9,99<br>3 à 10 fois<br>ant 1<br>2° A/C/D50/D65/ID50<br>ID65/F2/F6/F7/F8/F10<br>F11/F12/User<br>10° A/C/D50/D65/ID50<br>ID65/F2/F6/F7/F8/F10<br>F11/F12/User<br>10° A/C/D50/D65/ID50<br>ID65/F2/F6/F7/F8/F10<br>F11/F12/User<br>10° A/C/D50/D65/ID50<br>ID65/F2/F6/F7/F8/F10<br>F11/F12/User/Aucune                                                                                            | P.<br>P.<br>P.<br>P.<br>0/<br>0/<br>0/<br>0/<br>0/<br>0/                          | 86<br>87<br>88<br>90<br>92<br>92 |
|    | Observ          | SMC<br>Seuil SMC<br>Nombre de fois SMC<br>vateur/Illuminant<br>Observateur/Illumin<br>Observateur/Illumin<br>d'affichage<br>Type d'affichage | OFF/ON<br>0,01 à 9,99<br>3 à 10 fois<br>ant 1<br>2° A/C/D50/D65/ID50<br>ID65/F2/F6/F7/F8/F10<br>F11/F12/User<br>10° A/C/D50/D65/ID5<br>ID65/F2/F6/F7/F8/F10<br>F11/F12/User<br>10° A/C/D50/D65/ID50<br>ID65/F2/F6/F7/F8/F10<br>F11/F12/User<br>10° A/C/D50/D65/ID50<br>ID65/F2/F6/F7/F8/F10<br>F11/F12/User<br>10° A/C/D50/D65/ID50<br>ID65/F2/F6/F7/F8/F10<br>F11/F12/User/Aucune<br>Valeur absolue, Différen | P.<br>P.<br>P.<br>P.<br>/<br>0/<br>0/<br>P.<br>/<br>0/<br>0/<br>0/<br>0/          | 86<br>87<br>88<br>90<br>92<br>92 |
|    | Observ<br>Cond. | SMC Seuil SMC Nombre de fois SMC vateur/Illuminant Observateur/Illumir Observateur/Illumir d'affichage Type d'affichage                      | OFF/ON<br>0,01 à 9,99<br>3 à 10 fois<br>ant 1<br>2° A/C/D50/D65/ID50<br>ID65/F2/F6/F7/F8/F10<br>F11/F12/User<br>10° A/C/D50/D65/ID55<br>ID65/F2/F6/F7/F8/F10<br>F11/F12/User<br>10° A/C/D50/D65/ID50<br>ID65/F2/F6/F7/F8/F11<br>F11/F12/User<br>10° A/C/D50/D65/ID50<br>ID65/F2/F6/F7/F8/F10<br>F11/F12/User/Aucune<br>Valeur absolue, Différen<br>Abs. et Diff., Bon/Refusé                                   | P.<br>P.<br>P.<br>/<br>0/<br>0/<br>P.<br>/<br>0/<br>0/<br>0/<br>0/<br>0/          | 86<br>87<br>88<br>90<br>92<br>92 |
|    | Observ<br>Cond. | SMC Seuil SMC Nombre de fois SMC vateur/Illuminant Observateur/Illumir Observateur/Illumir d'affichage Type d'affichage                      | OFF/ON<br>0,01 à 9,99<br>3 à 10 fois<br>ant 1<br>2° A/C/D50/D65/ID50<br>ID65/F2/F6/F7/F8/F10<br>F11/F12/User<br>10° A/C/D50/D65/ID55<br>ID65/F2/F6/F7/F8/F10<br>F11/F12/User<br>10° A/C/D50/D65/ID55<br>ID65/F2/F6/F7/F8/F10<br>F11/F12/User/Aucune<br>Valeur absolue, Différen<br>Abs. et Diff., Bon/Refuse<br>Personnalisé, Graphique                                                                        | P.<br>P.<br>P.<br>P.<br>P.<br>O/<br>O/<br>O/<br>P.<br>O/<br>O/<br>O/<br>P.<br>cc, | 86<br>87<br>88<br>90<br>92<br>92 |

Graphique spectral

1

Espace colorimétrique P. 95 L\*a\*b\*, L\*C\*h, Hunter Lab, Yxy, XYZ, Munsell (C) Équation colorimétrique P. 96

 $\Delta E^*ab$ , CMC,  $\Delta E^*94$ ,  $\Delta E00$ , ∆E (Hunter), ∆E99o

Personnalisé 01 à 14 P. 97 L\*, a\*, b\*,  $\Delta$ L\*,  $\Delta$ a\*,  $\Delta$ b\*, C\*, h,  $\Delta C^*$ ,  $\Delta H^*$ , L, a, b,  $\Delta L$ ,  $\Delta a$ ,  $\Delta b$ ,  $\mathsf{X}, \mathsf{Y}, \mathsf{Z}, \Delta\mathsf{X}, \Delta\mathsf{Y}, \Delta\mathsf{Z}, \mathsf{x}, \mathsf{y}, \Delta\mathsf{x}, \Delta\mathsf{y},$ H, V, C,  $\Delta E^*ab$ , CMC,  $\Delta E^*94$ ,  $\triangle E00, \triangle E(Hunter),$ MI, GU, ∆GU, WIe, ∆WIe, WIc, ∆WIc, Tint, ∆Tint, YIe,  $\Delta$ Yle, Yld,  $\Delta$ Yld, B,  $\Delta$ B,  $\Delta$ E99o, UE, UC

| Réglag <u>es</u> |                        |                                                                                                    |                       |
|------------------|------------------------|----------------------------------------------------------------------------------------------------|-----------------------|
| Réglag           | je par défaut          |                                                                                                    | P. 73                 |
|                  | Tolérance par défaut   |                                                                                                    | P. 75                 |
|                  |                        | OK/Annuler                                                                                              |                       |
|                  | Seuil d'alerte         |                                                                                                    | P. 76                 |
|                  |                        | 0 % à 100 %                                                                                             |                       |
|                  | Coef. Paramétriques    |                                                                                                    | P. 77                 |
|                  |                        | I (CMC), c (CMC), I (ΔΕ<br>c (ΔΕ*94), h (ΔΕ*94),<br>I (ΔΕ00), c (ΔΕ00), h (ΔΙ                           | *94) <i>,</i><br>E00) |
|                  | Définir groupe         |                                                                                                    | P. 78                 |
|                  | <u> </u>               | Sélectionner un numér<br>groupe → Réglage du i<br>du groupe                                             | ro de<br>nom          |
| Réglag           | je du calibrage        |                                                                                                    |                       |
|                  | Intervalle de calibraç | ge<br>01 à 24 h                                                                                         | P. 128                |
|                  | Calibrage annuel       |                                                                                                    | P. 129                |
|                  |                        | DÉSACTIVÉ/ACTIVÉ                                                                                        |                       |
|                  | Calibrage utilisateur  |                                                                                                    | P. 130                |
|                  |                        | DÉSACTIVÉ/ACTIVÉ                                                                                        |                       |
| Réglag           | e communication        |                                                                                                    |                       |
|                  | Impression auto        |                                                                                                    | P. 125                |
|                  |                        | DÉSACTIVÉ/ACTIVÉ                                                                                        |                       |
|                  | Réglages sans fil      |                                                                                                    | P. 114                |
|                  |                        | OFF / Bluetooth / AdH<br>Infrastructure1 /<br>Infrastructure2 /<br>Infrastructure3 /<br>Infrastructure4 | oc /                  |
|                  | Info LAN sans fil      |                                                                                                    | P.117                 |
|                  |                        | Méthode WLAN, Adres<br>SSID, Version                                                                    | ise IP,               |

|                                            | Coderin                                                                                                    |                                                                                                    | P. 115                                                                                         |
|--------------------------------------------|----------------------------------------------------------------------------------------------------|----------------------------------------------------------------------------------------------------|------------------------------------------------------------------------------------------------|
|                                            |                                                                                                    | 4 à 8 chiffres                                                                                                    |                                                                                                |
|                                            |                                                                                                    | (par défaut : 0000)                                                                                                    |                                                                                                |
|                                            | Advesse de l'insprins                                                                                                    | auta                                                                                                    | D 122                                                                                          |
|                                            | Adresse de l'imprim                                                                                                    | 00000000000                                                                                                    | P. 122                                                                                         |
|                                            |                                                                                                    | 0000000000                                                                                                    |                                                                                                |
|                                            | Code PIN de l'imprir                                                                                                    | nante                                                                                                    | P. 123                                                                                         |
|                                            |                                                                                                    | 4 à 8 chiffres                                                                                                    |                                                                                                |
|                                            |                                                                                                    | (par défaut : 0000)                                                                                                    |                                                                                                |
|                                            | Adrosso du scoppor                                                                                                    |                                                                                                    | D 122                                                                                          |
|                                            | Auresse uu scanner                                                                                                    | 0000000000                                                                                                    | P. 122                                                                                         |
|                                            |                                                                                                    |                                                                                                    |                                                                                                |
|                                            | Code PIN du scanne                                                                                                    | r                                                                                                    | P. 123                                                                                         |
|                                            |                                                                                                    | 4 à 8 chiffres                                                                                                    |                                                                                                |
|                                            |                                                                                                    | (par défaut : 0000)                                                                                                    |                                                                                                |
| Réglac                                     | ae de l'instrument                                                                                                    |                                                                                                    |                                                                                                |
| nogia                                      | Type d'utilisateur                                                                                                    |                                                                                                    | P. 99                                                                                          |
|                                            |                                                                                                    | Administrateur / Opér                                                                                                    | ateur                                                                                          |
|                                            |                                                                                                    |                                                                                                    |                                                                                                |
|                                            | Langue                                                                                                    | / /                                                                                                    | P. 100                                                                                         |
|                                            |                                                                                                    | Anglais/Japonais/                                                                                                    |                                                                                                |
|                                            |                                                                                                    | Allemand / Français /                                                                                                    | nois /                                                                                         |
|                                            |                                                                                                    | Portugais/Polonais/R                                                                                                    |                                                                                                |
|                                            |                                                                                                    | Turc                                                                                                    | 4330/                                                                                          |
|                                            |                                                                                                    |                                                                                                    |                                                                                                |
|                                            | Format de la date                                                                                                    |                                                                                                    | P. 101                                                                                         |
|                                            |                                                                                                    | [yyyy/mm/dd]/[mm                                                                                                    | /dd/                                                                                           |
|                                            |                                                                                                    | $\sqrt{\sqrt{\sqrt{1}}}$                                                                                                    | 1                                                                                              |
|                                            |                                                                                                    | yyyy]/ [dd/ mm/ yyyy                                                                                                    | 1                                                                                              |
|                                            | Date et heure                                                                                                    | yyyy]/ [dd/ mm/ yyyy                                                                                                    | P. 102                                                                                         |
|                                            | Date et heure                                                                                                    | 0000/00/00 00:00:00                                                                                                    | P. 102                                                                                         |
|                                            | Date et heure                                                                                                    | 0000/00/00 00:00:00                                                                                                    | P. 102                                                                                         |
|                                            | Date et heure<br>Contraste                                                                                                    | 0000/00/00 00:00:00                                                                                                    | P. 102<br>P. 103                                                                               |
|                                            | Date et heure<br>Contraste                                                                                                    | 0000/00/00 00:00:00<br>5/4/3/2/1                                                                                                    | P. 102<br>P. 103                                                                               |
|                                            | Date et heure<br>Contraste<br>Bip sonore                                                                                                    | 0000/00/00 00:00:00<br>5/4/3/2/1                                                                                                    | P. 102<br>P. 103<br>P. 105                                                                     |
|                                            | Date et heure<br>Contraste<br>Bip sonore                                                                                                    | 0000/00/00 00:00:00<br>5/4/3/2/1<br>DÉSACTIVÉ/ACTIVÉ                                                                                               | P. 102<br>P. 103<br>P. 105                                                                     |
|                                            | Date et heure<br>Contraste<br>Bip sonore                                                                                                    | 0000/00/00 00:00:00<br>5/4/3/2/1<br>DÉSACTIVÉ/ACTIVÉ                                                                                               | P. 102<br>P. 103<br>P. 105                                                                     |
|                                            | Date et heure<br>Contraste<br>Bip sonore<br>Mise hors tension au                                                                                                    | 0000/00/00 00:00:00<br>5/4/3/2/1<br>DÉSACTIVÉ/ACTIVÉ                                                                                               | P. 102<br>P. 103<br>P. 105<br>P. 106                                                           |
|                                            | Date et heure<br>Contraste<br>Bip sonore<br>Mise hors tension au                                                                                                    | 0000/00/00 00:00:00<br>5/4/3/2/1<br>DÉSACTIVÉ/ACTIVÉ<br>Ito<br>00 à 60 (minutes)                                                                   | P. 102<br>P. 103<br>P. 105<br>P. 106                                                           |
|                                            | Date et heure<br>Contraste<br>Bip sonore<br>Mise hors tension au                                                                                                    | 0000/00/00 00:00:00<br>5/4/3/2/1<br>DÉSACTIVÉ/ACTIVÉ<br>ito<br>00 à 60 (minutes)                                                                   | P. 102<br>P. 103<br>P. 105<br>P. 106<br>P. 108                                                 |
|                                            | Date et heure<br>Contraste<br>Bip sonore<br>Mise hors tension au<br>Wake On Mode                                                                                                    | 0000/00/00 00:00:00<br>5/4/3/2/1<br>DÉSACTIVÉ/ACTIVÉ<br>Ito<br>00 à 60 (minutes)                                                                   | P. 102<br>P. 103<br>P. 105<br>P. 106<br>P. 108                                                 |
|                                            | Date et heure<br>Contraste<br>Bip sonore<br>Mise hors tension au<br>Wake On Mode                                                                                                    | 0000/00/00 00:00:00<br>5/4/3/2/1<br>DÉSACTIVÉ/ACTIVÉ<br>Ito<br>00 à 60 (minutes)<br>OFF/ON                                                         | P. 102<br>P. 103<br>P. 105<br>P. 106<br>P. 108                                                 |
| Info di                                    | Date et heure<br>Contraste<br>Bip sonore<br>Mise hors tension au<br>Wake On Mode                                                                                                    | 0000/00/00 00:00:00<br>5/4/3/2/1<br>DÉSACTIVÉ/ACTIVÉ<br>Ito<br>00 à 60 (minutes)<br>OFF/ON                                                         | P. 102<br>P. 103<br>P. 105<br>P. 106<br>P. 108<br>P. 131                                       |
| Info di                                    | Date et heure Contraste Bip sonore Mise hors tension au Wake On Mode agnostic Affichage d'Info diag                                                                                                    | 0000/00/00 00:00:00<br>5/4/3/2/1<br>DÉSACTIVÉ/ACTIVÉ<br>ato<br>00 à 60 (minutes)<br>OFF/ON                                                         | P. 102<br>P. 103<br>P. 105<br>P. 106<br>P. 108<br>P. 131                                       |
| Info di                                    | Date et heure<br>Contraste<br>Bip sonore<br>Mise hors tension au<br>Wake On Mode<br>agnostic<br>Affichage d'Info diag                                                                                                    | 0000/00/00 00:00:00<br>5/4/3/2/1<br>DÉSACTIVÉ/ACTIVÉ<br>Ito<br>00 à 60 (minutes)<br>OFF/ON                                                         | P. 102<br>P. 103<br>P. 105<br>P. 106<br>P. 108<br>P. 131<br>P. 132                             |
| Info di<br>Info in                         | Date et heure<br>Contraste<br>Bip sonore<br>Mise hors tension au<br>Wake On Mode<br>agnostic<br>Affichage d'Info diag                                                                                                    | 0000/00/00 00:00:00<br>5/4/3/2/1<br>DÉSACTIVÉ/ACTIVÉ<br>Ito<br>00 à 60 (minutes)<br>OFF/ON<br>gnostic                                              | P. 102<br>P. 103<br>P. 105<br>P. 106<br>P. 108<br>P. 131<br>P. 132                             |
| Info di<br>Info in                         | Date et heure<br>Contraste<br>Bip sonore<br>Mise hors tension au<br>Wake On Mode<br>agnostic<br>Affichage d'Info diag<br>strument<br>Nom du produit, Ven<br>N° de série                                                                | 0000/00/00 00:00:00<br>5/4/3/2/1<br>DÉSACTIVÉ/ACTIVÉ<br>uto<br>00 à 60 (minutes)<br>OFF/ON<br>gnostic                                              | P. 102<br>P. 103<br>P. 105<br>P. 106<br>P. 108<br>P. 131<br>P. 132                             |
| Info di<br>Info in                         | Date et heure<br>Contraste<br>Bip sonore<br>Mise hors tension au<br>Wake On Mode<br>agnostic<br>Affichage d'Info diag<br>strument<br>Nom du produit, Ver<br>N° de série                                                                | 0000/00/00 00:00:00<br>5/4/3/2/1<br>DÉSACTIVÉ/ACTIVÉ<br>uto<br>00 à 60 (minutes)<br>OFF/ON<br>gnostic                                              | P. 102<br>P. 103<br>P. 105<br>P. 106<br>P. 108<br>P. 131<br>P. 132                             |
| Info di<br>Info in<br>Calibrage<br>Calibr  | Date et heure<br>Contraste<br>Bip sonore<br>Mise hors tension au<br>Wake On Mode<br>agnostic<br>Affichage d'Info diag<br>strument<br>Nom du produit, Ver<br>N° de série                                                                | 0000/00/00 00:00:00<br>5/4/3/2/1<br>DÉSACTIVÉ/ACTIVÉ<br>Ito<br>00 à 60 (minutes)<br>OFF/ON<br>gnostic                                              | P. 102<br>P. 103<br>P. 105<br>P. 106<br>P. 106<br>P. 108<br>P. 131<br>P. 132                   |
| Info di<br>Info in<br>Calibrage<br>Calibra | Date et heure<br>Contraste<br>Bip sonore<br>Mise hors tension au<br>Wake On Mode<br>agnostic<br>Affichage d'Info diag<br>strument<br>Nom du produit, Ver<br>N° de série                                                                | 0000/00/00 00:00:00<br>5/4/3/2/1<br>DÉSACTIVÉ/ACTIVÉ<br>Ito<br>00 à 60 (minutes)<br>OFF/ON<br>gnostic<br>rsion,<br>r)<br>alibrage du Blanc Calibr  | P. 102<br>P. 103<br>P. 105<br>P. 105<br>P. 106<br>P. 108<br>P. 131<br>P. 132                   |
| Info di<br>Info in<br>Calibrage<br>Calibra | Date et heure<br>Contraste<br>Bip sonore<br>Mise hors tension au<br>Wake On Mode<br>Wake On Mode<br>agnostic<br>Affichage d'Info diag<br>strument<br>Nom du produit, Ven<br>N° de série                                                | 0000/00/00 00:00:00<br>5/4/3/2/1<br>DÉSACTIVÉ/ACTIVÉ<br>Ito<br>00 à 60 (minutes)<br>OFF/ON<br>gnostic<br>rsion,<br>r)<br>alibrage du Blanc Calibre | P. 102<br>P. 103<br>P. 105<br>P. 106<br>P. 106<br>P. 108<br>P. 131<br>P. 132<br>P. 132<br>rage |
| Info di<br>Info in<br>Calibrage<br>Calibra | Date et heure<br>Contraste<br>Bip sonore<br>Mise hors tension au<br>Wake On Mode<br>agnostic<br>Affichage d'Info diag<br>strument<br>Nom du produit, Ver<br>N° de série<br>age (incluant Cal. Noi<br>Calibrage du Noir Ca<br>Brillance | 0000/00/00 00:00:00<br>5/4/3/2/1<br>DÉSACTIVÉ/ACTIVÉ<br>Ito<br>00 à 60 (minutes)<br>OFF/ON<br>gnostic<br>rsion,<br>r)<br>alibrage du Blanc Calibr  | P. 102<br>P. 103<br>P. 105<br>P. 105<br>P. 106<br>P. 108<br>P. 131<br>P. 132<br>P. 32<br>rage  |

## Sauvegarde des données

I

Les données utilisées avec cet instrument sont automatiquement sauvegardées sur l'instrument. Les données présentes sur l'instrument peuvent aussi être importées sur un ordinateur en utilisant le logiciel de données de couleur « SpectraMagic NX2 » fourni comme accessoire optionnel.

# Chapitre 2

## Mesure

| Flux de mesure                               | 27 |
|----------------------------------------------|----|
| Préparation                                  | 28 |
| Calibrage                                    | 32 |
| Calibrage du Noir                            | 32 |
| Calibrage du Blanc et calibrage de Brillance | 34 |
| Calibrage utilisateur                        | 36 |
| Installation d'un spécimen                   | 37 |
| Viseur                                       | 37 |
| Mesure                                       | 38 |
| Écran Affichage des mesures/données          | 39 |
| Mesure (mode Simple)                         | 42 |
| Manipulation de l'échantillon                | 44 |
| Impression                                   | 45 |
| Modifier le nom                              | 46 |
| Gestion des mesures d'échantillons           | 47 |
| Référence automatique (Éch.)                 | 52 |
| Conditions Bon/Refusé pour la différence de  |    |
| couleurs                                     | 54 |
| Conditions Bon/Refusé s'appuyant sur les     |    |
| tolérances                                   | 54 |
| Utilisation de la différence de couleur par  |    |
| rapport à la couleur de référence            | 56 |
| Impression                                   | 57 |
| Modifier le nom                              | 58 |
| Gestion des mesures de référence             | 59 |
| Bon/Refusé                                   | 65 |
| Saisie de la cible colorimétrique            | 70 |
| Réglage des données par défaut               | 73 |

## Flux de mesure

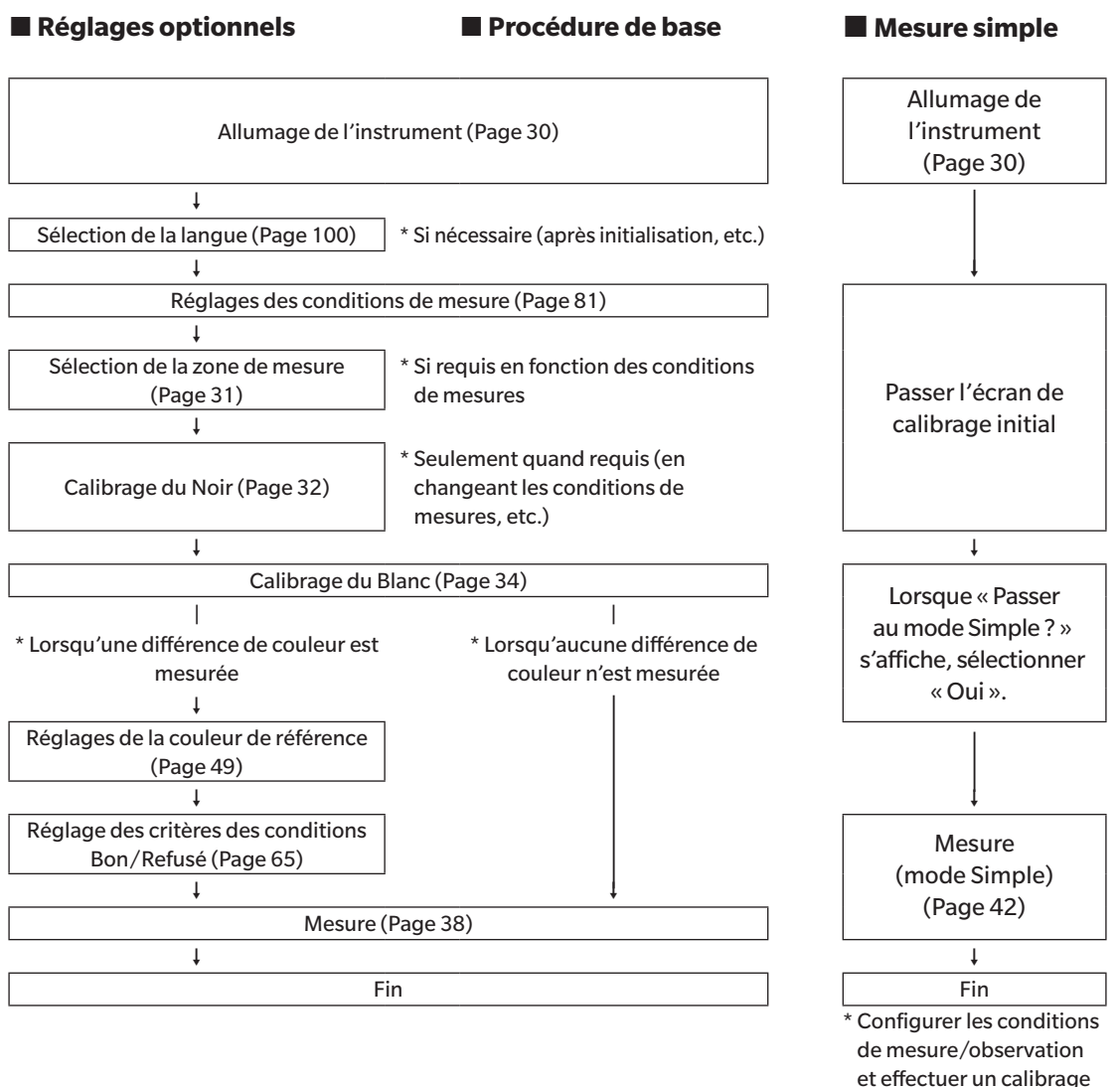

si nécessaire.

## **Préparation**

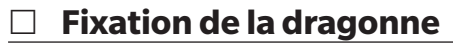

Fixation de la dragonne

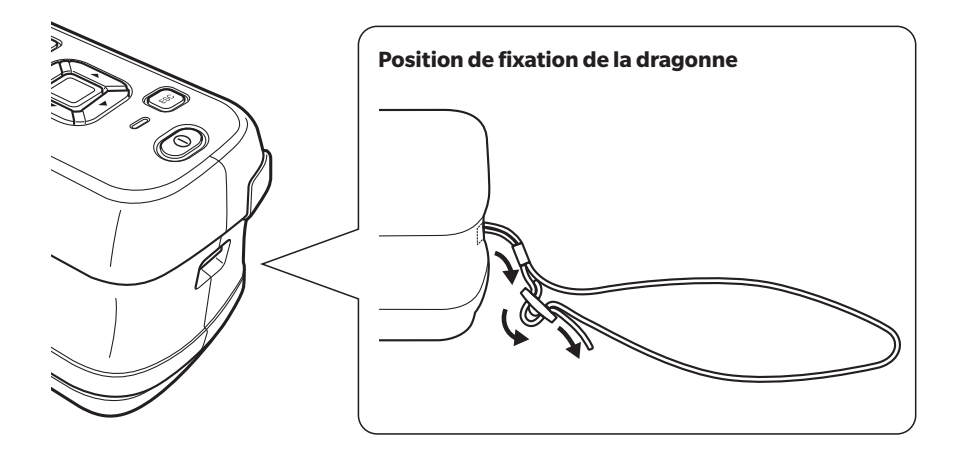

#### Insertion de la batterie $\square$

Cet instrument peut être alimenté par une batterie lithium-ion, mais l'utilisation d'un adaptateur secteur ou d'une alimentation externe via le port USB est recommandée en cas d'utilisation prolongée. Une batterie lithium-ion installée dans l'instrument sera chargée quand l'adaptateur secteur ou bien le bus USB est utilisé, que l'instrument soit allumé ou éteint.

Remarques Lors de l'utilisation du port USB, veiller à utiliser un PC répondant à la norme CEI 62368-1 (équipement audio/ vidéo pour technologie de communication et d'information - Partie 1 : exigences de sécurité).

## **MISE EN GARDE**

• Ne pas toucher ou provoquer de court-circuit des bornes dans le compartiment de la batterie. Cela pourrait endommager l'instrument.

#### Mode opératoire

- 1 Éteindre l'instrument en actionnant l'interrupteur marche/arrêt.
- 2 Faire glisser le couvercle du compartiment de la batterie sur le fond de l'instrument.

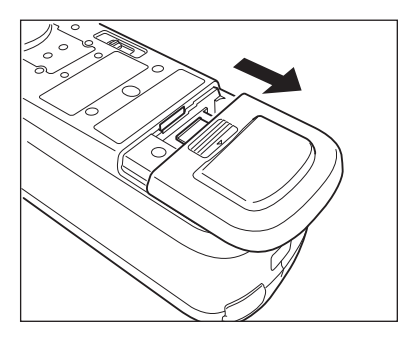

3 Tourner le dispositif de maintien de la batterie et insérer la batterie lithium-ion. (Suivre les indications visibles dans le compartiment de la batterie pour éviter d'inverser sa polarité.)

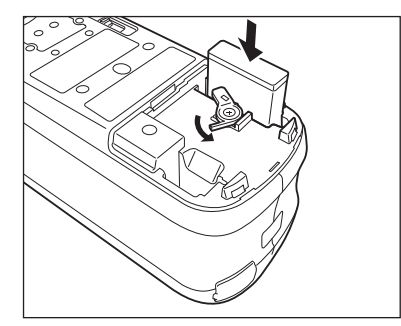

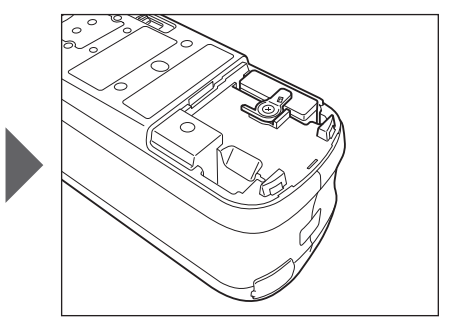

4 Faire glisser le couvercle du compartiment de la batterie pour le fermer.

## □ Raccordement de l'adaptateur secteur

- La batterie lithium-ion doit toujours être en place dans l'instrument même lorsqu'une source extérieure d'alimentation est utilisée.
  - Pour alimenter l'instrument en courant alternatif, toujours utiliser l'adaptateur secteur (AC-A305J/L/M) fourni avec l'instrument.
  - Enfoncer fermement la fiche de l'adaptateur secteur ou le connecteur du câble USB dans la prise.

Mode opératoire

- Ouvrir le couvercle de protection du connecteur et raccorder le câble USB au port USB de l'instrument.
- 2 Raccorder le câble USB à l'adaptateur secteur, puis brancher l'adaptateur secteur dans une prise de courant murale délivrant du courant alternatif (100-240 V c.a. à 50/60 Hz).

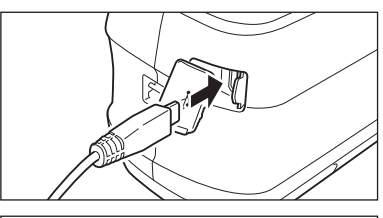

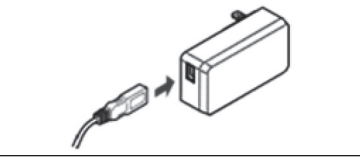

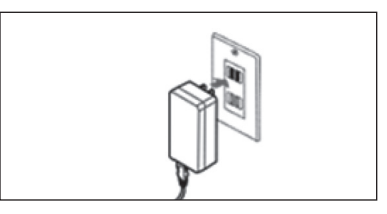

## Allumer/éteindre l'instrument

#### Mode opératoire

#### Allumage de l'instrument

- 1 L'instrument étant éteint, enfoncer et maintenir enfoncé l'interrupteur pendant 1 seconde. L'instrument va s'allumer.
- Lorsque l'instrument est allumé pour la première fois après son achat, l'écran de réglage de la langue s'affiche, suivi de l'écran de réglage de la date et de l'heure. Configurer les réglages en suivant les consignes des pages 100 et 102.

## Mode opératoire

### **Extinction de l'instrument**

- Enfoncer et maintenir enfoncé l'interrupteur pendant 1 seconde. L'instrument va s'éteindre après avoir enregistré les réglages.
- Mémo Lorsqu'il est alimenté par la batterie, l'instrument s'éteint automatiquement après 5 minutes d'inactivité. Le processus d'extinction peut prendre de quelques secondes à quelques dizaines de secondes pour permettre la protection des données dans l'instrument.

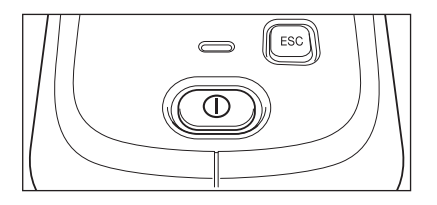

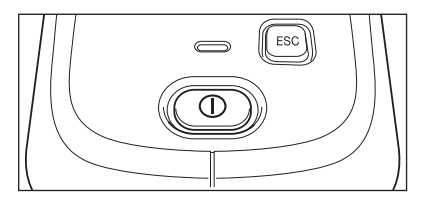

Mémo/ Le branchement de l'instrument à partir du câble USB chargera la batterie lithium-ion. Lorsque la batterie est en charge, le voyant de charge sur le panneau de l'instrument s'allume en orange. Le voyant passe au vert une fois la charge terminée.

## □ Sélection de la zone de mesure

Sélectionner la zone de mesure.

La zone de mesure sélectionnée peut être vérifiée sur la barre d'état affichée à l'écran. (Voir page 20.)

Mode opératoire

Activer le bouton de zone de mesure sur l'instrument.

1 Utiliser le bouton de zone de mesure situé sur l'instrument pour régler la zone de mesure sur MAV ou SAV.

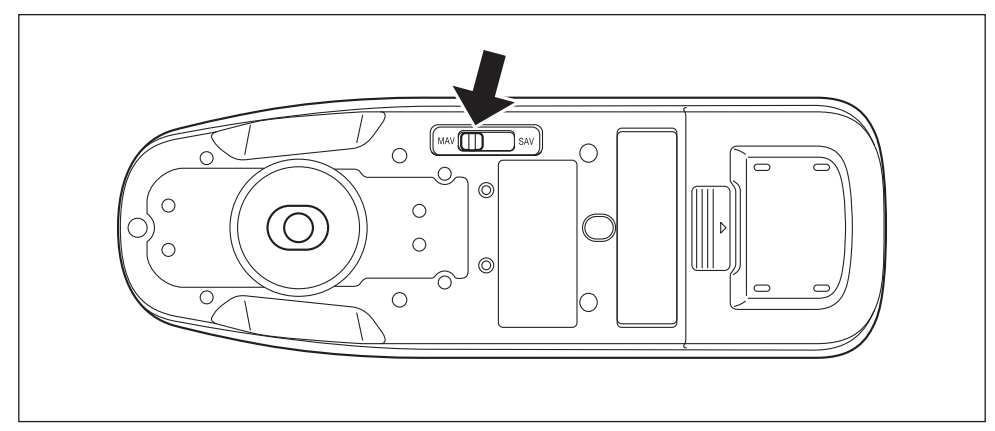

#### Réglages

O MAV: zone de mesure de 8 mm (10 mm avec mesure de la brillance)

 $\odot~{\rm SAV}$  : zone de mesure de 3 mm

L'utilisation du masque de Réf. optionnel de type agrafeuse (CM-A216) permet de viser précisément l'endroit où la mesure doit être effectuée.

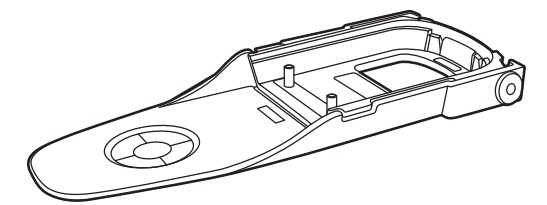

# 2 Mesure

## Calibrage

#### Sélectionner la zone de mesure en utilisant préalablement le bouton.

Les trois types suivants de calibrage peuvent être réalisés avec cet instrument.

- Calibrage du Noir
   : Seule la quantité de lumière parasite est mesurée d'avance afin d'éliminer ses effets.
  - Calibrage du Blanc : La réflectance est mesurée d'avance au moyen d'une plaque de calibrage connue afin de fournir une échelle de réflectance.
- Calibrage de la brillance : La brillance est mesurée d'avance au moyen d'une plaque de calibrage connue afin de fournir une échelle de brillance.

Ce calibrage est réalisé avec cet instrument après le calibrage du Blanc.

#### Platine de calibrage

Utiliser une platine de calibrage portant le même numéro que celui imprimé sur la plaque d'identification de l'instrument.

Des platines de calibrage achetées récemment auront un numéro différent de celui visible sur la plaque d'identification de l'instrument. S'assurer que l'ID de la plaque de calibrage affiché sur l'écran <Calibrage> correspond au numéro de la platine de calibrage.

## Calibrage du Noir

Dans la mesure où cet instrument conserve les données du calibrage du Noir précédent, la répétition de ce calibrage n'est PAS nécessaire à chaque allumage de l'instrument. Toutefois, si les conditions de mesure sont largement différentes, ou si l'instrument n'a pas été utilisé pendant une période prolongée, le calibrage du Noir doit être effectué avant le calibrage du Blanc.

- Mémo/ Les effets de la lumière parasite (c.-à-d., la lumière générée par les caractéristiques de la lueur du système optique) seront compensés automatiquement par les données du calibrage du Noir.
  - La quantité de lumière parasite peut changer en raison de poussière ou de salissure accumulée sur le système optique, de l'humidité, d'une utilisation répétée, ou de vibrations et de chocs imprimés à l'instrument. Dans ce cas, il est recommandé d'effectuer périodiquement un calibrage du Noir.
- Si l'instrument n'a pas été utilisé pendant une période prolongée, les données de calibrage du Noir conservées dans l'instrument pourraient être perdues. Si ces données sont perdues, il faut refaire un calibrage du Noir.

#### Mode opératoire

#### Commencer la procédure à partir de l'écran de mesure.

## 1 Appuyer sur [MENU], puis utiliser [◀] ou [▶] pour afficher l'écran de <Calibrage>.

 L'écran suivant demandant un calibrage s'affiche au démarrage de l'instrument. Si aucun calibrage du Noir n'a été effectué, le curseur apparaît sur « Calibrage (incluant Cal. Noir) ». Sinon le curseur apparaitra sur « Calibrage (excluant Cal. Noir) ».

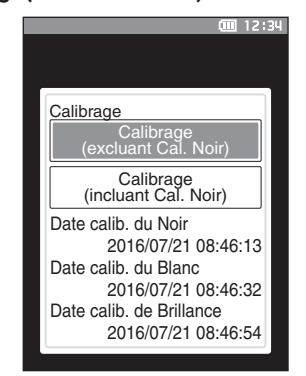

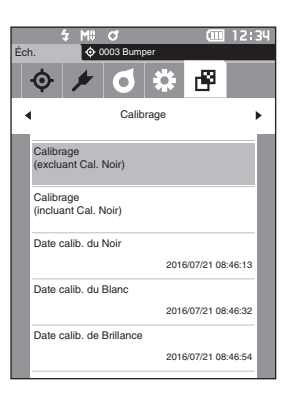

- 2 Utiliser [▲] ou [▼] pour déplacer le curseur vers « Calibrage (incluant Cal. Noir) », puis appuyer sur la touche [Confirmation].
- 3 Installer l'instrument dans la platine de calibrage pour mesurer le trou de calibrage du Noir de la platine de calibrage.

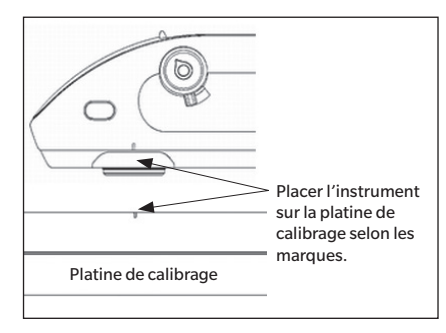

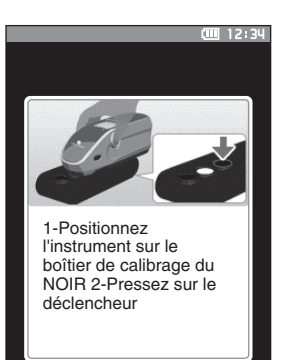

#### 4 Enfoncer le bouton de mesure.

Un calibrage du Noir est effectué. Une fois le calibrage du Noir terminé, un écran demandant le calibrage du Blanc s'affiche. Passer à l'étape 3, page suivante, pour effectuer le calibrage du Blanc.

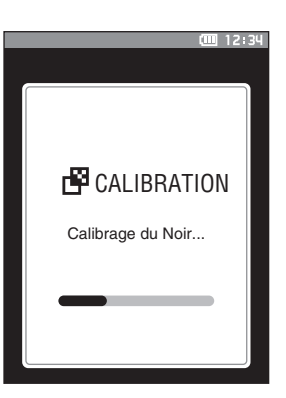

## Calibrage Calibrage (excluant Cal. Noir) Calibrage (ncluant Cal. Noir) Date calib. du Noir 2016/07/21 08:46:13 Date calib. du Blanc 2016/07/21 08:46:32 Date calib. de Brillance 2016/07/21 08:46:54
# Calibrage du Blanc et calibrage de Brillance

Un message s'affiche sur l'instrument après son allumage pour demander le calibrage du Blanc.

- Si l'intervalle de calibrage est activé et qu'un délai a été configuré, un message invitant à effectuer un calibrage du Blanc s'affiche lorsque l'instrument est allumé la fois suivante ou lorsque la mesure est effectuée au-delà de la période déterminée depuis le calibrage du Blanc précédent. (Voir page 128 « Messages d'intervalle de calibrage ».)
  - La lecture peut varier légèrement en raison d'un changement de température ambiante ou en raison de la chaleur générée par le fonctionnement prolongé de l'instrument. Dans ces cas, effectuer régulièrement un calibrage du Blanc.
  - Les détails du calibrage peuvent varier en fonction du mode de mesure (voir page 82). Quand le mode de mesure est réglé sur « Couleur et Brillance », un calibrage du Blanc et un calibrage Brillance seront effectués. Quand le mode de mesure est « Couleur seule », seul un calibrage du Blanc sera effectué. Quand le mode de mesure est « Brillance seule », seul un calibrage Brillance sera effectué.
- Le calibrage du Blanc doit être effectué à une température identique à celle à laquelle la mesure sera effectuée.
  - Effectuer le calibrage du Blanc une fois que l'instrument a eu le temps de s'adapter à la température ambiante.

### Mode opératoire

### Commencer la procédure à partir de l'écran de mesure.

Bien que le calibrage du Blanc puisse être effectué à partir de l'invite s'affichant au moment de l'allumage de l'instrument et à partir de l'écran suivant le calibrage du Noir, ce qui suit explique comment effectuer la procédure de calibrage du Blanc à partir de l'écran de mesure.

- 1 Appuyer sur [MENU], puis utiliser [◀] ou [▶] pour afficher l'écran de <Calibrage>.
- L'écran suivant demandant un calibrage s'affiche au démarrage de l'instrument. Si aucun calibrage du Noir n'a été effectué, le curseur apparaît sur « Calibrage (incluant Cal. Noir) ». Sinon le curseur apparaitra sur « Calibrage (excluant Cal. Noir) ».

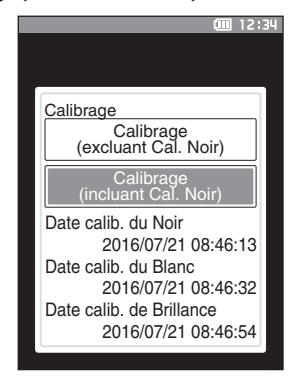

2 Utiliser [▲] ou [▼] pour déplacer le curseur vers « Calibrage (excluant Cal. Noir) », puis enfoncer la touche [Confirmation].

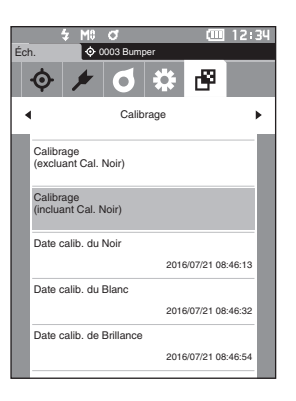

3 Installer l'instrument dans la platine de calibrage pour mesurer la plaque de calibrage du Blanc de la platine de calibrage.

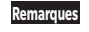

 Vérifier que l'ID Blanc affiché à l'écran correspond au numéro de la platine de calibrage.

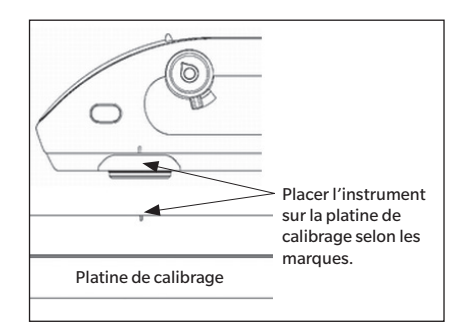

Une fois le calibrage du Blanc terminé, un écran demandant

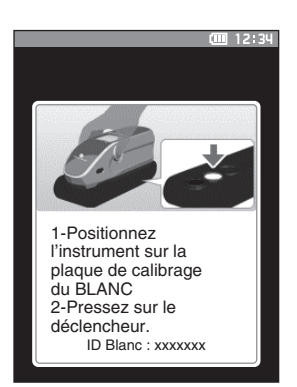

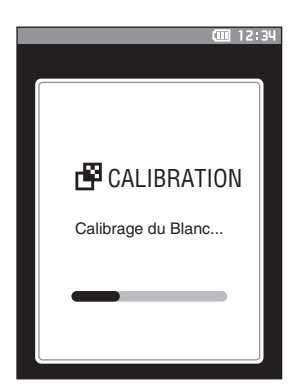

- 5 Positionner l'instrument dans la platine de calibrage pour mesurer la plaque de calibrage brillance de la platine de calibrage.
- Remarques Vérifier que l'ID de brillance affiché à l'écran correspond au numéro de la platine de calibrage.

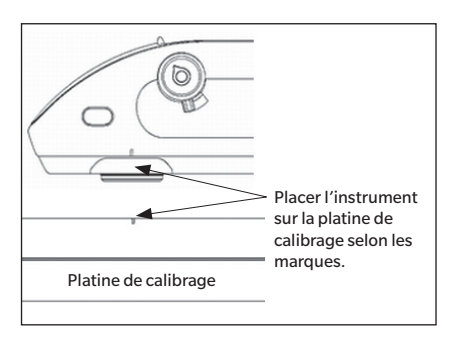

# 6 Enfoncer le bouton de mesure.

4 Enfoncer le bouton de mesure. Un calibrage du Blanc est effectué.

le calibrage de la brillance s'affiche.

Un calibrage Brillance est effectué. Une fois le calibrage Brillance terminé, l'écran revient à celui qui était affiché avant l'**écran <Calibrage>**.

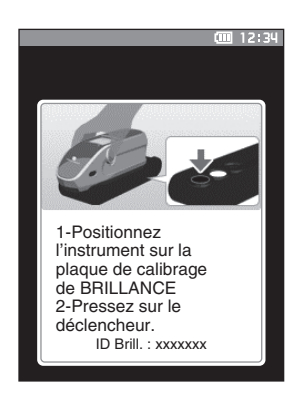

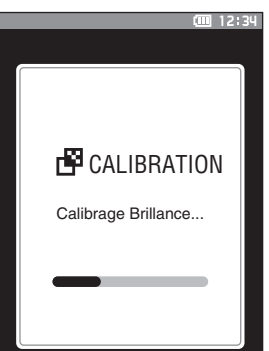

# Calibrage utilisateur

Vous pouvez effectuer un calibrage en utilisant votre propre plaque de référence et données de calibrage au lieu du calibrage du Blanc. Les données de calibrage pour un calibrage utilisateur peuvent être spécifiées en raccordant l'instrument à un PC et en utilisant le logiciel optionnel de données couleurs « SpectraMagic NX2 ». Sélectionner s'il faut utiliser les données de calibrage de l'utilisateur pour la mesure sur « Réglage du calibrage » > « Calibrage utilisateur » de l'instrument (voir page 130).

### Mode opératoire

# Commencer la procédure à partir de l'écran de mesure.

- 1 Effectuer un calibrage utilisateur au lieu d'un calibrage du Blanc.
- Remarques Avant de pourvoir configurer un calibrage utilisateur, les données de calibrage utilisateur doivent être préparées et inscrites dans la mémoire de l'instrument.
- 2 Positionner l'instrument sur la tuile utilisateur afin que le port de mesure soit au-dessus de la tuile.

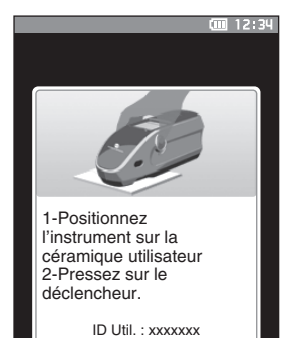

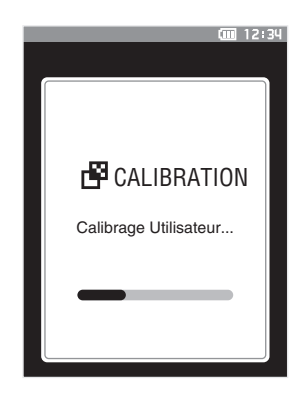

2

Mesure

3 Enfoncer le bouton de mesure.

Un calibrage utilisateur est effectué. Une fois le calibrage utilisateur terminé, l'écran revient à celui qui était affiché avant l'**écran <Calibrage>** 

# Installation d'un spécimen

Pour effectuer une mesure avec cet instrument, sélectionner la zone de mesure et positionner l'instrument sur le spécimen. La zone de mesure choisie peut être MAV ou SAV en fonction de du spécimen mesuré et de l'application.

Remarques Actionner le bouton de zone de mesure pour changer la zone à mesurer.

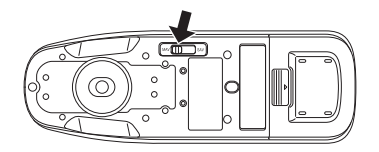

# Viseur

L'instrument permet aux utilisateurs de vérifier les points de mesure d'un spécimen lors de son utilisation pour la mesure.

# **Comment utiliser le viseur**

- 1 Positionner l'instrument sur le dessus de l'échantillon.
- 2 Faire glisser le levier du viseur pour ouvrir le viseur. (Le viseur et les leviers du viseur se trouvent du côté droit et du côté gauche de l'instrument. Il est possible d'utiliser l'un ou l'autre pour confirmer la position de l'échantillon.)

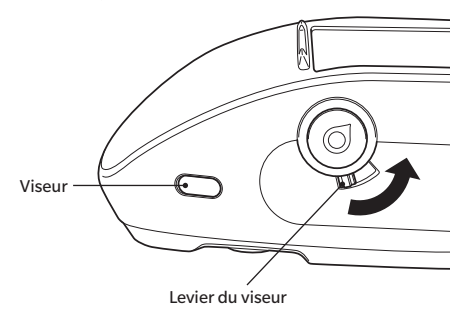

# 3 Lorsque le viseur s'ouvre, un LED blanc s'illumine, illuminant l'échantillon dans la plage de mesure selon la zone de mesure déterminée (MAV/SAV).

Mémo/ Le LED illumine tout d'abord la plage de mesure MAV. Quand la plage de mesure est réglée sur SAV, la plage de mesure est illuminée quand le bouton de mesure est enfoncé.

# 4 Regarder par le viseur et ajuster la position du spécimen.

Mémo/ Regarder par le viseur selon un angle permettant à l'utilisateur de voir le port de mesure.

# 5 Fermer le viseur. (Le LED blanc s'éteint).

Remarques Si la réflectance de l'échantillon à mesurer est faible, la plage de mesure pourrait ne pas être aussi clairement visible, même illuminée par un LED blanc. De même, si l'échantillon a une surface réfléchissante ou une surface semblable à un miroir, la lumière de l'illumination pourrait ne pas être clairement visible. Dans de tels cas, utiliser le masque de Réf. optionnel de type agrafeuse (CM-A216).

# Mesure

**Remargues** 

- Avant de commencer la mesure, s'assurer d'avoir effectué un calibrage du Blanc. Pour plus de détails, se référer à « Calibrage du Blanc et calibrage de Brillance » à la page 34.
- Pour afficher la différence de couleurs, les couleurs de référence doivent être réglées avant la mesure.
- Pour mesurer une référence, sélectionner le numéro de référence avant la mesure.
- Pour une mesure précise, assurez-vous de maintenir les conditions de mesure (température ambiante, etc.) constantes.

# Mode opératoire

 Appuyer sur [◊ //] pour faire apparaître l'écran [Réf.] ou [Éch.] en fonction de l'objectif. L'écran <Réf.> ou l'écran <Éch.> apparaît. Remarque : Si l'écran de menu est affiché, appuyer sur [ESC] et effectuer l'opération une fois que l'écran Affichage des résultats apparaît.

| 0000                     | Sample    |       |
|--------------------------|-----------|-------|
| 0003                     |           |       |
|                          | 1 10°/D65 | 22°/C |
|                          | 99.06     | 99.01 |
|                          | -0.05     | -0.04 |
|                          | 0.02      | 0.05  |
|                          | 0.07      | 0.05  |
|                          | -0.01     | 0.06  |
|                          | 0.00      | -0.04 |
|                          | 0.07      | 0.09  |
|                          | 94.06     | 94.06 |
|                          | 0.10      | 0.10  |
|                          | 0.08      | 0.08  |
| 2016/07/21<br>0002 Panel | 13:52:16  | MAV   |

# 2 Installer le port de mesure du spécimen sur l'échantillon à mesurer.

- Veiller à empêcher tout mouvement ou toute inclinaison.
- Il est possible de déterminer la position de la mesure avec plus de précision en utilisant le masque de Réf. de type agrafeuse (CM-A216).

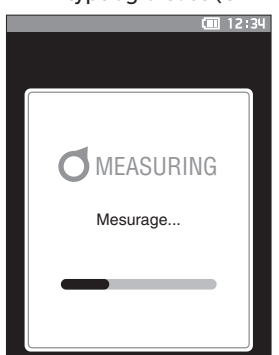

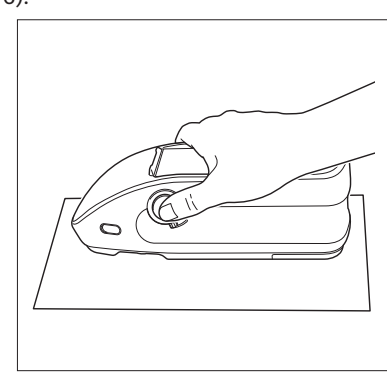

Pour mesurer les surfaces concaves, telles que présentées à la figure suivante, utiliser le couvercle de batterie standard de type plat (CM-A218).

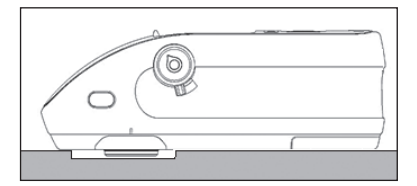

# 3 Enfoncer le bouton de mesure.

La mesure de l'échantillon est effectuée et les résultats apparaissent à l'écran.

- Le numéro sélectionné sera utilisé comme numéro des données de référence. S'il existe déjà des données pour ce numéro, une boîte de dialogue de confirmation vous demandera si les données doivent être écrasées et remplacées. Enfoncer la **touche [Confirmation]** pour remplacer les données.
- Le numéro des données de l'échantillon est affecté automatiquement suivant l'ordre des mesures.
- X 99.07 99.03 -0.09 -0.05 0.03 0.01 0.08 0.07 -0.05 0.05 0.01 -0.08 0.09 94.26 94.26 0.10 0.10 0.13 0.13 2016/07/21 11:56:14 0002 Panel MAV < 0

🔶 0003 B

Éch

Mémo/ • Quand le nombre d'ensembles de données d'échantillon conservés dans la mémoire atteint 7 500, le message « Mémoire pleine. Veuillez supprimer des données. » s'affiche, indiquant que des ensembles de données doivent être supprimées avant qu'une mesure devienne possible.

# Écran Affichage des mesures/données

# Écran Liste des références

- Pour chaque entrée de données, le numéro et nom de la référence sont affichés dans la colonne ci-dessus et la date et l'heure de mesure sont affichées dans la colonne en-dessous. Une pseudocouleur n'est affichée à l'extrémité droite que si des données existent. Cependant, aucune pseudocouleur n'est affichée lors de la mesure de la brillance.
- Le curseur apparaîtra sur la référence actuellement sélectionnée.
- Appuyer sur la touche [Confirmation] ou [ESC] pour faire apparaître l'écran de détails de Réf. et afficher les données détaillées de la référence actuellement sélectionnée.
- Appuyer sur [▲] pour sélectionner (déplacer le curseur vers) la référence précédente.
- Appuyer sur [♥] pour sélectionner (déplacer le curseur vers) la référence suivante.
- Appuyer sur [◀] pour afficher l'écran de la liste précédente. Le curseur atteint la référence du haut.
- Appuyer sur [▶] pour afficher l'écran de la liste suivant. Le curseur atteint la référence du haut.

# Écran Détail de la référence

- Le numéro et le nom de la référence sont affichés en-dessous de l'onglet cible.
- Si Observateur/Illuminant 2 n'est pas défini, la colonne de valeur des données est vide.
- La colonne Brillance est vide si le mode de mesure est réglé sur « Couleur seule ».
- La date et l'heure de la mesure, ainsi que le numéro défini du groupe s'afficheront sous la colonne de valeur des données.
- La zone de mesure s'affiche dans le coin inférieur droit de la colonne de valeur des données.
- Un point d'exclamation () apparaît quand une mesure est effectuée avec une illumination insuffisante ou si l'intervalle de calibrage est atteint, ou lorsque le résultat se situe en dehors de la plage garantie.
- Un affichage du nombre global de pages et de la position sur la page actuelle est disponible en bas de l'écran.
- Le nombre de pages à afficher est déterminé par le réglage <Type d'affichage>.
- Appuyer sur [ESC] pour faire apparaître l'écran Liste Réf. Le curseur apparaîtra sur la référence actuellement sélectionnée.
- Appuyer sur [**A**] pour afficher la référence précédente.
- Appuyer sur [▼] pour afficher la référence suivante.
- Appuyer sur [◀] pour faire apparaître la dernière page affichée.
- Appuyer sur [▶] pour faire apparaître la page affichée suivante.

# Éléments communs des écrans Listes et détails

- Les réglages du filtre actuellement sélectionné sont affichés à la droite de l'onglet Réf.
- Si aucune donnée n'existe, la colonne de valeurs des données est vide.
- Appuyer sur [�//] pour faire apparaître l'écran Échantillon.
- Appuyer sur [MENU] pour faire apparaître l'écran < Menu Référence>.
- Si le bouton de mesure est enfoncé, l'écran < Mesurage...> s'affiche et la mesure commence.
- Quand <Protection des données> est activé, un message le précisant s'affiche et la mesure ne sera pas possible. Sélectionner « OK » pour revenir à l'écran précédent.
- Si un calibrage est requis (si le calibrage n'a pas encore été effectué ou si l'intervalle de calibrage a été dépassé), un message s'affiche pour demander la réalisation du calibrage. Sélectionner « OK » pour faire apparaître l'écran de calibrage. Si « Annuler » est sélectionné, l'écran revient à l'écran précédent sans que le calibrage ne soit effectué.
- Si des données existent déjà, un message demandant de confirmer leur remplacement apparaît. Sélectionner « OK » ou enfoncer le bouton de mesure pour effectuer la mesure. Si « Annuler » est sélectionné, l'écran revient à l'écran précédent sans que la mesure ne soit effectuée.
- Quand le <Bip sonore> est activé, le ronfleur se fera entendre une fois après la réussite de la mesure et 3 fois si une erreur survient.
- Lorsqu'une mesure est terminée avec succès, les données sont enregistrées avec le numéro de la référence sélectionnée.
- Les mesures se situant en dehors de la plage de mesure sont indiquées comme étant « En dehors de la plage garantie » affichée pour la valeur de mesure à l'écran.
- Si une erreur survient durant la mesure, un message d'indication d'erreur s'affiche. Sélectionner « OK » pour revenir à l'écran précédent.
- En général, l'écran revient à l'écran (page) précédent(e) après la mesure. Toutefois, si le compte de la moyenne manuelle est de deux ou plus, l'écran Moyenne manuelle s'affiche (voir page 85).

# Écran Liste d'échantillons

- Si aucune donnée n'existe, l'écran de liste des mesures ne s'affiche pas.
- Pour chaque entrée de données, le numéro et nom de l'échantillon sont affichés dans la colonne au dessus et la date et l'heure de mesure sont affichées dans la colonne en-dessous. Une pseudocouleur n'est affichée à l'extrémité droite que si des données existent. Cependant, aucune pseudocouleur n'est affichée lors de la mesure de la brillance.
- Le curseur apparaît sur l'échantillon actuellement sélectionné.
- Appuyer sur la touche [Confirmation] ou [ESC] pour faire apparaître l'écran Détail de l'échantillon et afficher les données détaillées de l'échantillon actuellement sélectionné.
- Appuyer sur [▲] pour sélectionner (déplacer le curseur vers) l'échantillon précédent.
- Appuyer sur [♥] pour sélectionner (déplacer le curseur vers) l'échantillon suivant.
- Appuyer sur [◀] pour afficher l'écran de la liste précédente. Le curseur atteint le numéro d'échantillon du haut.
- Appuyer sur [▶] pour afficher l'écran de la liste suivant. Le curseur atteint le numéro d'échantillon du haut.

# Écran des détails de l'échantillon

- Si aucune donnée n'existe, la colonne de valeurs des données est vide.
- Le numéro et le nom de l'échantillon sont affichés en dessous de l'onglet de l'échantillon.
- Si Observateur/Illuminant 2 n'est pas défini, la colonne de valeur des données est vide.
- La colonne Brillance est vide si le mode de mesure est réglé sur « Couleur seule ».
- La date et l'heure de la mesure, ainsi que l'information sur la référence concernée s'affichent sous la colonne de valeur des données.
- La zone de mesure s'affiche dans le coin inférieur droit de la colonne de valeur des données.
- Un point d'exclamation () apparaît quand une mesure est effectuée avec une illumination insuffisante ou si l'intervalle de calibrage est atteint, ou lorsque le résultat se situe en dehors de la plage garantie.
- Un affichage du nombre global de pages et de la position sur la page actuelle est disponible en bas de l'écran.
- Le nombre de pages à afficher est déterminé par le réglage <Type d'affichage>.
- Appuyer sur [ESC] pour faire apparaître l'écran de liste des Échantillons. Le curseur apparaît sur l'échantillon actuellement sélectionné.
- Appuyer sur [▲] pour afficher l'échantillon précédent.
- Appuyer sur [▼] pour afficher l'échantillon suivant.
- Appuyer sur [] pour faire apparaître la dernière page affichée.
- Appuyer sur [▶] pour faire apparaître la page affichée suivante.

# Éléments communs des écrans Listes et détails

- Le numéro et le nom de la référence actuellement affichée sur l'écran des détails de la référence sélectionnée sont affichés à la droite de l'onglet Réf.
- Appuyer sur [�/≁] pour faire apparaître l'écran Référence.
- Appuyer sur [MENU] pour faire apparaître l'écran < Menu Échantillon>.
- Si le bouton de mesure est enfoncé, l'écran < Mesurage...> s'affiche et la mesure commence.
- Si un calibrage est requis (si le calibrage n'a pas encore été effectué ou si l'intervalle de calibrage a été dépassé), un message s'affiche pour demander la réalisation du calibrage. Sélectionner « OK » pour faire apparaître l'écran de calibrage. Si « Annuler » est sélectionné, l'écran revient à l'écran précédent sans que le calibrage ne soit effectué.
- Si le nombre maximum de mesures a été atteint, un message d'erreur s'affiche et la mesure ne sera pas possible. Sélectionner « OK » pour revenir à l'écran précédent.
- Quand le <Bip sonore> est activé, le ronfleur se fera entendre une fois après la réussite de la mesure et 3 fois si une erreur survient.
- Lorsqu'une mesure est terminée avec succès, les nouvelles données sont ajoutées à la fin du numéro de la mesure.
- Si une erreur survient durant la mesure, un message d'indication d'erreur s'affiche. Sélectionner « OK » pour revenir à l'écran précédent.
- En général, l'écran revient à l'écran (page) précédent(e) après la mesure. Toutefois, si le compte de la moyenne manuelle est de deux ou plus, l'écran Moyenne manuelle s'affiche (voir page 85).

# Changement d'écran

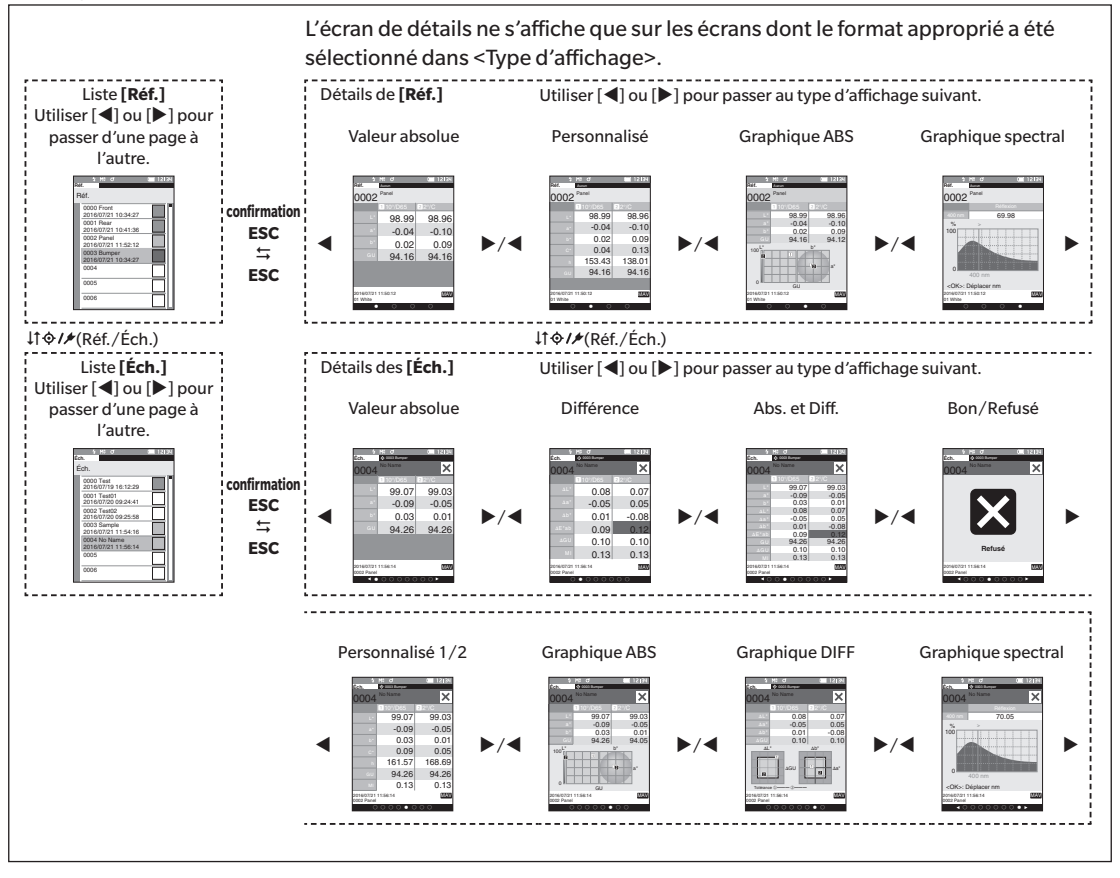

# 2 Mesure

# Mesure (mode Simple)

Permet de confirmer facilement les différences de couleur. Les éléments de menu qui peuvent être définis en mode Simple sont les suivants.

### Procédure de réglage

### 1 Configurer sur mode « Simple ».

Appuyer sur [ESC] pour sauter le calibrage affiché immédiatement après avoir allumé l'instrument.

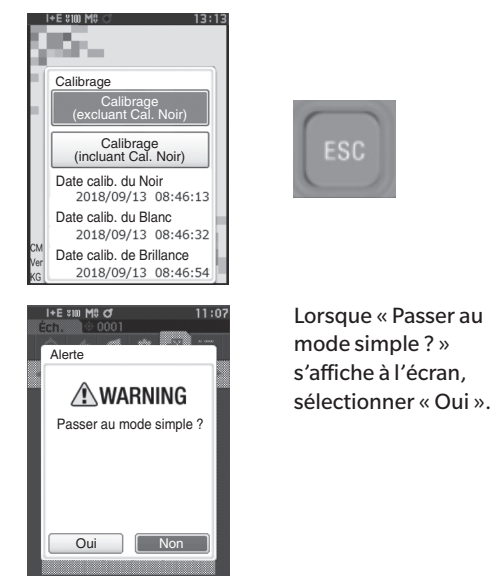

Configurer sur mode « Simple » dans <Réglages> - <Mode de l'instrument>.

0 0 0

Réslases

Réglage par défaut

Réglage du calibrage

Réglage communication

Réslase de l'instrume

ent Simple

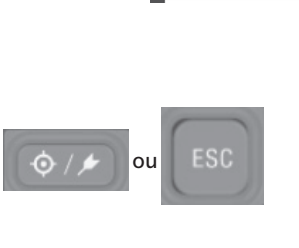

<u>≴</u>M≎ đ

C 01:59

Appuyer sur la touche [Réf./ Éch.] ou sur la touche [ESC] pour passer à l'écran Mesure simple.

# 2 Mesurer une cible : Mesure de la valeur absolue

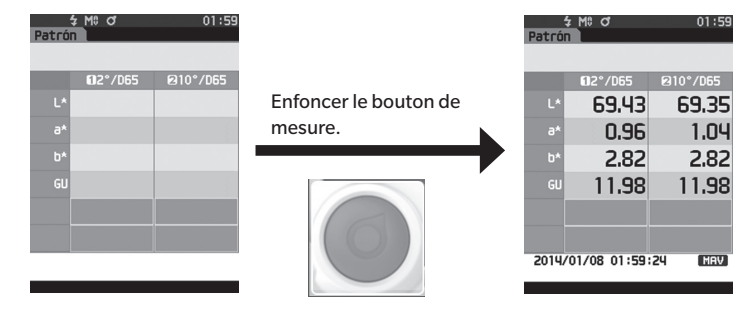

# 3 Mesurer un échantillon : Mesure de différence

| Patrór | 1            |          |                       | Muestr | -a l         |                                                                                                    |
|--------|--------------|----------|-----------------------|--------|--------------|----------------------------------------------------------------------------------------------------|
|        |              |          |                       |        |              | <ul> <li>Image: A start of the start of the start of</li></ul> |
|        | 02°/D65      | ⊠10°/D65 |                       |        | 02°/D65      | ⊠10°/D65                                                                                                    |
| L*     | 69.43        | 69.35    | Enfoncer le bouton de | ۵L*    | 0.02         | 0.02                                                                                                    |
| °*     | 0.96         | 1.04     | mesure.               | ^6∆    | -0.01        | -0.01                                                                                                    |
| b*     | 2.82         | 2.82     |                       | ∆b*    | 0.01         | 0.01                                                                                                    |
| GU     | 11.98        | 11.98    |                       | ∆E*ab  | 0.02         | 0.02                                                                                                    |
|        |              |          |                       | ⊿GU    | 0.00         | 0.00                                                                                                    |
|        |              |          | 6                     | MI     | 0.00         | 0.00                                                                                                    |
| 2014/  | 01/08 01:59: | 24 MAV   |                       | 2014   | /01/08 01:59 | 38 MAV                                                                                                    |
|        |              |          |                       | •      | • •          | • •                                                                                                    |
|        |              |          |                       |        |              |                                                                                                    |

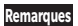

Les données ne sont pas sauvegardées lors d'une mesure en mode Simple.

- 4 Enfoncer le bouton de mesure pour continuer à mesurer les différences de couleur. Pour modifier la référence, appuyer sur [Réf./Éch.] pour mesurer la référence à nouveau.
- Mémo Pour quitter le mode Simple, éteindre l'instrument ou sélectionner « Normal » dans [MENU] <Réglages> <Réglage de l'instrument>.

# Manipulation de l'échantillon

# <Changement d'écran>

Les touches peuvent être utilisées pour passer d'un écran affichant des données à un autre.

Sur l'écran < Menu Échantillon>, les opérations suivantes sur les données d'échantillons sont disponibles.

### <Imprimer la mesure>

Imprime les données de l'échantillon actuel sur l'imprimante

### <Modifier le nom>

Nommer les données d'échantillon.

### <Gestion des mesures>

- Supprimer la mesure Éch. devient Réf.
- : Supprime les données de l'échantillon sélectionné.
- : Définir des données d'échantillon comme données de la couleur de référence.
- Changer de Référence : Change de Référence.
- Atteindre position No. : Permet de passer directement aux données d'échantillon spécifié.
- Supprimer tout

•

: Cette fonction permet de supprimer tous les échantillons stockés dans l'instrument.

### <Référence automatique>

Pendant la mesure, la référence de différence de couleur présentant la plus petite valeur de différence de couleur est sélectionnée automatiquement.

Procédure de réglage Commencer la procédure à partir de l'écran de mesure.

- 1 Appuyer sur [MENU], puis utiliser [◀] ou [▶] pour afficher l'écran < Menu Échantillon>.
- Pour revenir à l'écran précédent, appuyer sur [MENU] ou Mémo/ [ESC].

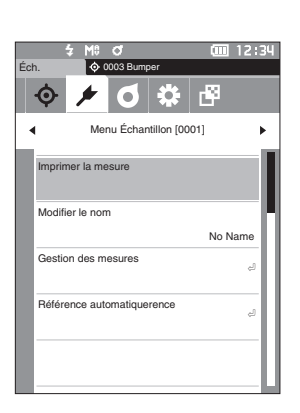

# Impression

Cette fonction permet d'imprimer les données d'échantillon. L'instrument doit être préalablement connecté à une imprimante série. Pour des instructions pour savoir comment connecter l'instrument à une imprimante série, voir la page 121 « Connexion à une imprimante/un lecteur de codes à barres ».

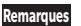

- Afficher d'avance l'échantillon à imprimer sur l'écran < Éch.>.
  - L'impression ne sera pas possible si une connexion correcte n'est pas établie.
  - Même si la connexion a été correctement établie, l'impression peut échouer pour des raisons telles que l'extinction de l'imprimante au moment de la tentative d'impression.

Procédure de réglage

### Commencer la procédure à partir de l'écran <Menu Échantillon>

1 Utiliser [▲] ou [▼] pour déplacer le curseur vers « Imprimer la mesure » et appuyer sur la touche [Confirmation]. L'impression commencera sur l'imprimante connectée.

Une fois l'impression terminée, l'écran < Éch.> réapparaît.

L'écran < Impression > s'affiche même lorsque les Remarques données ne sont pas correctement imprimées du fait d'une erreur de connexion avec l'imprimante ou d'un autre problème.

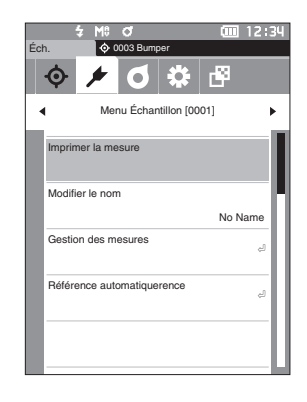

| S/N | XXXXXX  | (        |  |
|-----|---------|----------|--|
| SAM | PLE0003 |          |  |
| [Sa | mple]   |          |  |
| 201 | 6/07/21 | 11:54:16 |  |
|     | 10/D65  | 2/C      |  |
| L*  | 99.06   | 99.01    |  |
| a*  | -0.05   | -0.04    |  |
| b*  | 0.02    | 0.05     |  |
| GU  | 94.06   |          |  |
|     |         |          |  |
|     |         |          |  |

# Modifier le nom

Nommer les données d'échantillon. Afficher d'avance le nom de l'échantillon à modifier sur l'écran <Éch.>.

Procédure de réglage

# Commencer la procédure à partir de l'écran <Menu Échantillon>

1 Utiliser [▲] ou [▼] pour déplacer le curseur vers « Modifier le nom », puis appuyer sur la touche [Confirmation].

L'écran < Modifier le nom> s'affiche

- 2 Utiliser  $[\blacktriangle]/[\bigtriangledown]$  ou  $[\triangleleft]/[\blacktriangleright]$  pour déplacer le curseur entre les caractères, puis appuyer sur la touche [Confirmation].
  - Il est possible d'utiliser jusqu'à 30 caractères.
  - Le caractère sélectionné apparaît dans la zone de texte.
  - Si le nom est obtenu à partir du lecteur de codes barres, il sera défini comme étant le nom des données d'échantillon.
- 3 Répéter l'étape 2 jusqu'à ce que les caractères nécessaires aient été saisis.
  - Pour supprimer le caractère situé à gauche du curseur dans la zone de texte, déplacer le curseur sur [×] et appuyer sur la touche [Confirmation].
- 4 Après la saisie des caractères, déplacer le curseur vers [OK] et appuyer sur la touche [Confirmation]. Le réglage est confirmé et l'écran <Éch.> réapparaît.
- Si [ESC] est enfoncé au cours de la configuration ou si le Mémo/ curseur est déplacé sur « Annuler » et que la touche [Confirmation] est enfoncée, les réglages ne seront pas changés et l'écran < Menu Échantillon> réapparaît.
  - Lors de l'emploi d'un lecteur de codes à barres, les codes à barres peuvent être utilisés sur l'écran < Modifier le nom> Pour obtenir des informations sur la connexion d'un lecteur de codes à barres, consultez les pages 121 à 123 « Connexion à une imprimante/un lecteur de codes à barres ».

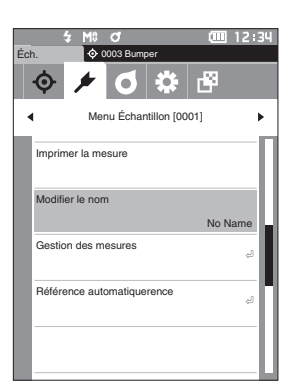

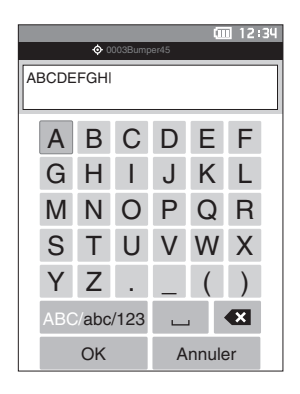

# l Gestion des mesures d'échantillons

La gestion des mesures d'échantillon permet aux utilisateurs de supprimer des données d'échantillon, de copier l'échantillon vers la référence, de changer le lien vers la référence, de déplacer dans la liste et de supprimer toutes les données.

Procédure de réglage

Commencer la procédure à partir de l'écran <Menu Échantillon>

1 Utiliser [▲] ou [▼] pour déplacer le curseur vers « Gestion des mesures », puis appuver sur la touche [Confirmation] pour afficher l'écran <Gestion des mesures>.

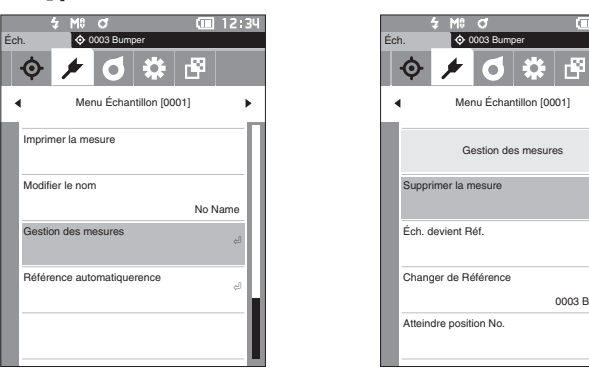

### Supprimer

Cette fonction permet de supprimer un échantillon. Afficher d'avance l'échantillon à supprimer sur l'écran < Éch.>.

Procédure de réglage

Commencer la procédure à partir de l'écran <Menu Échantillon> - <Gestion des mesures>.

1 Utiliser [▲] ou [▼] pour déplacer le curseur vers « Supprimer la mesure », puis appuyer sur la touche [Confirmation].

L'écran < Supprimer la mesure > s'affiche.

- 2 Utiliser [◀] ou [▶] pour déplacer le curseur sur « OK », puis appuyer sur la touche [Confirmation] pour supprimer les données.
- Une fois les données supprimées, les numéros ultérieurs de Mémo/ données d'échantillons seront réattribués, diminuant chacun d'une unité.
- Une fois la suppression terminée, l'écran <Éch.> réapparaît.
- · Si le curseur est déplacé sur « Annuler » et si la touche [Confirmation] est enfoncée, la suppression est annulée et l'écran <Gestion des mesures> réapparaît.

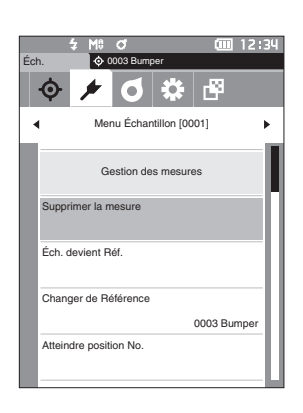

0003 Bumpe

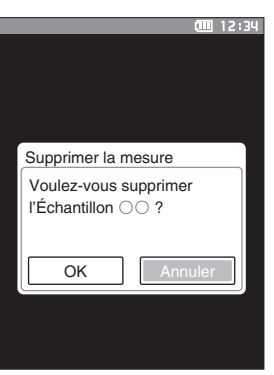

# Mesure

# Echantillon devient référence

Les données d'échantillon peuvent être copiées vers les données de référence et enregistrées. Afficher d'avance l'échantillon à définir comme référence sur l'écran <Éch.>.

# Procédure de réglage

Commencer la procédure à partir de l'écran <Menu Échantillon> - <Gestion des mesures>.

- Mémo/ Les couleurs de référence sont stockées avec des numéros de paramétrage allant de 0001 à 2500. Même quand des données sont supprimées à un moment quelconque, ces numéros de paramétrage ne changent pas. Le groupement des données en attribuant des numéros avec des chiffres spécifiques est utile.
  - Pour définir des données de couleur de référence plus précises, utiliser la fonction de moyenne pour mesurer la référence du spécimen. Pour plus de détails, se reporter à la section sur la mesure moyenne aux pages 84 et 85.
- Remarques Ne pas oublier d'effectuer un calibrage du Blanc avant de définir les couleurs de référence.
  - Pour garantir la précision des mesures, veiller à ce que les conditions ambiantes (température, etc.) demeurent constantes.
    - Contrairement aux données mesurées, les nombres attribués aux données de couleur de référence ne changent pas automatiquement. Lors de la mesure en continu des couleurs pour définir les couleurs de référence, le curseur doit être déplacé manuellement pour définir chaque donnée.
- Utiliser [▲] ou [▼] pour déplacer le curseur sur « Éch. devient Réf. », puis appuyer sur la touche [Confirmation]. L'écran <Éch. devient Réf.> s'affiche.

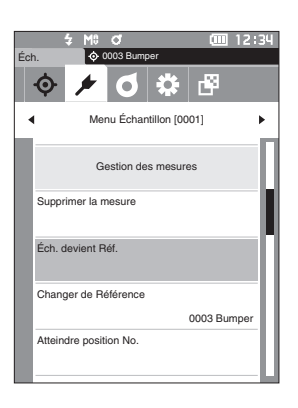

- 2 Le numéro de données de la couleur de référence en cours d'utilisation est mis en évidence. Utiliser [▲] ou [▼] pour déplacer le curseur vers le numéro de la couleur de référence de la différence de couleurs, puis appuyer sur la touche [Confirmation]. Une fois les données de la couleur de référence réglées, l'écran <Réf.> réapparaît.
  - Si la touche [ESC] est enfoncée alors que la touche [Confirmation] n'est pas enfoncée, l'écran <Réf.> réapparaît.
- Remarques Dans le cas de la sélection d'un numéro vers lequel des données de couleur de référence ont déjà été réglées, un message s'affiche pour confirmer que les données sont remplacées. Utiliser [◀] ou [▶] pour sélectionner « OK », puis appuyer sur la touche [Confirmation]. Si le curseur est déplacé sur « Annuler » et si la touche [Confirmation] est enfoncée, la suppression est annulée et l'écran <Réf.> réapparaît.

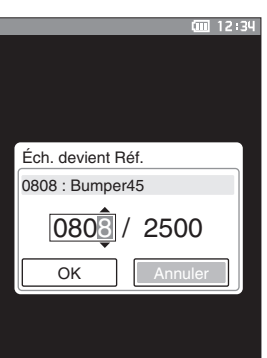

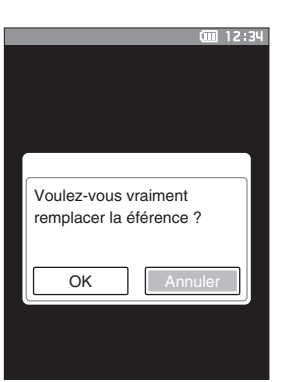

# Changer la référence de la cible

Les données de référence faisant office de référence pour les données d'échantillon peuvent être modifiées. Afficher d'avance l'échantillon pour lequel la référence doit être modifiée sur l'écran <Éch.>.

Procédure de réglage

Commencer la procédure à partir de l'écran < Menu Échantillon> - < Gestion des mesures>.

 Utiliser [▲] ou [▼] pour déplacer le curseur sur « Changer de Référence », puis appuyer sur la touche [Confirmation].
 L'écran <Changer de Référence> s'affiche.

- 2 Le numéro des données de couleurs de référence en cours d'utilisation va s'afficher. Utiliser [▲] ou [▼] pour déplacer le curseur vers le numéro de la couleur de référence de la différence de couleurs, puis appuyer sur la touche [Confirmation]. Quand les données de la couleur de référence sont réglées, l'écran <Éch.>réapparaît.
  - Si [ESC] est enfoncé, les modifications ne seront pas appliquées à la référence et l'écran reviendra à l'écran
     Gestion des mesures>.

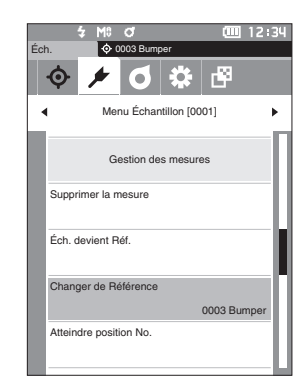

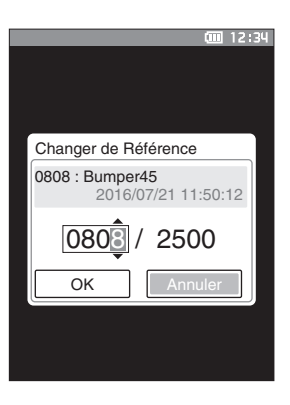

Remarques Si un numéro auquel aucune donnée de référence de différence de couleur a été défini, la référence sera déterminée comme « Aucun » et la différence de couleur ainsi que les conditions d'acceptation/de refus (Bon/ Refusé) ne seront pas affichés.

# Atteindre un élément donné dans la liste

Il est possible de sélectionner un échantillon de la liste en indiquant son numéro sans avoir à dérouler l'écran.

Procédure de réglage

Commencer la procédure à partir de l'écran <Menu Échantillon> - <Gestion des mesures>.

1 Utiliser [▲] ou [▼] pour déplacer le curseur sur « Atteindre position No. », puis appuyer sur la touche [Confirmation]. L'écran < Atteindre position No.> s'affiche.

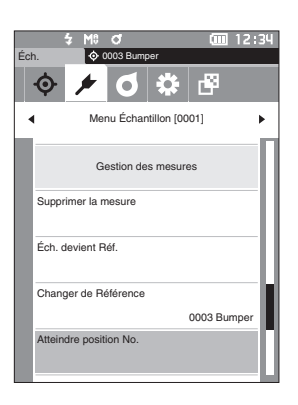

080

OK

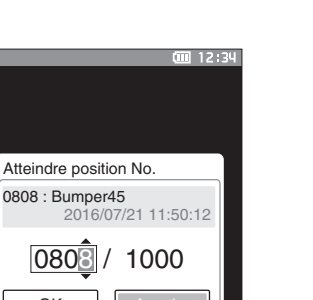

- 2 ▲ et ▼ s'afficheront au-dessus et en dessous du numéro des données. Utiliser [▲] ou [▼] pour préciser une valeur. Utiliser [◀] ou [▶] pour naviguer entre les chiffres.
- 3 Enfoncer la touche [Confirmation]. La sélection est confirmée et l'écran < Éch.> réapparaît.
- Si la touche [ESC] est enfoncée alors que la touche Remarques [Confirmation] n'est pas enfoncée, les paramètres ne seront pas modifiés et l'écran <Gestion des mesures> réapparaît.
- Des numéros sans données de mesure ne peuvent pas Remarques être sélectionnés.

# Supprimer toutes les données

Cette fonction permet de supprimer tous les échantillons stockés dans l'instrument.

Procédure de réglage

Commencer la procédure à partir de l'écran <Menu Échantillon> - <Gestion des mesures>.

 Utiliser [▲] ou [♥] pour déplacer le curseur sur « Supprimer tout », puis appuyer sur la touche [Confirmation]. L'écran <Supprimer tout> s'affiche.

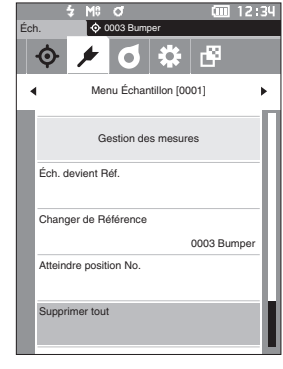

- 2 Utiliser [◀] ou [▶] pour déplacer le curseur sur « OK », puis appuyer sur la touche [Confirmation] pour supprimer toutes les données.
  - Une fois la suppression terminée, l'écran < Éch.> réapparaît.
  - Si le curseur est déplacé sur « Annuler » et si la touche [Confirmation] est enfoncée, la suppression de toutes les données est annulée et l'écran <Gestion des mesures> réapparaît.

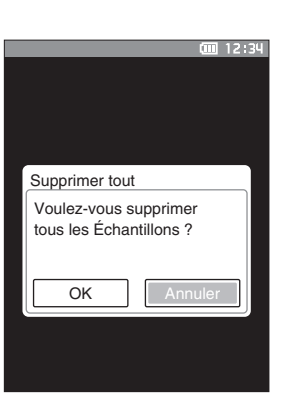

# Référence automatique (Éch.)

Pendant la mesure, la référence de différence de couleur présentant la plus petite valeur de différence de couleur est sélectionnée automatiquement.

Les références de différence de couleur dont la valeur de différence de couleur est inférieure au seuil prédéfini s'affichent par ordre croissant, en commençant par la référence avec la différence de couleur la plus faible. La référence de différence de couleur à utiliser peut être sélectionnée parmi les références qui sont affichées. Si une seule référence de différence de couleur possède une valeur de différence de couleur inférieure au seuil, cette référence de différence de couleur sera automatiguement sélectionnée.

Mémo/ La différence de couleur est calculée avec l'équation de différence de couleur définie pour l'instrument.

 Ne pas utiliser pas cette fonction pour gérer la différence de couleur par rapport à une référence spécifique.
 Cette fonction n'est pas appliquée aux données d'échantillon obtenues avant que la fonction ne soit mise sur ON.

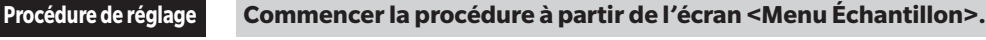

 Utiliser [▲] ou [♥] pour déplacer le curseur vers « Référence automatiquerence », puis appuyer sur la touche [Confirmation] pour afficher l'écran <Référence automatiquerence>.

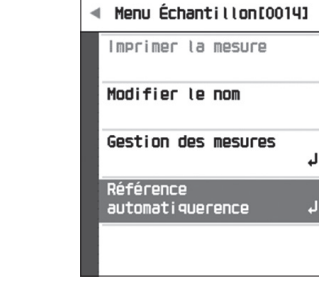

0004 Tarset1 (202

o 🜣 🖻 🏣

# 🗌 Référence automatique (Éch.)

Procédure de réglage

Commencer la procédure à partir de l'écran <Menu Échantillon> - <Référence automatiquerence>.

 Utiliser [▲] ou [♥] pour déplacer le curseur vers « Référence automatiquerence », puis appuyer sur la touche [Confirmation].

L'écran < Référence automatiquerence > s'affiche.

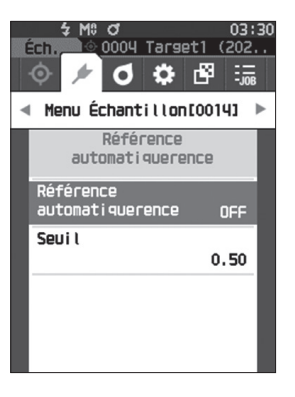

- Utiliser [▲] ou [▼] pour déplacer le curseur sur « ON » ou « OFF ». Réglages
  - ON : La fonction de sélection automatique de la référence sera utilisée.
  - OFF : La fonction de sélection automatique de la référence ne sera pas utilisée.
- 3 Appuyer sur la touche [Confirmation]. La sélection est confirmée et l'écran revient à l'écran <Référence automatiquerence>.

# □ Seuil (Éch.)

Définit le seuil à utiliser pour la fonction de sélection automatique de la référence.

Procédure de réglage Commencer la procédure à partir de l'écran < Menu Échantillon> - < Référence automatiquerence>.

 Utiliser [▲] ou [▼] pour déplacer le curseur vers « Seuil », puis appuyer sur la touche [Confirmation]. L'écran <Seuil> s'affiche.

- 2 ▲ et ▼ s'affichent au-dessus et en dessous du nombre à définir. Utiliser [▲] ou [▼] pour préciser une valeur. Réglages
   ○ 0,01 à 9,99
- **3** Appuyer sur la touche [Confirmation]. La sélection est confirmée et l'écran revient à l'écran <Référence automatiquerence>.
- Remarques Si [ESC] est enfoncé sans enfoncer la touche [Confirmation], les réglages ne sont pas modifiés et l'écran <Référence automatiquerence> réapparaît.

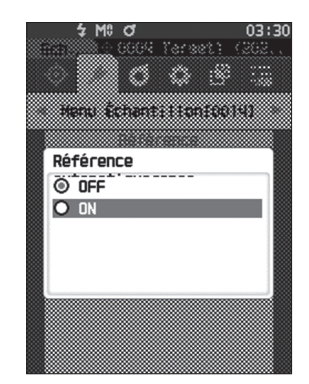

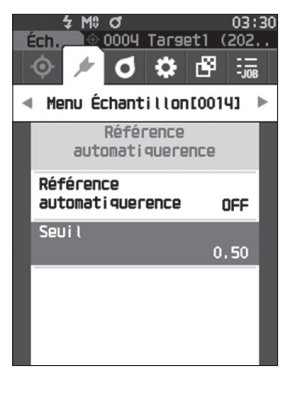

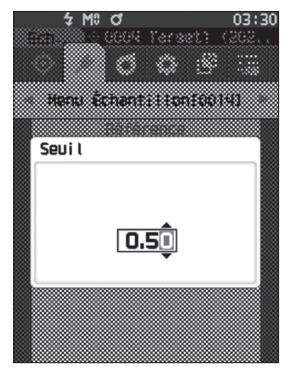

# **Conditions Bon/Refusé pour la différence de couleurs**

Avec cet instrument, des tolérances peuvent être réglées pour la différence de couleur des données de l'échantillon par rapport aux données de la couleur de référence pour porter un jugement. Se reporter page 66 « Réglages de la tolérance » et page 75 « Réglage de la tolérance par défaut ». pour la procédure concernant le paramétrage des tolérances.

Si les données de couleur de référence sont supprimées, ni l'affichage de la différence de couleur pour les données ni l'évaluation Bon/Refusé s'appuyant sur les tolérances paramétrées pour les données ne seront exécutés. Si d'autres données de couleur de référence sont sélectionnées ou si une autre couleur de référence est attribuée au numéro de la couleur de référence des données supprimées, de nouveaux calculs et des jugements Bon/Refusé seront effectués.

# Conditions Bon/Refusé s'appuyant sur les tolérances

Si la différence de couleur mesurée se situe en dehors des tolérances paramétrées pour la couleur de référence, la valeur apparaîtra sur un arrière-plan rouge pour indiquer que l'évaluation a mené à « Refusé ». En réglant le seuil d'alerte (page 68), même si l'échantillon ne dépasse pas la tolérance, cet élément sera mis sur une fond jaune et une alerte sera émise si l'échantillon est proche de la tolérance. Les tolérances maximum et minimum peuvent être réglées pour chaque couleur de référence.

Les jugements sur les conditions Bon/Refusé basés sur les tolérances des différences de couleurs s'affichent comme suit.

Remarques Les tolérances des différences de couleur doivent être paramétrées avant d'utiliser cette fonction.

# Écran <Éch.>

Remarques Si aucune donnée de cible pertinente n'a été définie, aucune valeur de différence de couleur ou de marque Bon/Refusé ne s'affiche.

### O S'affichent quand toutes les différences de couleur et les différences de valeur de la brillance ne dépassent ni ne s'approchent de la tolérance.

Écrans Valeur absolue, Différence, Abs. et Diff., et personnalisé

| EX.: EC                  | ran Abs. e    | t Diff.     |                      |
|--------------------------|---------------|-------------|----------------------|
| \$                       | M8 of         | (III) 12:34 |                      |
| Éch.                     | 🔷 0003 Bumper |             |                      |
| 0003                     | Sample        |             | Marque signifiant un |
| 0000                     | 1 10°/D65     | 2 2°/C      | jugement « Bon »     |
|                          | 99.06         | 99.01       |                      |
|                          | -0.05         | -0.04       |                      |
|                          | 0.02          | 0.05        |                      |
|                          | 0.07          | 0.05        |                      |
|                          | -0.01         | 0.06        |                      |
|                          | 0.00          | -0.04       |                      |
|                          | 0.07          | 0.09        |                      |
|                          | 94.06         | 94.06       |                      |
|                          | 0.10          | 0.10        |                      |
|                          | 0.08          | 0.08        |                      |
| 2016/07/21<br>0002 Panel | 13:52:16      | MAV         |                      |
| ∢ 0                      | 00000         | 000         |                      |

« PASS » est imprimé sur le document imprimé.

00003 Sample Bon 2016/07/21 11:54:16 0002 Panel ✓ ○ ○ ○ ○ ○ ○ ▷

Écran Bon/Refusé

La coche d'acceptation et le mot « Bon » sont affichés.

### ○ S'affichent quand des différences de couleur et de différences de valeur de la brillance s'approchent de la tolérance.

Écrans Valeur absolue, Différence, Abs. et Diff., et personnalisé

| 4                        | M0 đ          | (12:34   |                                                  |
|--------------------------|---------------|----------|--------------------------------------------------|
| Éch.                     | 🔷 0003 Bumper |          |                                                  |
| 0002                     | Test02        | <b>~</b> | La marque du jugement<br>d'accentation (Ban) est |
|                          | 1 10°/D65     | 22°/C    | d acceptation (Bon) est                          |
| L*                       | 99.06         | 99.02    | affichee et la couleur de                        |
| a*                       | -0.05         | -0.04    | fond passe au Jaune.                             |
| b*                       | 0.02          | 0.03     |                                                  |
| ΔL*                      | 0.07          | 0.06     |                                                  |
| ∆a*                      | -0.01         | 0.06     |                                                  |
| Δb*                      | 0.00          | -0.06    |                                                  |
| ∆E*ab                    | 0.07          | 0.10     | La couleur de fond de                            |
| GU                       | 94.06         | 94.06    | toute valeur proche du                           |
| ∆GU                      | 0.10          | 0.10     | seuil de tolérance passe au                      |
| MI                       | 0.08          | 0.08     | jaune.                                           |
| 2016/07/21<br>0002 Panel | 11:52:10      | MAV      |                                                  |

« WARNING » est imprimé sur le document imprimé et un « w » est annexé à toute valeur proche de la tolérance.

Écran Bon/Refusé

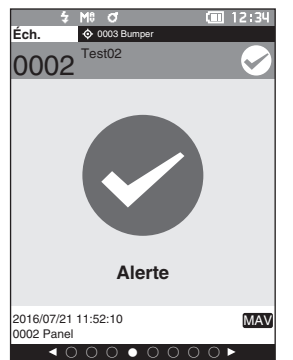

« Alerte » s'affiche et la marque passe au jaune.

### ○ S'affichent quand une différence de couleur ou une différence de valeur de la brillance dépasse la tolérance.

Écrans Valeur absolue, Différence, Abs. et Diff., et personnalisé Ex. : Écran Abs. et Diff. Écran Bon/Refusé

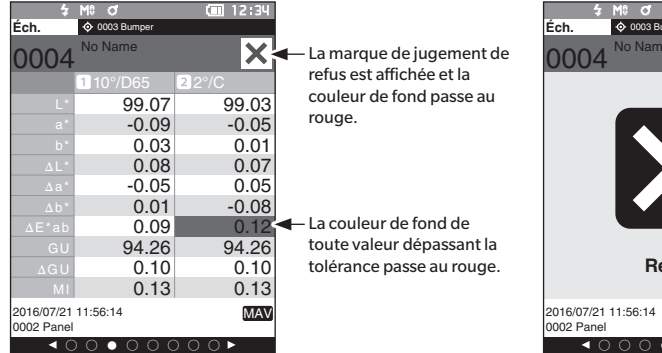

« FAIL » est imprimé sur le document imprimé et un « x » est annexé à toute valeur dépassant la tolérance. Ht of III 12:34
Ech. © 0003 Bumper
O0004 No Name

 Refusé

« Refusé » s'affiche et la marque passe au rouge.

# Utilisation de la différence de couleur par rapport à la couleur de référence

Pour mesurer la différence de couleur entre deux spécimens, la couleur de l'un d'entre eux doit être définie comme couleur de référence. Cet instrument peut enregistrer jusqu'à 2 500 couleurs de référence et 7 500 couleurs d'échantillon.

Mémo/

- Les couleurs de référence sont stockées avec des numéros de paramétrage allant de 0001 à 2500. Même quand des données sont supprimées à un moment quelconque, ces numéros de paramétrage ne changent pas. Il est utile de grouper les données en leur attribuant une séquence de chiffres spécifique.
  - Pour définir des données de couleur de référence plus précises, utiliser la fonction de moyenne pour mesurer la référence du spécimen. Pour plus de détails, se reporter à la section sur la mesure moyenne aux pages 84 et 85.

Remarques

Ne pas oublier d'effectuer un calibrage du Blanc avant de définir les couleurs de référence.
Pour garantir la précision des mesures, veiller à ce que les conditions ambiantes (température, etc.) demeurent constantes.

L'écran < Menu Référence> permet les opérations suivantes pour les données de couleur de référence.

### <Imprimer la mesure>

Imprime les données de la couleur de référence actuelle sur l'imprimante.

### <Modifier le nom>

Permet de renommer les données de référence.

### <Gestion des mesures>

- Supprimer la mesure : Supprime les données de la couleur de référence sélectionnée
  - : Configure le groupe de couleurs de référence.
- Atteindre position No. : Permet de passer directement aux données de la couleur de référence spécifiée.
- Modifier le filtre Réf. : Affiche les données de la couleur de référence qui répondent aux conditions spécifiées.
- Protection des données : Protège toutes les données de couleur de référence. De nouvelles mesures sont toujours possibles.
- Supprimer tout

Définir groupe

: Supprime toutes les données de couleur de référence.

### <Saisie de la cible colorimétrique>

Définir la référence par entrée numérique.

Mode opératoire

# Commencer la procédure à partir de l'écran de mesure.

# 1 Appuyer sur [MENU], puis utiliser [◀] ou [▶] pour afficher l'écran <Menu Référence>.

Mémo/ Pour revenir à l'écran précédent, appuyer sur [MENU] ou [ESC].

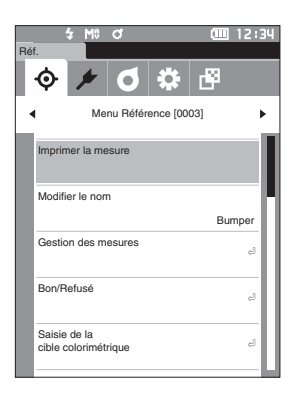

# Impression

Permet d'imprimer les données de couleur de référence. L'instrument doit être préalablement connecté à une imprimante série. Pour des instructions pour savoir comment connecter l'instrument à une imprimante série, voir la page 121 « Connexion à une imprimante/un lecteur de codes à barres ».

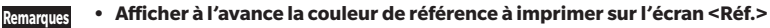

- L'impression ne sera pas possible si une connexion correcte n'est pas établie.
- Même si la connexion a été correctement établie, l'impression peut échouer pour des raisons telles que l'extinction de l'imprimante au moment de la tentative d'impression.

Mode opératoire

### Commencer la procédure à partir de l'écran <Menu Référence>.

1 Utiliser [▲] ou [▼] pour déplacer le curseur vers « Imprimer la mesure » et appuyer sur la touche [Confirmation]. L'impression commencera sur l'imprimante connectée.

Une fois l'impression terminée, l'écran < Réf. > réapparaît.

L'écran < Impression > s'affiche également quand Remarques l'impression n'est pas correctement menée à bien, par exemple lorsque l'imprimante n'est pas correctement connectée.

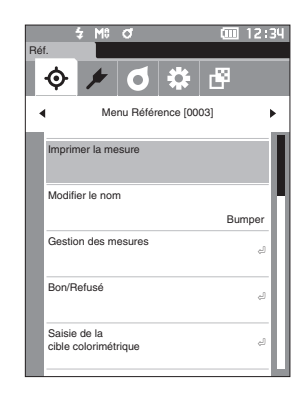

| S/N  | XXXXXX  | (        |  |
|------|---------|----------|--|
| TAR  | GET0002 |          |  |
| [Par | nel]    |          |  |
| 2011 | 6/07/21 | 11:50:12 |  |
|      | 10/D65  | 2/0      |  |
| L*   | 98.99   | 98.96    |  |
| a*   | -0.04   | -0.10    |  |
| b≭   | 0.02    | 0.09     |  |
| GU   | 94.16   |          |  |
|      |         |          |  |
|      |         |          |  |
|      |         |          |  |

# Modifier le nom

Permet de renommer les données de couleur de référence.

Mode opératoire

# Commencer la procédure à partir de l'écran <Menu Référence>.

 Utiliser [▲] ou [▼] pour déplacer le curseur vers « Modifier le nom », puis appuyer sur la touche [Confirmation]. L'écran <Modifier le nom> s'affiche.

- 2 Utiliser [▲]/[▼] ou [◀]/[▶] pour déplacer le curseur entre les caractères, puis appuyer sur la touche [Confirmation].
  - Il est possible d'utiliser jusqu'à 30 caractères.
  - Le caractère sélectionné apparaît dans la zone de texte.
- 3 Répéter l'étape 2 jusqu'à ce que les caractères nécessaires aient été saisis.
  - Pour supprimer le caractère situé à gauche du curseur dans la zone de texte, déplacer le curseur sur [x] et appuyer sur la touche [Confirmation].
- 4 Après la saisie des caractères, déplacer le curseur vers [OK] et appuyer sur la touche [Confirmation]. Le paramétrage est confirmé et l'écran <Réf.> réapparaît.
- Mémo/ Si [ESC] est enfoncé au cours de la configuration ou si le curseur est déplacé à « Annuler » et que la **touche** [Confirmation] est enfoncée, les réglages ne seront pas changés et l'écran < Menu Référence> réapparaît.
  - Lors de l'emploi d'un lecteur de codes à barres, les codes à barres peuvent être utilisés sur l'écran <Modifier le nom> Pour obtenir des informations sur la connexion d'un lecteur de codes à barres, consultez les pages 121 à 123 « Connexion à une imprimante/un lecteur de codes à barres ».

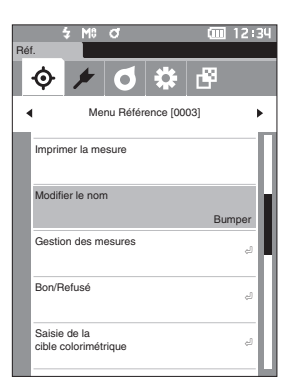

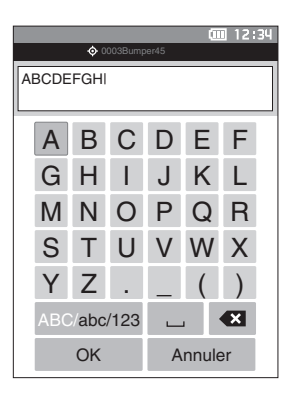

# Gestion des mesures de référence

La gestion des mesures de référence permet aux utilisateurs d'appliquer strictement les restrictions les concernant, d'effectuer des regroupements, de changer la position dans la liste, de modifier les filtres de référence, protéger les données et supprimer toutes les données.

Mode opératoire

Commencer la procédure à partir de l'écran <Menu Référence>.

 Utiliser [▲] ou [▼] pour déplacer le curseur vers « Gestion des mesures », puis appuyer sur la touche [Confirmation] pour afficher l'écran <Gestion des mesures>.

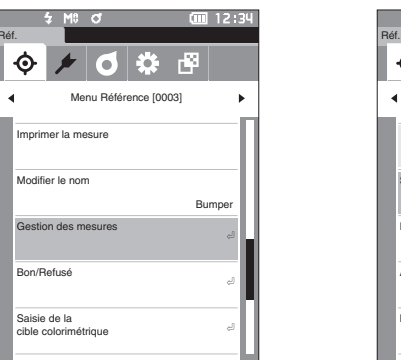

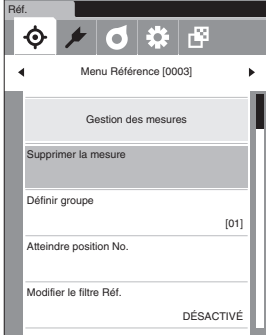

(III) 12:34

# □ Supprimer

Mode opératoire

Permet de supprimer les données de couleur de référence. Afficher d'avance la couleur de référence à supprimer sur l'écran <Réf.>.

# Commencer la procédure à partir de l'écran <Menu Référence> - <Gestion des mesures>.

 Utiliser [▲] ou [▼] pour déplacer le curseur vers « Supprimer la mesure », puis appuyer sur la touche [Confirmation].
 L'écran <Supprimer la mesure> s'affiche.

2 Utiliser [◀] ou [▶] pour déplacer le curseur sur « OK », puis appuyer sur la touche [Confirmation] pour supprimer les données.

- Mémo/ Les numéros ne remonteront pas, même si une suppression est effectuée. Au contraire, le numéro de la mesure supprimée reste vide.
  - Une fois la suppression terminée, l'écran <Réf.> réapparaît.
  - Si le curseur est déplacé sur « Annuler » et si la touche [Confirmation] est enfoncée, la suppression est annulée et l'écran <Gestion des mesures> réapparaît.

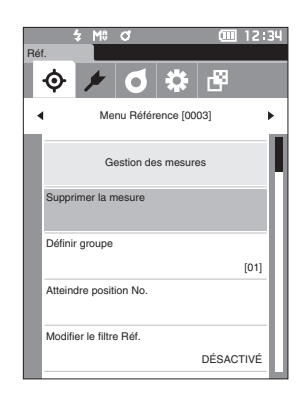

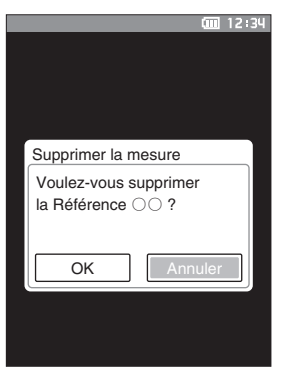

### Définir un groupe

Afin de faciliter le classement des références en groupes, il est possible de configurer jusqu'à cing groupes de catégories de données. Lorsque les références ont été assignées à un groupe, il est possible d'utiliser la fonction de filtre pour n'afficher que les données des références sélectionnées. Cette section décrit la consignation d'un groupe.

- · Si une nouvelle couleur de référence est mesurée, la mesure sera assignée au groupe pertinent en fonction des Mémo/ paramètres par défaut.
  - Afficher à l'avance le groupe de la couleur de référence à installer sur l'écran <Réf.>.

Mode opératoire

Commencer la procédure à partir de l'écran <Menu Référence> - <Gestion des mesures>.

1 Utiliser [▲] ou [▼] pour déplacer le curseur sur « Définir groupe », puis appuyer sur la touche [Confirmation]. L'écran < Editer groupe> s'affiche.

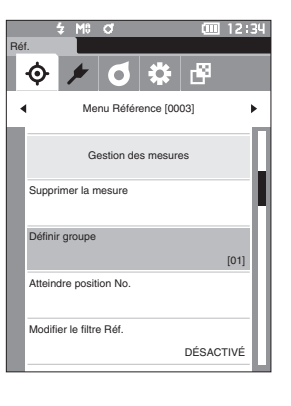

2 Utiliser [▲] ou [▼] pour déplacer le curseur sur la colonne du numéro du groupe auguel doit être appliquée la couleur de référence actuelle, puis appuyer sur la touche [Confirmation].

3 Utiliser [▲] ou [▼] pour déplacer le curseur pour sélectionner la valeur du groupe auquel doit être appliquée la couleur de référence actuelle, puis appuyer sur la touche [Confirmation]. La sélection est confirmée et l'écran < Réf.> réapparaît.

- Des noms de groupes configurés d'avance via l'<Réglage Mémo/ par défaut> en accord avec les numéros de groupes s'affichent.
- 4 Sélectionner « OK ». Si « Annuler » est sélectionné, les réglages ne sont pas modifiés et l'écran <Gestion des mesures> réapparaît.
- Si la touche [ESC] est enfoncée alors que la touche Remarques [Confirmation] n'est pas enfoncée, les paramètres ne seront pas modifiés et l'écran <Gestion des mesures> réapparaît.

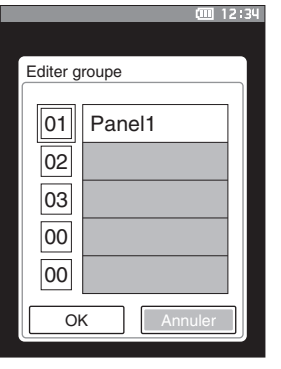

# Atteindre un élément donné dans la liste

Il est possible d'afficher des références particulières si leurs numéros sont précisés, sans avoir à faire dérouler l'écran.

Mode opératoire

Commencer la procédure à partir de l'écran <Menu Référence> - <Gestion des mesures>.

 Utiliser [▲] ou [♥] pour déplacer le curseur sur « Atteindre position No. », puis appuyer sur la touche [Confirmation]. L'écran < Atteindre position No.> s'affiche.

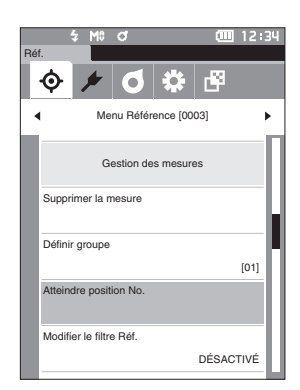

2 ▲ et ▼ s'afficheront au-dessus et en dessous du numéro des données. Utiliser [▲] ou [▼] pour préciser une valeur. Utiliser [◀] ou [▶] pour naviguer entre les chiffres.

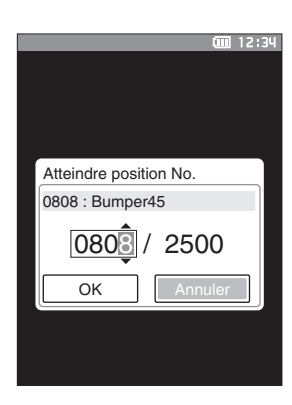

# 3 Enfoncer la touche [Confirmation].

La sélection est confirmée et l'écran < Réf. > réapparaît.

Remarques Si la touche [ESC] est enfoncée alors que la touche [Confirmation] n'est pas enfoncée, les paramètres ne seront pas modifiés et l'écran <Gestion des mesures> réapparaît.

### Modifier le filtre de la référence $\square$

La fonction de filtre facilite la recherche d'une référence. La fonction permet de n'afficher que des données de références sélectionnées en choisissant uniquement des mesures ou en sélectionnant un groupe créé au préalable.

« Modifier le filtre Réf » est réglé sur « DÉSACTIVÉ » quand l'instrument quitte l'usine. Mémo/

### Mode opératoire

Commencer la procédure à partir de l'écran <Menu Référence> - <Gestion des mesures>.

- 1 Utiliser [▲] ou [▼] pour déplacer le curseur sur « Modifier le filtre Réf. », puis appuyer sur la touche [Confirmation]. L'écran < Modifier le filtre Réf. > s'affiche.
- 2 Utiliser [▲] ou [▼] pour déplacer le curseur jusqu'aux éléments désirés.

### Réglages

- O DÉSACTIVÉ
  - : Toutes les données de couleurs de référence s'affichent.
- O Mesures seules : N'affiche que les données pour la référence définie.
- O Groupes seuls : Seules les références répondant à toutes les conditions de groupe affichées ci-dessous sont affichées. Sélectionner et enfoncer la touche [Confirmation] pour afficher l'écran de sélection du groupe. Le curseur étant placé sur les numéros de groupe, enfoncer la touche [Confirmation]. L'utilisation de [▲] ou [▼] pour sélectionner le numéro du groupe affiche le nom du groupe défini comme groupe par défaut. Confirmer en enfonçant la touche [Confirmation], passer à [OK], et appuyer sur la touche [Confirmation] pour revenir à l'écran <Gestion des mesures>.
- 3 Enfoncer la touche [Confirmation]. (Avec [DÉSACTIVÉ] et [Mesures seules]) La sélection est confirmée et l'écran <Réf.> réapparaît.
- Si la touche [ESC] est enfoncée alors que la touche Remarques [Confirmation] n'est pas enfoncée, les paramètres ne seront pas modifiés et l'écran <Gestion des mesures> réapparaît.

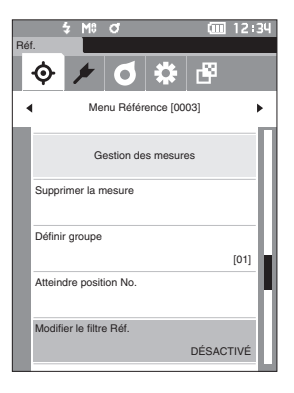

|      |                     | (00) 1 | 2:34 |  |  |  |
|------|---------------------|--------|------|--|--|--|
|      |                     |        |      |  |  |  |
| Modi | fier le filtre Réf. |        |      |  |  |  |
| O DE | ÉSACTIVÉ            |        |      |  |  |  |
| ОМ   | esures seules       |        |      |  |  |  |
| O Gi | oupes seuls         |        |      |  |  |  |
|      |                     |        |      |  |  |  |
| 01   | Panel1              |        |      |  |  |  |
| 02   | Panel2              |        |      |  |  |  |
| 03   | Panel3              |        |      |  |  |  |
|      |                     |        |      |  |  |  |
|      |                     |        |      |  |  |  |
|      |                     |        |      |  |  |  |
|      |                     |        |      |  |  |  |
| e    |                     |        |      |  |  |  |

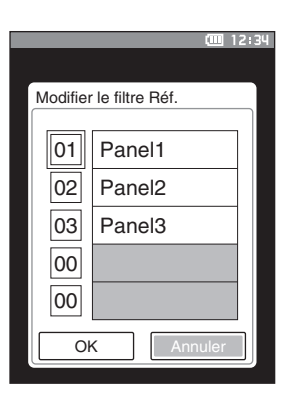

# Protection des données

La protection des données peut être spécifiée pour que les réglages de la couleur de référence ne soient pas accidentellement supprimés ou modifiés. Quand la protection des données est configurée, vous ne pouvez plus sélectionner « Modifier le nom », « Tolérances », « Supprimer la mesure » ou « Supprimer tout » dans l'écran </br><Menu Référence> et il n'est plus possible d'écraser une mesure pour la remplacer.

Mémo/ Protection des données est réglé sur « DÉSACTIVÉ » quand l'instrument est expédié de l'usine.

### Mode opératoire

Commencer la procédure à partir de l'écran <Menu Référence> - <Gestion des mesures>.

 Utiliser [▲] ou [♥] pour déplacer le curseur sur « Protection des données », puis appuyer sur la touche [Confirmation].

L'écran < Protection des données> s'affiche.

2 Utiliser [▲] ou [♥] pour déplacer le curseur jusqu'à l'élément désiré.

### Réglages

- DÉSACTIVÉ : Les données ne sont pas protégées.
- ACTIVÉ : Les données sont protégées.

Protection des données

CO DESACTIVE
C ACTIVE

0 🔅 🗗

DÉSACTIVÉ

DÉSACTIVÉ

Menu Béférence (0003)

Gestion des mesures

Atteindre position No.

Protection des données

Supprimer tout

### 3 Enfoncer la touche [Confirmation].

La sélection est confirmée et l'écran <Gestion des mesures> réapparaît. Quand la protection est activée, une icône de clé indiquant que la protection des données est active s'affiche dans la barre d'état.

Remarques Si la touche [ESC] est enfoncée alors que la touche [Confirmation] n'est pas enfoncée, les paramètres ne seront pas modifiés et l'écran <Gestion des mesures> réapparaît.

# 2 Mesure

# Supprimer toutes les données

Supprime toutes les données de couleur de référence qui n'ont pas été réglées.

Remarques Quand les données sont protégées, « Supprimer tout » ne peut pas être sélectionné sur l'écran <Gestion des mesures>.

Mode opératoire

Commencer la procédure à partir de l'écran <Menu Référence> - <Gestion des mesures>.

 Utiliser [▲] ou [▼] pour déplacer le curseur sur « Supprimer tout », puis appuyer sur la touche [Confirmation].

L'écran <Supprimer tout> s'affiche.

- 2 Utiliser [◀] ou [▶] pour déplacer le curseur sur
   « OK », puis appuyer sur la touche [Confirmation] pour supprimer toutes les données.
  - Une fois la suppression terminée, l'écran <Réf.> réapparaît.
  - Si le curseur est déplacé sur « Annuler » et si la touche [Confirmation] est enfoncée, la suppression de toutes les données est annulée et l'écran <Gestion des mesures> réapparaît.

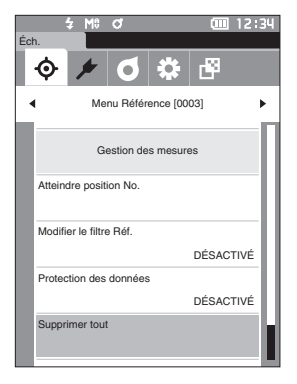

# Supprimer tout Voulez-vous supprimer toutes les Références ? OK

# Bon/Refusé

Modifier la tolérance qui sera utilisée comme critère de jugement et définir le seuil d'alerte et la valeur par défaut des coefficients paramétriques.

Si la différence de couleur entre l'échantillon et la référence dépasse la tolérance, la colonne de la couleur d'affichage pertinente pour l'affichage de la mesure sera rouge. De plus, le jugement sera un refus si une seule des valeurs de la couleur d'affichage dépasse la tolérance.

Si la différence de couleur entre l'échantillon et la référence dépasse le niveau du seuil d'alerte, la colonne de la couleur d'affichage pertinente pour l'affichage de la mesure sera jaune. Dans cette éventualité, le jugement sera une « Alerte » même si les autres valeurs de la couleur d'affichage ne dépassent pas la tolérance.

- Mémo/ Les critères de jugement par défaut sont établis avant le réglage des critères de jugement pour chaque référence. Pour plus de détails, consulter la page 73 « Réglage des données par défaut ».
  - Les éléments de réglage de la tolérance sont les mêmes que ceux utilisés pour l'espace colorimétrique ou l'indice actuellement sélectionné dans les conditions d'affichage.
  - Le logiciel optionnel de données de couleurs « SpectraMagic NX2 » permet une configuration facile et l'utilisation des critères de jugement.
  - Afficher à l'avance la référence à définir avant de passer au <Menu Référence>.

### Mode opératoire

# Commencer la procédure à partir de l'écran <Menu Référence>.

 Utiliser [▲] ou [♥] pour déplacer le curseur sur « Bon/Refusé », puis appuyer sur la touche [Confirmation]. L'écran <Bon/Refusé> s'affiche.

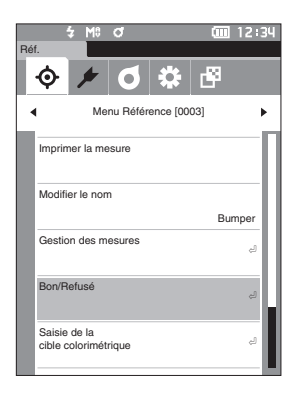

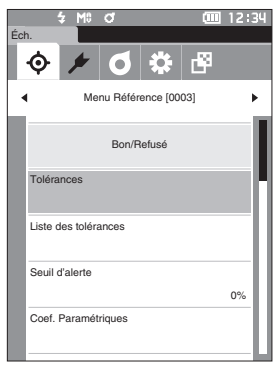

# Réglages de la tolérance

Spécifiez la tolérance utilisée pour les conditions Bon/Refusé des données mesurées pour chaque couleur de référence.

### Mode opératoire

Commencer la procédure à partir de l'écran <Menu Référence> - écran <Bon/Refusé>.

 Utiliser [▲] ou [♥] pour déplacer le curseur sur « Tolérances », puis appuyer sur la touche [Confirmation].

L'écran de la liste des tolérances s'affiche.

- 2 Utiliser [▲] ou [▼] pour déplacer le curseur sur l'élément à régler, puis appuyer sur la touche [Confirmation].
   L'écran <Tolérances> s'affiche.
- 3 Utiliser [▲]/[▼] ou [◀]/[▶] pour déplacer le curseur sur l'élément à régler, puis appuyer sur la touche [Confirmation] pour modifier cet élément.
  - Un élément sélectionné qui n'est pas actuellement coché le devient en enfonçant la **touche [Confirmation]**, après quoi la valeur du paramètre peut être modifiée.
  - Appuyer sur [◀] ou [▶] pour déplacer le curseur vers la zone de paramétrage des valeurs. Si la touche
     [Confirmation] est enfoncée, le curseur apparaît sur cette valeur. Appuyer sur [▲] ou [▼] pour modifier la valeur.

Déplacer le curseur d'un chiffre à l'autre en appuyant sur [◀] ou [▶]

### Réglages

○ x / y

- : -0,2000 à 0,2000
- Équation de différence de couleur/MI : 0,00 à 20,00
- Autre que ci-dessus : -20,00 à 20,00
- Enfoncer la **touche [Confirmation]** chaque fois que le réglage d'un élément est modifié.
- 4 Lorsque tous les éléments sont configurés, utiliser
   [▲] ou [♥] pour déplacer le curseur sur « OK » puis enfoncer la touche [Confirmation].

Le réglage est confirmé et l'écran <Bon/Refusé> réapparait.

Si **[ESC]** est enfoncé pendant le réglage, les réglages ne seront pas changés et l'**écran <Bon/Refusé>** réapparaît.

5 Appuyer sur [ESC] pour revenir à l'écran <Bon/ Refusé>.

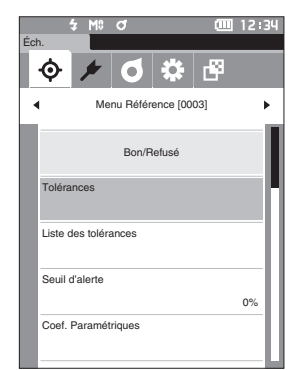

|           |    |           | (iiii 12:3 | 4 |
|-----------|----|-----------|------------|---|
| Réf.      | L  |           |            |   |
| 0004      | Pa | anel      |            |   |
| Toléran   | ce | s         |            |   |
|           |    | 1 10°/D65 | 22°/C      |   |
| * ۸۱      | Δ  | 1.00      | 1.00       |   |
| <u>ac</u> | V  | -1.00     | -1.00      |   |
|           | Δ  | 1.00      | 1.00       |   |
|           | Π  | -1.00     | -1.00      |   |
|           | Δ  | 1.00      | 1.00       |   |
|           | ۷  | -1.00     | -1.00      |   |
| 10*       | ٨  | 1.00      | 1.00       |   |
| 20        | ۷  | -1.00     | -1.00      |   |
|           | ٨  | 1.00      | 1.00       |   |
| ΔΠ        |    | 1 00      | 1 00       |   |

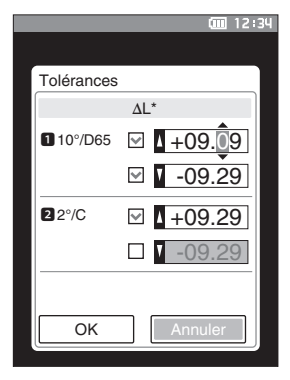

# Liste des tolérances

Sélectionner l'indice utilisé pour déterminer si l'échantillon est Bon/Refusé.

Mode opératoire

 $\square$ 

Commencer la procédure à partir de l'écran <Menu Référence> - écran <Bon/Refusé>.

 Utiliser [▲] ou [♥] pour déplacer le curseur vers « Liste des tolérances », puis appuyer sur la touche [Confirmation].

Les tolérances disponibles sont affichées.

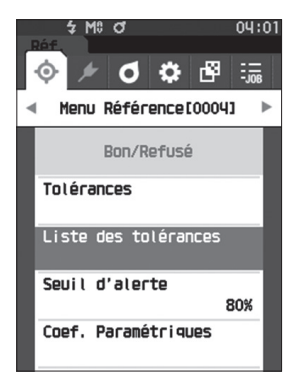

- 2 Utiliser [▲] ou [▼] pour déplacer le curseur sur l'élément à régler, puis appuyer sur la touche [Confirmation].
  - Quand l'élément sélectionné n'est pas coché, appuyer sur la touche [Confirmation] permet de le cocher. Quand l'élément sélectionné est coché, appuyer sur la touche [Confirmation] permet de le décocher.
  - Il est possible de sélectionner jusqu'à 14 indices.
- Lorsque tous les éléments sont configurés, utiliser
   [▲] ou [♥] pour déplacer le curseur sur « OK », puis enfoncer la touche [Confirmation].

Le réglage est confirmé et l'écran <Bon/Refusé> réapparaît.

Enfoncer la touche **[ESC]** pendant la configuration des paramètres empêchera d'appliquer les paramètres de l'écran actuellement ouvert, et ramènera tous les paramètres à leur état précédent.

4 Appuyer sur [ESC] pour revenir à l'écran <Bon/ Refusé>.

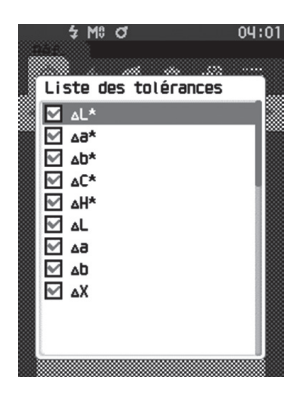

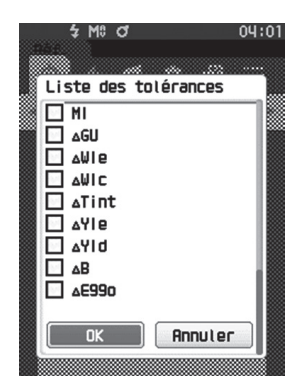

# Réglage du seuil d'alerte

Les alertes apparaissent quand les données mesurées approchent de la tolérance sans la dépasser. Les utilisateurs peuvent déterminer dans quelle mesure les données doivent être proches de la tolérance pour déclencher une alerte.

Mode opératoire

Commencer la procédure à partir de l'écran <Menu Référence> - écran <Bon/Refusé>.

- Utiliser [▲] ou [▼] pour déplacer le curseur sur « Seuil d'alerte », puis appuyer sur la touche [Confirmation]. L'écran <Seuil d'alerte> s'affiche.
- 2 Utiliser [▲] ou [▼] pour changer la valeur.

# Réglages

○ 000 à 100 %

3 Enfoncer la touche [Confirmation] après avoir terminé les modifications.

Le réglage est confirmé et l'**écran <Bon/Refusé>** réapparait.

Remarques Si [ESC] est enfoncé pendant la configuration, les réglages ne seront pas changés et l'écran <Bon/Refusé> réapparaît.

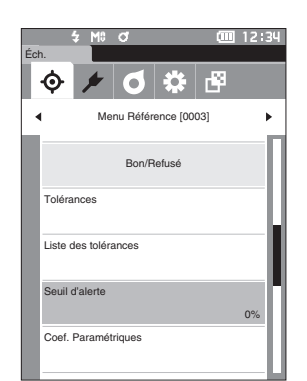

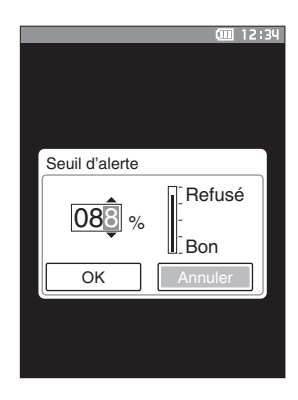

# Réglage des coefficients paramétriques

Spécifier le coefficient paramétrique utilisé pour le jugement Bon/Refusé des données mesurées pour chaque couleur de référence.

Mode opératoire

Commencer la procédure à partir de l'écran <Menu Référence> - écran <Bon/Refusé>.

 Utiliser [▲] ou [♥] pour déplacer le curseur sur « Coef. Paramétriques », puis appuyer sur la touche [Confirmation].

L'écran < Coef. Paramétriques > s'affiche.

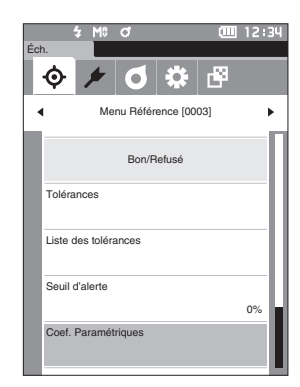

2 Utiliser [▲] ou [▼] pour déplacer le curseur sur l'élément à régler, puis appuyer sur la touche [Confirmation].
 L'écran de modification du <Coef. Paramétriques>

s'affiche.

- 3 Utiliser [▲] ou [♥] pour déplacer le curseur sur l'élément à régler, puis appuyer sur la touche [Confirmation] pour modifier l'élément.
  - Si la touche [Confirmation] est enfoncée, le curseur apparaît sur cette valeur. Appuyer sur [▲] ou [▼] pour modifier la valeur. Enfoncer [◄] ou [▶] pour déplacer le curseur entre les chiffres de la valeur.

### Réglages

- O 0,01 à 9,99
- Enfoncer la **touche [Confirmation]** chaque fois que le réglage d'un élément est modifié.
- 4 Lorsque tous les éléments sont configurés, utiliser
   [▲] ou [♥] pour déplacer le curseur sur « OK » puis enfoncer la touche [Confirmation].
   Le réglage est confirmé et l'écran <Bon/Refusé>

réapparait.

- Remarques Si [ESC] est enfoncé pendant le réglage, les réglages ne seront pas changés et l'écran <Bon/Refusé> réapparaît.
- 5 Appuyer sur [ESC] pour revenir à l'écran <Bon/ Refusé>.

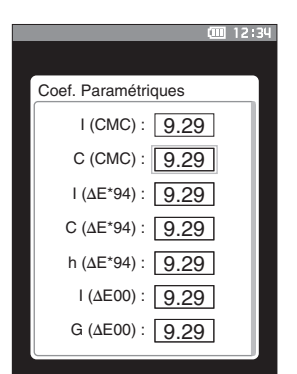

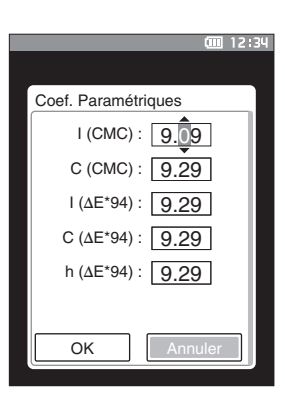
# Saisie de la cible colorimétrique

Définir la référence par entrée numérique.

- Sélectionner ou spécifier les éléments suivants comme Saisie de la cible colorimétrique.
- Espace colorimétrique : XYZ / L\*a\*b\* / Hunter Lab
- Saisie des données : Entrer la valeur numérique de l'espace colorimétrique défini ci-dessus

### Mode opératoire

Commencer la procédure à partir de l'écran <Menu Référence>.

1 Utiliser [▲] ou [▼] pour déplacer le curseur sur « Saisie de la cible colorimétrique », puis appuyer sur la touche [Confirmation] pour afficher l'écran <Saisie de la cible colorimétrique>.

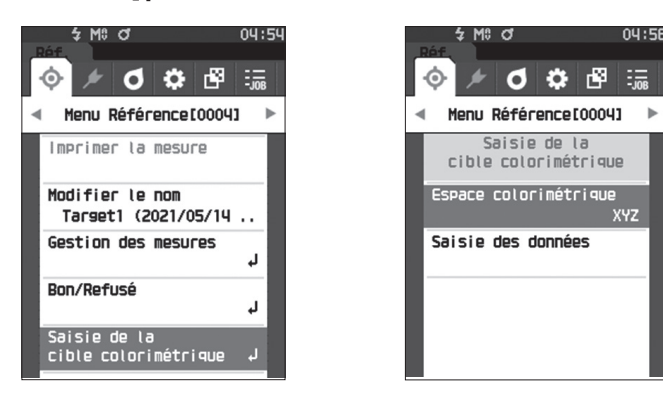

### □ Espace colorimétrique

Mode opératoire

Spécifier l'espace colorimétrique dans lequel les données colorimétriques seront saisies.

Commencer la procédure à partir de l'écran <Menu Référence> - <Saisie de la cible colorimétrique>.

 Utiliser [▲] ou [♥] pour déplacer le curseur vers « Espace colorimétrique », puis appuyer sur la touche [Confirmation]. L'écran <Espace colorimétrique> s'affiche.

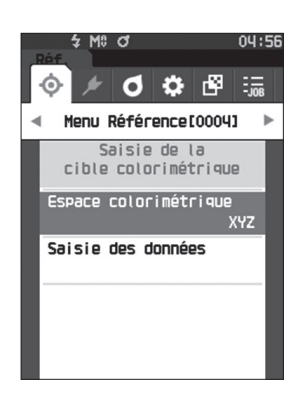

2 Utiliser [▲] ou [▼] pour déplacer le curseur sur l'élément à régler.

### Réglages

- O XYZ: Espace colorimétrique XYZ
- L\*a\*b\*: Espace colorimétrique L\*a\*b\*
- O Hunter Lab: Espace colorimétrique Hunter Lab

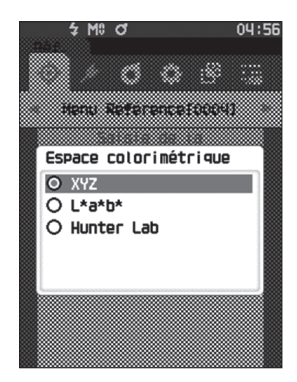

- **3** Appuyer sur la touche [Confirmation]. Le réglage est confirmé et l'écran <Saisie de la cible colorimétrique> réapparaît.
- Remarques Si [ESC] est enfoncé pendant la configuration, les réglages ne seront pas changés et l'écran <Saisie de la cible colorimétrique> réapparaît.

### □ Saisie des données

Créez les valeurs de couleur pour l'espace colorimétrique sélectionné dans « Saisie de la cible colorimétrique » - « Espace colorimétrique ».

Mode opératoire

Commencer la procédure à partir de l'écran < Menu Référence> - < Saisie de la cible colorimétrique>.

 Utiliser [▲] ou [♥] pour déplacer le curseur vers « Saisie des données », puis appuyer sur la touche [Confirmation].

L'écran de liste Saisie des données s'affiche.

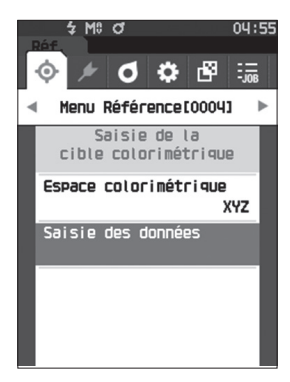

2 Utiliser [A] ou [V] pour déplacer le curseur sur l'élément à régler, puis appuyer sur la touche [Confirmation].

L'écran <Saisie des données> s'affiche.

- 3 Utiliser [▲] ou [▼] pour déplacer le curseur sur l'élément à régler, puis appuyer sur la touche [Confirmation] pour modifier l'élément.
  - Appuyer sur [◀] ou [▶] pour déplacer le curseur vers la zone de paramétrage des valeurs. Si la touche [Confirmation] est enfoncée, le curseur apparaît sur cette valeur. Appuyer sur [▲] ou [▼] pour modifier la valeur. Appuyer [4] ou [>] pour déplacer le curseur entre les chiffres de la valeur.

### Réglages

- X·Y·Z :0,01 +300,000
- O L\* :0.00-+300.000
- a\*·b\* :-300,00-+300,00
- ΟL :0,00-+300,000 :-300.00 - +300.00 a·b
- Enfoncer la touche [Confirmation] pour confirmer chaque fois que le réglage d'un élément est modifié.
- 4 Lorsque tous les éléments sont configurés, utiliser [▲] ou [▼] pour déplacer le curseur sur « OK », puis enfoncer la touche [Confirmation]. Le réglage est confirmé et l'écran <Saisie de la cible colorimétrique> réapparaît.
- Si vous appuyez sur la touche [ESC] pendant le réglage, Remarques la valeur de paramètre de l'écran ouvert revient à la valeur précédant la modification.

### 5 Appuyer sur [ESC] pour revenir à l'écran <Saisie de la cible colorimétrique>.

- Si le numéro des données de référence sélectionné est déjà lié aux données d'échantillon avec mesure Remarques d'opacité, il ne peut pas être enregistré.
  - Supprimez les données d'opacité liées, ou modifiez le numéro des données de référence sélectionné.
  - Si vous changez d'Observateur/Illuminant après avoir saisi des données d'entrée, notez que la valeur des données de référence apparaîtra comme « --- ».

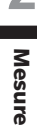

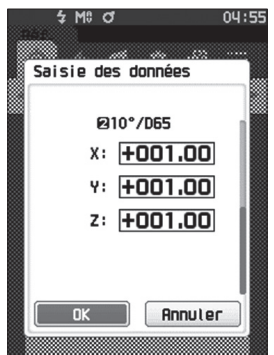

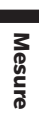

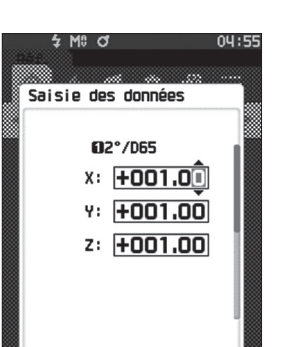

2 M8 O

Saisie des données

02°/D65

X: +001.00

Y: +001.00

z: +001.00

<u>04:55</u>

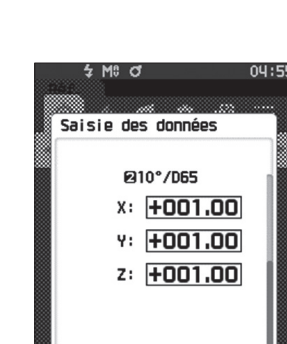

# Réglage des données par défaut

L'instrument permet de définir les critères de jugement Bon/Refusé pour les données de chaque couleur de référence. Aussi longtemps que ces critères de conditions ne sont établis, l'instrument appliquera les conditions de tolérance par défaut. Les utilisateurs peuvent modifier la tolérance qui sera utilisée comme critère de condition et modifier le seuil d'alerte ainsi que la valeur par défaut des coefficients paramétriques.

- Mémo/

   Les réglages par défaut sont appliqués initialement quand une nouvelle référence est mesurée.
   Les critères de jugement par défaut sont établis avant le réglage des critères de jugement pour chaque référence.
  - Les critères de conditions spécifiés pour chaque couleur de référence resteront inchangées si les critères de condition par défaut sont modifiés postérieurement au réglage des critères de conditions pour chacune des couleurs de référence.
  - Le logiciel optionnel de données de couleurs « SpectraMagic NX2 » permet une configuration facile et l'utilisation des critères de jugement.

12:34

0%

```
Mode opératoire Commencer la procéd
```

- Commencer la procédure à partir de l'écran de mesure.
- 1 Enfoncer [MENU], puis utiliser [◀] ou [▶] pour afficher l'écran <Réglages>.
- 2 Utiliser [▲] ou [▼] pour déplacer le curseur sur « Réglage par défaut », puis appuyer sur la touche [Confirmation] pour afficher l'écran <Réglage par défaut>.

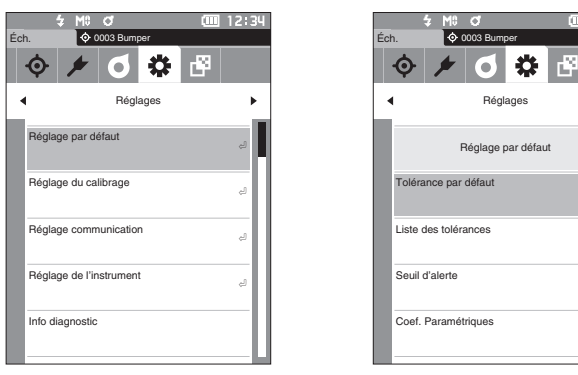

2

Mesure

### Liste des tolérances

Sélectionner l'indice par défaut utilisé pour déterminer si l'échantillon est Bon/Refusé.

Mode opératoire

Commencer la procédure à partir de l'écran <Réglages> - <Réglage par défaut>.

 Utiliser [▲] ou [♥] pour déplacer le curseur vers « Liste des tolérances », puis appuyer sur la touche [Confirmation].

Les tolérances disponibles sont affichées.

- Utiliser [▲] ou [▼] pour déplacer le curseur sur l'élément à régler, puis appuyer sur la touche [Confirmation].
  - Quand l'élément sélectionné n'est pas coché, appuyer sur la touche [Confirmation] permet de le cocher. Quand l'élément sélectionné est coché, appuyer sur la touche [Confirmation] permet de le décocher.
  - Il est possible de sélectionner jusqu'à 14 indices.
- Lorsque tous les éléments sont configurés, utiliser
   [▲] ou [♥] pour déplacer le curseur sur « OK », puis enfoncer la touche [Confirmation].

Le réglage est confirmé et l'écran < Réglage par défaut> réapparaît.

Enfoncer la touche **[ESC]** pendant la configuration des paramètres empêchera d'appliquer les paramètres de l'écran actuellement ouvert, et ramènera tous les paramètres à leur état précédent.

# 4 Appuyer sur [ESC] pour revenir à l'écran < Réglage par défaut>.

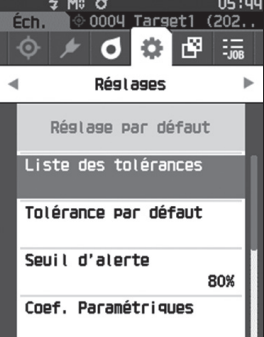

04:01

5 M8 O

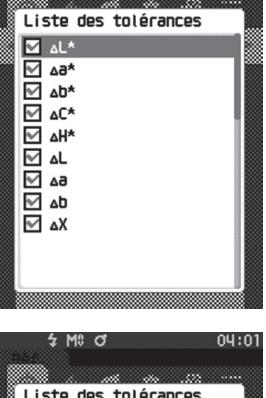

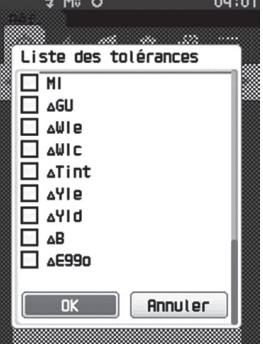

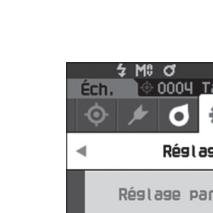

# **Réglage de la tolérance par défaut**

 Mémo/

 La tolérance est réglée sur les valeurs suivantes quand l'instrument est expédié de l'usine. Limite inférieure : -1,00 Limite supérieure : 1,00
 Δx, Δy, Δz Limite inférieure : -0,01 Limite supérieure : 0,01

Mode opératoire

#### Commencer la procédure à partir de l'écran <Réglages> - <Réglage par défaut>.

- 1 Déplacer le curseur sur « Tolérance par défaut », puis appuyer sur la touche [Confirmation]. L'écran <Tolérance par défaut> s'affiche.
- 2 Utiliser [▲] ou [▼] pour déplacer le curseur sur l'élément à régler, puis appuyer sur la touche [Confirmation]. L'écran <Tolérances> s'affiche.

- He of 12:34
   Constant 12:34
   Constant 12:34
   Constant 12:34
   Constant 12:34
   Constant 12:34
   Constant 12:34
   Constant 12:34
   Constant 12:34
   Constant 12:34
   Constant 12:34
   Constant 12:34
   Constant 12:34
   Constant 12:34
   Constant 12:34
   Constant 12:34
   Constant 12:34
   Constant 12:34
   Constant 12:34
   Constant 12:34
   Constant 12:34
   Constant 12:34
   Constant 12:34
   Constant 12:34
   Constant 12:34
   Constant 12:34
   Constant 12:34
   Constant 12:34
   Constant 12:34
   Constant 12:34
   Constant 12:34
   Constant 12:34
   Constant 12:34
   Constant 12:34
   Constant 12:34
   Constant 12:34
   Constant 12:34
   Constant 12:34
   Constant 12:34
   Constant 12:34
   Constant 12:34
   Constant 12:34
   Constant 12:34
   Constant 12:34
   Constant 12:34
   Constant 12:34
   Constant 12:34
   Constant 12:34
   Constant 12:34
   Constant 12:34
   Constant 12:34
   Constant 12:34
   Constant 12:34
   Constant 12:34
   Constant 12:34
   Constant 12:34
   Constant 12:34
   Constant 12:34
   Constant 12:34
   Constant 12:34
   Constant 12:34
   Constant 12:34
   Constant 12:34
   Constant 12:34
   Constant 12:34
   Constant 12:34
   Constant 12:34
   Constant 12:34
   Constant 12:34
   Constant 12:34
   Constant 12:34
   Constant 12:34
   Constant 12:34
   Constant 12:34
   Constant 12:34
   Constant 12:34
   Constant 12:34
   Constant 12:34
   Constant 12:34
   Constant 12:34
   Constant 12:34
   Constant 12:34
   Constant 12:34
   Constant 12:34
   Constant 12:34
   Constant 12:34
   Constant 12:34
   Constant 12:34
   Constant 12:34
   Constant 12:34
   Constant 12:34
   Constant 12:34
   Constant 12:34
   Constant 12:34
   Constant 12:34
   Constant 12:34
   Constant 12:34
   Constant 12:34
   Constant 12:34
   Constant 12:34
   Constant 12:34
   Constant 12:34
   Constant 12:34
   Constant 12:34
   Constant 12:34
   Constant 12:34
   Constant 12:34
   Constant 12
- 3 Utiliser [▲]/[▼] ou [◀]/[▶] pour déplacer le curseur sur l'élément à régler, puis appuyer sur la touche [Confirmation] pour modifier cet élément.
  - Un élément sélectionné qui n'est pas actuellement coché le devient en enfonçant la **touche [Confirmation]**, après quoi la valeur du paramètre peut être modifiée.
  - Appuyer sur [◀] ou [▶] pour déplacer le curseur vers la zone de paramétrage des valeurs. Si la touche
     [Confirmation] est enfoncée, le curseur apparaît sur cette valeur. Appuyer sur [▲] ou [▼] pour modifier la valeur. Enfoncer [◀] ou [▶] pour déplacer le curseur entre les chiffres de la valeur.

#### Réglages

- x / y :-0,2000 à 0,2000
- $\odot$  Équation de différence de couleur/MI : 0,00 à 20,00
- Autre que ci-dessus : -20,00 à 20,00, etc.
- Enfoncer la **touche [Confirmation]** chaque fois que le réglage d'un élément est modifié.
- 4 Lorsque tous les éléments sont configurés, utiliser
   [▲] ou [♥] pour déplacer le curseur sur « OK » puis enfoncer la touche [Confirmation].

Le réglage est confirmé et l'écran < Réglage par défaut> réapparait.

Si **[ESC]** est enfoncé pendant le réglage, les réglages ne sont pas modifiés et l'**écran <Réglage par défaut>** réapparaît.

|                      | _  |           | CIII 12:34 |
|----------------------|----|-----------|------------|
| Réf.                 | L  |           |            |
| 0004                 | Pa | anel      |            |
| Tolérance par défaut |    |           |            |
|                      |    | 1 10°/D65 | 22°/C      |
| * ۸۱                 | ۸  | 1.00      | 1.00       |
|                      | ۷  | -1.00     | -1.00      |
|                      | Δ  | 1.00      | 1.00       |
|                      | V  | -1.00     | -1.00      |
|                      | Δ  | 1.00      | 1.00       |
|                      | ۷  | -1.00     | -1.00      |
|                      | Λ  | 1.00      | 1.00       |
| ΔC.,                 | ۷  | -1.00     | -1.00      |
| 41.1*                | Δ  | 1.00      | 1.00       |
| ΔH^                  |    | 4 00      | 1 00       |

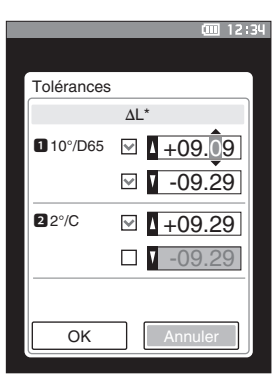

#### Réglage du seuil d'alerte $\square$

Le seuil d'alerte est réglé à « 80% » quand l'instrument est expédié de l'usine. Mémo/

Mode opératoire

Commencer la procédure à partir de l'écran <Réglages> - <Réglage par défaut>.

1 Utiliser [▲] ou [▼] pour déplacer le curseur sur « Seuil d'alerte », puis appuyer sur la touche [Confirmation]. L'écran <Seuil d'alerte> s'affiche.

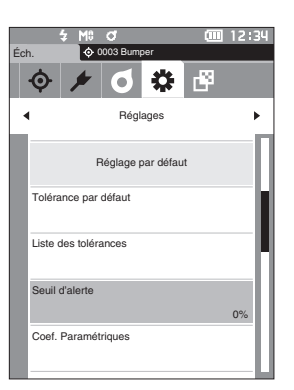

2 Utiliser [▲] ou [▼] pour changer la valeur. Réglages

○ 000 à 100 %

3 Enfoncer la touche [Confirmation] après avoir terminé les modifications.

Le réglage est confirmé et l'écran < Réglage par défaut> réapparait.

Si [ESC] est enfoncé pendant la configuration, les Remarques réglages ne sont pas modifiés et l'écran <Réglage par défaut> réapparaît.

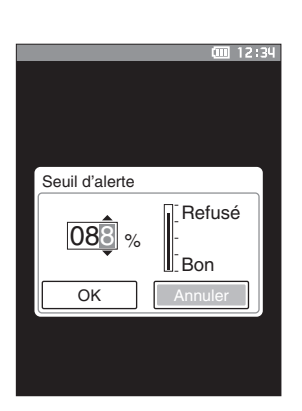

## Réglage des coefficients paramétriques

Mémo/ Le coef. paramétrique est réglé sur « 1,00 » quand l'instrument est expédié de l'usine.

Mode opératoire

### Commencer la procédure à partir de l'écran <Réglages> - <Réglage par défaut>.

 Utiliser [▲] ou [♥] pour déplacer le curseur sur « Coef. Paramétriques », puis appuyer sur la touche [Confirmation]. L'écran <Coef. Paramétriques> s'affiche. 
 Me
 Cmin
 12:34

 Éch.
 0:003 Bumper
 Cmin
 12:34

 Ó
 Ó
 Ó
 Ó

 Réglages
 Fill
 Cmin
 Cmin

 Réglage par défaut
 Tolérance par défaut
 Cief. Paramétriques

2 Utiliser [▲] ou [♥] pour déplacer le curseur sur l'élément à régler, puis appuyer sur la touche [Confirmation].
 L'écran de modification du <Coef. Paramétriques>

s'affiche.

- 3 Utiliser [▲] ou [▼] pour déplacer le curseur sur l'élément à régler, puis appuyer sur la touche [Confirmation] pour modifier l'élément.
  - Si la touche [Confirmation] est enfoncée, le curseur apparaît sur cette valeur. Appuyer sur [▲] ou [▼] pour modifier la valeur. Enfoncer [◀] ou [▶] pour déplacer le curseur entre les chiffres de la valeur.

### Réglages

○ 0,01 à 9,99

- Enfoncer la **touche [Confirmation]** chaque fois que le réglage d'un élément est modifié.
- 4 Lorsque tous les éléments sont configurés, utiliser
   [▲] ou [▼] pour déplacer le curseur sur « OK » puis enfoncer la touche [Confirmation].

Le réglage est confirmé et l'écran <Coef. Paramétriques> réapparait.

Remarques Si [ESC] est enfoncé pendant le réglage, les réglages ne sont pas modifiés et l'écran <Coef. Paramétriques> réapparaît.

5 Appuyer sur [ESC] pour revenir à l'écran < Réglage par défaut>.

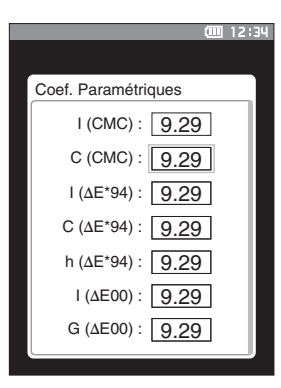

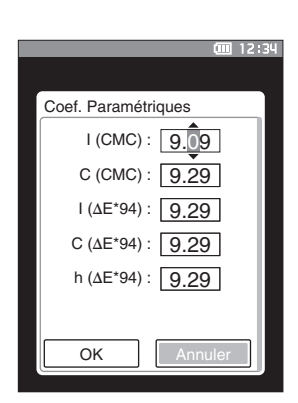

### Définir un groupe

Créer des groupes à l'avance pour leur assigner des références.

Mémo/ Aucun nom de groupe n'est défini quand l'instrument est expédié de l'usine.

Mode opératoire

Commencer la procédure à partir de l'écran <Réglages> - <Réglage par défaut>.

 Utiliser [▲] ou [♥] pour déplacer le curseur sur « Définir groupe », puis appuyer sur la touche [Confirmation].

L'écran <Définir groupe> s'affiche. Les numéros et noms de groupes actuellement sélectionnés s'affichent dans le tableau du haut. Le groupe est défini par défaut quand la référence est mesurée. Le curseur apparaît dans la zone inférieure avec les numéros de groupes. Configurer le nom du groupe

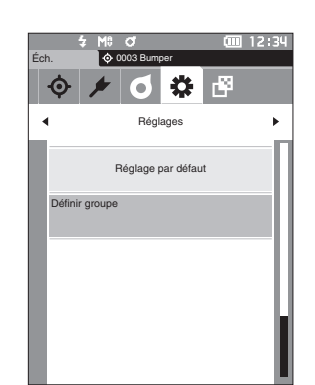

- Définir groupe

   01
   Panel1

   02:
   Panel2

   03:
   Panel3

   04:
   05:
- 2 Utiliser [▲] ou [♥] pour déplacer le curseur sur le numéro de groupe du groupe à modifier. Les numéros correspondant à des noms absents n'ont pas encore été définis comme un groupe. L'attribution d'un nom assignera le numéro en tant que groupe. Les utilisateurs peuvent également modifier le nom de groupes existants.

Les groupes de 01 à 50 peuvent être définis et jusqu'à 5 groupes peuvent être utilisés pour une assignation.

# 3 Cocher la case du numéro à assigner pour modifier son nom.

### L'écran < Modifier le nom > s'affiche.

- Mémo/ Le fait de cocher la case assigne le numéro au tableau ci-dessus et quand la référence est mesurée, le numéro est automatiquement assigné au bon groupe. Pour supprimer l'information du tableau, décocher la case.
- 4 Utiliser [▲]/[▼] ou [◀]/[▶] pour déplacer le curseur entre les caractères, puis appuyer sur la touche [Confirmation].
  - Il est possible d'utiliser jusqu'à 30 caractères.
  - Le caractère sélectionné apparaît dans la zone de texte.

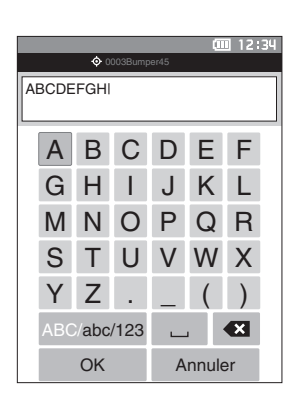

- 5 Répéter l'étape 2 jusqu'à ce que les caractères nécessaires aient été saisis.
  - Pour supprimer le caractère situé à gauche du curseur dans la zone de texte, déplacer le curseur sur [×] et appuyer sur la touche [Confirmation].
- 6 Après la saisie des caractères, déplacer le curseur vers [Enregist.] et appuyer sur la touche [Confirmation].

Le réglage est confirmé et l'écran < Définir groupe> réapparait.

- Mémo/
   Si [ESC] est enfoncé au cours de la configuration ou si le curseur est déplacé sur « Annuler » et que la touche

   [Confirmation] est enfoncée, les réglages ne seront pas changés et l'écran < Définir groupe> réapparaît.
- Déplacer le curseur sur [OK] (situé sous 50, tout en bas) et appuyer sur la touche [Confirmation]. L'écran <Réglage par défaut> réapparait. Ne pas oublier que si la touche [Confirmation] n'est pas enfoncée sur [OK], toutes les données seront annulées. Continuer en faisant preuve de prudence.

# Chapitre 3

# Configuration

| Réglages des conditions de mesure8              | 31 |
|-------------------------------------------------|----|
| Réglages des conditions de mesure8              | 31 |
| Réglages des options de mesure8                 | 33 |
| Réglages des conditions d'affichage             | 39 |
| Réglages de l'affichage                         | 93 |
| Réglages de l'instrument9                       | 8  |
| Réglages des options de l'instrument de mesure9 | 98 |

# **Réglages des conditions de mesure**

Il est nécessaire que les réglages des conditions de mesure (mode de mesure, compte moyen, observateur/ illuminant et affichage) soient configurés avant de démarrer la mesure.

# Réglages des conditions de mesure

Pour régler les conditions de mesure, sélectionner le réglage dans le menu <Conditions de mesure>. Les quatre éléments suivants peuvent être spécifiés comme conditions de mesure :

- Mode de mesure : Sélectionner la combinaison de mesures de colorimétrie et de brillance.
- Configuration de la mesure : Spécifier le nombre de mesures pour le moyennage automatique et le moyennage
  manuel.
- Observateur/Illuminant
- t : Configurer les deux observateurs/illuminants.
  - : Configurer le type d'affichage, l'espace colorimétrique, l'équation de différence de couleur et 14 éléments personnalisés d'affichage.

### Mode opératoire

Cond. d'affichage

- Appuyer sur [MENU], puis utiliser [◀] ou [▶] pour afficher l'écran du menu <Conditions de mesure>.
- Mémo Pour revenir à l'écran précédent, appuyer sur [MENU] ou [ESC].

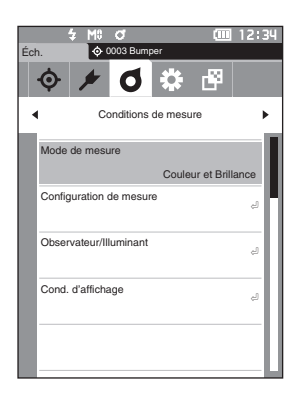

### 82

### Mode de mesure

Sélectionner la combinaison de mesures de colorimétrie et de brillance.

Mémo/ Le mode de mesure est réglé sur « Couleur et Brillance » quand l'instrument est expédié de l'usine.

Mode opératoire

Commencer la procédure à partir de l'écran <Conditions de mesure>.

 Utiliser [▲] ou [▼] pour déplacer le curseur sur « Mode de mesure », puis appuyer sur la touche [Confirmation].

L'écran < Mode de mesure > s'affiche.

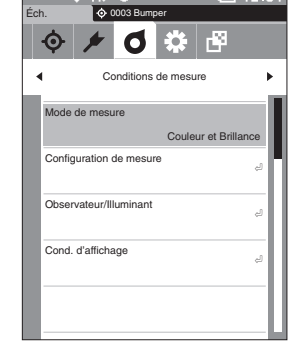

12:34

CIII 12:34

# 2 Utiliser [▲] ou [▼] pour déplacer le curseur sur le mode de mesure souhaité.

#### Réglages

- O Couleur et Brillance : Colorimétrie + mesure de la
- brillance
- Couleur seule : Colorimétrie
- O Brillance seule : Mesure de la brillance

### 3 Enfoncer la touche [Confirmation] pour confirmer puis appuyer sur [ESC].

La sélection est confirmée et l'écran précédent réapparaît.

Remarques Si [ESC] est enfoncé sans appuyer la touche [Confirmation], les réglages ne sont pas modifiés et l'écran précédent réapparaît.

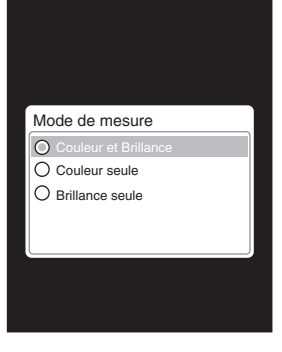

# I Réglages des options de mesure

Pour régler les options de mesures, sélectionner « Configuration de mesure » sur l'écran de menu < Conditions de mesure>. Sélectionner ou spécifier les éléments suivants comme options de mesure :

- Moyenne auto (1 à 10) : Permet de spécifier le nombre de mesures à prendre en compte lors du calcul automatique de la moyenne.
- Moyenne manuelle (1 à 30) : Permet de spécifier le nombre de mesures à prendre en compte lors du calcul manuel de la moyenne.
- Option moyenne manuelle : Sélectionner la méthode d'enregistrement lors du calcul manuel de la moyenne.
- Option moyenne SMC : Permet de sélectionner la méthode d'enregistrement lors de la mesure de
- SMC

Mode opératoire

- moyenne SMC. (Lorsque la fonction SMC est activée) : Permet d'éliminer les extrêmes au-delà du seuil avant d'effectuer la mesure.
- Seuil SMC
   : Permet de régler le seuil pour la mesure SMC.
- Nombre de fois SMC (3 à 10) : Permet de définir le nombre de mesures à effectuer lors de la mesure SMC.

Commencer la procédure à partir de l'écran de mesure.

- 1 Appuyer sur [MENU], puis utiliser [◀] ou [▶] pour afficher l'écran du menu <Conditions de mesure>.
- Mémo/ Pour revenir à l'écran précédent, appuyer sur [MENU] ou [ESC].

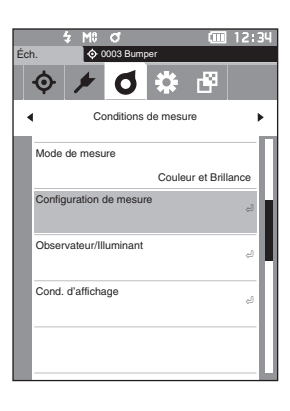

 2 Utiliser [▲] ou [♥] pour déplacer le curseur sur « Configuration de mesure », puis appuyer sur la touche [Confirmation]. L'écran <Configuration de mesure> s'affiche.

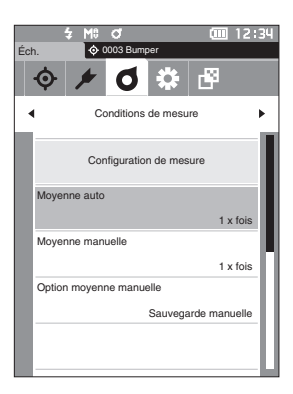

3 Après la configuration des conditions de mesure, appuyer sur la touche [ESC] pour revenir à l'écran précédent.

# □ Moyenne automatique (1 à 10)

Permet de spécifier le nombre de mesures à prendre en compte lors du calcul automatique de la moyenne. Chaque fois que le bouton de mesure est enfoncé, la moyenne des données obtenues à partir du nombre spécifié de mesures continues est calculée comme donnée d'échantillon.

Mémo/ Le nombre de mesures préréglé au départ de l'instrument de l'usine pour le calcul de la moyenne automatique est « 1 x fois ».

Mode opératoire

Commencer la procédure à partir de l'écran < Conditions de mesure> - < Configuration de mesure>.

 Utiliser [▲] ou [▼] pour déplacer le curseur sur « Moyenne auto », puis enfoncer la touche [Confirmation.

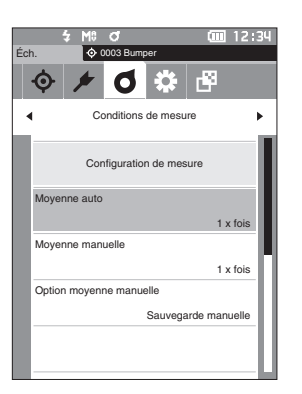

2 ▲ et ▼ s'affichent au-dessus et en dessous du décompte dans la sélection du nombre de mesures. Utiliser [▲] ou [▼] pour préciser une valeur.

### Réglages

 $\bigcirc$  1 à 10 x fois :

spécifier le nombre de mesures à effectuer (de 1 à 10) lors de l'utilisation du calcul automatique de la moyenne.

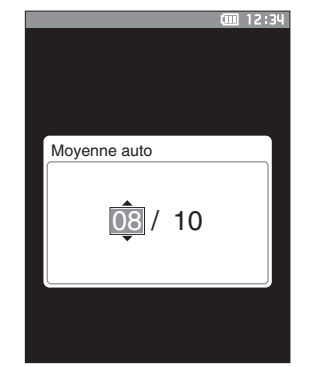

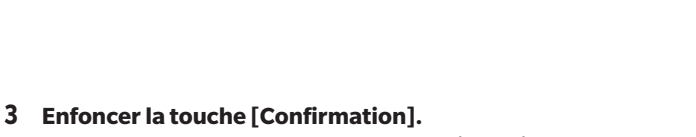

La sélection est confirmée et l'écran < Configuration de mesure> réapparaît.

 Remarques
 Si [ESC] est enfoncé sans enfoncer la touche

 [Confirmation], les réglages ne sont pas changés et

 l'écran <Configuration de mesure> réapparaît.

### Moyenne manuelle (1 à 30)

Permet de spécifier le nombre de mesures à prendre en compte lors du calcul manuel de la moyenne. La moyenne des données obtenues à partir des mesures effectuées en enfonçant le bouton mesure le nombre de fois spécifié est qualifié de données d'échantillon.

Mémo/ Le nombre de mesures préréglé au départ de l'instrument de l'usine pour le calcul de la moyenne manuelle est « 1 x fois ».

#### Mode opératoire

Commencer la procédure à partir de l'écran < Conditions de mesure> - < Configuration de mesure>.

 Utiliser [▲] ou [▼] pour déplacer le curseur sur « Moyenne manuelle », puis appuyer sur la touche [Confirmation].

2 ▲ et ▼ s'affichent au-dessus et en dessous du décompte dans la sélection du nombre de mesures. Utiliser [▲] ou [▼] pour préciser une valeur.

#### Réglages

 $\odot~$  1 à 30 x fois :

spécifier le nombre de mesures à effectuer (de 1 à 30) pour effectuer un calcul automatique de la moyenne.

#### **3** Enfoncer la touche [Confirmation].

La sélection est confirmée et l'écran <**Configuration de mesure>** réapparaît.

Remarques Si [ESC] est enfoncé sans enfoncer la touche [Confirmation], les réglages ne sont pas changés et l'écran <Configuration de mesure> réapparaît.

Avec la mesure de moyenne manuelle, la mesure est effectuée le nombre de fois configuré lorsque le bouton mesure est enfoncé et la valeur moyenne de ces mesures est enregistrée comme étant une mesure unique. En sélectionnant « Défaire » après une mesure permet aux utilisateurs d'effectuer de nouveau la dernière mesure.

Une fois le nombre prévu de mesures effectué, la moyenne peut être enregistrée en sélectionnant « Enregist. ». Pour enregistrer automatiquement le nombre de mesures configuré, sélectionner « Sauvegarde auto » dans l'écran <Conditions de mesure> - <Configuration de mesure> - <Option moyenne manuelle>.

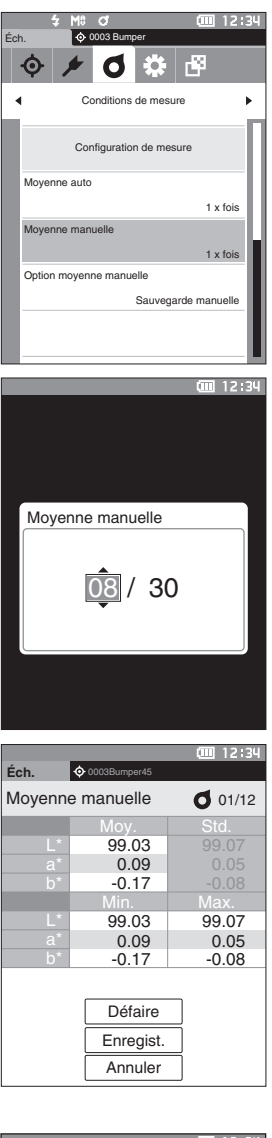

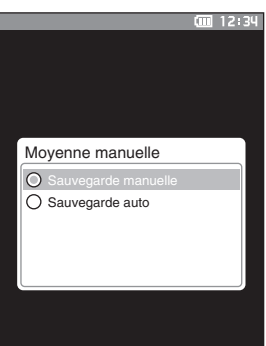

## Fonction SMC (Mesure sans extrême)

La fonction SMC (Statistical Measurement Control, Contrôle de mesure statistique) détermine la moyenne en utilisant des valeurs qui minimisent les variations dans les données mesurées.

Mémo/ La SMC est réglée sur « OFF » quand l'instrument est expédié de l'usine.

### Mode opératoire

Commencer la procédure à partir de l'écran < Conditions de mesure> - < Configuration de mesure>.

1 Utiliser [▲] ou [▼] pour déplacer le curseur vers « SMC », puis appuyer sur la touche [Confirmation].

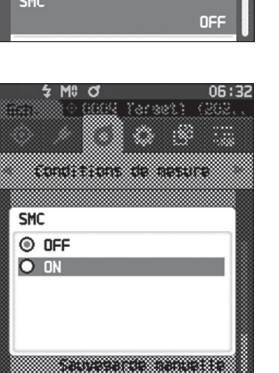

0004 Tarset1 (202.

🌣 🖻 🔚

1 x fois

1 x fois

d

Moyenne auto

Moyenne manuelle

Conditions de mesure

Option movenne manuelle Sauvesarde manuelle

4

- 2 Utiliser [▲] ou [▼] pour déplacer le curseur sur l'élément à régler, puis appuyer sur la touche [Confirmation].
  - Réglages
  - OFF
  - $\bigcirc$  ON
- Remarques Le réglage de la fonction SMC sur ON désactive le calcul manuel de la moyenne.
- Enfoncer la touche [Confirmation].
   La sélection est confirmée et l'écran <Configuration de mesure> réapparaît.
- Remarques Si [ESC] est enfoncé sans enfoncer la touche [Confirmation], les réglages ne sont pas changés et l'écran <Configuration de mesure> réapparaît.

3

### Seuil SMC

 $\square$ 

Définit le seuil à utiliser pour la fonction SMC échantillon.

- Mémo/ Le seuil SMC est réglé sur « 0.40 » quand l'instrument est expédié de l'usine.
  - Pour la valeur seuil, saisir une valeur équivalente à la valeur souhaitée σ∆E\*ab pour le groupe de données de mesure de moyenne (pour configurer les entrées de données moyennes, consulter la page 88).

Mode opératoire

Commencer la procédure à partir de l'écran < Conditions de mesure> - < Configuration de mesure>.

Éch.

•

 Utiliser [▲] ou [♥] pour déplacer le curseur vers « Seuil SMC », puis appuyer sur la touche [Confirmation].

- 2 ▲ et ▼ s'affichent au-dessus et en dessous du nombre à définir.
   Utiliser [▲] ou [▼] pour préciser une valeur.
  - **Réglages**0,01 à 9,99

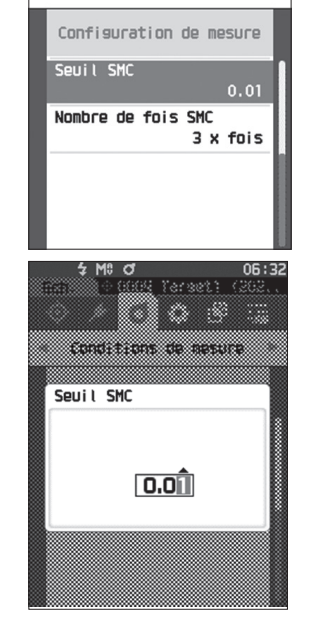

Target1 (202

🗘 🗗

ດດດເ

Conditions de mesure

- 3 Enfoncer la touche [Confirmation]. La sélection est confirmée et l'écran <Configuration de mesure> réapparaît.
- Remarques Si [ESC] est enfoncé sans enfoncer la touche [Confirmation], les réglages ne sont pas changés et l'écran <Configuration de mesure> réapparaît.

## Nombre de fois SMC

Définit le seuil à utiliser pour la fonction SMC échantillon.

Définit le nombre de mesures à effectuer lors de la mesure de moyenne SMC. Détermine la moyenne des données obtenues à partir des mesures effectuées en enfonçant le bouton de mesure plusieurs fois. Le nombre maximum de mesures à ce moment est spécifié dans le réglage + quatre fois.

Mémo/ Quand l'instrument est expédié de l'usine, le nombre de mesures préréglé pour le calcul de la moyenne SMC est de « 3 ».

- Mode opératoire Commencer la procédure à partir de l'écran < Conditions de mesure> < Configuration de mesure>.
- Utiliser [▲] ou [▼] pour déplacer le curseur vers « Nombre de fois SMC », puis appuyer sur la touche [Confirmation].

2 ▲ et ▼ s'affichent au-dessus et en dessous du décompte dans la sélection du nombre de mesures. Utiliser [▲] ou [▼] pour préciser une valeur.

### **Réglages** O 3 à 10 fois

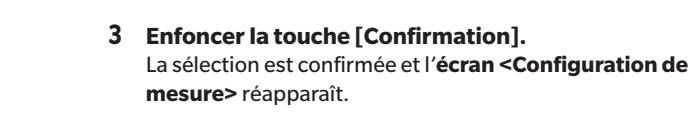

Remarques Si [ESC] est enfoncé sans enfoncer la touche [Confirmation], les réglages ne sont pas changés et l'écran <Configuration de mesure> réapparaît.

Avec la mesure de moyenne SMC, la mesure est effectuée selon le nombre de mesures configuré, et la valeur moyenne de ces mesures est enregistrée comme étant une mesure unique.

Une fois le nombre prévu de mesures effectué, la moyenne peut être enregistrée en sélectionnant « Enregist. ». Pour enregistrer la moyenne automatiquement après le nombre de mesures configuré, sélectionner « Sauvegarde auto » dans « Conditions de mesure » - « Configuration de mesure » - « Option moyenne SMC ».

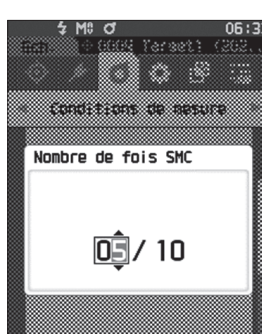

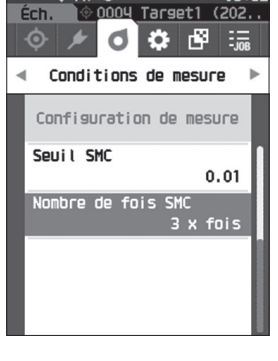

# Réglages des conditions d'affichage

Pour régler les conditions d'affichage, sélectionner « Observateur/Illuminant » dans l'écran de menu < Conditions de mesure>.

- Les deux réglages suivants d'Observateur/Illuminant peuvent être configurés pour les conditions d'affichage.
- Observateur/Illuminant 1 : Sélectionner l'observateur/illuminant utilisé pour mesurer les données colorimétriques.
- Observateur/Illuminant 2 : Sélectionner l'illuminant secondaire utilisé pour le calcul de l'MI (indice de métamérisme), etc.

Commencer la procédure à partir de l'écran de mesure.

1 Appuyer sur [MENU], puis utiliser [◀] ou [▶] pour afficher l'écran du menu <Conditions de mesure>.

Mode opératoire

Mémo Pour revenir à l'écran précédent, appuyer sur [MENU] ou [ESC].

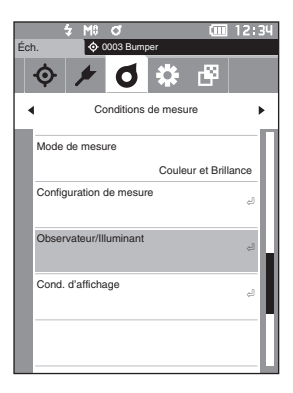

 2 Utiliser [▲] ou [♥] pour déplacer le curseur sur « Observateur/Illuminant », puis appuyer sur la touche [Confirmation]. L'écran <Observateur/Illuminant> s'affiche.

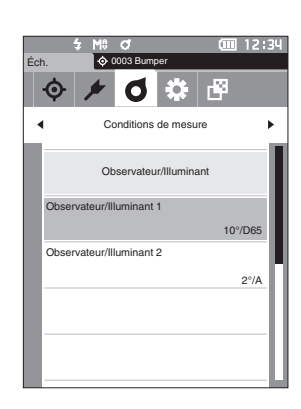

3 Appuyer sur [ESC] après avoir configuré l'observateur/illuminant pour revenir à l'écran précédent.

### Observateur/illuminant 1

Sélectionner un angle d'observateur de 2° ou de 10° et l'illuminant utilisé pour mesurer les données colorimétriques.

Mémo/ Observateur/Illuminant 1 est réglé sur « 10°/D65 » quand l'instrument est expédié de l'usine.

#### Mode opératoire

Commencer la procédure à partir de l'écran < Conditions de mesure> - < Observateur/Illuminant>.

 Utiliser [▲] ou [▼] pour déplacer le curseur sur « Observateur/Illuminant 1 », puis appuyer sur la touche [Confirmation].

L'écran < Observateur/Illuminant 1> s'affiche. La barre de défilement située à la droite de l'écran montre qu'il existe d'autres réglages de l'observateur/illuminant qui ne peuvent pas s'afficher en même temps sur l'écran.

# 2 Utiliser [▲] ou [♥] pour déplacer le curseur jusqu'aux éléments désirés.

Le déplacement du curseur au-delà du bas de la liste fera apparaître des observateurs/illuminants supplémentaires qui ne peuvent pas s'afficher initialement sur l'écran.

### Réglages

- $\bigcirc$  2° : Angle d'observateur de 2° (CIE 1931)
- $\odot$  10° : Angle d'observateur de 10° (CIE 1964)
- et
- A : Illuminant standard A (ampoule incandescente, température de la couleur : 2856 K)
- C : Illuminant C (lumière du jour, petite valeur relative de distribution spectrale dans l'ultraviolet ; température de la couleur : 6774 K)
- D65 : Illuminant standard D65 (lumière du jour, température de la couleur : 6504 K)
- D50 : Illuminant standard D<sub>50</sub> (lumière du jour, température de la couleur : 5003 K)
- ID65 : Illuminant ID65, lumière du jour intérieure (lumière du jour, après passage au travers d'une vitre, température de la couleur : 6504 K)
- ID50 : Illuminant ID50, lumière du jour intérieure (lumière du jour, après passage au travers d'une vitre, température de la couleur : 5003 K)
- F2 : Blanc froid (ampoule fluorescente)
- F6 : Blanc froid (ampoule fluorescente)
- F7 : Couleur rendant un blanc lumière du jour A (ampoule fluorescente)
- F8 : Couleur rendant un blanc naturel AAA (ampoule fluorescente)
- $\odot~{\rm F10}~$  : Blanc naturel de type 3 bandes (ampoule fluorescente)
- F11 : Blanc froid de type 3 bandes (ampoule fluorescente)
- $\odot$  F12 : Blanc chaud de type 3 bandes (ampoule fluorescente)
- User : illuminant configuré par l'utilisateur
  - (\* Le logiciel optionnel de données de couleurs SpectraMagic NX2 est requis pour le réglage des illuminants configurés par l'utilisateur. Notez que le nom configuré dans SpectraMagic NX2 s'affichera.)

| · · · · · · · · · · · · · · · · · · · | :34 |
|---------------------------------------|-----|
|                                       |     |
| Observateur/Illuminant 1              | ٦   |
| O 2°/F8                               | l   |
| O 2°/F10                              |     |
| O 2°/F11                              |     |
| O 2°/F12                              |     |
| O 2°/User                             |     |
| O 10°/A                               |     |
| O 10°/C                               |     |
| O 10°/D50                             |     |
| O 10°/D65                             |     |
| O 10°/ID50                            | 1   |
| O 10°/ID65                            | J   |

iiii 12:34

10°/D65

2º/A

0 🔅 🗗

Conditions de mesure

Observateur/Illuminan

Observateur/Illuminant 1

Observateur/Illuminant 2

### **3** Enfoncer la touche [Confirmation].

La sélection est confirmée et l'écran **<Observateur/** Illuminant> réapparaît.

Remarques Si [ESC] est enfoncé sans enfoncer la touche [Confirmation], les réglages ne sont pas modifiés et l'écran <Observateur/Illuminant> réapparaît.

### □ Observateur/illuminant 2

Sélectionner l'illuminant secondaire utilisé pour le calcul de l'MI (indice de métamérisme), etc.

Mémo/ Observateur/Illuminant 2 est réglé sur « 10°/F11 » quand l'instrument est expédié de l'usine.

Mode opératoire

Commencer la procédure à partir de l'écran < Conditions de mesure> - < Observateur/Illuminant>.

 Utiliser [▲] ou [▼] pour déplacer le curseur sur « Observateur/Illuminant 2 », puis appuyer sur la touche [Confirmation]. L'écran < Observateur/Illuminant 2> s'affiche.

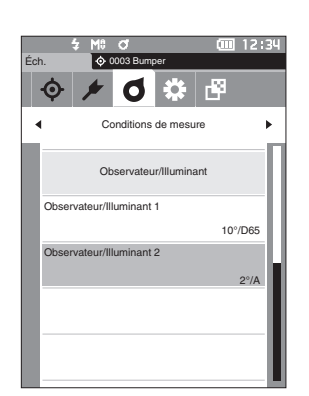

2 Utiliser [▲] ou [▼] pour déplacer le curseur jusqu'aux éléments désirés.

**3** Enfoncer la touche [Confirmation].

Illuminant> réapparaît.

Remarques

### Réglages

 Les valeurs de réglages sont les mêmes que pour « Observateur/Illuminant 1 » et « Aucun ».

La sélection est confirmée et l'écran < Observateur/

Si [ESC] est enfoncé sans enfoncer la touche

[Confirmation], les réglages ne sont pas modifiés et l'écran <Observateur/Illuminant> réapparaît.

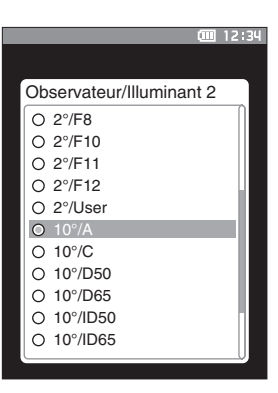

92

# Réglages de l'affichage

Pour régler les paramètres d'affichage, sélectionner « Cond. d'affichage » dans l'écran de menu < Conditions de mesure>. Les 4 éléments suivants (trois éléments et 14 éléments d'affichage personnalisés) peuvent être spécifiés comme conditions d'affichage.

• Type d'affichage

•

- Espace colorimétrique
- : Sélectionner l'écran à afficher. : Sélectionnez l'espace colorimétrique à afficher.
- space colorimetrique : Selectionnez l'espace colorimetri
- Équation colorimétrique : Sélectionner la couleur pour laquelle la différence de couleur sera mesurée.
- Personnalisé (01 à 14)
- : Sélectionner quelles options ajouter à l'affichage, telles que la valeur de la couleur

Mode opératoire

## Commencer la procédure à partir de l'écran de mesure.

d'affichage, l'indice et la différence de couleurs.

- 1 Appuyer sur [MENU], puis utiliser [◀] ou [▶] pour afficher l'écran du menu <Conditions de mesure>.
- Mémo/ Pour revenir à l'écran précédent, appuyer sur [MENU] ou [ESC].

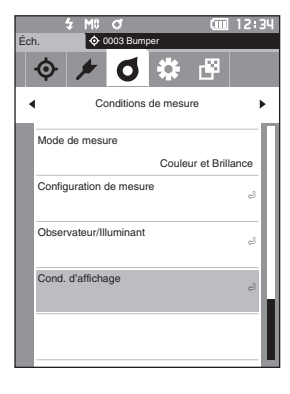

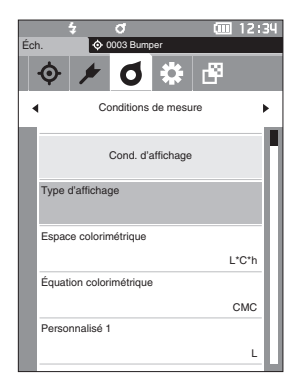

 2 Utiliser [▲] ou [♥] pour déplacer le curseur sur « Cond. d'affichage », puis appuyer sur la touche [Confirmation].
 L'écran <Cond. d'affichage> s'affiche.

3 Appuyer sur [ESC] après avoir configuré les conditions d'affichage pour revenir à l'écran précédent.

### 94

### Type d'affichage

Configurer le type d'affichage pour les résultats de la mesure.

Tous les types d'affichage sont sélectionnés quand l'instrument est expédié de l'usine. Mémo/

Mode opératoire

Commencer la procédure à partir de l'écran < Conditions de mesure> - < Cond. d'affichage>.

1 Utiliser [▲] ou [▼] pour déplacer le curseur sur « Type d'affichage », puis appuyer sur la touche [Confirmation].

L'écran <Type d'affichage> s'affiche.

### 2 Utiliser [▲] ou [▼] pour déplacer le curseur sur le type d'affichage désiré, puis appuyer sur la touche [Confirmation].

### Réglages

- □ Valeur absolue : Affiche la valeur absolue de la valeur colorimétrique et de la valeur de la brillance.
- Différence : Affiche la différence de couleur et la différence de valeur de brillance par rapport à la couleur de référence. La mesure refusée au jugement de conditions d'acceptation/de refus (Bon/Refusé) basées sur la tolérance s'affichera en rouge.
- □ Abs. et Diff. : Affiche la valeur absolue et la différence de couleur. ainsi que la différence de valeur de la brillance par rapport à la couleur de référence. La mesure refusée au jugement de conditions d'acceptation/de refus (Bon/Refusé) basées sur la tolérance s'affichera en rouge.
- □ Bon/Refusé : Détermine si la différence de couleur et la différence de valeur de la brillance en rapport avec la référence sont dans les limites de tolérance déterminées d'avance. Si elles se situent dans les limites de tolérance, le jugement des conditions s'affichera comme étant « Bon ». Si ne serait-ce qu'une seule différence ne se situe pas dans les limites de la tolérance, le jugement des conditions s'affiche comme étant un « Refusé ».
- Personnalisé : Affiche la valeur et l'indice de la couleur d'affichage réglés dans « Personnalisé » comme étant les deux illuminants.
- 🗆 Graphique ABS : Affiche un graphique de la valeur absolue de la valeur colorimétrique et de la valeur de la brillance.
- □ Graphique DIFF : Affiche un graphique montrant la différence de couleur et la différence de valeur de brillance par rapport à la couleur de référence.
- Graphique spectral : Affiche un graphique montrant la réflectance spectrale. La touche [Confirmation] peut être utilisée pour déplacer la longueur d'onde affichant la valeur de la réflectance spectrale.
- Une coche signifie que l'élément est sélectionné.
- 3 Lorsque tous les éléments sont configurés, utiliser [▲] ou [♥] pour déplacer le curseur sur « OK » puis enfoncer la touche [Confirmation].

La sélection est confirmée et l'écran précédent réapparaît.

Si [ESC] est enfoncé sans enfoncer la touche [Confirmation], les réglages ne sont pas modifiés et l'écran Remarques <Cond. d'affichage> réapparaît.

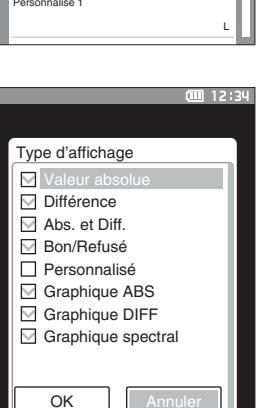

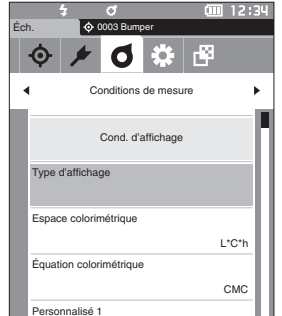

Mémo/

### □ Espace colorimétrique

Sélectionner l'espace colorimétrique à utiliser.

Mémo/ L'espace colorimétrique est réglé sur « L\*a\*b\* » quand l'instrument est expédié de l'usine.

Mode opératoire

Commencer la procédure à partir de l'écran < Conditions de mesure> - < Cond. d'affichage>.

 Utiliser [▲] ou [▼] pour déplacer le curseur sur « Espace colorimétrique », puis appuyer sur la touche [Confirmation]. L'écran <Espace colorimétrique> s'affiche.

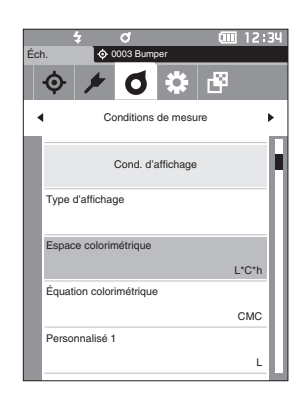

# 2 Utiliser [▲] ou [▼] pour déplacer le curseur sur l'espace colorimétrique désiré.

### Réglages

- L\*a\*b\* : Espace colorimétrique L\*a\*b\*
- L\*C\*h : Espace colorimétrique L\*C\*h
- O Hunter Lab : Espace colorimétrique Hunter Lab
- Yxz : Espace colorimétrique Yxz
- XYZ : Espace colorimétrique XYZ
- O Munsell (C) : Espace colorimétrique Munsell

# 3 Enfoncer la touche [Confirmation] pour confirmer puis appuyer sur [ESC].

La sélection est confirmée et l'écran précédent réapparaît.

Remarques Si [ESC] est enfoncé sans enfoncer la touche [Confirmation], les réglages ne sont pas modifiés et l'écran <Cond. d'affichage> réapparaît.

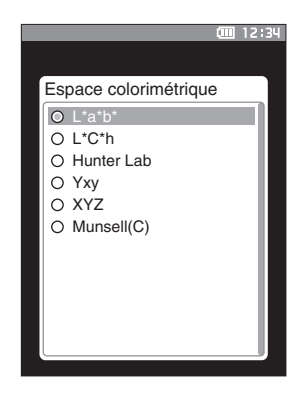

# Équation colorimétrique

Sélectionner l'équation de la différence de couleur à utiliser.

Mémo/ L'équation de la différence de couleur est réglée sur « △E\*ab » quand l'instrument quitte l'usine.

Mode opératoire

Commencer la procédure à partir de l'écran <Conditions de mesure> - <Cond. d'affichage>.

 Utiliser [▲] ou [♥] pour déplacer le curseur sur « Équation colorimétrique », puis appuyer sur la touche [Confirmation]. L'écran <Équation colorimétrique> s'affiche.

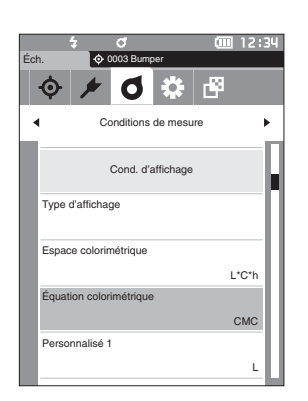

# 2 Utiliser [▲] ou [▼] pour déplacer le curseur sur l'équation colorimétrique désirée.

#### Réglages

| 0 | ∆E*ab       | : Équation de différence de couleur ∆E*ab                                                                |
|---|-------------|----------------------------------------------------------------------------------------------------|
| 0 | CMC         | : Équation de différence de couleur CMC ;                                                                |
| 0 | ∆E*1994     | les paramètres peuvent être modifiés.<br>: Équation de différence de couleur $\Delta E^*94$              |
| 0 | ∆E2000      | modifiés.<br>: Équation de différence de couleur $\triangle$ E00<br>(CIE DE2000); les paramètres peuvent |
| 0 | ∆E (Hunter) | être modifiés.<br>: Équation de différence de couleur Hunter                                             |
| 0 | ∆E99o       | Lab<br>: Équation de différence de couleur ∆E99o<br>(DIN99o)                                             |

### 3 Enfoncer la touche [Confirmation] pour confirmer puis appuyer sur [ESC].

La sélection est confirmée et l'écran précédent réapparaît.

Remarques Si [ESC] est enfoncé sans enfoncer la touche [Confirmation], les réglages ne sont pas modifiés et l'écran <Cond. d'affichage> réapparaît.

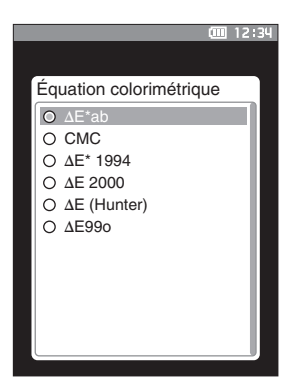

### Personnalisé

Sélectionner les éléments, y compris l'espace colorimétrique, l'équation de différence de couleur, ou l'indice à utiliser.

Il est possible de régler jusqu'à 14 éléments (Personnalisé 01 à Personnalisé 14) qui peuvent être affichés. Cet écran de sélection est disponible quand l'index utilisateur a été réglé à l'avance avec l'outil de configuration du spectrophotomètre CM-CT1 (Ver. 1.4 ou ultérieure). Dans ce cas, le nom configuré dans le CM-CT1 s'affichera.

Mode opératoire

Commencer la procédure à partir de l'écran < Conditions de mesure> - < Cond. d'affichage>.

1 Utiliser [▲] ou [▼] pour déplacer le curseur sur « Personnalisé xx (01 à 14) », puis appuyer sur la touche [Confirmation].

L'écran pour la sélection des éléments d'affichage s'affiche. La barre de défilement située à la droite de l'écran montre qu'il existe d'autres éléments d'affichage qui ne peuvent pas s'afficher en même temps sur l'écran.

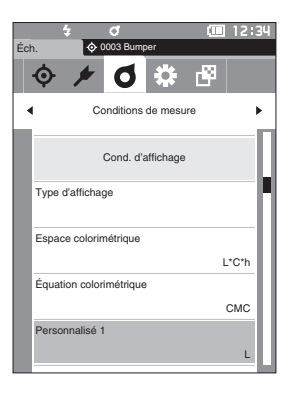

| 2 | Utiliser [▲] ou [▼] pour déplacer le curseur sur |
|---|--------------------------------------------------|
|   | l'élément d'affichage désiré.                    |

Le déplacement du curseur au-delà du bas de la liste fera apparaître des éléments d'affichage qui ne peuvent pas s'afficher initialement sur l'écran.

### Réglages

Les indices suivants ainsi que les valeurs des couleurs d'affichage et des différences de couleur pour les espaces colorimétriques peuvent être configurés dans l'espace colorimétrique et l'équation de différence de couleur peut être déterminée.

- WIASTM E313-73 et ∆WI : Indice de blancheur (ASTM E313-73) ○ WI CIE et ∆WI : Indice de blancheur (CIE)  $\bigcirc$  Tint CIE et  $\triangle$ Tint : Tint (CIE)  $\bigcirc$  YI ASTM E313-73 et  $\triangle$ YI : Indice de jaunissement (ASTM E313-73)
- Ο YI ASTM D1925 et ΔYI : Indice de jaunissement (ASTM D1925)
- $\bigcirc$  Luminosité ISO et  $\triangle B$
- Ο ΔΕ99ο
- 0 MI
- GU et ∆GU
- Aucun
- O UE1 à UE3

- : Équations colorimétriques de l'utilisateur

: Équation de différence de couleur △E990 (DIN990)

O UC1 à UC3

3 Enfoncer la touche [Confirmation] pour confirmer puis appuyer sur [ESC]. La sélection est confirmée et l'écran précédent réapparaît.

: Contraste

: Métamérisme

: Indice de brillance

Si [ESC] est enfoncé sans enfoncer la touche Remarques [Confirmation], les réglages ne sont pas modifiés et l'écran < Cond. d'affichage> réapparaît.

**(**12:34 Personnalisé 1 0 L\* O a\* O h\* Ο ΔL\* O ∆a' Ο Δb' 0 C\* Οh O ΔC\* Ο ΔΗ ΟL

En plus du CM-CT1 (Ver. 1.4 ou ultérieure), une licence du logiciel de données de couleurs SpectraMagic NX2 Mémo/ optionnel est nécessaire pour définir les index configurés par l'utilisateur.

# **Réglages de l'instrument**

# Réglages des options de l'instrument de mesure

Pour régler les options de l'instrument de mesure, sélectionner « Réglage de l'instrument » sur l'écran <Réglages>.

Mode opératoire

Commencer la procédure à partir de l'écran de mesure.

- 1 Enfoncer [MENU], puis utiliser [◀] ou [▶] pour afficher l'écran <Réglages>.
- Mémo/ Pour revenir à l'écran précédent, appuyer sur [MENU] ou [ESC].

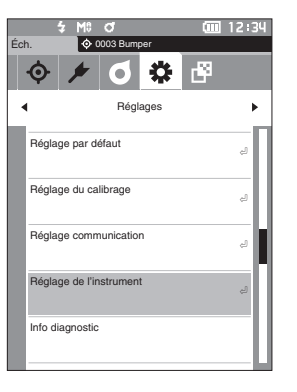

- 2 Utiliser [▲] ou [▼] pour déplacer le curseur sur « Réglage de l'instrument », puis appuyer sur la touche [Confirmation].
   L'écran < Réglage de l'instrument > s'affiche.
- 3 Après la configuration des conditions de mesure, appuyer sur la touche [ESC] pour revenir à l'écran précédent.

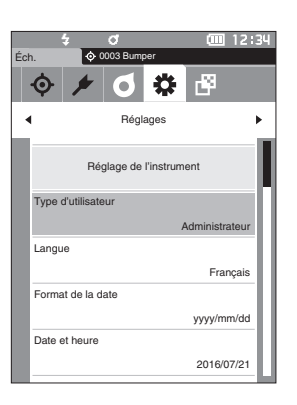

### Type d'utilisateur

Les réglages peuvent être protégés pour chaque utilisateur.

Mémo/ Le type d'utilisateur est réglé sur « Administrateur » quand l'instrument est expédié de l'usine.

Mode opératoire

Commencer la procédure à partir de l'écran <Réglages> - <Réglage de l'instrument>.

 Utiliser [▲] ou [♥] pour déplacer le curseur sur « Type d'utilisateur », puis appuyer sur la touche [Confirmation].

L'écran de réglage du <Type d'utilisateur> s'affiche.

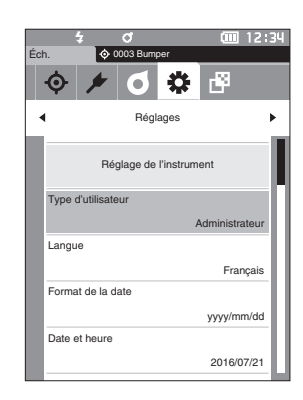

# 2 Utiliser [▲] ou [♥] pour déplacer le curseur et sélectionner le type d'utilisateur.

#### Réglages

- O Administrateur : Peut modifier tous les réglages.
- Opérateur : Certains réglages ne peuvent pas être modifiés.
- Mémo/ Les opérations que les opérateur peuvent effectuer sont les suivantes :
  - · Recherche, mesure, impression, suppression d'un « Éch. »
  - · Recherche, impression d'une « Référence »
  - Calibrage
  - Affichage d'Info instrument
  - Modification d'un type d'utilisateur
- Remarques Les réglages pour les opérations que les opérateurs peuvent effectuer peuvent être modifiés à l'aide de l'outil de configuration du spectrophotomètre CM-CT1.
- Mémo/ II est possible de définir un mot de passe pour passer du statut d'opérateur à celui d'administrateur. Pour plus de détails, lire la page 107 « Param. mot de passe ».

### 3 Enfoncer la touche [Confirmation] pour confirmer puis appuyer sur [ESC].

La sélection est confirmée et l'écran < Réglage de l'instrument> réapparaît.

Remarques Si [ESC] est enfoncé sans enfoncer la touche [Confirmation], les réglages ne sont pas modifiés et l'écran <Réglage de l'instrument> réapparaît.

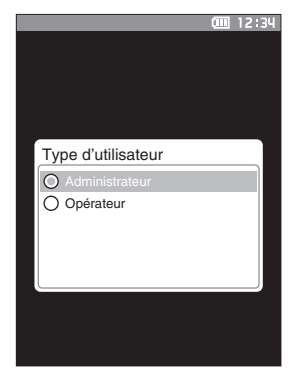

# □ Réglages de la langue d'affichage

Cet instrument permet de choisir la langue d'affichage. Pour afficher l'écran de réglage de la langue, enfoncer et maintenir enfoncé la touche [MENU] pendant le démarrage de l'instrument.

Mémo/ La langue est réglée sur « English (Anglais) » quand l'instrument est expédié au départ de l'usine.

Remarques

Quand la batterie de sauvegarde de l'instrument est totalement déchargée et morte, la langue d'affichage est réinitialisée sur « English ».

Mode opératoire

Commencer la procédure à partir de l'écran <Réglages> - <Réglage de l'instrument>.

 Utiliser [▲] ou [▼] pour déplacer le curseur sur « Langue », puis appuyer sur la touche [Confirmation]. L'écran de la <Langue> s'affiche.

La barre de défilement située à la droite de l'**écran Langue>** montre qu'il existe d'autres langues qui ne peuvent pas s'afficher en même temps sur l'écran.

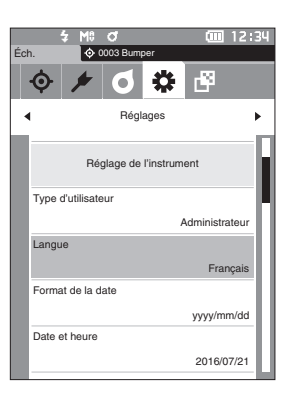

# 2 Utiliser [▲] ou [▼] pour déplacer le curseur sur la langue désirée.

En déplaçant le curseur au-delà du haut ou du bas de la liste, il est possible de voir les réglages de langues supplémentaires qui ne rentrent pas dans l'écran.

### Réglages

- Anglais
- $\bigcirc$  Japonais
- Allemand
- $\bigcirc$  Français
- O Espagnol
- $\bigcirc$  Italien
- Chinois
- O Portugais
- O Polonais
- O Russe
- Turc

### 3 Enfoncer la touche [Confirmation] pour confirmer puis appuyer sur [ESC].

La sélection est confirmée et l'écran < Réglage de l'instrument> réapparaît.

Remarques Si [ESC] est enfoncé sans enfoncer la touche [Confirmation], les réglages ne sont pas modifiés et l'écran <Réglage de l'instrument> réapparaît.

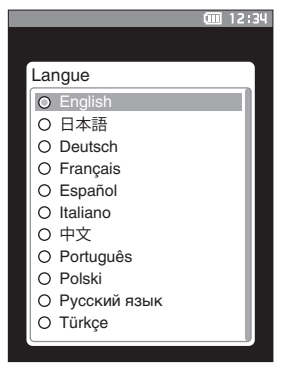

# Réglage du format de la date

Le format de la date affichée sur l'écran peut être modifié.

Mémo/ Le format de la date est réglé sur « yyyy/mm/dd » quand l'instrument est expédié de l'usine.

Mode opératoire

Commencer la procédure à partir de l'écran <Réglages> - <Réglage de l'instrument>.

 Utiliser [▲] ou [♥] pour déplacer le curseur sur « Format de la date », puis appuyer sur la touche [Confirmation].

L'écran <Format de la date> s'affiche.

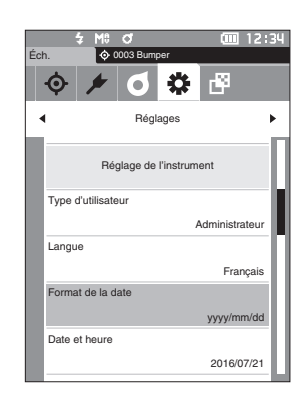

# 2 Utiliser [▲] ou [▼] pour déplacer le curseur sur le format de la date désiré.

#### Réglages

| ) yyyy/mm/dd | : Permet d'afficher la date au format |
|--------------|---------------------------------------|
|              | année/mois/jour.                      |
| ) mm/dd/yyyy | : Permet d'afficher la date au format |
|              | mois/jour/année.                      |

 dd/mm/yyyy : Permet d'afficher la date au format jour/mois/année.

# 3 Enfoncer la touche [Confirmation] pour confirmer puis appuyer sur [ESC].

La sélection est confirmée et l'**écran < Réglage de l'instrument>** réapparaît.

Remarques Si [ESC] est enfoncé sans enfoncer la touche [Confirmation], les réglages ne sont pas modifiés et l'écran <Réglage de l'instrument> réapparaît.

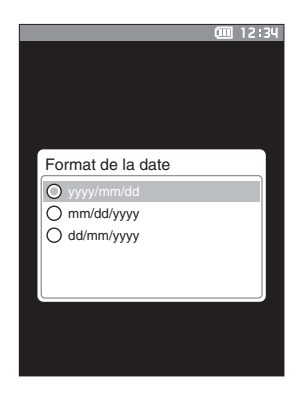

# Réglage de l'horloge

Cet instrument est doté d'une horloge intégrée qui lui permet d'enregistrer la date et l'heure de la mesure. La date et l'heure ayant été réglées à l'usine, il n'est pas nécessaire de modifier ces réglages dans les conditions normales. Cependant, si cela est nécessaire, les réglages de la date et l'heure peuvent être modifiés.

Mode opératoire

### Commencer la procédure à partir de l'écran <Réglages> - <Réglage de l'instrument>.

 Utiliser [▲] ou [▼] pour déplacer le curseur sur « Date et heure », puis appuyer sur la touche [Confirmation].

L'écran du réglage de la <Date et heure> s'affiche.

 Utiliser [▲] ou [▼] pour déplacer le curseur sur l'élément à régler, puis appuyer sur la touche [Confirmation].

La couleur du curseur vire au bleu et  $\blacktriangle$  et  $\triangledown$  sont affichés au-dessus et en dessous du curseur.

### 3 Utiliser [▲] ou [▼] pour changer la valeur.

### Réglages

- O Année : 2000 à 2099
- O Mois : 1 à 12
- Jour : 1 à 28, 29, 30 et 31 (varie selon le mois ou l'année sélectionnée)
- Heure : 0 à 23
- Minutes :0à59
- La valeur augmente/diminue de 1 à chaque pression sur le bouton.
- La valeur augmente/diminue continuellement de 1 en maintenant enfoncé [▲] ou [▼]
- Utiliser [◀] ou [▶] pour naviguer entre les chiffres.

### 4 Enfoncer la touche [Confirmation].

Le réglage est confirmé.

- Remarques Si [ESC] est enfoncé sans enfoncer la touche [Confirmation], les réglages ne sont pas modifiés.
- 5 Répéter les étapes 2 à 4 pour chaque élément de la date (année/mois/jour) et de l'heure (heures : Minutes).
- 6 Lorsque tous les éléments sont configurés, utiliser
   [▲] ou [▼] pour déplacer le curseur sur « OK » puis enfoncer la touche [Confirmation].

La sélection est confirmée et l'écran < Réglage de

### l'instrument> réapparaît.

Remarques Si [ESC] est enfoncé sans enfoncer la touche [Confirmation], les réglages ne sont pas modifiés et l'écran <Réglage de l'instrument> réapparaît.

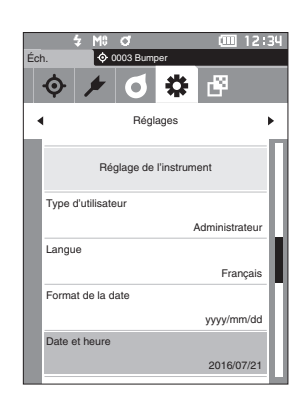

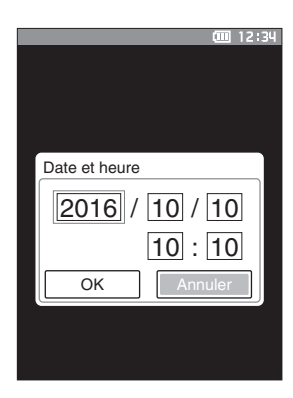

### Luminosité de l'écran

La luminosité de l'écran LCD peut être réglée sur cinq niveaux différents. En sélectionnant un niveau plus sombre, vous économisez de l'énergie.

Mémo/ La luminosité de l'écran est réglée sur « 3 (Standard) » quand l'instrument est expédié au départ de l'usine.

### Mode opératoire

Commencer la procédure à partir de l'écran <Réglages> - <Réglage de l'instrument>.

 Utiliser [▲] ou [▼] pour déplacer le curseur sur « Contraste », puis appuyer sur la touche [Confirmation]. L'écran de réglage de la <Contraste> s'affiche.

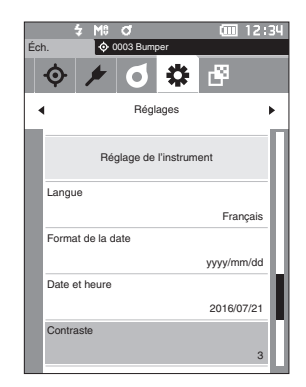

2 Utiliser [▲] ou [▼] pour déplacer le curseur sur la luminosité désirée.

### Réglages

- 5 (Clair) 4 3 (Standard) 2
- 1 (Sombre)

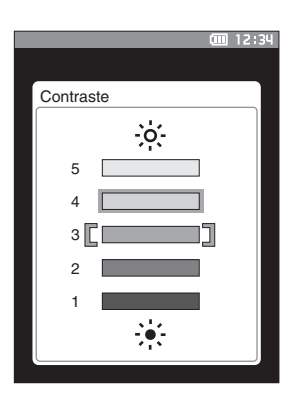

- 3 Enfoncer la touche [Confirmation] pour confirmer puis appuyer sur [ESC]. La sélection est confirmée et l'écran <Réglage de l'instrument> réapparaît.
- Remarques Si [ESC] est enfoncé sans enfoncer la touche [Confirmation], les réglages ne sont pas modifiés et l'écran <Réglage de l'instrument> réapparaît.

# Orientation de l'affichage de l'écran LCD

En fonction de la manière dont l'instrument est tenu, l'affichage peut être plus visible en étant basculé à l'envers. Cette fonction permet de définir l'affichage avec une orientation différente dans ce cas.

Mode opératoire

Commencer la procédure à partir de l'écran <Réglages> - <Réglage de l'instrument>.

 Utiliser [▲] ou [♥] pour déplacer le curseur vers « Orientation », puis appuyer sur la touche [Confirmation]. L'affichage bascule à l'envers et l'écran <Réglage de l'instrument> réapparaît.

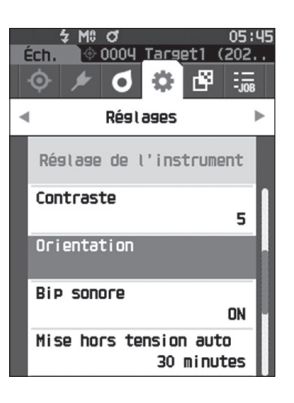

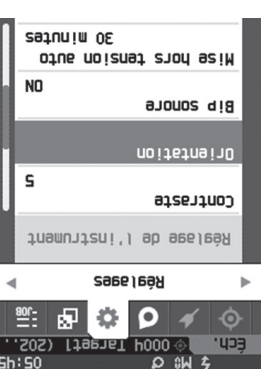

### □ Bip sonore

Les sons de fonctionnement de l'appareil peuvent être activés ou désactivés.

Mémo/ La sonnerie est réglée sur « ACTIVÉ » quand l'instrument est expédié de l'usine.

Mode opératoire

Commencer la procédure à partir de l'écran <Réglages> - <Réglage de l'instrument>.

 Utiliser [▲] ou [▼] pour déplacer le curseur sur « Bip sonore », puis appuyer sur la touche [Confirmation]. L'écran du réglage de la <Bip sonore> s'affiche.

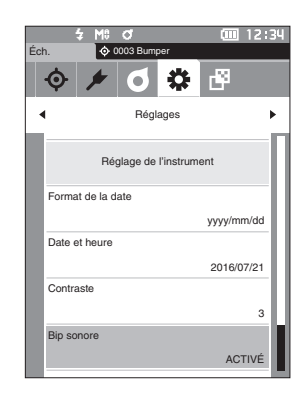

2 Utiliser [▲] ou [▼] pour déplacer le curseur sur ACTIVÉ ou DÉSACTIVÉ

### Réglages

- O DÉSACTIVÉ
- ACTIVÉ (Standard)

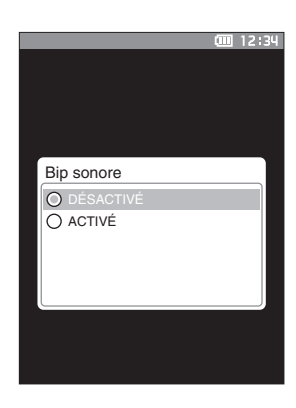

3 Enfoncer la touche [Confirmation] pour confirmer puis appuyer sur [ESC]. La sélection est confirmée et l'écran <Réglage de l'instrument> réapparaît.

Remarques Si [ESC] est enfoncé sans enfoncer la touche [Confirmation], les réglages ne sont pas modifiés et l'écran <Réglage de l'instrument> réapparaît.
3

Configuration

#### Mise hors tension auto

Il est possible de régler le laps de temps avant la mise hors tension automatique.

Mémo/ La mise hors tension automatique est réglée sur « 0 (minute) » (mise hors tension automatique désactivée) en sortie d'usine.

#### Mode opératoire

 $\square$ 

Commencer la procédure à partir de l'écran < Réglages> - < Réglage de l'instrument>.

 Utiliser [▲] ou [▼] pour déplacer le curseur sur « Mise hors tension auto », puis appuyer sur la touche [Confirmation].

L'écran < Mise hors tension auto> s'affiche.

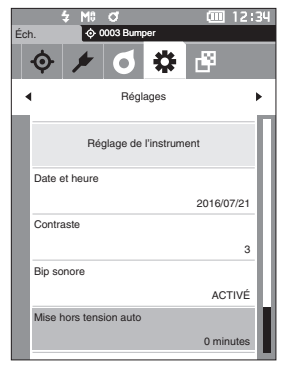

2 Utiliser [▲] ou [▼] pour changer la valeur.

#### Réglages

 $\odot~$  00 à 60 minutes

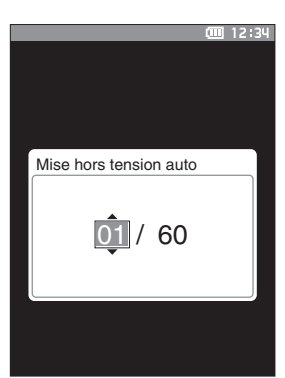

#### st possible de régler le lans de temps av

3 Enfoncer la touche [Confirmation] pour confirmer puis appuyer sur [ESC].

La sélection est confirmée et l'écran <Réglage de l'instrument> réapparaît.

Remarques Si [ESC] est enfoncé sans enfoncer la touche [Confirmation], les réglages ne sont pas modifiés et l'écran <Réglage de l'instrument> réapparaît.

Mémo/S'il est réglé sur « 00 », la mise hors tension automatique est désactivée.

#### Réglages de mot de passe

Le mot de passe nécessaire pour changer le type d'utilisateur d'opérateur à administrateur peut être configuré dans Réglage de l'instrument.

Mode opératoire

 $\square$ 

Commencer la procédure à partir de l'écran <Réglages> - <Réglage de l'instrument>.

 Utiliser [▲] ou [▼] pour déplacer le curseur vers « Param. mot de passe », puis appuyer sur la touche [Confirmation].

L'écran <Param. mot de passe> s'affiche.

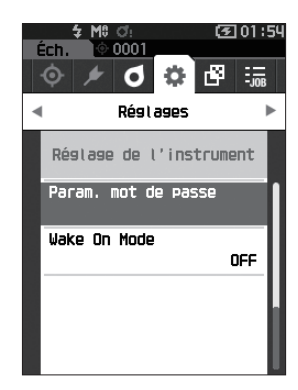

2 Utiliser [◀]/[▶] ou [▲]/[▼] pour définir le mot de passe.

#### Réglages

8 chiffres (la valeur initiale est « 00000000 » : Pas de mot de passe défini)

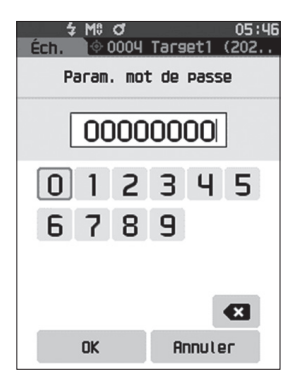

#### 3 Enfoncer la touche [Confirmation].

La sélection est confirmée et l'écran <**Configuration de mesure>** réapparaît.

 Remarques
 Si [ESC] est enfoncé sans enfoncer la touche

 [Confirmation], les réglages ne sont pas changés et

 l'écran <Configuration de mesure> réapparaît.

#### Réglages du Wake On Mode

Le Wake On Mode permet d'allumer/éteindre l'instrument via la communication.

Mémo/ Le mode de réveil est réglé sur « OFF » quand l'instrument est expédié de l'usine.

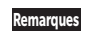

Lors d'une connexion à l'instrument via la fonction de communication sans fil et en utilisant le Wake On Mode, utiliser l'adaptateur secteur.

Mode opératoire

Commencer la procédure à partir de l'écran <Réglages> - <Réglage de l'instrument>.

 Utiliser [▲] ou [♥] pour déplacer le curseur vers « Wake On Mode », puis appuyer sur la touche [Confirmation].

L'écran de réglage du <Wake On Mode> s'affiche.

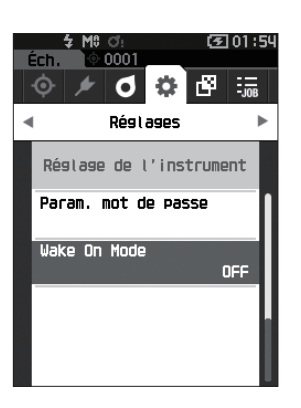

### 2 Utiliser [▲] ou [♥] pour déplacer le curseur sur ON ou OFF.

#### Réglages

OFF (Standard)ON

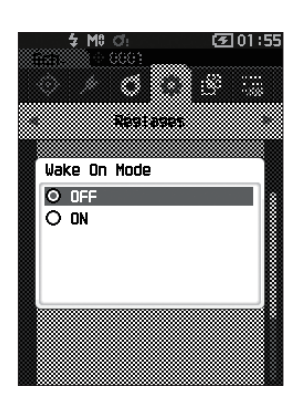

#### 3 Enfoncer la touche [Confirmation]. La sélection est confirmée et l'écran < Réglage de l'instrument> réapparaît.

Remarques

Si [ESC] est enfoncé sans enfoncer la touche [Confirmation], les réglages ne sont pas modifiés et l'écran <Réglage de l'instrument> réapparaît.

### MÉMO

# Chapitre 4

## **Autres fonctions**

| Connexion à un périphérique extérieur111                                    |
|-----------------------------------------------------------------------------|
| Connexion à un ordinateur personnel111                                      |
| Connexion par câble USB112                                                  |
| Connexion par LAN sans fil/Bluetooth113                                     |
| Réglage communication (en Bluetooth)114                                     |
| Réglage communication (Avec la méthode<br>LAN sans fil : Ad Hoc)117         |
| Réglage communication (Avec la méthode<br>LAN sans fil : Infrastructure)119 |
| <ul> <li>Connexion à une imprimante/un lecteur de</li> </ul>                |
| codes à barres121                                                           |
| Préparation de l'instrument122                                              |
| Réglages du système127                                                      |
| Réglage du calibrage127                                                     |
| Affichage des informations diagnostiques131                                 |
| Affichage des informations sur l'instrument                                 |
| Fonction TÂCHE133                                                           |

### **Connexion à un périphérique extérieur**

Cet instrument dispose d'une borne de connexion USB et d'une fonction de communication sans fil (quand le module WLAN / Bluetooth optionnel y est fixé). Le câble USB (IF-A26) ou le module WLAN/Bluetooth CM-A300 fourni peut être utilisé pour connecter l'instrument à un ordinateur pour envoyer des données, ou la communication Bluetooth peut être utilisée pour connecter l'instrument à une imprimante, ce qui permet d'imprimer.

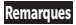

Lorsque l'instrument est soumis à une forte électricité statique extérieure ou est affecté par une interférence ambiante lors de la communication avec un périphérique externe, il se peut que la communication soit interrompue. Dans ce cas, éteignez l'alimentation et rallumez-la.

### Connexion à un ordinateur personnel

Il y a deux façons de connecter l'instrument à un ordinateur : au moyen d'un câble USB ou en utilisant la fonction de communication sans fil de l'instrument.

- Pour utiliser la fonction de communication sans fil de l'instrument pour le connecter à un ordinateur ayant la possibilité de communiquer par WLAN ou Bluetooth, le module WLAN / Bluetooth CM-A300 optionnel doit être correctement raccordé à l'instrument et un canal de WLAN ou Bluetooth doit être ouvert au moyen des utilitaires de l'ordinateur.
  - Une connexion simultanée via le câble USB et la fonction communication sans fil/Bluetooth est impossible.
- Mémo Une fois connecté à un PC, la marque indiquant une communication sans fil ou une communication filaire s'affiche sur l'écran LCD (voir page 20 « Barre d'état ») et le bouton de mesure ainsi que les touches de fonctionnement sont désactivés sur l'instrument.
  - Si une commande permettant d'activer le bouton de mesure est envoyée du PC, la mesure sera possible en enfonçant le déclencheur de l'instrument. Remarquer que le bouton de mesure est transféré, à ce moment-là, au PC sans être sauvegardé dans la mémoire de l'instrument.
  - L'utilisation d'un logiciel permettant la connexion et l'exploitation de l'instrument est recommandée pour connecter l'instrument à un PC.

# Autres fonctions

#### Connexion par câble USB

Connecter l'instrument au PC au moyen du câble USB (IF-A26) de 2 m fourni.

- Le pilote USB dédié doit être installé pour connecter l'instrument à un ordinateur. Les pilotes nécessaires sont automatiquement installés. Pour installer manuellement les pilotes, utiliser les pilotes fournis avec le logiciel (par exemple le logiciel de données de couleurs SpectraMagic NX2 optionnel).
  - L'instrument peut être alimenté par le câble USB. (La batterie doit toujours être installée.)
  - Lorsque l'alimentation USB est utilisée, le voyant de charge sur le panneau de l'instrument s'allume en orange pendant la charge. Le voyant passe au vert une fois la charge terminée.
  - S'assurer que la fiche de connexion USB est correctement orientée et fermement connectée.
  - Lors de la connexion/déconnexion du câble USB, saisir fermement la fiche de connexion. Ne pas tirer ni tordre le câble avec une force excessive. Il pourrait se casser.
  - S'assurer que la longueur du câble est suffisante. Appliquer une pression sur le câble peut entraîner une rupture de la connexion ou endommager le câble.
  - Enfoncer fermement le connecteur du câble USB correspondant par la forme au port (borne de connexion) jusqu'à ce qu'il soit enfoncé à fond.

Mémo/ Le port de communication USB de l'instrument répond à la norme USB 2.0.

#### Mode opératoire

- 1 Ouvrir le couvercle de protection du port de connexion et connecter la mini-prise du câble USB dans le port USB de l'instrument.
  - Enfoncer la prise à fond et s'assurer que la connexion est stable.

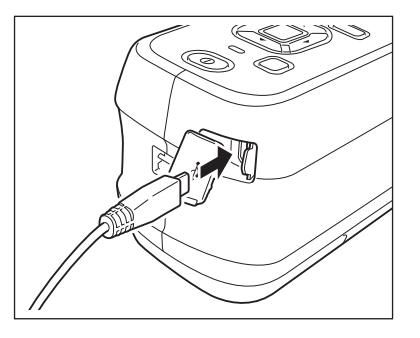

2 Raccorder le connecteur A du câble USB au port USB du PC.

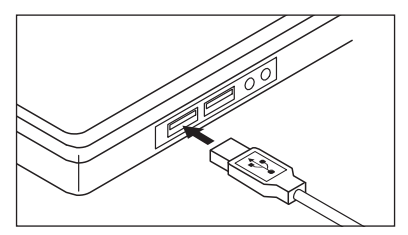

- 3 Allumer l'instrument.
  - Quand l'installation du pilote USB est demandée, spécifier le pilote USB inclus avec le logiciel pour terminer l'installation.

#### Connexion par LAN sans fil/Bluetooth

Connecter l'instrument à un ordinateur doté de capacités de communication LAN sans fil ou Bluetooth avec le module WLAN/Bluetooth en option.

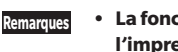

 La fonction Bluetooth de l'instrument permet la transmission de données avec un PC connecté et l'impression à partir d'un ordinateur Bluetooth. Toutefois, il n'est pas possible de connecter l'instrument à un PC et à une imprimante/scanner en même temps.

Une connexion simultanée via le câble USB et la fonction communication sans fil/Bluetooth est impossible.

#### **Préparation de l'instrument** $\bigcirc$

Connectez le module WLAN/Bluetooth CM-A300 en option.

Utiliser l'écran < Réglage communication> de l'instrument ou l'outil de configuration du spectrophotomètre CM-CT1 pour configurer les paramètres de communication sans fil, puis activer la fonction de communication sans fil de l'instrument.

#### **Connexion du module WLAN / Bluetooth**

Mode opératoire

Ouvrir le couvercle de batterie de l'instrument et fixer le module WLAN/Bluetooth.

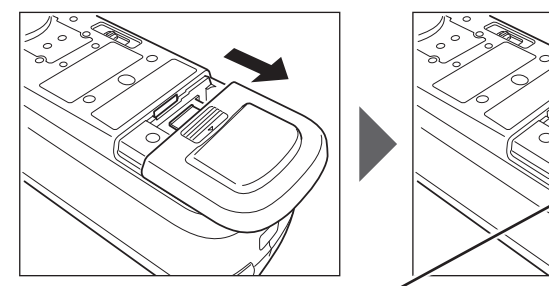

Une ligne est visible sur le côté du module.

#### Remarques

Au moment d'insérer le module WLAN / Bluetooth, noter que le module sera légèrement desserré. Ne pas forcer en poussant sur le module afin de ne pas endommager le connecteur si le module et le connecteur de l'instrument ne sont pas alignés correctement. Le module et le connecteur sur l'instrument seront alignés correctement si la ligne sur le côté du module n'est plus visible en cas de chute du module dans la fente. Pousser le module depuis cette position jusqu'à ce qu'il s'encliquète (à environ 1 mm).

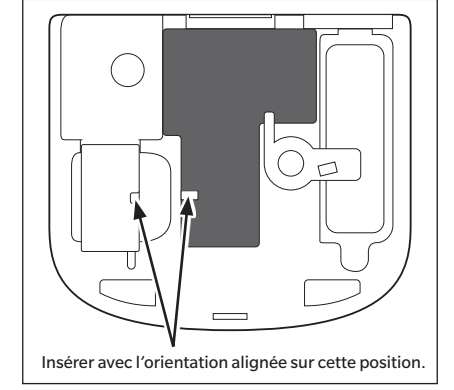

2 Faire glisser le couvercle du compartiment de la batterie pour le fermer.

Pour connecter l'instrument à un ordinateur en utilisant la fonction LAN sans fil/Bluetooth, l'instrument et Mémo/ l'imprimante doivent être bien préparés à l'avance pour une connexion LAN sans fil/Bluetooth.

#### Réglage communication (en Bluetooth)

Sélectionner la fonction Bluetooth et configurer le code PIN de l'instrument de mesure.

Mode opératoire

#### Commencer la procédure à partir de l'écran de mesure.

- 1 Appuyer sur [MENU], puis utiliser [◀] ou [▶] pour afficher l'écran <Réglages>.
- Mémo/ Pour revenir à l'écran précédent, appuyer sur [MENU] ou [ESC].

 2 Utiliser [▲] ou [♥] pour déplacer le curseur vers « Réglage communication », puis appuyer sur la touche [Confirmation]. L'écran < Réglage communication> s'affiche.

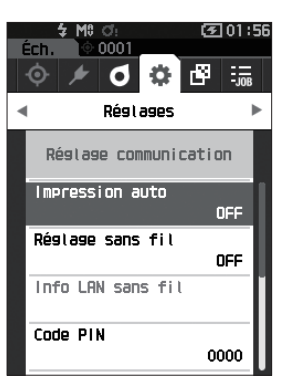

o 🔅

Réglages

Réglage par défaut Réglage du calibrage Réglage communication Réglage de l'instrument Info diagnostic 1.68

#### □ Réglages de la fonction Bluetooth

Mémo/ La fonction de communication sans fil est réglée sur « OFF » quand l'instrument est expédié de l'usine.

Mode opératoire

Commencer la procédure à partir de l'écran <Réglages> - <Réglage communication>.

 Utiliser [▲] ou [▼] pour déplacer le curseur vers « Réglage sans fil », puis appuyer sur la touche [Confirmation].
 L'écran < Réglage sans fil> s'affiche.

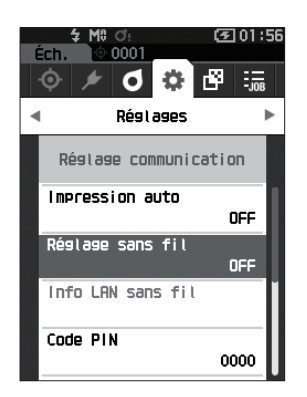

 2 Utiliser [▲] ou [♥] pour déplacer le curseur vers « Bluetooth », puis appuyer sur la touche [Confirmation].

Réglé en « Bluetooth », la fonction Bluetooth de l'instrument est activée et l'**écran < Réglage communication>** réapparaît. L'icône Bluetooth s'affiche dans la barre d'état.

Pour configurer le code PIN Bluetooth, passer à l'étape **3**.

- Mémo/Le code PIN Bluetooth peut également être réglé avec l'outil de configuration du spectrophotomètre CM-CT1. Pour toute information complémentaire, consulter le manuel d'utilisation du CM-CT1.
- 3 Utiliser [▲] ou [♥] pour déplacer le curseur vers
   « Code PIN », puis appuyer sur la touche
   [Confirmation].

L'écran <Code PIN> s'affiche.

• La valeur initiale du numéro d'identification personnel (PIN) est « 0000 ».

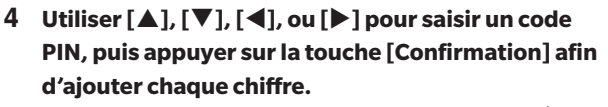

Le code PIN doit comporter de quatre à huit chiffres (de 0 à 9).

5 Après avoir saisi la valeur, déplacer le curseur vers [OK] et appuyer sur la touche [Confirmation]. L'écran <Réglage communication> réapparaît.

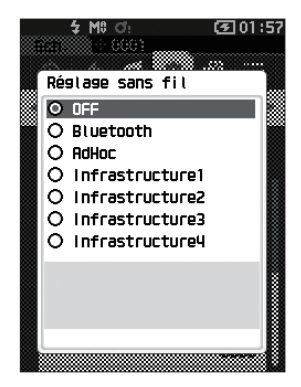

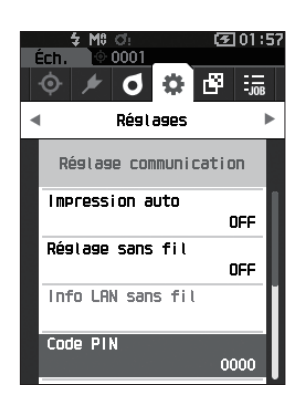

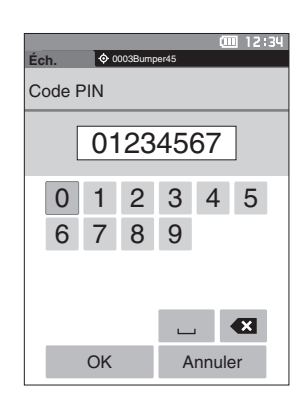

#### O Connexion à un ordinateur

L'ordinateur étant l'hôte, une connexion peut être établie via Bluetooth avec l'instrument.

#### Mode opératoire

- 1 Vérifier que l'instrument est allumé.
- 2 Ouvrir l'écran des paramètres Bluetooth et de l'instrument sur l'ordinateur.
- Remarques
   Si votre ordinateur utilise Windows<sup>®</sup> 11, aller dans

   [Démarrer] > [Paramètres] > [Bluetooth et autre

   appareils] > [Appareils] et modifier le paramètre de

   détection du périphérique de « Par défaut » à « Avancé ».
- 3 Faire une recherche des dispositifs Bluetooth à proximité et sélectionner « CM25cG\_xxxxxxx » dans la liste des appareils disponibles. (xxxxxxxx indique le numéro de série.)
- 4 Entrer le code PIN de l'instrument (voir l'étape 4 de la P. 114) sur l'ordinateur.
- 5 Ouvrir le port série Bluetooth aux connexions. Une fois la connexion établie, l'icône « Communication ACTIVÉ » s'affiche dans la barre d'état de l'instrument.

4

#### Réglage communication (Avec la méthode LAN sans fil : Ad Hoc)

Commencer par enregistrer l'adresse IP et les informations de la clé d'authentification sur l'instrument avec l'outil de configuration du spectrophotomètre CM-CT1. Pour toute information complémentaire, consulter le manuel d'utilisation du CM-CT1.

Ensuite, sélectionner la méthode « AdHoc » pour la fonction LAN sans fil pour vous connecter à votre ordinateur.

Mode opératoire Commencer la procédure à partir de l'écran de mesure.

- 1 Appuyer sur [MENU], puis utiliser [◀] ou [▶] pour afficher l'écran <Réglages>.
- Mémo Pour revenir à l'écran précédent, appuyer sur [MENU] ou [ESC].

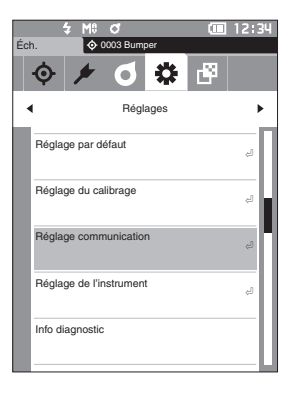

2 Utiliser [▲] ou [♥] pour déplacer le curseur vers
 « Réglage communication », puis appuyer sur la touche [Confirmation].
 L'écran < Réglage communication > s'affiche.

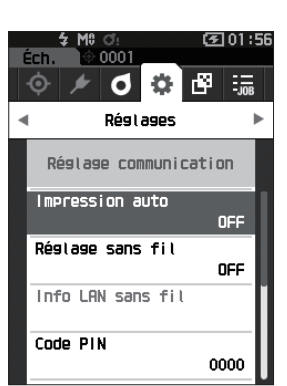

Mémo/ Des informations comme l'adresse IP enregistrée sur l'instrument peuvent être consultées sur l'écran <Réglages> - <Réglage communication> - <Info LAN sans fil> de l'instrument.

#### Fonction LAN sans fil : Réglages de la méthode Ad Hoc

Mémo/ La fonction de communication sans fil est réglée sur « OFF » quand l'instrument est expédié de l'usine.

Mode opératoire

Commencer la procédure à partir de l'écran <Réglages> - <Réglage communication>.

 Utiliser [▲] ou [♥] pour déplacer le curseur vers « Réglage sans fil », puis appuyer sur la touche [Confirmation]. L'écran <Réglage sans fil> s'affiche.

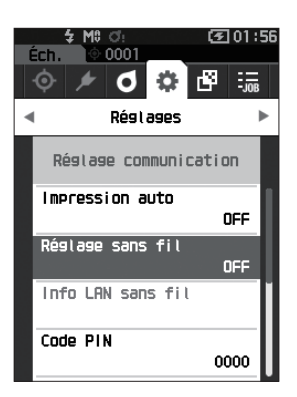

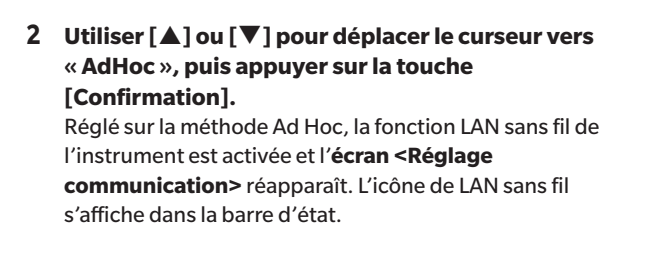

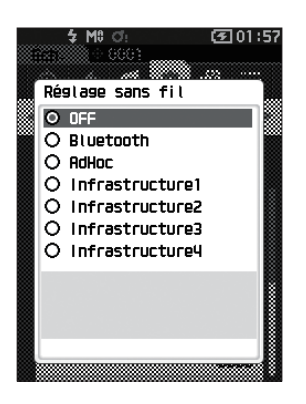

#### O Connexion à un ordinateur

L'ordinateur étant l'hôte, une connexion peut être établie via une communication LAN sans fil avec l'instrument.

#### Mode opératoire

- 1 Vérifier que l'instrument est allumé.
- 2 Vérifier que la fonction LAN sans fil de l'instrument a été activée.
- 3 Ouvrir l'écran des réseaux disponibles sur l'ordinateur.
- 4 La destination de la connexion s'affiche avec le nom et le numéro de série de l'instrument comme ID. Sélectionner l'élément et cliquer dessus.
- 5 Sur votre ordinateur, connecter l'instrument au réseau LAN sans fil avec le logiciel optionnel de gestion des données de couleurs SpectraMagic NX2. Pour toute information complémentaire, consulter le manuel d'utilisation de SpectraMagic NX2. Une fois la connexion établie, l'icône « Communication ACTIVÉ » s'affiche dans la barre d'état de l'instrument.

#### Réglage communication (Avec la méthode LAN sans fil : Infrastructure)

Commencer par enregistrer les informations de point d'accès sur l'instrument avec l'outil de configuration du spectrophotomètre CM-CT1. Pour toute information complémentaire, consulter le manuel d'utilisation du CM-CT1.

Ensuite, sélectionner la méthode « Infrastructure » pour la fonction LAN sans fil pour vous connecter à votre ordinateur.

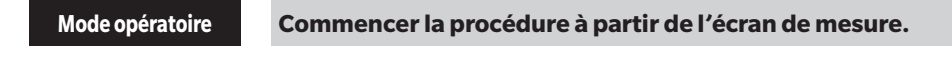

- 1 Appuyer sur [MENU], puis utiliser [◀] ou [▶] pour afficher l'écran <Réglages>.
- Mémo/ Pour revenir à l'écran précédent, appuyer sur [MENU] ou [ESC].

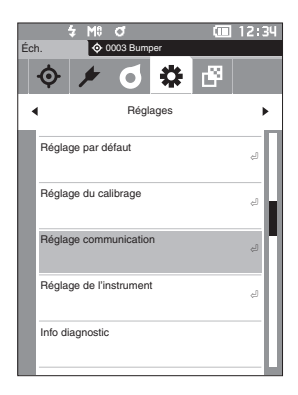

2 Utiliser [▲] ou [♥] pour déplacer le curseur vers
 « Réglage communication », puis appuyer sur la touche [Confirmation].
 L'écran < Réglage communication> s'affiche.

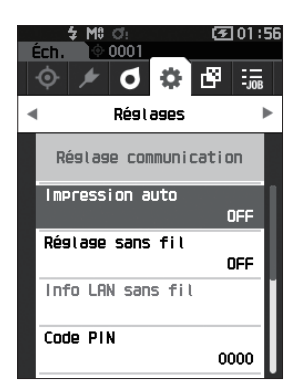

Mémo Des informations comme le point d'accès et l'adresse IP enregistrées sur l'instrument peuvent être consultées sur l'écran <Réglages> - <Réglage communication> - <Info LAN sans fil> de l'instrument.

#### Fonction LAN sans fil : Réglages de la méthode Infrastructure $\square$

La fonction de communication sans fil est réglée sur « OFF » quand l'instrument est expédié de l'usine. Mémo/

Mode opératoire

Commencer la procédure à partir de l'écran <Réglages> - <Réglage communication>.

1 Utiliser [▲] ou [▼] pour déplacer le curseur vers « Réglage sans fil », puis appuyer sur la touche [Confirmation]. L'écran < Réglage sans fil> s'affiche.

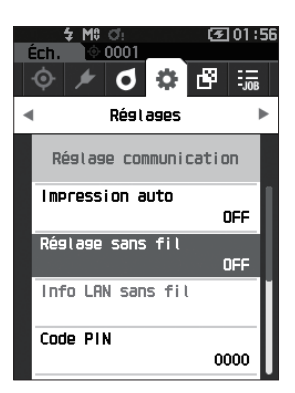

2 Utiliser [▲] ou [▼] pour déplacer le curseur entre « Infrastructure 1 » et « Infrastructure 4 », puis appuyer sur la touche [Confirmation]. Réglé sur la méthode Infrastructure, la connexion entre l'instrument et le point d'accès est établie, la fonction LAN sans fil de l'instrument est activée et l'écran < Réglage communication> réapparaît. L'icône de LAN sans fil s'affiche dans la barre d'état.

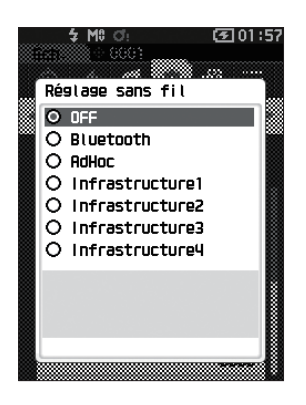

#### O Connexion à un ordinateur

L'ordinateur étant l'hôte, une connexion peut être établie via une communication LAN sans fil avec l'instrument.

#### Mode opératoire

- 1 Vérifier que l'instrument est allumé.
- 2 Vérifier que la fonction LAN sans fil de l'instrument a été activée.
- 3 Vérifier que la connexion entre l'ordinateur et le point d'accès a été établie.
- 4 Sur votre ordinateur, connecter l'instrument au réseau LAN sans fil avec le logiciel optionnel de gestion des données de couleurs SpectraMagic NX2. Pour toute information complémentaire, consulter le manuel d'utilisation de SpectraMagic NX2. Une fois la connexion établie, l'icône « Communication ACTIVÉ » s'affiche dans la barre d'état de l'instrument.

### Connexion à une imprimante/ un lecteur de codes à barres

La connexion de l'instrument à une imprimante ou à un lecteur de codes à barres au moyen de la fonction Bluetooth permet l'impression de différentes données telles que des résultats de mesure ou la lecture de nom par le scanner pour les données à sauvegarder sur l'instrument.

Remarques

 Le module WLAN / Bluetooth CM-A300 fourni comme accessoire optionnel étant installé, la fonction Bluetooth de cet instrument permet la transmission de données à un ordinateur, l'impression des données sur l'imprimante Bluetooth, et la lecture des noms de données depuis un lecteur de codes à barres. Cependant, la connexion simultanée au module Bluetooth et à un ordinateur n'est pas possible.

- L'utilisation d'une imprimante autre que l'imprimante Bluetooth optionnelle CM-A234 peut se traduire par un fonctionnement incorrect.
- L'impression est possible jusqu'à une distance de 10 m, mais la distance à laquelle l'opération peut être correctement effectuée dépend de l'environnement sans fil entourant l'instrument.
- · L'imprimante accessoire optionnelle Bluetooth CM-A234 peut uniquement imprimer du texte. Les graphiques spectraux, les graphiques de différences de couleur et d'autres graphiques s'affichant sur l'instrument ne peuvent pas être imprimés.

Mémo/

Pour connecter l'instrument à une imprimante ou à un lecteur de codes à barres en utilisant la fonction Bluetooth, l'instrument et l'imprimante ou le lecteur de codes à barres doivent être préparés préalablement de manière adéquate à une connexion Bluetooth.

La communication Bluetooth avec l'instrument prend en charge le protocole Serial Port Profile (SPP). Noter que certaines imprimantes et certains lecteurs de codes-barres peuvent ne pas fonctionner correctement même si le SPP est pris en charge. Utilisez un équipement recommandé par un centre de SAV agréé par KONICA MINOLTA.

#### O Préparation de l'imprimante/du lecteur de codes à barres

La section suivante décrit les préparations requises pour s'assurer que l'instrument reconnaîtra l'imprimante Bluetooth (CM-A234) ou le lecteur de codes à barres, vendus séparément, comme des appareils Bluetooth.

Cette section décrit les procédures générales. Pour plus d'informations veuillez vous reporter aux manuels Remarques d'instruction fournis avec l'imprimante Bluetooth (CM-A234) et le lecteur de codes à barres.

#### Mode opératoire

- 1 S'assurer que l'utilisation de l'imprimante/du lecteur de codes à barres Bluetooth est possible.
  - Vérifier que le mode de communication de l'imprimante/du lecteur de codes à barres est réglé sur Bluetooth. En outre, la batterie doit être chargée et du papier doit être mis dans l'imprimante, s'il y a lieu.
- 2 Vérifier l'adresse Bluetooth et le code PIN de l'imprimante/du lecteur.

#### O Préparation de l'instrument

Connecter le module WLAN / Bluetooth à l'instrument, puis régler la fonction de communication sans fil de l'instrument sur Bluetooth. (Voir page 113.)

Remarques La configuration de l'enregistrement et de l'impression automatique de l'imprimante/du lecteur Bluetooth n'est pas possible tant que la fonction Bluetooth n'est pas activée.

Mémo/ L'adresse et le code PIN Bluetooth peuvent également être définis avec l'outil de configuration du spectrophotomètre CM-CT1. Pour plus de détails, consulter le manuel du CM-CT1.

#### **Enregistrement d'une adresse Bluetooth**

```
Mode opératoire
```

Commencer la procédure à partir de l'écran <Réglages> - <Réglage communication>.

1 Utiliser [▲] ou [▼] pour déplacer le curseur sur « Adresse de l'imprimante »/« Adresse du scanner », puis appuyer sur la touche [Confirmation].
1/éerre « Adresse de l'imprimente » / « Adresse du scanner » céfiche

L'écran « Adresse de l'imprimante »/« Adresse du scanner » s'affiche.

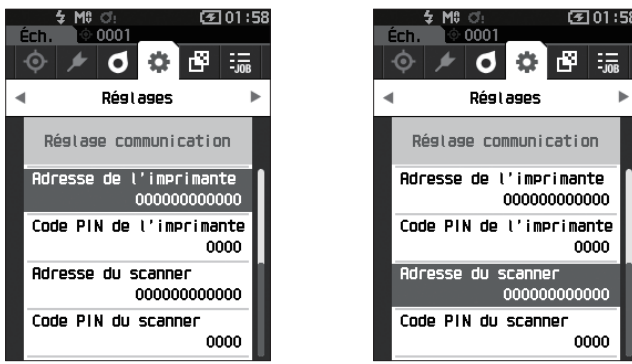

2 Saisir l'adresse de l'appareil Bluetooth à connecter.

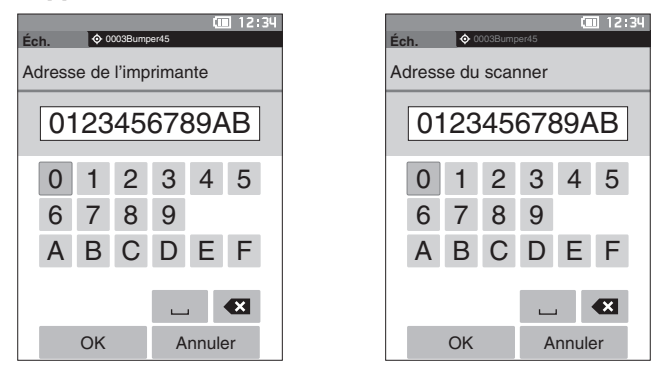

3 Après la saisie des caractères, déplacer le curseur vers [OK] et appuyer sur la touche [Confirmation].

L'imprimante/le lecteur de codes à barres sont enregistrés comme des dispositifs amovibles pour l'instrument et l'écran <**Réglage communication>** réapparaît.

 Mémo/
 Si [ESC] est enfoncé pendant la configuration ou si le curseur est déplacé sur « Annuler » et que la touche
 Confirmation] est enfoncée, les réglages ne seront pas changés et l'écran <Réglage communication> réapparaît.

#### □ Configuration du code PIN

Saisir le PIN établi pour l'imprimante/le lecteur (déjà confirmés)

Mode opératoire

Commencer la procédure à partir de l'écran <Réglages> - <Réglage communication>.

- 1 Utiliser [▲] ou [▼] pour déplacer le curseur sur « Code PIN de l'imprimante » ou « Code PIN du scanner », puis appuyer sur la touche [Confirmation].
  - · La valeur initiale du code PIN est « 0000 ».

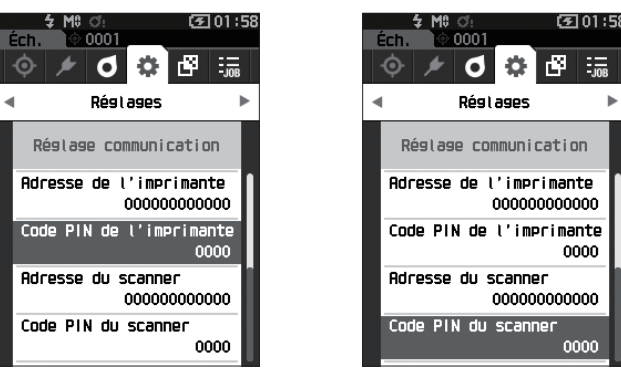

- 2 ▲ et ▼ s'affichent au-dessus et en dessous du code PIN. Utiliser [▲] ou [▼] pour préciser une valeur. Utiliser [◀] ou [▶] pour naviguer entre les chiffres.
  - Le numéro d'identification personnelle (PIN) doit comporter de quatre à huit chiffres (de 0 à 9).

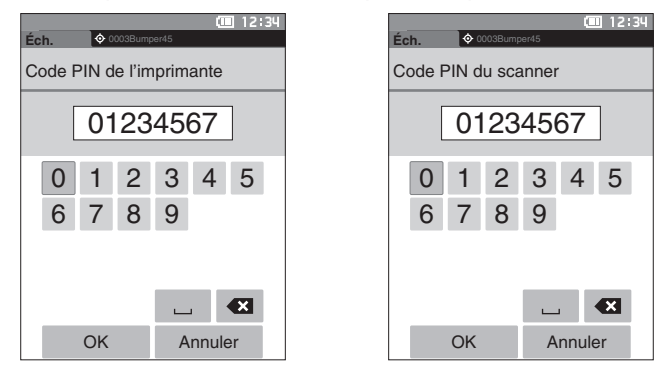

- **3** Après avoir saisi la valeur, déplacer le curseur vers [OK] et appuyer sur la touche [Confirmation]. L'imprimante ou le lecteur de codes à barres peuvent être connectés comme des dispositifs amovibles pour l'instrument et l'écran <**Réglage communication**> réapparaît.
- Mémo
   Si [ESC] est enfoncé pendant la configuration ou si le curseur est déplacé sur « Annuler » et que la touche
   Confirmation] est enfoncée, les réglages ne seront pas changés et l'écran < Réglage communication> réapparaît.

#### Impression des données

Imprimer les données de l'échantillon ou de la référence sur l'imprimante.

 L'instrument doit être préalablement connecté à l'imprimante.
 L'imprimante accessoire optionnelle Bluetooth CM-A234 peut uniquement imprimer du texte. Les graphiques spectraux, les graphiques de différences de couleur et d'autres graphiques s'affichant sur l'instrument ne peuvent pas être imprimés.

```
Mode opératoire Commencer la procédure à partir de l'écran <Réf.> ou <Éch.>.
```

1 Pour imprimer l'affichage de la référence et de l'échantillon, enfoncer la touche [MENU] lorsque les données à imprimer sont affichées. L'écran <Menu Référence> ou <Menu Échantillon> s'affiche.

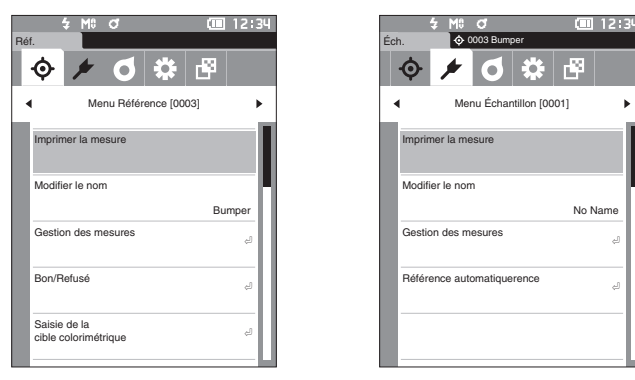

- 2 Utiliser [▲] ou [▼] pour déplacer le curseur sur « Imprimer la mesure ». Enfoncer la touche [Confirmation] et imprimer les données sur l'imprimante connectée.
  - Une fois l'impression terminée, l'écran <Réf.> ou <Éch.> réapparaît.

#### Impression auto

Les résultats de mesure peuvent être imprimés automatiquement pour chaque mesure.

- Remarques L'instrument doit être préalablement connecté à l'imprimante.
  - L'imprimante accessoire optionnelle Bluetooth CM-A234 peut uniquement imprimer du texte. Les graphiques spectraux, les graphiques de différences de couleur et d'autres graphiques s'affichant sur l'instrument ne peuvent pas être imprimés.

Mode opératoire

 $\square$ 

Commencer la procédure à partir de l'écran <Réglages> - <Réglage communication>.

 Utiliser [▲] ou [▼] pour déplacer le curseur sur « Impression auto », puis appuyer sur la touche [Confirmation].

L'écran < Impression auto> s'affiche.

#### 2 Utiliser [▲] ou [▼] pour déplacer le curseur sur « ACTIVÉ », puis appuyer sur la touche [Confirmation].

La fonction Impression automatique sera activée et l'impression aura lieu chaque fois qu'une mesure est effectuée. Une fois les réglages configurés, l'**écran <Réglage communication>** réapparaît.

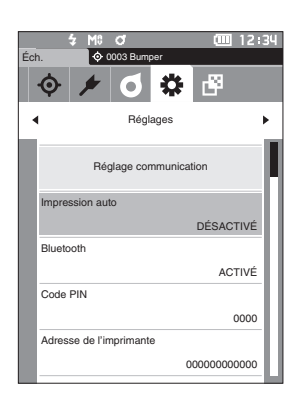

#### Exemple d'impression 1

Type d'affichage réglé sur « Graphique spectral »

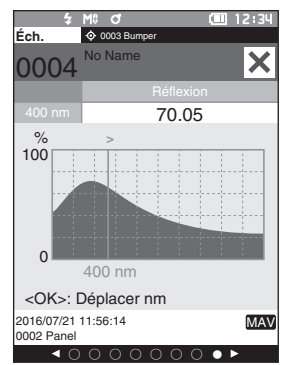

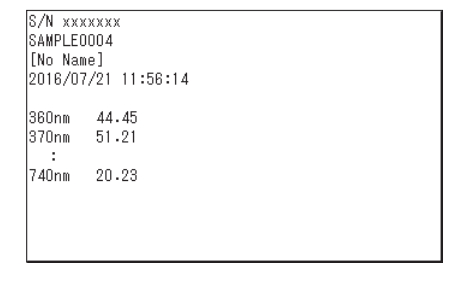

#### **Exemple d'impression 2**

Type d'affichage réglé sur « Graphique DIFF »

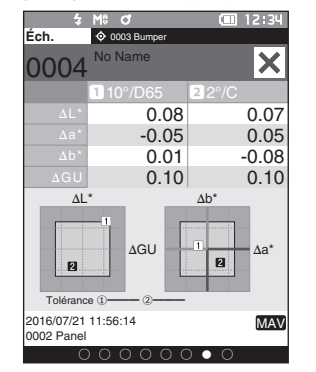

Mémo/ Si le résultat de la différence de couleur est « Refusé », un « x » sera imprimé après la valeur.

Mémo/ L'impression automatique est réglée sur « DÉSACTIVÉ » quand l'instrument est expédié de l'usine.

#### Exemple d'impression 3

Type d'affichage réglé sur « Abs. et Diff. »

| 4                        | M8 of       | (III 12:34) |
|--------------------------|-------------|-------------|
| Ech.                     | 0003 Bumper |             |
| 0004                     | No Name     | ×           |
|                          | 1 10°/D65   | 2 2°/C      |
|                          | 99.07       | 99.03       |
|                          | -0.09       | -0.05       |
|                          | 0.03        | 0.01        |
|                          | 0.08        | 0.07        |
|                          | -0.05       | 0.05        |
|                          | 0.01        | -0.08       |
|                          | 0.09        | 0.12        |
|                          | 94.26       | 94.26       |
|                          | 0.10        | 0.10        |
|                          | 0.13        | 0.13        |
| 2016/07/21<br>0002 Panel | 11:56:14    | MAV         |

| S/N  | XXXXXXX | (        |  |
|------|---------|----------|--|
| SAMP | LE0004  |          |  |
| [No  | Name]   |          |  |
| 2016 | /07/21  | 11:56:14 |  |
| Тооо | 2 FAIL  | _        |  |
|      | 10/D65  | 2/0      |  |
| L*   | 99.07   | 99.03    |  |
| a*   | -0.09   | -0.05    |  |
| b*   | 0.03    | 0.01     |  |
| dL*  | 0.08    | 0.07     |  |
| da≭  | -0.05   | 0.05     |  |
| db≭  | 0.01    | -0.08    |  |
| dE*  | 0.09    | 0.12x    |  |
| GU   | 94.26   |          |  |
| dGU  | 0.10    |          |  |
| MI   | 0.13    |          |  |
|      |         |          |  |
|      |         |          |  |

### Réglages du système

Cette section explique comment configurer le calibrage, comment afficher les informations diagnostiques et comment afficher les informations sur l'instrument.

Mode opératoire

Commencer la procédure à partir de l'écran de mesure.

- 1 Enfoncer [MENU], puis utiliser [◀] ou [▶] pour afficher l'écran <Réglages>.
- Mémo Pour revenir à l'écran précédent, appuyer sur [MENU] ou [ESC].

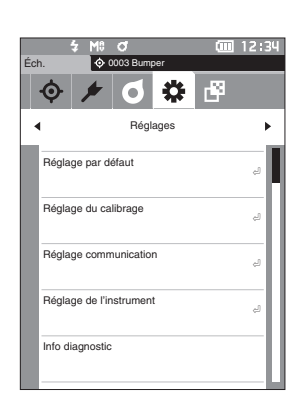

#### Réglage du calibrage

Configurer les paramètres de calibrage de l'instrument.

Mode opératoire

Commencer la procédure à partir de l'écran < Réglages>.

 Utiliser [▲] ou [▼] pour déplacer le curseur sur « Réglage du calibrage », puis appuyer sur la touche [Confirmation].

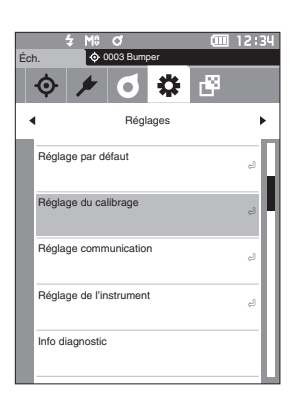

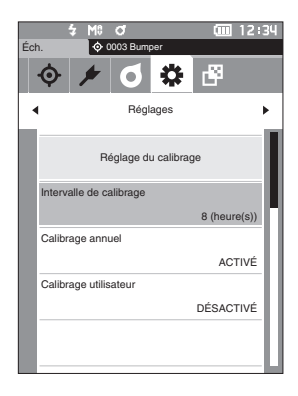

#### □ Messages d'intervalle de calibrage

Si l'instrument n'a pas été utilisé pendant une période prolongée depuis la dernière mesure, un message demandant de faire un calibrage du Blanc s'affiche au démarrage de l'instrument et avant la mesure. Le délai écoulé depuis le dernier calibrage et la date à laquelle ce message s'affiche peuvent être configurés.

Mémo/ Le délai jusqu'à l'affichage du calibrage est réglé sur « 8 (heure(s)) » quand l'instrument est expédié de l'usine.

#### Mode opératoire

Commencer la procédure à partir de l'écran <Réglage du calibrage>.

 Utiliser [▲] ou [▼] pour déplacer le curseur sur « Intervalle de calibrage », puis appuyer sur la touche [Confirmation].

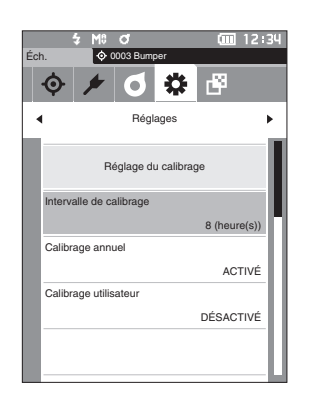

2 ▲ et ▼ s'afficheront au-dessus et en dessous des chiffres représentant le délai avant que le message ne s'affiche de nouveau. Utiliser [▲] ou [▼] pour préciser une valeur.

#### Réglages

- 1 à 24 h : Régler le délai écoulé depuis le calibrage précédent et quand le message doit s'afficher entre 1 et 24 heures.
- 3 Enfoncer la touche [Confirmation]. La sélection est confirmée et l'écran < Réglage du calibrage> réapparaît.
- Remarques
   Si [ESC] est enfoncé sans enfoncer la touche

   [Confirmation], les réglages ne seront pas changés et

   l'écran <Réglage du calibrage> réapparaît.

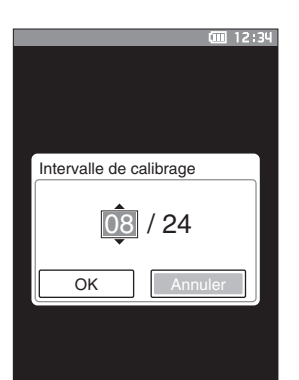

#### Messages de calibrage annuel

Lorsque le moment du calibrage périodique approche, l'instrument affiche le message au démarrage suivant pour recommander le calibrage annuel de maintenance : « L'étalonnage annuel programmé est requis. Veuillez contacter le centre de service agréé le plus proche. »

Le message de calibrage annuel peut être réglé de façon à s'afficher ou à rester masqué lorsque le moment recommandé pour le calibrage est venu.

#### Remarques Bien que le message de calibrage annuel puisse être masqué, il est recommandé d'accepter notre service de recalibrage.

Mémo/ L'affichage du message de calibrage annuel est réglé sur « ACTIVÉ » quand l'instrument est expédié de l'usine.

#### Mode opératoire

#### Commencer la procédure à partir de l'écran < Réglages> - < Réglage du calibrage>.

#### 1 Appuyer sur [MENU].

L'écran <Calibrage annuel>s'affiche.

#### Réglages

- DÉSACTIVÉ : Ne pas afficher le message de calibrage annuel même quand la date du calibrage suivant est dépassée.
- ACTIVÉ : Afficher le message de calibrage annuel quand la date du calibrage suivant approche.

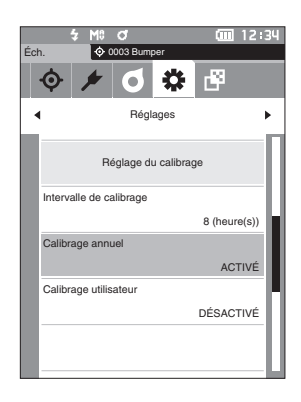

#### 2 Utiliser [◀] ou [▶] pour déplacer le curseur sur « DÉSACTIVÉ » ou « ACTIVÉ ».

Mémo/ Si le message d'avis de calibrage annuel est réglé sur Activé, ce message s'affiche quand la date spécifiée approche. La date du calibrage suivant est spécifiée lors du démarrage initial ou au cours de la visite de maintenance du calibrage par KONICA MINOLTA ; cette date ne peut pas être modifiée.

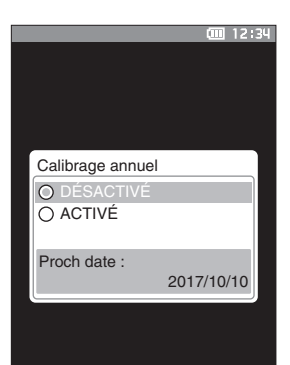

#### CE 12:3 CAUTION Erreur L'étalonnage annuel programmé est requis. Veuillez contacter le centre de service agréé le plus proche.

#### 3 Enfoncer la touche [Confirmation].

La sélection est confirmée et l'**écran < Réglages>** réapparaît.

Remarques Si [ESC] est enfoncé sans enfoncer la touche [Confirmation], les réglages ne sont pas modifiés et l'écran <Réglages> réapparaît.

#### Calibrage utilisateur

Vous pouvez effectuer un calibrage en utilisant votre propre plaque de référence et données de calibrage au lieu du calibrage du Blanc. Les données de calibrage pour un calibrage utilisateur peuvent être spécifiées en raccordant l'instrument à un PC et en utilisant le logiciel optionnel de données couleurs « SpectraMagic NX2 ». Les utilisateurs peuvent choisir d'utiliser les données de calibrage utilisateur pour les mesures, s'ils le souhaitent.

#### Mode opératoire

Commencer la procédure à partir de l'écran < Réglages> - < Réglage du calibrage>.

1 Appuyer sur [MENU]. L'écran <Calibrage utilisateur> s'affiche.

#### Réglages

- DÉSACTIVÉ : Un calibrage utilisateur ne peut pas être effectué.
- O ACTIVÉ : Un calibrage utilisateur peut être effectué.
- 2 Utiliser [◀] ou [▶] pour déplacer le curseur sur « DÉSACTIVÉ » ou « ACTIVÉ ».
- 3 Enfoncer la touche [Confirmation]. La sélection est confirmée et l'écran < Réglage du calibrage> réapparaît.
- Remarques Si [ESC] est enfoncé sans enfoncer la touche [Confirmation], les réglages ne seront pas changés et l'écran <Réglage du calibrage> réapparaît.

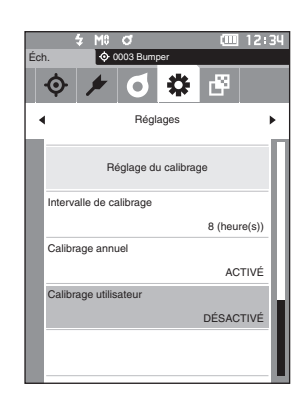

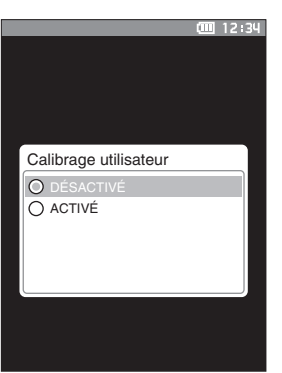

#### Affichage des informations diagnostiques

Les résultats du diagnostic du statut de l'instrument sont affichés en utilisation le logiciel optionnel « SpectraMagic NX2 ».

Pour toute information complémentaire, consultez le manuel d'utilisation du logiciel SpectraMagic NX2.

Mode opératoire

Commencer la procédure à partir de l'écran < Réglages>.

 Utiliser [▲] ou [♥] pour déplacer le curseur sur « Info diagnostic », puis appuyer sur la touche [Confirmation].

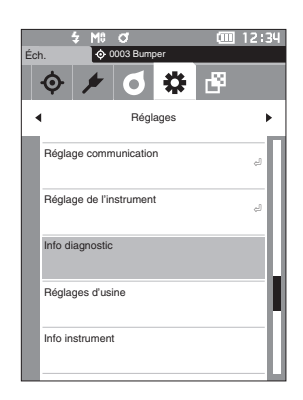

2 Le statut de l'instrument est évalué et les résultats sont affichés.

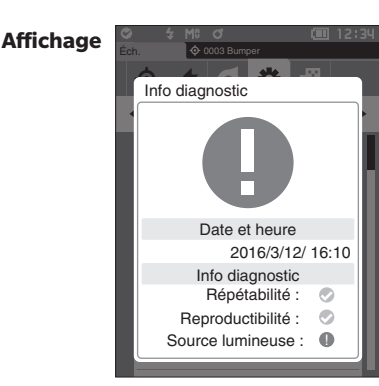

3 Appuyer sur [ESC]

L'**écran < Réglages>** réapparaît.

#### Affichage des informations sur l'instrument

Affiche le nom du produit, la version et le numéro de série de l'instrument.

Mode opératoire

#### Commencer la procédure à partir de l'écran <Réglages>.

 Utiliser [▲] ou [♥] pour déplacer le curseur sur « Info instrument », puis appuyer sur la touche [Confirmation].

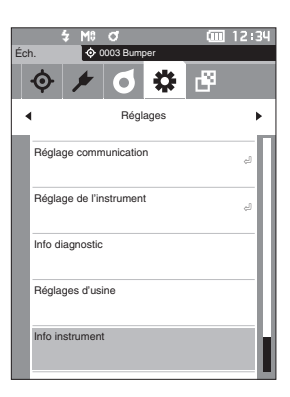

#### 2 L'information sur l'instrument s'affiche.

#### Éléments à afficher

- Nom du produit : Nom de l'instrument
- Version : Version du micrologiciel de l'instrument
- O N° de série Numéro de série de l'instrument

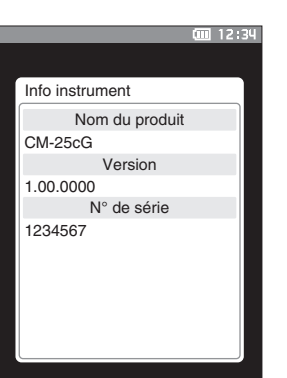

**3 Appuyer sur [ESC]** L'écran <**Réglages**> réapparaît. 4

### Fonction TÂCHE

Les administrateurs peuvent pré-enregistrer la liste des tâches de l'instrument à exécuter par l'opérateur, ce qui lui permet d'effectuer des mesures en se basant sur la liste de tâches enregistrée. Cet écran de sélection est disponible quand la TÂCHE a été réglée à l'avance avec le logiciel optionnel de données de couleurs SpectraMagic NX2.

- Pendant la configuration des TÂCHES à l'aide du logiciel optionnel de données de couleurs SpectraMagic NX2, il est recommandé d'établir une connexion par USB. Il est possible de configurer la fonction TÂCHE via une communication sans fil, mais la durée du transfert des réglages et des images entre l'ordinateur et l'instrument de mesure sera importante.
  - Sortir du mode TÂCHE aura deux conséquences : les conditions d'observation seront remises à zéro dans la configuration des TÂCHES et les conditions d'observation de l'unité principale seront restaurées. Ainsi, si les conditions d'observation de la configuration des TÂCHES diffèrent des conditions d'observation de l'unité principale, les résultats Bon/Refusé pourraient varier pendant l'exécution de la TÂCHE et après avoir quitté le mode.

Mode opératoire

Commencer la procédure à partir de l'écran de mesure.

- 1 Enfoncer [MENU], puis utiliser [◀] ou [▶] pour afficher l'écran <TÂCHE>.
- Mémo/ Pour revenir à l'écran précédent, appuyer sur [MENU] ou [ESC].
- 2 Utiliser [▲] ou [▼] pour déplacer le curseur sur la tâche à utiliser.
- 3 Suivre les instructions à l'écran pour effectuer la mesure.
- Il est possible d'enregistre jusqu'à 5 types de tâches.
   Le calibrage basé sur les conditions de mesure utilisées dans la tâche doit être effectué à l'avance. La mesure d'opacité ne peut pas être effectuée en mode TÂCHE.

Les opérations pour les différentes touches de l'instrument sont les suivantes.

- Touche [▲] / [▼] ... Permet de changer le type d'affichage des données (SCI, SCE, ou Bon ou Refusé).
- [◀] / [▶] ... Permet de sélectionner un élément en option.
- Touche [Confirmation] ... Permet d'exécuter l'élément en option sélectionné par le curseur.
- Touche [Réf./Éch.] ... Étape d'exploitation : Désactivé Étape du résultat : Désactivé
- [MENU] ... Désactivé
- Touche [ESC] ... Permet de terminer une tâche en cours par un message d'avertissement. Les utilisateurs peuvent sélectionner « OUI » ou « NON » pour l'affichage de l'avertissement. L'écran de sélection de la TÂCHE réapparaît, si « OUI » est sélectionné. L'étape en cours se poursuivra, si « NON » est sélectionné.
- Touche [MES] ... Étape d'exploitation : Effectue la mesure et passe à l'étape suivante.

Étape du résultat : Passe à l'étape suivante.

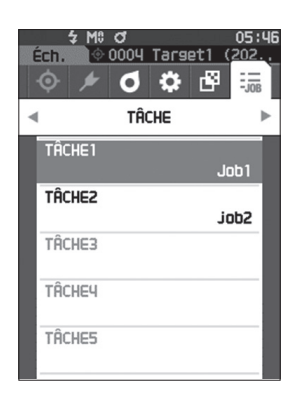

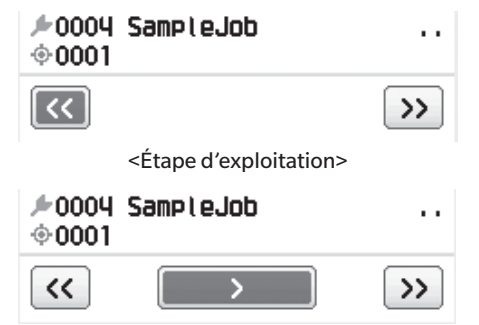

<Étape du résultat>

- << ... Revient à l'étape précédente. Les données mesurées pendant l'étape d'exploitation ne seront pas sauvegardées en revenant à l'étape précédente. Il sera donc nécessaire d'effectuer une nouvelle mesure.
- > ..... Passe à l'étape suivante. Cette touche ne s'affiche pas à l'étape d'exploitation.
- >> ... Passe à l'étape d'exploitation suivante.

# Chapitre 5

# Résolution des problèmes

| Liste des messages       | 135 |
|--------------------------|-----|
| Résolution des problèmes | 137 |

### Liste des messages

### Message d'erreur : L'instrument ne fonctionne pas correctement. Suivre immédiatement les instructions qui s'affichent.

| -      |                                                                                                    |
|--------|----------------------------------------------------------------------------------------------------|
| ER1_32 | Défaut du dispositif de mesure de couleur. Redémarrez et essayez de mesurer de nouveau.<br>Si l'erreur persiste, veuillez contacter le centre de service agréé le plus proche.      |
| ER1_33 | Défaut du dispositif de mesure de la brillance. Redémarrez et essayez de mesurer de nouveau.<br>Si l'erreur persiste, veuillez contacter le centre de service agréé le plus proche. |
| ER1_34 | Défaut d'émission du xénon. Redémarrez et essayez de mesurer de nouveau.<br>Si l'erreur persiste, veuillez contacter le centre de service agréé le plus proche.                     |
| ER1_35 | Dysfonctionnement des LED. Redémarrez et essayez de mesurer de nouveau.<br>Si l'erreur persiste, veuillez contacter le centre de service agréé le plus proche.                      |
| ER1_36 | L'état de la batterie ne peut pas être obtenu. Veuillez contacter le centre de service agréé le plus proche.                                                                        |
| ER1_37 | Défaut pendant le changement de diamètre. Redémarrez et essayez de mesurer de nouveau.<br>Si l'erreur persiste, veuillez contacter le centre de service agréé le plus proche.       |
| ER1_39 | Erreur d'écriture mémoire. Redémarrez et essayez de nouveau.<br>Si l'erreur persiste, veuillez contacter le centre de service agréé le plus proche.                                 |
| ER1_40 | Erreur mémoire. Veuillez contacter le centre de service agréé le plus proche.                                                                                                    |
| ER1_41 | Le dispositif USB ne fonctionne pas. Redémarrez l'instrument.<br>Si l'erreur persiste, veuillez contacter le centre de service agréé le plus proche.                                |
| ER1_42 | L'USB hôte ne fonctionne pas. Redémarrez l'instrument.<br>Si l'erreur persiste, veuillez contacter le centre de service agréé le plus proche.                                       |
| ER1_43 | Erreur de l'horloge interne. Veuillez contacter le centre de service agréé le plus proche.                                                                                          |
| ER1_47 | Echec de connexion à l'imprimante. Veuillez vérifier l'alimentation électrique et les réglages.                                                                                     |
| ER1_51 | Dysfonctionnement du moteur. Redémarrez et essayez de mesurer de nouveau.<br>Si l'erreur persiste, veuillez contacter le centre de service agréé le plus proche.                    |
| ER1_52 | Erreur du convertisseur A/D. Redémarrez et essayez de mesurer de nouveau.<br>Si l'erreur persiste, veuillez contacter le centre de service agréé le plus proche.                    |
| ER1_55 | Le module sans fil n'est pas installé.<br>Veuillez vérifier que le module sans fil est installé.                                                                                    |
| ER1_56 | Le module sans fil n'est pas reconnu.<br>Attachez le module sans fil correct.                                                                                                    |
| ER1_57 | La connexion sans fil a échoué.<br>Redémarrez l'appareil.<br>Veuillez vérifier les paramètres sans fil.                                                                             |

### Alerte : La poursuite de l'utilisation de l'instrument se traduira par un fonctionnement incorrect. Suivre les instructions affichées le plus tôt possible.

| ER1_31 | Voltage insuffisant. Veuillez recharger la batterie.        |
|--------|-------------------------------------------------------------|
| WR1_1  | Voltage électrique faible. Veuillez recharger l'instrument. |
| WR1_3  | Emission du xénon faible. Le remplacement est recommandé.   |
| WR1_4  | Emission des LED faible. Le remplacement est recommandé.    |
| WR1_7  | Batterie faible. Rechargez/Remplacez la batterie.           |

#### Attention : Le réglage est incorrect ou l'instrument ne fonctionne pas correctement.

| ER1_15 | Référence protégée.                                                                  | P. 63     |
|--------|--------------------------------------------------------------------------------------|-----------|
| ER1_18 | Calcul des données impossible.                                                       |           |
| ER1_20 | Données entrées incorrectes.                                                         |           |
| ER1_21 | Aucune référence trouvée.                                                            |           |
| ER1_45 | Seuls les administrateurs peuvent contrôler cette fonction.                          | P. 99     |
| ER1_48 | Date incorrecte.                                                                     | P. 102    |
| ER1_49 | Tolérance incorrecte. Veuillez vérifier les limites supérieure et inférieure.        | P. 66, 75 |
| ER1_53 | Vérifiez la connexion USB.                                                           | P. 111    |
| WR1_5  | La valeur de réflectance se situe en dehors de la plage de performance garantie.     |           |
| WR1_6  | La valeur de la brillance se situe en dehors de la plage de performance garantie.    |           |
| WR1_8  | Veuillez remesurer. Pressez sur le déclencheur pour mesurer et remplacer la dernière |           |
|        | mesure.                                                                              |           |

#### Affichage : Le flux des opérations est affiché. Effectuer les opérations selon les informations affichées.

| ER1_1  | L'étalonnage annuel programmé est requis. Veuillez contacter le centre de service<br>agréé le plus proche. | P. 129     |
|--------|----------------------------------------------------------------------------------------------------|------------|
| ER1_2  | L'étalonnage annuel programmé approche. Veuillez contacter le centre de service<br>agréé le plus proche.   | P. 129     |
| ER1_3  | 1-Fixez le boîtier de calibrage du NOIR 2-Calibrez.                                                        | P. 32      |
| ER1_4  | Effectuez le calibrage du Noir.                                                                            | P. 32      |
| ER1_6  | 1-Positionnez l'instrument sur la plaque de calibrage du BLANC 2-Calibrez.                                 | P. 34      |
| ER1_7  | Effectuez le calibrage du Blanc.                                                                           | P. 34      |
| ER1_8  | Configurez les données de calibrage du blanc.                                                              | P. 34      |
| ER1_9  | 1-Positionnez l'instrument sur la plaque de calibrage de la BRILLANCE 2-Calibrez.                          | P. 35      |
| ER1_10 | Effectuez le calibrage de la Brillance.                                                                    | P. 35      |
| ER1_11 | Configurez les données de calibrage de la brillance.                                                       | P. 34      |
| ER1_12 | 1-Veuillez positionner l'instrument sur la céramique utilisateur 2-Calibrez.                               | P. 36      |
| ER1_13 | Effectuez le calibrage utilisateur.                                                                        | P. 36      |
| ER1_14 | Configurez les données du calibrage utilisateur.                                                           | P. 36      |
| ER1_16 | Mémoire pleine. Veuillez supprimer des données.                                                            | P. 38, 47  |
| ER1_17 | Spécifiez au moins un élément.                                                                             |            |
| ER1_38 | Veuillez fermer le viseur.                                                                                 | P. 37      |
| ER1_50 | Le calibrage est requis. Voulez-vous réaliser le calibrage maintenant ?                                    | P. 32      |
| WR1_2  | Le calibrage est recommandé. Voulez-vous réaliser le calibrage maintenant ?                                | P. 32, 128 |
| WR1_9  | Enregistrement des données en cours. Veuillez attendre l'extinction de l'instrument.                       |            |
| WR1_10 | Les données sont en cours de traitement. Veuillez patienter.                                               |            |

Si une anomalie est survenue avec l'instrument, prendre les mesures nécessaires indiquées dans le tableau ci-dessous. Si, malgré tout, l'instrument ne fonctionne toujours pas correctement, éteindre l'instrument et débrancher temporairement la batterie. Puis, réinsérer la batterie et rallumer l'instrument. Si le symptôme persiste, contacter un centre SAV agréé par KONICA MINOLTA.

| Symptôme                                                                                              | Point à vérifier                                                                                                 | Action                                                                                                    |
|----------------------------------------------------------------------------------------------------|----------------------------------------------------------------------------------------------------|----------------------------------------------------------------------------------------------------|
| Aucune information ne<br>s'affiche sur l'écran LCD qui<br>reste vide.                                 | La batterie a-t-elle été installée<br>correctement ? La batterie est-elle<br>morte ?                             | Insérer la batterie correctement ou utiliser<br>l'adaptateur secteur ou l'alimentation par le<br>port USB pour recharger la batterie.                                     |
| Le rétro-éclairage ne<br>fonctionne pas.                                                              | Mettez l'instrument sous tension.<br>Le réglage de mise hors tension<br>automatique est-il configuré ?           | Modifiez le réglage de mise hors tension<br>automatique de manière adéquate.                                                                                              |
| Le déclencheur est inactif.                                                                           | Une mesure est-elle toujours en cours ?                                                                          | Attendre la fin de la mesure puis appuyer sur le bouton.                                                                                                    |
|                                                                                                    | L'écran affiché est-il un écran de<br>mesure ?                                                                   | Le bouton de mesure doit être enfoncé<br>pendant qu'un écran permettant une<br>mesure (p. ex. écran de calibrage, Référence<br>ou Échantillon) est visible.               |
| Les résultats de la mesure<br>sont anormaux.                                                          | L'échantillon est-il correctement<br>placé ?                                                                     | Vérifier que le spécimen est correctement<br>placé dans l'instrument pour éviter les fuites<br>de lumière.                                                                |
|                                                                                                    | Les données de calibrage utilisées<br>sont-elles appropriées ?                                                   | Les données de calibrage sont envoyées à<br>l'instrument au moyen de l'outil de<br>configuration du spectrophotomètre CM-<br>CT1. Vérifier que la plaque de calibrage est |
|                                                                                                    | Le calibrage du Blanc ou le<br>calibrage Brillance a-t-il été réalisé<br>correctement ?                          | correcte pour l'entrée des données de<br>calibrage avant de réaliser un calibrage du<br>Blanc ou un calibrage Utilisateur.                                                |
|                                                                                                    | Le calibrage du Noir a-t-il été<br>réalisé correctement ?                                                        | Lire page 32 « Calibrage du Noir » et<br>réaliser un calibrage du Noir de manière<br>correcte.                                                                            |
|                                                                                                    | La surface de la plaque de<br>calibrage du Blanc ou de la plaque<br>de calibrage de Brillance est-elle<br>sale ? | Lire page 18 « Nettoyage des composants »<br>et nettoyez les composants avant d'effectuer<br>de nouveau un calibrage.                                                     |
| Les résultats des mesures<br>sont variables.                                                          | L'instrument et l'échantillon<br>sont-ils immobiles pendant la<br>mesure ?                                       | Empêcher l'instrument et le spécimen de<br>bouger pendant la mesure. Utiliser le<br>moyennage de la mesure si nécessaire.                                                 |
|                                                                                                    | L'échantillon est-il en contact avec<br>le port de mesure ?                                                      | Veiller à ce que l'échantillon soit en contact<br>avec le port de mesure afin d'empêcher tout<br>mouvement ou toute inclinaison.                                          |
| Les données ne peuvent pas<br>être envoyées au PC.<br>Aucune commande                                 | Le câble USB est-il correctement connecté ?                                                                      | Connecter la borne de connexion USB de<br>l'instrument au port USB de l'ordinateur à<br>l'aide du câble USB fourni avec l'instrument.                                     |
| provenant du PC n'est<br>acceptée.<br>Les commandes ne peuvent<br>pas être acceptées<br>correctement. | Est-ce que la communication LAN<br>sans fil ou Bluetooth a été établie ?                                         | Installer et connecter correctement le<br>module WLAN / Bluetooth.                                                                                                    |
| ll n'est pas possible<br>d'imprimer.                                                                  | La communication Bluetooth<br>a-t-elle été établie ?                                                             | Installer et connecter correctement le module WLAN / Bluetooth.                                                                                                    |

| Symptôme                                                                                                    | Point à vérifier                                                                                                    | Action                                                                                                    |
|----------------------------------------------------------------------------------------------------|----------------------------------------------------------------------------------------------------|----------------------------------------------------------------------------------------------------|
| Les données ou les<br>paramètres de mesure ne<br>sont pas conservés en<br>mémoire et disparaissent<br>immédiatement. | La batterie de sauvegarde de<br>l'instrument peut être faible<br>immédiatement après l'achat ou après<br>une période prolongée d'inactivité de<br>l'instrument. Mettre l'instrument sous<br>tension pour charger la batterie de<br>sauvegarde. Dans ces conditions, la<br>batterie de sauvegarde sera | Si l'instrument ne parvient pas à conserver<br>des données en mémoire une fois la batterie<br>pleinement chargée, il est probable que<br>cette dernière a atteint sa limite de durée de<br>vie : elle doit être changée.<br>Pour remplacer la batterie de sauvegarde,<br>veuillez contacter le centre de SAV agréé de<br>KONICA MINOLTA. |
|                                                                                                    | pleinement chargée en 20 heures.                                                                                                    |                                                                                                    |

### MÉMO

# Chapitre 6

### Annexe

| Spécifications | .141 |
|----------------|------|
| Dimensions     | .143 |

### **Spécifications**

|         | Modèle                 | Spectrophotomètre CM-25cG                                                                      |
|---------|------------------------|------------------------------------------------------------------------------------------------|
| Couleur | Système d'éclairage/   | 45°c:0°                                                                                        |
|         | de visée               | Conforme aux normes CIE n° 15 (2004), ISO 7724/1, ASTM E179, ASTM                              |
|         |                        | E1164, DIN 5033 Teil 7 et JIS Z8722 Condition A                                                |
|         | Détecteur              | Matrice de photodiodes au silicium de 40 éléments doubles                                      |
|         | Dispositif de          | Grille planaire de diffraction                                                                 |
|         | séparation spectrale   |                                                                                                |
|         | Gamme de longueurs     | 360 à 740 nm                                                                                   |
|         | d'onde                 |                                                                                                |
|         | Pas de longueur        | 10 nm                                                                                          |
|         | d'onde                 |                                                                                                |
|         | Mi-largeur de bande    | Environ 10 nm                                                                                  |
|         | Plage de mesures       | 0 à 175 % ; Résolution de sortie/d'affichage : 0,01 %                                          |
|         | Source lumineuse       | Lampe à xénon pulsé                                                                            |
|         | Zone de                | MAV : ø8 mm/12 × 16 mm, SAV : ø3 mm/12 × 16 mm                                                 |
|         | mesure/d'illumination  |                                                                                                |
|         | Répétabilité           | Valeur de chromaticité : Écart-type inférieur à ∆E*ab 0,04                                     |
|         |                        | (Quand une plaque de calibrage du Blanc est mesurée 30 fois par                                |
|         |                        | intervalles de 10 secondes après le calibrage du blanc dans les                                |
|         |                        | conditions standard de Konica Minolta)                                                         |
|         | Accord inter-          | Dans une limite de $\Delta E^*ab 0, 15 (MAV)$                                                  |
|         | instrument             | (Moyenne pour 12 tuiles couleurs BCRA Série II comparativement aux                             |
|         |                        | valeurs mesurées avec un corps maître dans les conditions standard de<br>KONICA MINOLTA)       |
|         | Observateur            | angle d'observateur de 2°, angle d'observateur de 10°                                          |
|         | Illuminant             | Illuminant A, C, D50, D65, F2, F6, F7, F8, F10, F11, F12, ID50, ID65,                          |
|         |                        | utilisateur <sup>*1</sup> (Évaluation simultanée de deux sources lumineuses                    |
|         |                        | possibles)                                                                                     |
|         | Éléments à afficher    | Valeurs spectrales/graphique spectral, valeurs/graphique                                       |
|         |                        | colorimétrique(s),                                                                             |
|         |                        | valeurs/graphique de différence de couleur, jugement Bon/Refusé,                               |
|         |                        | pseudocouleur                                                                                  |
|         | Valeurs                | L*a*b*, L*C*h, Hunter Lab, Yxy, XYZ, et différences de couleurs dans ces                       |
|         | colorimétriques        | espaces ; Munsell                                                                              |
|         | Index                  | MI, WI (ASTM E313-73), YI (ASTM E313-73, ASTM D1925),                                          |
|         | 4                      | Luminosité ISO (ISO2470), WI/Tint (CIE), Index utilisateur <sup>*2</sup>                       |
|         | Equation de différence | $\Delta E^*ab$ (CIE1976), $\Delta E^*_{94}$ (CIE1994), $\Delta E_{00}$ (CIEDE2000), CMC (I:c), |
|         | de couleurs            | ΔΕ (Hunter), ΔΕ99ο (DIN99o)                                                                    |
| Brillance        | Géométrie de la mesure         | 60°                                                                         |  |  |
|------------------|--------------------------------|-----------------------------------------------------------------------------|--|--|
|                  | Source lumineuse               | LED blanc                                                                   |  |  |
|                  | Détecteur                      | Photodiode au silicium                                                      |  |  |
|                  | Sensibilité de la              | Source luminause CIE-C et efficacité de la luminance spectrale $V(\lambda)$ |  |  |
| couleur          |                                | contrôle de la combinaison                                                  |  |  |
| Plage de mesures |                                | 0 à 200 GLL: Résolution de sortie /d'affichage : 0.01 GLL                   |  |  |
|                  | 7 age de mesure                | MAV: @10 mm SAV: @3 mm                                                      |  |  |
|                  | Zone de mesure<br>Répétabilité | Écart type                                                                  |  |  |
|                  | Repetabilite                   | 0 à 10 GU: Moins de 0.1 GU                                                  |  |  |
|                  |                                |                                                                             |  |  |
|                  |                                | 100 à 200 GU : Dans les 0,2 % de la valeur affichée                         |  |  |
|                  |                                | (pendant les 30 mesures avec intervalles de 10 secondes dans les            |  |  |
|                  |                                | conditions de mesure spécifiées par KONICA MINOLTA)                         |  |  |
|                  | Accord inter-                  | 0 à 10 GU : Moins de ±0.2 GU                                                |  |  |
|                  | instrument                     | 10 à 100 GU : Moins de ±0.5 GU                                              |  |  |
|                  |                                | (MAV. Comparativement aux valeurs mesurées avec un corps maître             |  |  |
|                  |                                | dans les conditions standard de KONICA MINOLTA)                             |  |  |
|                  | Conformité standard            | IIS Z8741 (MAV), IIS K5600, ISO 2813, ISO 7668 (MAV), ASTM D523-08,         |  |  |
|                  |                                | ASTM D2457-13, DIN 67530                                                    |  |  |
| Temps de me      | sure                           | Environ 1 seconde (temps entre l'appui sur le bouton de mesure et la fin    |  |  |
|                  |                                | de la mesure)                                                               |  |  |
| Intervalle min   | imum de mesure                 | Environ 2 secondes                                                          |  |  |
| Performance      | de la batterie                 | Environ 3 000 mesures (mesure avec intervalles de 10 secondes à 23 °C       |  |  |
|                  |                                | avec la batterie lithium-ion spécifiée entièrement chargée)                 |  |  |
|                  |                                | Environ 1 000 mesures en utilisant le Bluetooth                             |  |  |
| Langues d'aff    | ichage                         | Japonais, anglais, allemand, français, italien, espagnol,                   |  |  |
| -                |                                | chinois (simplifié), portugais, russe, turc, polonais                       |  |  |
| Affichage        |                                | Écran LCD couleur TFT de 2,7 pouces                                         |  |  |
| Interfaces       |                                | USB 2.0 ;                                                                   |  |  |
|                  |                                | Bluetooth (compatible SPP)*                                                 |  |  |
|                  |                                | WLAN (802.11 a/b/g/n)*                                                      |  |  |
|                  |                                | * Module WLAN / Bluetooth en option requis                                  |  |  |
|                  |                                | La sécurité WLAN prend en charge WPA2-PSK (WPA2-Personal) et                |  |  |
|                  |                                | WPA-PSK (WPA-Personal) pour la méthode AdHoc, et WPA3-PSK                   |  |  |
|                  |                                | (WPA3-Personal), WPA2-PSK (WPA2-Personal) et WPA-PSK (WPA-                  |  |  |
|                  |                                | Personal) pour la méthode Infrastructure.                                   |  |  |
| Mémoire de d     | lonnées                        | Données de référence : 2 500 mesures ; Données d'échantillon :              |  |  |
|                  |                                | 7 500 mesures                                                               |  |  |
| Alimentation     |                                | Batterie lithium-ion spécifiée (amovible), alimentation par port USB        |  |  |
|                  |                                | (avec batterie lithium-ion installée), adaptateur secteur spécifié (avec    |  |  |
|                  |                                | batterie lithium-ion installée)                                             |  |  |
| Iemps de cha     | rge                            | Environ 6 heures quand la batterie est totalement déchargée.                |  |  |
| Iempérature      | de fonctionnement/             | 5 °C à 40 °C, humidité relative de 80 % ou moins (à 35 °C) sans             |  |  |
| plage d'humi     | dite                           |                                                                             |  |  |
| Iempérature      | de rangement/plage             | 0 °C à 45 °C, humidité relative de 80 % ou moins (à 35 °C) sans             |  |  |
| a numidite       | 2)                             | condensation                                                                |  |  |
| laille (LxHx     | ר)                             | Environ 81 × 81 × 224 mm                                                    |  |  |
| Poids            |                                | Environ 600 g (batterie incluse)                                            |  |  |

\*1 La version 1.10 du micrologiciel ou une version ultérieure et le logiciel optionnel de données de couleurs SpectraMagic NX2 Pro sont nécessaires pour utiliser le réglage ajusté aux UV.

\*2 L'outil de configuration du spectrophotomètre CM-CT1 (Ver. 1.4 ou ultérieure) et une licence valide du logiciel de données de couleurs SpectraMagic NX2 sont nécessaires pour définir les index configurés par l'utilisateur.

## Dimensions

(Unité : mm)

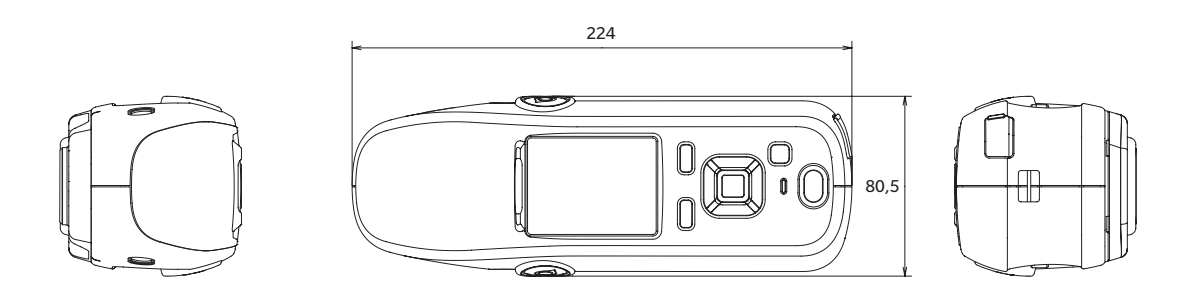

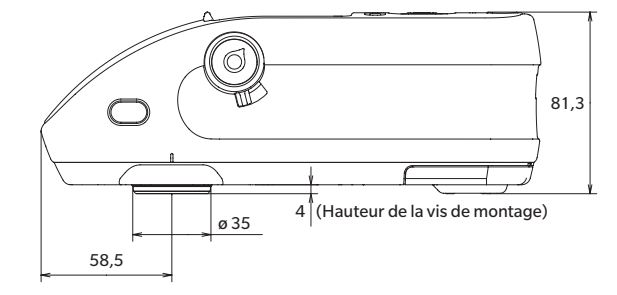

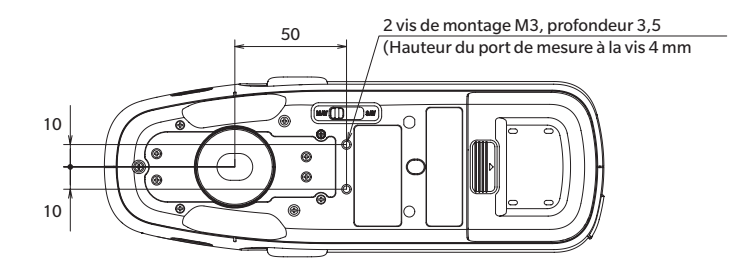

#### < CAUTION >

KONICA MINOLTA DÉCLINE TOUTE RESPONSABILITÉ POUR TOUT DOMMAGE RÉSULTANT DE L'UTILISATION INCORRECTE, DE LA MANIPULATION INAPPROPRIÉE, DE MODIFICATIONS NON AUTORISÉES, ETC. DE CE PRODUIT OU POUR TOUT DOMMAGE INDIRECT OU INCIDENT (Y COMPRIS MAIS SANS RESTRICTION À LA PERTE DE PROFITS COMMERCIAUX, À L'INTERRUPTION DE L'ACTIVITÉ, ETC. EN RAISON DE L'UTILISATION OU DE L'INCAPACITÉ À UTILISER CE PRODUIT.

## Équation colorimétrique utilisateur et Classe d'utilisateur

- La fonction Équation colorimétrique utilisateur (User Equation, Indice utilisateur) permet aux utilisateurs d'entrer une équation colorimétrique définie par l'utilisateur et d'utiliser les valeurs actuellement définies pour l'affichage sur l'instrument, et de demander à l'instrument de montrer les résultats de cette équation colorimétrique définie par l'utilisateur.
- La fonction Classe d'utilisateur (User Class) permet aux utilisateurs de classer les mesures en groupes (tels que les grades ou les rangs) en fonction des résultats d'une équation colorimétrique utilisateur définie.

# Enregistrement d'une équation colorimétrique utilisateur et/ou d'une classe d'utilisateur sur l'instrument

L'équation colorimétrique utilisateur et/ou la classe d'utilisateur peuvent être enregistrées sur l'instrument à l'aide du logiciel de données couleur SpectraMagic NX2.

• La classe d'utilisateur est définie en fonction de l'équation colorimétrique utilisateur du même nombre. Par exemple, UC1 est défini sur la base de UE1. Si aucune équation colorimétrique utilisateur n'est définie pour le numéro de UC sélectionné, la définition de la classe d'utilisateur ne sera pas utilisée.

## Affichage des résultats d'une équation colorimétrique utilisateur et/ou d'une classe d'utilisateur sur l'instrument

Les résultats calculés pour une équation colorimétrique utilisateur et/ou une classe d'utilisateur peuvent être affichés en sélectionnant UE1 à UE3 (équation colorimétrique utilisateur 1 à 3) et/ou UC1 à UC3 (classe d'utilisateur 1 à 3) dans un écran personnalisé de cond. d'affichage sur l'instrument. (Voir la section Réglages de l'affichage dans le manuel d'utilisation de l'instrument.)

### Valeurs de mesure

Les valeurs de mesure suivantes peuvent être utilisées dans l'équation colorimétrique utilisateur.

• Les valeurs de mesure à utiliser dans l'équation colorimétrique utilisateur et à afficher dans l'écran Personnalisé doivent être réglées pour être affichées sur l'instrument dans Type d'affichage, Espace colorimétrique, Équation colorimétrique ou l'écran Personnalisé de Cond. d'affichage sur l'instrument. (Voir la section Réglages de l'affichage dans le manuel d'utilisation de l'instrument.)

| L*           | a*           | b*         | C*         | h           |
|--------------|--------------|------------|------------|-------------|
| L(Hunter)    | a(Hunter)    | b(Hunter)  | Х          | Υ           |
| Z            | x            | У          | GU         | ΔL*         |
| ∆a*          | ∆b*          | ∆C*        | ∆H*        | ∆L(Hunter)  |
| ∆a(Hunter)   | ∆b(Hunter)   | ΔX         | ΔΥ         | ΔZ          |
| Δx           | Δy           | ∆GU        | ∆E*ab      | СМС         |
| ∆E*94        | ∆E00         | ∆E(Hunter) | MI         | WI(E313-73) |
| ∆WI(E313-73) | WI(CIE)      | ∆WI(CIE)   | Tint(CIE)  | ∆Tint(CIE)  |
| YI(E313-73)  | ΔYI(E313-73) | YI(D1925)  | ΔYI(D1925) | B(ISO)      |
| ∆B(ISO)      |              |            |            |             |

• Les valeurs de mesure ne figurant pas dans le tableau ci-dessous ne peuvent pas être utilisées.

Reportez-vous au Format d'entrée ci-dessous.

## Fonctions

Les fonctions suivantes peuvent être utilisées dans l'équation colorimétrique utilisateur.

| onctions mathématiques   | Fonctions trigonométriques                                               | Autres Fonctions                                  |
|--------------------------|--------------------------------------------------------------------------|---------------------------------------------------|
| ddition, soustraction,   | sin, cos, tan, sin <sup>-1</sup> , cos <sup>-1</sup> , tan <sup>-1</sup> | carré, racine carrée, valeur absolue, logarithme, |
| nultiplication, division |                                                                          | logarithme naturel, exposant, puissance           |
| nultiplication, division |                                                                          | logarithme naturel, exposant, puissan             |

Reportez-vous au Format d'entrée ci-dessous.

## Équation colorimétrique utilisateur Exemple d'entrée

Pour entrer l'équation colorimétrique pour ∆E\*ab

 $\Delta E^* ab = \sqrt{(\Delta L^*)^2 + (\Delta a^*)^2 + (\Delta b^*)^2}$ 

en tant qu'équation colorimétrique utilisateur, cela serait : SQRT(POW([DL])+POW([DA])+POW([DB]))

## Format d'entrée

Une équation colorimétrique utilisateur est définie à l'aide de nombres et de chaînes de caractères pour les variables et les fonctions des valeurs de mesure.

- Les chaînes de paramètres sont expliquées dans le Format d'entrée ci-dessous.
- La longueur totale d'une définition d'équation colorimétrique utilisateur, y compris les nombres et les paramètres de chaîne, est de 200 caractères.

### **Constantes numériques**

Les nombres peuvent être entrés sous forme de constantes en utilisant les chiffres 0 à 9 et le point décimal. Bien qu'il n'y ait pas de limite quant au nombre de décimales qui peuvent être entrées, le nombre de chiffres significatifs pour les calculs est de 5.

### Variables des valeurs de mesure

#### Pour CM-25cG

| Variable | Valeur de mesure | Variable | Valeur de mesure | Variable | Valeur de mesure |
|----------|------------------|----------|------------------|----------|------------------|
| [L]      | L*               | [A]      | a*               | [B]      | b*               |
| [DL]     | ΔL*              | [DA]     | ∆a*              | [DB]     | ∆b*              |
| [C]      | C*               | [H]      | Н                |          |                  |
| [DC]     | ΔC*              | [DH]     | ΔH*              |          |                  |
| [HL]     | L(Hunter)        | [HA]     | a(Hunter)        | [HB]     | b(Hunter)        |
| [DHL]    | ∆L(Hunter)       | [DHA]    | ∆a(Hunter)       | [DHB]    | ∆b(Hunter)       |
| [X]      | Х                | [Y]      | Υ                | [Z]      | Z                |
| [DX]     | ΔX               | [DY]     | ΔΥ               | [DZ]     | ΔZ               |
| [SX]     | x                | [SY]     | У                |          |                  |
| [DSX]    | Δx               | [DSY]    | Δy               |          |                  |
| [GU]     | GU               | [DGU]    | ∆GU              |          |                  |
| [DE]     | ∆E*ab            | [CMC]    | СМС              | [DE94]   | ∆E*94            |
| [DE00]   | ∆E00             | [DEH]    | ∆E(Hunter)       | [MI]     | MI               |
| [WIE]    | WI E313-73       | [WIC]    | WICIE            | [TINT]   | Tint CIE         |
| [DEWI]   | ∆WI E313-73      | [DWIC]   | ∆WI CIE          | [DTINT]  | ∆Tint CIE        |
| [YIE]    | YI E313-73       | [YID]    | YI D1925         | [BISO]   | B(ISO)           |
| [DYIE]   | ΔYI E313-73      | [DYID]   | ΔYI D1925        | [DBISO]  | ∆B(ISO)          |

#### Pour CM-26dG, CM-26d, CM-25d

#### Variables communes

• Les calculs seront effectués en utilisant le réglage SCI/SCE de l'écran actuel. Dans l'écran SCI, les valeurs SCI seront utilisées et dans l'écran SCE, les valeurs SCE seront utilisées.

| Variable | Valeur de mesure | Variable | Valeur de mesure | Variable | Valeur de mesure |
|----------|------------------|----------|------------------|----------|------------------|
| [L]      | L*               | [A]      | a*               | [B]      | b*               |
| [DL]     | ΔL*              | [DA]     | ∆a*              | [DB]     | ∆b*              |
| [C]      | C*               | [H]      | Н                |          |                  |
| [DC]     | Δ <b>C</b> *     | [DH]     | ΔH*              |          |                  |
| [HL]     | L(Hunter)        | [HA]     | a(Hunter)        | [HB]     | b(Hunter)        |
| [DHL]    | ∆L(Hunter)       | [DHA]    | ∆a(Hunter)       | [DHB]    | ∆b(Hunter)       |
| [X]      | Х                | [Y]      | Υ                | [Z]      | Z                |
| [DX]     | ΔX               | [DY]     | ΔΥ               | [DZ]     | ΔZ               |
| [SX]     | x                | [SY]     | У                |          |                  |
| [DSX]    | Δx               | [DSY]    | Δy               |          |                  |
| [GU]     | GU               | [DGU]    | ∆GU              |          |                  |
| [DE]     | ∆E*ab            | [CMC]    | СМС              | [DE94]   | ∆E*94            |
| [DE00]   | ∆E00             | [DEH]    | ∆E(Hunter)       | [MI]     | МІ               |
| [WIE]    | WI E313-73       | [WIC]    | WICIE            | [TINT]   | Tint CIE         |
| [DEWI]   | ΔWI E313-73      | [DWIC]   | ∆WI CIE          | [DTINT]  | ∆Tint CIE        |
| [YIE]    | YI E313-73       | [YID]    | YI D1925         | [BISO]   | B(ISO)           |
| [DYIE]   | ΔYI E313-73      | [DYID]   | ΔYI D1925        | [DBISO]  | ΔB(ISO)          |

• GU et ∆GU ne peuvent être utilisés qu'avec CM-26dG. Full UV+découpe UV est disponible uniquement avec les appareils CM-26dG et 26d.

#### Variables SCI

Les valeurs SCI seront utilisées même si l'écran SCE est sélectionné.

• Le réglage de la réflexion spéculaire de l'instrument doit inclure le SCI.

| Variable | Valeur de mesure | Variable | Valeur de mesure | Variable | Valeur de mesure |
|----------|------------------|----------|------------------|----------|------------------|
| [LI]     | L*               | [AI]     | a*               | [BI]     | b*               |
| [DLI]    | ΔL*              | [DAI]    | ∆a*              | [DBI]    | ∆b*              |
| [CI]     | C*               | [HI]     | Н                |          |                  |
| [DCI]    | ΔC*              | [DHI]    | ΔH*              |          |                  |
| [HLI]    | L(Hunter)        | [HAI]    | a(Hunter)        | [HBI]    | b(Hunter)        |
| [DHLI]   | ∆L(Hunter)       | [DHAI]   | ∆a(Hunter)       | [DHBI]   | ∆b(Hunter)       |
| [XI]     | Х                | [YI]     | Υ                | [ZI]     | Z                |
| [DXI]    | ΔΧ               | [DYI]    | ΔΥ               | [DZI]    | ΔZ               |
| [SXI]    | x                | [SYI]    | У                |          |                  |
| [DSXI]   | Δx               | [DSYI]   | Δу               |          |                  |
| [GUI]    | GU               | [DGUI]   | ∆GU              |          |                  |
| [DEI]    | ∆E*ab            | [CMCI]   | СМС              | [DE94I]  | ∆E*94            |
| [DE00I]  | ∆E00             | [DEHI]   | ∆E(Hunter)       | [MII]    | MI               |
| [WIEI]   | WI E313-73       | [WICI]   | WICIE            | [TINTI]  | Tint CIE         |
| [DEWII]  | ∆WI E313-73      | [DWICI]  | ∆WI CIE          | [DTINTI] | ∆Tint CIE        |
| [YIEI]   | YI E313-73       | [YIDI]   | YI D1925         | [BISOI]  | B(ISO)           |
| [DYIEI]  | ΔYI E313-73      | [DYIDI]  | ΔYI D1925        | [DBISOI] | ∆B(ISO)          |

#### Variables SCE

Les valeurs SCE seront utilisées même si l'écran SCI est sélectionné.

• Le réglage de la réflexion spéculaire de l'instrument doit inclure le SCE.

| Variable | Valeur de mesure | Variable | Valeur de mesure | Variable | Valeur de mesure |
|----------|------------------|----------|------------------|----------|------------------|
| [LE]     | L*               | [AE]     | a*               | [BE]     | b*               |
| [DLE]    | ΔL*              | [DAE]    | ∆a*              | [DBE]    | ∆b*              |
| [CE]     | C*               | [HE]     | Н                |          |                  |
| [DCE]    | $\Delta C^*$     | [DHE]    | ΔH*              |          |                  |
| [HLE]    | L(Hunter)        | [HAE]    | a(Hunter)        | [HBE]    | b(Hunter)        |
| [DHLE]   | ∆L(Hunter)       | [DHAE]   | ∆a(Hunter)       | [DHBE]   | ∆b(Hunter)       |
| [XE]     | X                | [YE]     | Y                | [ZE]     | Z                |
| [DXE]    | ΔX               | [DYE]    | ΔΥ               | [DZE]    | ΔZ               |
| [SXE]    | x                | [SYE]    | У                |          |                  |
| [DSXE]   | Δx               | [DSYE]   | Δy               |          |                  |
| [GUE]    | GU               | [DGUE]   | ∆GU              |          |                  |
| [DEE]    | ∆E*ab            | [CMCE]   | СМС              | [DE94E]  | ∆E*94            |
| [DE00E]  | ∆E00             | [DEHE]   | ∆E(Hunter)       | [MIE]    | MI               |
| [WIEE]   | WI E313-73       | [WICE]   | WICIE            | [TINTE]  | Tint CIE         |
| [DEWIE]  | ∆WI E313-73      | [DWICE]  | ∆WI CIE          | [DTINTE] | ∆Tint CIE        |
| [YIEE]   | YI E313-73       | [YIDE]   | YI D1925         | [BISOE]  | B(ISO)           |
| [DYIEE]  | ΔYI E313-73      | [DYIDE]  | ΔYI D1925        | [DBISOE] | ΔB(ISO)          |

Données de mesures simultanées full UV+découpe UV

Full UV \* Les valeurs full UV seront également utilisées sur l'écran découpe UV.

| Variable | Valeur de mesure | Variable | Valeur de mesure | Variable | Valeur de mesure |
|----------|------------------|----------|------------------|----------|------------------|
| [LF]     | L*               | [AF]     | a*               | [BF]     | b*               |
| [DLF]    | ΔL*              | [DAF]    | ∆a*              | [DBF]    | ∆b*              |
| [CF]     | C*               | [HF]     | h                |          |                  |
| [DCF]    | ∆C*              | [DHF]    | ΔH*              |          |                  |
| [HLF]    | L(Hunter)        | [HAF]    | a(Hunter)        | [HBF]    | b(Hunter)        |
| [DHLF]   | ∆L(Hunter)       | [DHAF]   | ∆a(Hunter)       | [DHBF]   | ∆b(Hunter)       |
| [XF]     | X                | [YF]     | Υ                | [ZF]     | Z                |
| [DXF]    | ΔX               | [DYF]    | ΔΥ               | [DZF]    | ΔZ               |
| [SXF]    | x                | [SYF]    | у                |          |                  |
| [DSXF]   | Δx               | [DSYF]   | Δy               |          |                  |
| [DEF]    | ∆E*ab            | [CMCF]   | СМС              | [DE94F]  | ∆E*94            |
| [DE00F]  | ∆E00             | [DEHF]   | ∆E(Hunter)       | [MIF]    | MI               |
| [WIEF]   | WI E313-73       | [WICF]   | WI CIE           | [TINTF]  | Tint CIE         |
| [DEWIF]  | ∆WI E313-73      | [DWICF]  | ∆WI CIE          | [DTINTF] | ∆Tint CIE        |
| [YIEF]   | YI E313-73       | [YIDF]   | YI D1925         | [BISOF]  | B(ISO)           |
| [DYIEF]  | ΔYI E313-73      | [DYIDF]  | ΔYI D1925        | [DBISOF] | ΔB(ISO)          |

| Variable |                  |          |                  |          |                  |
|----------|------------------|----------|------------------|----------|------------------|
| variable | valeur de mesure | variable | valeur de mesure | variable | valeur de mesure |
| [LC]     | L*               | [AC]     | a*               | [BC]     | b*               |
| [DLC]    | ΔL*              | [DAC]    | ∆a*              | [DBC]    | ∆b*              |
| [CC]     | C*               | [HC]     | h                |          |                  |
| [DCC]    | $\Delta C^*$     | [DHC]    | ∆H*              |          |                  |
| [HLC]    | L(Hunter)        | [HAC]    | a(Hunter)        | [HBC]    | b(Hunter)        |
| [DHLC]   | ∆L(Hunter)       | [DHAC]   | ∆a(Hunter)       | [DHBC]   | ∆b(Hunter)       |
| [XC]     | Х                | [YC]     | Υ                | [ZC]     | Z                |
| [DXC]    | ΔX               | [DYC]    | ΔΥ               | [DZC]    | ΔZ               |
| [SXC]    | х                | [SYC]    | У                |          |                  |
| [DSXC]   | Δx               | [DSYC]   | Δy               |          |                  |
| [DEC]    | ∆E*ab            | [CMCC]   | СМС              | [DE94C]  | ∆E*94            |
| [DE00C]  | ∆E00             | [DEHC]   | ∆E(Hunter)       | [MIC]    | MI               |
| [WIEC]   | WI E313-73       | [WICC]   | WI CIE           | [TINTC]  | Tint CIE         |
| [DEWIC]  | ∆WI E313-73      | [DWICC]  | ∆WI CIE          | [DTINTC] | ∆Tint CIE        |
| [YIEC]   | YI E313-73       | [YIDC]   | YI D1925         | [BISOC]  | B(ISO)           |
| [DYIEC]  | ΔYI E313-73      | [DYIDC]  | ΔYI D1925        | [DBISOC] | ΔB(ISO)          |

Découpe UV \* Les valeurs découpe UV seront également utilisées sur l'écran full UV.

Exemple de résultats d'équation colorimétrique utilisateur lorsqu'on utilise des variables communes, SCI seulement et SCE seulement dans les écrans SCI et SCE

|               | Écran SCI      | Écran SCE    |
|---------------|----------------|--------------|
| [L]           | 100            | 50           |
| [L]+[LI]+[LE] | 250            | 200          |
|               | (= 100+100+50) | (=50+100+50) |

Exemple de résultats d'affichage des données de mesures simultanées full UV+découpe UV

|               | UV100              | UV0              |
|---------------|--------------------|------------------|
| [L]           | 100                | 50               |
| [L]+[LF]+[LC] | 250 (= 100+100+50) | 200 (=50+100+50) |

#### Fonctions

| Chaîne de fonctions | Exemple d'utilisation | Explication                                |
|---------------------|-----------------------|--------------------------------------------|
| +                   | A+B                   | = A + B                                    |
| -                   | A-B                   | = A - B                                    |
| *                   | A*B                   | $=A \times B$                              |
| 1                   | A/B                   | =A/B                                       |
| POW                 | POW(A)                | $=A^2$                                     |
| SQRT                | SQRT(A)               | $=\sqrt{A}$                                |
| ABS                 | ABS(A)                | =  A  (Valeur absolue de A)                |
| SIN                 | SIN(A)                | = sin A (où A est en degrés)               |
| COS                 | COS(A)                | = cos A (où A est en degrés)               |
| TAN                 | TAN(A)                | = tan A (où A est en degrés)               |
| ASIN                | ASIN(A)               | = sin <sup>-1</sup> A (où A est en degrés) |
| ACOS                | ACOS(A)               | = cos <sup>-1</sup> A (où A est en degrés) |
| ATAN                | ATAN(A)               | = tan <sup>-1</sup> A (où A est en degrés) |
| LOG                 | LOG(A)                | = log A                                    |
| LN                  | LN(A)                 | = In A                                     |
| EXP                 | EXP(A)                | $=e^{A}$                                   |
| POW2                | POW2(A,B)             | $=A^{B}$                                   |

#### **Classe d'utilisateur**

La classe d'utilisateur classe les mesures en fonction des résultats de l'équation colorimétrique utilisateur ayant le même numéro (par exemple, UC1 classe les mesures en fonction des résultats de UE1).

#### Exemple d'entrée

Classer les mesures en 5 classes A, B, C, D, E selon les conditions suivantes :

| Résultat de l'équation colorimétrique utilisateur | Classe |  |  |  |
|---------------------------------------------------|--------|--|--|--|
| UE ≥ 4                                            | А      |  |  |  |
| UE≥3                                              | В      |  |  |  |
| UE≥2                                              | С      |  |  |  |
| UE≥1                                              | D      |  |  |  |
| UE < 1                                            | E      |  |  |  |

la définition de la classe serait :

CLASSE(4, « A », 4, « B », 3, « C », 2, « D », 1, « E »)

#### Format d'entrée

CLASSE(n, « str1 », d1, « str2 », d2, « str3 », d3, ...)

avec

| n    | Nombre de seuils de classes (= nombre de classes - 1)                                                                          |
|------|----------------------------------------------------------------------------------------------------|
| str1 | Étiquette de classe pour le seuil de classe 1. Cette étiquette sera appliquée aux valeurs UE supérieures                       |
|      | du seuli de classe 1.                                                                                                    |
| d1   | Seuil de classe 1                                                                                                    |
| str2 | Étiquette de classe pour le seuil de classe 2. Cette étiquette sera appliquée aux valeurs UE supérieures au seuil de classe 1. |
| d2   | Seuil de classe 2                                                                                                    |
| str3 | Étiquette de classe pour le seuil de classe 3. Cette étiquette sera appliquée aux valeurs UE supérieures au seuil de classe 2. |
| d3   | Seuil de classe 3                                                                                                    |
| :    |                                                                                                    |
| :    |                                                                                                    |

• *n* valeur maximale : 50

• Longueur maximale de l'étiquette de classe str : 6 caractères

- Les caractères utilisables pour les étiquettes de classe str sont indiqués dans le tableau de la page suivante.
- Longueur maximale du seuil de classe d : 20 caractères, mais le nombre de chiffres significatifs utilisés pour les calculs est de 5.
- Les classes doivent être entrées dans l'ordre des classes du seuil le plus élevé au seuil le plus bas.
- Longueur totale maximale y compris « CLASSE() » : 200 caractères
- Si la classe d'utilisateur n'est pas utilisée, n'entrez pas de définition de classe d'utilisateur.
- Les paramètres de définition des classes sont séparés par des virgules « , ».
- Le point décimal est représenté par un point « . ».

#### Caractères utilisables pour les étiquettes de classe

Les caractères suivants peuvent être utilisés.

• (sp) indique une espace.

|   | 00 | 10 | 20   | 30 | 40 | 50 | 60 | 70 |
|---|----|----|------|----|----|----|----|----|
| 0 |    |    | (sp) | 0  | @  | Р  | `  | р  |
| 1 |    |    | !    | 1  | А  | Q  | а  | q  |
| 2 |    |    | "    | 2  | В  | R  | b  | r  |
| 3 |    |    | #    | 3  | С  | S  | с  | s  |
| 4 |    |    | \$   | 4  | D  | Т  | d  | t  |
| 5 |    |    | %    | 5  | E  | U  | е  | u  |
| 6 |    |    | &    | 6  | F  | V  | f  | v  |
| 7 |    |    | ,    | 7  | G  | W  | g  | w  |
| 8 |    |    | (    | 8  | Н  | Х  | h  | х  |
| 9 |    |    | )    | 9  | I  | Y  | i  | У  |
| Α |    |    | *    | :  | J  | Z  | j  | z  |
| В |    |    | +    | ;  | К  | [  | k  | {  |
| С |    |    | ,    | <  | L  | ¥  | I  |    |
| D |    |    | -    | =  | М  | ]  | m  | }  |
| E |    |    |      | >  | Ν  | ^  | n  |    |
| F |    |    | /    | ?  | 0  | _  | 0  |    |

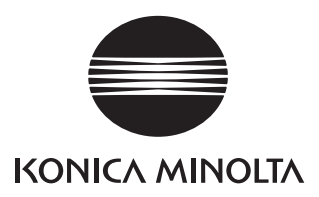